## 独立行政法人

鉄道建設•運輸施設整備支援機構

# 電子入札システム 操作マニュアル (受注者用)

## 第2章.工事・コンサル編

## 2023年4月

| 1. 基本操作                  | 1  |
|--------------------------|----|
| 1.1 ログイン                 | 1  |
| 1.2 案件検索                 | 5  |
| 1.3 その他の機能               |    |
| 1.3.1 アナウンス確認            |    |
| 1.3.2 登録者情報              |    |
| 1.3.3 保存データ表示            |    |
| 2. 一般競争入札                |    |
| 2.1 一般競争入札の流れ            |    |
| 2.2 操作手順                 |    |
| 2.2.1 案件閲覧               |    |
| 2.2.2 競争参加資格確認申請書の提出     |    |
| 2.2.3 競争参加資格申請書受付票の確認    |    |
| 2.2.4 競争参加資格確認通知書の確認     |    |
| 2.2.5 入札書(辞退届)の提出        |    |
| 2.2.6 入札書(辞退届)受付票の確認     |    |
| 2.2.7 入札締切通知書の確認         |    |
| 2.2.8 落札者決定通知書の確認受信      |    |
| 3. 指名競争入札                | 51 |
| 3.1 指名競争入札の流れ            |    |
| 3.2 操作手順                 |    |
| 3.2.1 指名通知書の確認           |    |
| 3.2.2 受領確認書の提出           |    |
| 3.2.3 入札書(辞退届)の提出        |    |
| 3.2.4 入札書(辞退届)受付票の確認     |    |
| 3.2.5 入札締切通知書の確認         |    |
| 3.2.6 落札者決定通知書の確認        | 71 |
| 4. 公募型競争入札・簡易公募型競争入札     | 75 |
| 4.1 公募型競争入札・簡易公募型競争入札の流れ |    |
| 4.2 操作手順                 |    |
| 4.2.1 案件閲覧               |    |
| 4.2.2 参加表明書の提出           |    |
| 4.2.3 参加表明書受付票の確認        |    |
| 4.2.4 指名/非指名通知書の確認       |    |
| 4.2.5 入札書(辞退届)の提出        |    |
| 4.2.6 入札書(辞退届)受付票の確認     |    |

### 目次

|    | 4.2.7 入札締切通知書の確認             |     |
|----|------------------------------|-----|
|    | 4.2.8 落札者決定通知書の確認            |     |
| 5. | 公募型プロポーザル・簡易公募型プロポーザル        |     |
| 5  | 5.1 公募型プロポーザル・簡易公募型プロポーザルの流れ |     |
| 5  | 5.2 操作手順                     |     |
|    | 5.2.1 案件閲覧                   |     |
|    | 5.2.2 参加表明書の提出               |     |
|    | 5.2.3 参加表明書受付票の確認            |     |
|    | 5.2.4 選定/非選定通知書の確認           | 111 |
|    | 5.2.5 技術提案書の提出               |     |
|    | 5.2.6 技術提案書受付票の確認            |     |
|    | 5.2.7 特定/非特定通知書の確認           |     |
|    | 5.2.8 見積依頼通知書の確認             |     |
|    | 5.2.9 見積書(辞退届)の提出            |     |
|    | 5.2.10 見積書 (辞退届) 受付票の確認      |     |
|    | 5.2.11 見積締切通知書の確認            |     |
|    | 5.2.12 決定通知書の確認              |     |
| 6. | 標準プロポーザル                     |     |
| e  | 6.1 標準プロポーザル                 | 141 |
| e  | 6.2 操作手順                     | 142 |
|    | 6.2.1 提出要請書の送付書の確認           | 142 |
|    | 6.2.2 提出意思確認書の提出             | 144 |
|    | 6.2.3 提出意思確認書受付票の確認          | 148 |
|    | 6.2.4 技術提案書の提出               |     |
|    | 6.2.5 技術提案書受付票の確認            |     |
|    | 6.2.6 特定/非特定通知書の確認           |     |
|    | 6.2.7 見積依頼通知書の確認             |     |
|    | 6.2.8 見積書(辞退届)の提出            |     |
|    | 6.2.9 見積書 (辞退届) 受付票の確認       |     |
|    | 6.2.10 見積締切通知書の確認            | 171 |
|    | 6.2.11 決定通知書の確認              | 174 |
| 7. | 随意契約                         |     |
| 7  | 7.1 随意契約の流れ                  |     |
| 7  | 7.2 操作手順                     |     |
|    | 7.2.1 見積依頼通知書の確認             |     |
|    | 7.2.2 見積書(辞退届)の提出            |     |
|    | 7.2.3 見積書(辞退届)受付票の確認         |     |
|    | 7.2.4 見積締切通知書の確認             |     |
|    | 7.2.5 決定通知書の確認               |     |

【メモ】

### 1. 基本操作

電子入札システムにおける受注者の基本操作を説明します。

#### 1.1 ログイン

お気に入り等から、電子入札システムのトップページを開きます。

(1) 「調達区分」選択

| ── 鉄道・運輸機構 |                                             |
|------------|---------------------------------------------|
|            | 「調達機関・工事、コンサル/物品、役務/少額物品」選択画面(受注者用)         |
|            | 調 <mark>達機関:</mark> 独立行政法人鉄道建設·運輸施設整備支援機構 🗸 |
|            |                                             |
|            | <u>@物品、役務</u><br>@少額物品、少額役務                 |
|            |                                             |
|            |                                             |
|            |                                             |

【操作説明】

①「◎工事、コンサル」をクリックします。

(2) 「利用者登録」/「電子入札システム」選択

| <b>●</b> 鉄道・運輸機構 |                                                                           |  |
|------------------|---------------------------------------------------------------------------|--|
|                  | 「利用者登録/電子入札」選択画面(受注者用)                                                    |  |
|                  | <u>利用者登録</u><br>電子入札システム ①                                                |  |
|                  | 業務実行中は、この画面を閉じないで下さい。<br>業務画面よりも先にこの画面を閉じると、<br>アプリケーションが正常に終了しない場合があります。 |  |
|                  |                                                                           |  |
|                  |                                                                           |  |
|                  |                                                                           |  |

【操作説明】

①「電子入札システム」をクリックします。

(3) 処理選択メニュー

別ウィンドウで、電子入札システムの処理選択メニューが表示されます。

| <b>会</b> 鉄道·運輸機構 |          |                      | 2019年03月08日 09時42分             | CALS/EC 電子入札システム  | Ø |
|------------------|----------|----------------------|--------------------------------|-------------------|---|
| JRTT             | 入礼情報サービス | 電子入札システム             | 説明要求                           | - ①               |   |
|                  |          | 2 <sup>《</sup><br>時刻 | と要なファイルを読み込んで<br>表示がされるまで、操作をし | いますので<br>たいでください。 |   |
|                  |          | CA                   | LS/EC 電子入札                     |                   |   |
|                  |          |                      | <b>又</b> 注有9.717.9             | ٢                 |   |
|                  |          |                      |                                |                   | ~ |

【操作説明】

- ① 現在の日時が表示されるまで、画面操作を行わないでください。
- ② 「電子入札システム」をクリックします。

(4) PIN 番号入力ダイアログ

IC カードの PIN 番号を入力するダイアログが表示されます。

| Pin番号入力ダイアログ |       |     |     | _    |   | × |
|--------------|-------|-----|-----|------|---|---|
| PIN番号を入      | カしてくた | ぎい。 |     |      |   |   |
| PIN番号        | ;<br> |     |     |      | _ |   |
| 担当者:         |       |     |     |      |   |   |
|              |       |     |     |      |   |   |
| 0 8          |       |     | キャン | th I |   |   |

【操作説明】

① IC カードをIC カードリーダに挿入し、IC カード毎に設定されている PIN 番号を入力します。

② 「OK」ボタンをクリックします。

【項目説明】

| 項目名    | 必須 | 最大文字数 | 項目説明                          |
|--------|----|-------|-------------------------------|
| PIN 番号 | 0  | _     | IC カード毎に設定されている PIN 番号を入力します。 |
| 担当者    | -  | -     | 入力不要。                         |

【注意事項】

システムにログイン後は、各処理中に以下の通信中ダイアログが表示されます。

こちらの表示が消えるまで、お待ちください。

| 🗋 通信 | 言中ダイアログ - プロファイル ― 🗆 🗙        | < |
|------|-------------------------------|---|
| (i)  | about:blank                   |   |
|      | ただいまサーバと通信中です。<br>しばらくお待ち下さい。 | _ |
|      | <b>◆</b>                      | ] |
|      |                               |   |

#### 1.2 案件検索

検索条件を入力後、一覧画面に遷移して検索結果を表示します。

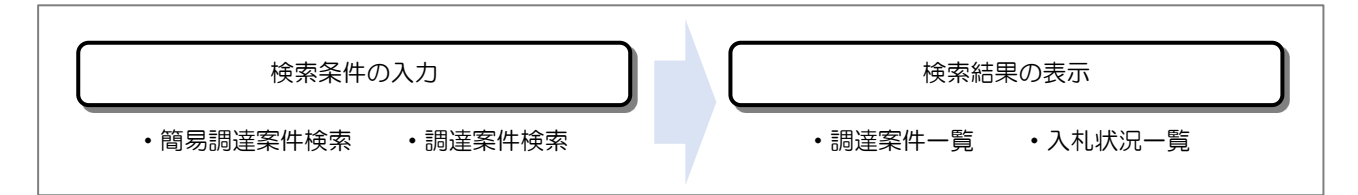

(1) 簡易調達案件検索

ログインに成功すると表示される画面です。

左メニューの「簡易案件検索」をクリックして表示することも可能です。

| tien and the second second se |   |         |        | 2019年03月07日 19時08分 CALS/EC 電子入札システム                                                                                                    | Ø |
|----------------------------------------------------------------------------------------------------|---|---------|--------|----------------------------------------------------------------------------------------------------|---|
| JRTT                                                                                                    | λ | 札情報サービス | 電子入札シス | テム 説明要求                                                                                                    |   |
| <ul> <li>簡易案件検索</li> <li>調達案件検索</li> </ul>                                                                                                    |   |         |        | 簡易調達案件検索                                                                                                    |   |
| <ul> <li>調達案件一覧</li> <li>入札状況一覧</li> <li>登録者情報</li> <li>保存データ表示</li> </ul>                                                                                                    | 3 | 発注機関    | 全て     | <u> </u>                                                                                                    | 1 |
|                                                                                                    |   | 検索方法    | 提出     | <ul> <li>●競争参加道格確認申請書/参加表明書(公募、簡易公募型競争)/技術資料(公募型指名)</li> <li>●参加表明書(公募、簡易公募型ブロボーザル)</li> <li>●受領確認書</li> <li>●提出意思確認書(標準プロボーザル)</li> <li>●提出意思確認書(随意契約)</li> <li>●技術提案書/技術資料(工事希望型)</li> <li>●入礼書/見積書/辞退届</li> <li>※検索結果には提出予定の調達案件が含まれます</li> <li>●競争参加資格確認申請書/参加表明書(公募、簡易公募型競争)/技術資料/技術提案書</li> <li>●参加表明書(公募、簡易公募型プロボーザル)</li> <li>●提出意思確認書(標準プロボーザル)</li> <li>●提出意思確認書(標準プロボーザル)</li> <li>●提出意思確認書(標準プロボーザル)</li> <li>●受付票/通知書が未参照</li> </ul> |   |
|                                                                                                    |   |         | 二結果    | ○参加中の調達案件<br>登録済の案件を表示しない場合はチェックしてください                                                                                                    |   |
|                                                                                                    |   | 案件番号    |        | □ 案件番号のみの場合はチェックしてください                                                                                                    |   |
|                                                                                                    |   | 表示件数    | 10 🗸   | 件                                                                                                    | 2 |
|                                                                                                    |   | 案件表示順序  | 公告日    | 公示日等 ○昇順 ③降順                                                                                                    |   |
|                                                                                                    |   |         |        |                                                                                                    |   |

【操作説明】

①の検索条件と②の表示条件を入力し、③のいずれかをクリックして、検索結果を表示します。

#### 【項目説明】

| 項目名  | 必須 | 最大文字数 | 項目説明                           |
|------|----|-------|--------------------------------|
| 発注機関 | 0  | _     | 発注機関を選択します。                    |
| 検索方法 | -  | -     | 検索方法を選択します。                    |
|      |    |       | ※結果登録済の案件を表示しない場合は「結果登録済の案件を表  |
|      |    |       | 示しない場合はチェックしてください」をチェックしてください。 |
| 案件番号 | -  | 半角数字  | 調達案件番号を入力します。(部分検索)            |
|      |    | 60 文字 | ※入力した調達案件番号のみで検索する場合は「案件番号のみの  |
|      |    |       | 場合はチェックしてください」をチェックしてください。     |

#### (2) 調達案件検索

左メニューの「調達案件検索」をクリックして表示します。検索条件を入力します。

| 鉄道·運輸機構                                       |                  | 2020年01月30日 14時08分                                                       | CALS/EC 電子入札システム                                                                                                    | ø |
|-----------------------------------------------|------------------|--------------------------------------------------------------------------|----------------------------------------------------------------------------------------------------|---|
| JRTT                                          | 入札情報サービス         | 電子入札システム 説明要求                                                            |                                                                                                    |   |
| ○ 簡易案件検索                                      |                  | 調達案件検                                                                    | 索                                                                                                    | 1 |
| <ul> <li>         ・調達案件一覧         ・</li></ul> | <b>3</b><br>発注機関 | ▼全て<br>本社<br>東京支社<br>大阪支社<br>北海道新幹線建設局<br>九州新幹線建設局<br>青森工事事務所<br>関東甲信工事局 |                                                                                                    |   |
|                                               |                  | <br>工事<br>                                                               | コンサル<br>( <b>▼全て</b> )                                                                                                    |   |
|                                               | 入札方式             | <ul> <li>□ 一般競争入札</li> <li>□ 指名競争入札</li> <li>□ 随意契約</li> </ul>           | <ul> <li>□一般競争入札</li> <li>□指名競争入札</li> <li>□公募型競争入札</li> <li>□公募型競争入札</li> <li>□協易公募型プロボーザル</li> <li>□ 簡易公募型プロボーザル</li> <li>□ 標準プロボーザル</li> <li>□ 随意契約</li> </ul> |   |
|                                               | 工事種類/業種区分        | <ul> <li>✓全て</li> <li></li></ul>                                         | <ul> <li> <b>全て</b> </li> <li>             土木設計調査</li></ul>                                                                                                    | Ĵ |
|                                               | 案件状態             | 全て<br>□ 結果登録済の案件を表示しない場合はチェック                                            | っしてください                                                                                                    | ~ |
|                                               | 検索日付             | 指定しない                                                                    |                                                                                                    |   |
|                                               | 案件番号             | □ 案件番号のみ(                                                                | の場合はチェックしてください                                                                                                    |   |
|                                               | 案件名称             |                                                                          |                                                                                                    |   |
|                                               | 表示件数             | 10 ✔ 件                                                                   |                                                                                                    |   |
|                                               | 案件表示順序           | <ul><li>公告日/公示日等</li><li>○昇順</li><li>●降順</li></ul>                       |                                                                                                    |   |

【操作説明】

①の検索条件と②の表示条件を入力し、③のいずれかをクリックして、検索結果を表示します。

#### 【項目説明】

| 項目名    |          | 必須               | 最大文字数  | 項目説明                           |
|--------|----------|------------------|--------|--------------------------------|
| 発注機関   |          | -                | _      | 発注機関を選択します。                    |
| 入札方式   |          | -                | -      | 入札方式を選択します。                    |
| 工事種類/美 | 業種区分     | -                | -      | 工事種類/業種区分を選択します。               |
| 案件状態   |          | 0                | -      | 案件状態を選択します。                    |
|        |          |                  |        | ※結果登録済の案件を表示しない場合は「結果登録済の案件を表  |
|        |          |                  |        | 示しない場合はチェックしてください」をチェックしてください。 |
| 検索日付   | 対象日付     | 0                | -      | 対象日付を選択します。                    |
|        | 日付(from) | $\bigtriangleup$ | -      | 日付(from)を入力します。                |
|        |          |                  |        | 対象日付が「指定しない」以外の場合、必須となります。     |
|        | 日付(to)   | $\bigtriangleup$ | -      | 日付(to)を入力します。                  |
|        |          |                  |        | 対象日付が「指定しない」以外の場合、必須となります。     |
| 案件番号   |          | -                | 半角数字   | 調達案件番号を入力します。(部分検索)            |
|        |          |                  | 60 文字  | ※入力した調達案件番号のみで検索する場合は「案件番号のみの  |
|        |          |                  |        | 場合はチェックしてください」をチェックしてください。     |
| 案件名称   |          | -                | 全角     | 案件名称を入力します。(部分検索)              |
|        |          |                  | 128 文字 |                                |

#### (3) 調達案件一覧

検索条件をもとに調達案件の一覧を表示する画面です。

| <b></b>                                                                                                    |                                       | 2019年03月08日 10                  | 019年03月08日 16時03分 |           |               | CALS/E          | C 電子 | 入札シス       | ステム      |     |      |       | Ø                     |       |              |                            |
|----------------------------------------------------------------------------------------------------|---------------------------------------|---------------------------------|-------------------|-----------|---------------|-----------------|------|------------|----------|-----|------|-------|-----------------------|-------|--------------|----------------------------|
| JRTT                                                                                                    | 入礼情報サービス                              | 電子入札システム                        | 説明要求              |           |               |                 |      |            |          |     |      |       |                       |       |              |                            |
| <ul> <li>         ・簡易案件検索         ・             調達案件検索         ・             調達案件検索         ・             調達案件検索         ・             調達案件             、             の</li></ul> | 発注機関<br>法人番号等<br>企業名称                 | 本社<br>0000000000001<br>〇〇株式会社01 |                   | Ĭ         | 調達紊           | <b>ミ件一</b>      | 覧    |            |          |     |      |       |                       |       | 表示案(<br>全案件数 | 牛1−5<br>夜 5<br>1 ►         |
| <ul> <li>○ 登録者情報</li> <li>○保存データ表示</li> </ul>                                                                                                    | 氏名<br>案件表示順序 申請受付                     | 〇昇順<br>●降順                      |                   | 4. × 40 × |               | =+/             |      | <b>₽.4</b> | 10-511 / |     | 最新   | f更新日B | 最新表示<br>日時 2019.03.08 |       |              |                            |
|                                                                                                    | 訓達案件情報                                |                                 | 入机方式              | मस<br>इ   | 尹梦加致<br>3加表明君 | 明書/技術資料 提出意思確認書 |      |            |          | 8   | 術提案書 | /技術資  | 44                    | 企業フロパ |              |                            |
|                                                                                                    | 田田田田田田田田田田田田田田田田田田田田田田田田田田田田田田田田田田田田田 | :案件名称<br>#アナウンス                 |                   | 播出        | 再提出           | 受付票             | 通知書  | 通知書        | 提出       | 再提出 | 受付票  | 提出    | 再提出                   | 受付票   | 通知書          | 71                         |
|                                                                                                    | 1 00新幹線トンネル                           | <u>工事・285</u>                   | 一般競争              |           |               |                 |      |            |          |     |      |       |                       |       |              |                            |
|                                                                                                    | 2<br>2019/03/08 15:27                 | <u>工事・236</u><br>更新             |                   | 表示        |               | 表示              |      |            |          |     |      |       |                       |       |              | 変更                         |
|                                                                                                    | 3 00新幹線トンネル                           | <u>工事·205</u>                   | 一般競争              | 表示        |               | 表示              | 表示   |            |          |     |      |       |                       |       |              | 変更                         |
|                                                                                                    | 4 00新幹線トンネル                           | 工事・206                          | 一般競争              | 表示        |               | 表示              | 表示   |            |          |     |      |       |                       |       |              | 変更                         |
|                                                                                                    | 5 00新幹線トンネル                           | <u>工事・601</u>                   | 標準<br>プロポーザル      |           |               |                 |      | 表示         | 表示       |     | 表示   | 表示    |                       | 表示    | 表示           | 変更                         |
|                                                                                                    |                                       |                                 |                   |           |               |                 |      |            |          |     |      |       |                       |       | 表示案<br>全案件   | 件 1-5<br>数 5<br>1 <b>D</b> |

【項目説明】

最新表示ボタン

:入力されている検索条件で調達案件を再検索します。

一覧)

| 調達案件名称リンク | :調達案件概要画面を別ウィ | ィンドウで表示します。 |
|-----------|---------------|-------------|
| 過走不自己がノノノ |               |             |

- 発注者アナウンスリンク : アナウンスー覧画面を表示します。
- 競争参加資格確認申請/参加表明書/技術資料

| 提出/表示ボタン     | :競争参加資格確認申請書、参加表明書画面を表示します。       |
|--------------|-----------------------------------|
| 再提出ボタン       | :競争参加資格確認申請書、参加表明書画面を表示します。       |
| 受付票表示ボタン     | :競争参加資格確認申請書受付票、参加表明書受付票画面を表示します。 |
| 通知書表示ボタン     | :競争参加資格確認通知書、指名/非指名通知書、           |
|              | 選定/非選定通知書画面を表示します。                |
| 受領確認/提出意思確認書 |                                   |
| 通知書表示ボタン     | :指名通知書、提出要請書の送付書、見積依頼通知書画面を表示します。 |
| 提出/表示ボタン     | :提出意思確認書画面を表示します。                 |
| 受付票表示ボタン     | :提出意思確認書受付票画面を表示します。              |

#### 第2章 - 9

技術提案書/技術資料

再提出ボタン

- 提出/表示ボタン :技術提案書画面を表示します。
  - :技術提案書画面を表示します。
- 受付票表示ボタン 通知書表示ボタン
- :特定/非特定通知書画面を表示します。

:技術提案書受付票画面を表示します。

企業プロパティ変更ボタン:企業プロパティ変更画面を表示します。

#### (4) 入札状況一覧

検索条件をもとに入札状況の一覧を表示する画面です。

| <b>会</b> 鉄道·運輸機構                           |             | :                                     | 2019年03月08   | ∃ 13時34分 | CALS/EC 電子        | 子入札シ | ステム                |                 |              | Ø           |
|--------------------------------------------|-------------|---------------------------------------|--------------|----------|-------------------|------|--------------------|-----------------|--------------|-------------|
| JRT                                        | 入札情報サービス    | 電子入札システ                               | ム 説明要求       | k        |                   |      |                    |                 |              |             |
| ○ 簡易案件検索                                   |             |                                       |              | 入札状況一    | 覧                 |      |                    |                 |              |             |
| ○ 調達案件検索                                   | 発注機関        | 本社                                    |              |          |                   |      |                    |                 |              |             |
| <ul> <li>調達案件一覧</li> <li>入札状況一覧</li> </ul> | 法人番号等       | 0000000000000000000000000000000000000 |              |          |                   |      |                    |                 | 表示案(<br>全案件類 | 牛15<br>欸 5  |
| • 登録者情報                                    | 氏名          | 代表者氏名01                               |              |          |                   |      |                    |                 |              | 1 🕨         |
| ○保存データ表示                                   | 案件表示順序 公告日/ | 公示日等 ✓                                | ] ○昇順<br>●降順 |          |                   |      |                    |                 | 最新表          | 眎           |
|                                            |             |                                       |              |          |                   |      | 最新更新日日             | 寺 20            | 019.03.0     | 3 13:32     |
|                                            | #<br>문      | 調達案件名称                                |              | 入礼方式     | 入礼/<br>再入礼/<br>見積 | 辞退届  | 受付票/通知書<br>一覧      | 企業<br>プロパ<br>ティ | 摘要           | 状況          |
|                                            | 1 00新幹線トンネル | <u>工事・206</u>                         |              | 一般競争     |                   |      | 表示                 | 変更              |              | 表示          |
|                                            | 2 00新幹線トンネル | <u>工事・205</u>                         |              | 一般競争     | 入札書提出             | 提出   |                    | 変更              |              | 表示          |
|                                            | 3 〇〇新幹線トンネル | <u>工事・203</u>                         |              | 一般競争     |                   |      |                    | 変更              |              | 表示          |
|                                            | 4 00新幹線トンネル | <u>工事・202</u>                         |              | 一般競争     |                   |      |                    |                 | 取消           |             |
|                                            | 5 〇〇新幹線トンネル | <u>工事·201</u>                         |              | 一般競争     | <b>.</b>          |      | <b>表示</b><br>未参照有り | 変更              |              | 表示          |
|                                            |             |                                       |              |          |                   |      |                    |                 | 表示案<br>全案件   | 件 15<br>数 5 |
|                                            |             |                                       |              |          |                   |      |                    |                 |              | 1 🕑         |
|                                            |             |                                       |              |          |                   |      |                    |                 |              |             |

#### 【項目説明】

最新表示ボタン : 入力されている検索条件で入札状況を再検索します。
 一覧)
 調達案件名称リンク : 調達案件概要画面を別ウィンドウで表示します。
 入札書提出ボタン : 入札書画面を表示します。
 辞退届提出ボタン : 辞退届画面を表示します。
 受付票/通知書一覧表示ボタン : 入札状況通知書一覧画面を表示します。
 企業プロパティ変更ボタン : 企業プロパティ変更画面を表示します。
 状況表示ボタン : 作業状況確認画面を表示します。

#### (5) 調達案件概要

#### 調達案件の概要を確認します。

| 調達                       | 案件概要                                                       |
|--------------------------|------------------------------------------------------------|
|                          | 最新更新日時 2021.03.01 09:06                                    |
| 調達案件番号                   | 5160010000120200101                                        |
| 品目分類                     | 建設工事                                                       |
| 入札方式                     | 一般競争入札                                                     |
| 工事種類/業種区分                | 土木                                                         |
| 入札時VE                    | 無                                                          |
| 落札方式                     | 価格競争                                                       |
| 工事/コンサル区分                | ТФ                                                         |
| 内訳書提出                    | 有                                                          |
| 調達案件名称                   | ○○新幹線トンネル工事・237                                            |
| 工事または業務内容                | 0000000                                                    |
| 公告文等URL                  | https://www.intt.go.jp/procurement/system/const-works.html |
| 入札説明書等URL                |                                                            |
| 契約相当官等                   |                                                            |
| 調達機関名                    | 独立行政法人鉄道建設・運輸施設整備支援機構                                      |
| 官職                       | 契约相当役                                                      |
| 発注機関名                    | 本社                                                         |
| 役職名                      | 副理事長                                                       |
| 氏名                       | 00 00                                                      |
| 入札説明書・案件内容に関する説明請求宛先     |                                                            |
| 発注機関名                    | 本社                                                         |
| 課係名                      | 会計課                                                        |
| 参加資格なし/非指名/非選定/非特定理由請求宛先 |                                                            |
| 発注機関名                    | 本社                                                         |
| 課係名                      | 会計課                                                        |
| 非落札理由請求宛先                |                                                            |
| 発注機関名                    | 本社                                                         |
| 課係名                      | 会計課                                                        |
| 公告日/公示日等                 | 2021.02.03                                                 |
| 入札説明書説明請求期限              | 2021.02.04 09:41                                           |
| 参加申請書受付開始日時              | 2021.02.04 09:42                                           |
| 参加申請書受付締切日時              | 2021.02.04 09:45                                           |
| 確認通知書発行開始日時              | 2021.02.04 09:46                                           |
| 確認通知書発行終了日時              | 2021.02.04 09:49                                           |
| 入札(見積)書受付開始予定日時          | 2021.02.04 09:50                                           |
| 入札(見積)書受付締切予定日時          | 2021.02.04 09:52                                           |
| 入札(見積)書受付締切執行日時          | 2021.02.04 09:52                                           |
| 内訳書開封予定日時                | 2021.02.04 09:53                                           |
| 開札予定日時                   | 2021.02.04 09:54                                           |
| 開札執行日時                   | 2021.02.04 09:55                                           |
| 案件状況                     | 結果登録済み                                                     |
| 入札執行回数                   | 1 🛛 🗄                                                      |
| 工期または履行期限                | 2021.02.04                                                 |
| 工事または納入場所                | 0000000                                                    |
| 内容説明会日時                  | 2021.02.04 12:00                                           |
| 内容説明会場所                  | 000000 00                                                  |
|                          | 閉じる                                                        |

#### 【項目説明】

閉じるボタン:ウィンドウを閉じます。

#### (6) 企業プロパティ変更

企業プロパティを変更します。

| 🧼 鉄道·運輸機構                                                                                   |                                                                   | 201      | 9年03月11日 15時11分                                                                                          | CALS/EC 電子入札システム |   | Ø |
|---------------------------------------------------------------------------------------------|-------------------------------------------------------------------|----------|----------------------------------------------------------------------------------------------------|------------------|---|---|
| JRTT                                                                                        | 入札情報サービス                                                          | 電子入札システム | 説明要求                                                                                                    |                  |   |   |
| ○ 簡易案件検索                                                                                    |                                                                   |          | 企業プロパテ                                                                                                   | イ変更              |   |   |
| <ul> <li>調達案件検索</li> <li>調達案件一覧</li> <li>入札状況一覧</li> <li>登録者情報</li> <li>G保存データ表示</li> </ul> | 調達案件番号<br>調達案件4名称<br>法人番号等<br>企業名称<br>企業都便番号<br>企業住所<br>役職名<br>氏名 |          | 5160010000120220096<br>〇〇新幹線トンネル工事・30<br>000000000001<br>〇〇林式会社01<br>123-0001<br>住所01<br>役職01<br>代表者氏名01 | 01               |   |   |
|                                                                                             | 代表電話番号<br>代表FAX番号<br><u>部署名</u>                                   |          | 03-0000-0001<br>03-0000-0001<br>支店01                                                                     |                  | 1 |   |
|                                                                                             | 商号(連絡先名称                                                          | ;)       | 部署01                                                                                                    |                  |   |   |
|                                                                                             | 連絡先氏名                                                             |          | 氏名01                                                                                                    |                  |   |   |
|                                                                                             | 連絡先住所                                                             |          | 住所01                                                                                                    |                  |   |   |
|                                                                                             | 連絡先電話番号                                                           |          | 03-0000-0001                                                                                             |                  |   |   |
|                                                                                             | 連絡先E-Mail                                                         |          | xxxxxx-xxxx@xxx.co.jp                                                                                    |                  |   |   |
|                                                                                             |                                                                   | C        | <u>変更</u><br>②                                                                                           | <u>₹</u> 3       |   |   |

【操作説明】

①の各項目を変更し、②「変更」ボタンをクリックします。
 遷移元の画面に戻る場合、③「戻る」ボタンをクリックします。

【項目説明】

| 項目名        | 必須 | 最大文字数    | 項目説明               |
|------------|----|----------|--------------------|
| 商号(連絡先名称)  | 0  | 全角60文字   | 商号(連絡先名称)を入力します。   |
| 連絡先氏名      | 0  | 全角20文字   | 連絡先氏名を入力します。       |
| 連絡先住所      | 0  | 全角 60 文字 | 連絡先住所を入力します。       |
| 連絡先電話番号    | 0  | 半角数字記    | 連絡先電話番号を入力します。     |
|            |    | 号 25 文字  |                    |
| 連絡先 E-Mail | 0  | 半角英数字    | 連絡先 E-Mail を入力します。 |
|            |    | 100 文字   |                    |

#### (7) 入札状況通知書一覧

発注者から発行された通知書が一覧表示されます。

|       |         | 入札状況通知書一覧              | 1     | )     |
|-------|---------|------------------------|-------|-------|
| 執行回数  | 通知書名    | 通知書発行日付                | 通知書表示 | 通知書確調 |
|       | 決定通知書   | 平成31年03月11日(月)15時09分   | 表示    | 未参照   |
|       | 見積締切通知書 | 平成31年03月11日(月)15時05分   | 表示    | 参照済   |
| 3     | 見積書受付票  | 平成31年03月11日(月)15時03分   | 表示    | 参照済   |
|       | 見積依頼通知書 | 平成31年03月11日(月)15時01分   | 表示    | 参照済   |
|       | 保留通知書   | 平成31年03月11日 (月) 15時00分 | 表示    | 参照済   |
|       | 入札締切通知書 | 平成31年03月11日 (月) 14時59分 | 表示    | 参照済   |
| 2     | 入札書受付票  | 平成31年03月11日 (月) 14時54分 | 表示    | 参照済   |
|       | 再入札通知書  | 平成31年03月11日 (月) 14時53分 | 表示    | 参照済   |
|       | 入札締切通知書 | 平成31年03月11日 (月) 14時46分 | 表示    | 参照済   |
|       | 入札書受付票  | 平成31年03月11日(月)14時42分   | 表示    | 参照済   |
|       | 通知書名    | 通知書発行日付                | 通知書表示 | 通知書確認 |
| 日時変更進 | 知書      | 平成31年03月11日(月)15時03分   | 表示    | 参照済   |

【操作説明】

①「表示」ボタンをクリックし、各種通知書を表示します。

入札状況一覧画面に戻る場合、②「戻る」ボタンをクリックします。

#### (8) 作業状況確認

発注者の作業状況を確認します。

| 会议的主义的 我们的一个你的问题。 我们的一个你的问题。 我们的一个你的问题。 我们的一个你的问题。 我们的一个你的问题。 我们的一个你的问题。 我们的一个你的问题。 我们的一个你的问题。 我们的一个你的问题。 我们的一个你的问题。 我们的一个你的问题。 我们的一个你的一个你的一个你的一个你的一个你的一个你的一个你的一个你的。 我们的一个你的一个你的一个你的一个你的一个你的一个你的一个你的一个你的一个你的一个你 |          |                          | 2019年03月11日 14時51分                              | <b>CALS/EC</b> 電子入札システム | ø                      |
|----------------------------------------------------------------------------------------------------|----------|--------------------------|-------------------------------------------------|-------------------------|------------------------|
| JRTT                                                                                                    | 入札情報サービス | 電子入札システ                  | ム 説明要求                                          |                         |                        |
| <ul> <li>○ 簡易案件検索</li> <li>○ 調達案件検索</li> </ul>                                                                                                    |          |                          | 作業状況確                                           | <b>22</b>               | 自動最新取得 ON              |
| <ul> <li>         ・ 調達案件一覧         ・         へれ状況一覧         ・         ・         登録者情報         ・         登録者情報         ・         </li> </ul>                                                                     |          | 調達案件番号<br>調達案件名称<br>案件状況 | 5160010000120181922<br>〇〇新幹線トンネル工事・<br>入札(見積)締切 | <i>較</i><br>237         | 新更新日時 2019.03.11 14.51 |
| ○保存データ表示                                                                                                    |          | 作業状況                     | 0000000                                         |                         | ^                      |
|                                                                                                    |          |                          |                                                 |                         | ~                      |
|                                                                                                    |          |                          | 展る<br>(1)                                       |                         |                        |
|                                                                                                    |          |                          |                                                 |                         |                        |

【操作説明】

①「戻る」ボタンをクリックし、入札状況一覧画面に戻ります。

【項目説明】

自動最新取得 ON/OFF ボタン:

「自動最新取得 ON」となっている場合、約 30 秒間隔で作業状況を再取得します。

#### 1.3 その他の機能

1.3.1 アナウンス確認

発注者からのアナウンスを確認します。

(1) 調達案件一覧

| 🧼 鉄道·運輸機構                                  |                              |                                        | 2019年03月08日 10 | 8日 16時03分 CALS/EC 電子入札システム |             |                            |     |               |       |                             |                                                                                                    |                                              | Ø                        |                    |                    |             |
|--------------------------------------------|------------------------------|----------------------------------------|----------------|----------------------------|-------------|----------------------------|-----|---------------|-------|-----------------------------|----------------------------------------------------------------------------------------------------|----------------------------------------------|--------------------------|--------------------|--------------------|-------------|
| JRTT                                       | 入札情報サービス                     | 電子入札システム                               | 説明要求           |                            | No. Concern |                            |     | Louis And     |       |                             |                                                                                                    |                                              |                          |                    |                    |             |
| <ul> <li>簡易案件検索</li> <li>調達案件検索</li> </ul> |                              |                                        |                |                            | 調達案         | <b>ミ件一</b>                 | 覧   |               |       |                             |                                                                                                    |                                              |                          |                    |                    |             |
| ○ 調達案件一覧                                   | 発注機関                         | 本社                                     |                |                            |             |                            |     |               |       |                             |                                                                                                    |                                              |                          |                    | 表示案件               | ‡1-5        |
| ○ 入札状況一覧                                   | 法人番号等                        | 00000000000000000000000000000000000000 |                |                            |             |                            |     |               |       |                             |                                                                                                    |                                              |                          |                    | 王朱什                | x o         |
| · 登録者情報                                    | 氏名                           | 代表者氏名01                                |                |                            |             |                            |     |               |       |                             |                                                                                                    |                                              |                          |                    |                    | 1           |
| ○保存データ表示                                   | 案件表示順序 申請受付                  | <ul><li>○昇順</li><li>●降順</li></ul>      | 昇順<br>降順 最新更新/ |                            |             |                            |     |               | f更新日B | 最新表示<br>日時 2019.03.08 16:00 |                                                                                                    |                                              |                          |                    |                    |             |
|                                            | 訓速案                          | 競争参加资格確認申諸/<br>参加表明書/技術资料              |                |                            | 請/<br>料     | 受領確認/<br>提出意思確認書           |     |               |       | 技術提案書/技術資料                  |                                                                                                    |                                              |                          | 企業                 |                    |             |
|                                            | 番<br>号<br>発注者                | 案件名称<br>マナウンス                          | 入札方式           | 提出                         | 再提出         | 受付票                        | 通知書 | 通知書           | 提出    | 再提出                         | 受付票                                                                                                    | 提出                                           | 再提出                      | 受付票                | 通知書                | ブロパ<br>ティ   |
|                                            | 1<br>0<br>〇<br>の新幹線トンネル<br>1 | <u>工事・235</u>                          | 一般競争           |                            |             |                            |     |               |       |                             |                                                                                                    |                                              |                          |                    |                    |             |
|                                            | 2<br>2019/03/08 15:27 〕      | <u>工事・236</u><br>更 <u>新</u>            | 一般競争           | 表示                         |             | 表示                         |     |               |       |                             |                                                                                                    |                                              |                          |                    |                    | 変更          |
|                                            | 3<br>3<br>3                  | <u>工事·205</u> ①                        | 一般競争           | 表示                         |             | 表示                         | 表示  |               |       |                             |                                                                                                    |                                              |                          |                    |                    | 変更          |
|                                            | 4 00新幹線トンネル                  | <u>工事·206</u>                          | 一般競争           | 表示                         |             | 表示                         | 表示  |               |       |                             |                                                                                                    |                                              |                          |                    |                    | 変更          |
|                                            | 5<br>OO新幹線トンネル:              | <u>工事・601</u>                          | 標準<br>プロポーザル   |                            |             |                            |     | 表示            | 表示    |                             | 表示                                                                                                    | 表示                                           |                          | 表示                 | 表示                 | 変更          |
|                                            |                              |                                        |                |                            |             |                            |     |               |       |                             |                                                                                                    |                                              |                          |                    | 表示案<br>全案件         | 件 15<br>数 5 |
|                                            |                              |                                        |                |                            |             |                            |     |               |       |                             |                                                                                                    |                                              |                          |                    | ٩                  | 1 🕑         |
|                                            |                              |                                        |                | an distanced by            |             | n - na Trist Vitanik († 16 |     | on Se Shiel C |       |                             | 1947 - 1947 - 1947 - 1947 - 1947 - 1947 - 1947 - 1947 - 1947 - 1947 - 1947 - 1947 - 1947 - 1947 - 1947 - 1947 -<br>1947 - 1947 - 1947 - 1947 - 1947 - 1947 - 1947 - 1947 - 1947 - 1947 - 1947 - 1947 - 1947 - 1947 - 1947 - 1947 -<br>1947 - 1947 - 1947 - 1947 - 1947 - 1947 - 1947 - 1947 - 1947 - 1947 - 1947 - 1947 - 1947 - 1947 - 1947 - 1947 - | oranda S. Miller (1997)<br>Angeletika (1997) | Enders of Charles (1975) | samilik Nutrolevik | une-Minaect niPhil |             |

#### 【操作説明】

① 対象案件の「発注者アナウンス」リンクをクリックします。

(2) アナウンス一覧

登録されているアナウンスの一覧が表示されます。

| <b>会</b> 鉄道·運輸機構                                                                                                    |                                                                   | 20'                                             | 19年03月08日 15時29分                                                                                              | <del>)</del><br><b>CALS/EC</b> 電子入札システム                                                                                                    | Ø                                  |
|----------------------------------------------------------------------------------------------------|-------------------------------------------------------------------|-------------------------------------------------|----------------------------------------------------------------------------------------------------|----------------------------------------------------------------------------------------------------|------------------------------------|
| <ul> <li>第UT</li> <li>第UT</li> <li>#UT</li> <li>#UT</li> <li>#UT<th>ス化情報サービス<br/>調達案件報<br/>制造率案件部<br/>入れ方式<br/>開礼日時<br/>1 2019/03<br/>15:27</th><th>20<br/>電子入札システム<br/>持<br/>読称<br/>WOE 表示 DOICON<br/>1</th><th>19年03月08日 15時295<br/>説明要求<br/>アナウン<br/>: 516001000012018<br/>: 〇〇新幹線トンネ川<br/>: 一般競争入札<br/>: 平成31年03月15日<br/>伊名<br/>いて</th><th><ul> <li>CALS/EC モナス化ジステム</li> <li>パス一覧</li> <li>31914</li> <li>ル工事・236</li> <li>318時00分</li> <li>アナウンス内容(先頭20文字分)</li> <li>○○○○○○○○○○○○○○○○○○○○○○○○○○○○○○○○○○○○</li></ul></th><th><b>登録日時</b><br/>2019/03/08<br/>15:27</th></li></ul> | ス化情報サービス<br>調達案件報<br>制造率案件部<br>入れ方式<br>開礼日時<br>1 2019/03<br>15:27 | 20<br>電子入札システム<br>持<br>読称<br>WOE 表示 DOICON<br>1 | 19年03月08日 15時295<br>説明要求<br>アナウン<br>: 516001000012018<br>: 〇〇新幹線トンネ川<br>: 一般競争入札<br>: 平成31年03月15日<br>伊名<br>いて | <ul> <li>CALS/EC モナス化ジステム</li> <li>パス一覧</li> <li>31914</li> <li>ル工事・236</li> <li>318時00分</li> <li>アナウンス内容(先頭20文字分)</li> <li>○○○○○○○○○○○○○○○○○○○○○○○○○○○○○○○○○○○○</li></ul> | <b>登録日時</b><br>2019/03/08<br>15:27 |

【操作説明】

 ① 確認したいアナウンスの「表示」ボタンをクリックします。
 調達案件一覧画面に戻る場合、②「戻る」ボタンをクリックします。

#### (3) アナウンス内容

アナウンス内容を確認します。

| 一 鉄道·運輸機構                                                 |                                  | 2019年03月08日 15時29分                                                      | CALS/EC 電子入札システム    | Ø |
|-----------------------------------------------------------|----------------------------------|-------------------------------------------------------------------------|---------------------|---|
| JRTT                                                      | 入札情報サービス 電                       | 子入札システム 説明要求                                                            |                     |   |
| <ul> <li>         ・         ・         ・</li></ul>         |                                  | アナウンス                                                                   | 内容                  |   |
| <ul> <li>調達案件一覧</li> <li>入札状況一覧</li> <li>登録者情報</li> </ul> | 調達案件番号<br>調達案件名称<br>入札方式<br>開札日時 | : 5160010000120181914<br>: ○○新幹線トンネル工事<br>: 一般競争入札<br>: 平成31年03月15日 188 | 4<br>事• 236<br>時00分 |   |
| ○保存データ表示                                                  | 件名<br>アナウンス内容                    | 0017UT<br>000000000000000000000000000000000000                          |                     |   |
|                                                           |                                  | 000000000, 00000000, 00000000,                                          |                     |   |
|                                                           | 更新日時                             | 平成31年03月08日 15時27分                                                      |                     |   |
|                                                           |                                  |                                                                         |                     |   |
|                                                           |                                  | 戻る                                                                      |                     |   |
|                                                           |                                  |                                                                         |                     |   |
|                                                           |                                  |                                                                         |                     |   |
|                                                           |                                  |                                                                         |                     |   |

【項目説明】

戻るボタン:アナウンス一覧画面を表示します。

#### 1.3.2 登録者情報

登録者情報を表示します。

(1) メニュー

| ter and the angle of the angle of the angle |   |         |        | 2019年03月07日 19時08分 CALS/EC 電子入札システム                                                                                                    | Ø |
|----------------------------------------------------------------------------------------------------|---|---------|--------|----------------------------------------------------------------------------------------------------|---|
| JRTT                                                                                                    | λ | 札情報サービス | 電子入札シス | テム 説明要求                                                                                                    |   |
| <ul> <li>         · 簡易案件検索         ·         ·         ·</li></ul>                                                                                                    |   |         |        | 簡易調達案件検索                                                                                                    |   |
| ○ 調達案件一覧                                                                                                    |   | 発注機関    | (全て    | ✓                                                                                                    |   |
| <ul> <li>入札状況一覧</li> <li>登録者情報</li> <li>保存データ表示</li> </ul>                                                                                                    | 1 | 検索方法    | 提出     | <ul> <li>●競争参加資格確認申請書/参加表明書(公募、簡易公募型競争)/技術資料(公募型指名)</li> <li>●参加表明書(公募、簡易公募型プロボーザル)</li> <li>●受領確認書</li> <li>●提出意思確認書(標準プロボーザル)</li> <li>●提出意思確認書(随意契約)</li> <li>● 技術提案書/技術資料(工事希望型)</li> <li>● 入礼書/見積書/辞退届</li> <li>※検索結果には提出予定の調達案件が含まれます</li> <li>●競争参加資格確認申請書/参加表明書(公募、簡易公募型競争)/技術資料/技術提案書</li> <li>●参加表明書(公募、簡易公募型プロボーザル)</li> <li>●提出意思確認書(標準プロボーザル)</li> <li>●提出意思確認書(随意契約)</li> </ul> |   |
|                                                                                                    |   |         |        |                                                                                                    |   |
|                                                                                                    |   |         | □ 結果   | 登録済の案件を表示しない場合はチェックしてください                                                                                                    |   |
|                                                                                                    |   | 案件番号    |        | □ 案件番号のみの場合はチェックしてください                                                                                                    |   |
|                                                                                                    |   | 表示件数    | 10 🗸   | 件                                                                                                    |   |
|                                                                                                    |   | 案件表示順序  | 公告日人   | 公示日等                                                                                                    |   |
|                                                                                                    |   |         |        |                                                                                                    |   |

#### 【操作説明】

① 左メニューより、「登録者情報」をクリックします。

#### (2) 業者概要、登録利用者一覧

登録者情報が表示されます。

|                                                                                                    |                                                                               | 2021                                                                                                 | 年03月01日 09時28 | 分 CALS     | /EC 電子入札システム                                                             |                                                                         | Ø                          |
|----------------------------------------------------------------------------------------------------|-------------------------------------------------------------------------------|----------------------------------------------------------------------------------------------------|---------------|------------|--------------------------------------------------------------------------|-------------------------------------------------------------------------|----------------------------|
| JRTT                                                                                                    | 入礼情報サービス                                                                      | 電子入札システム                                                                                             | 説明要求          |            |                                                                          |                                                                         |                            |
| <ul> <li>簡易案件検索</li> <li>調達案件検索</li> <li>調達案件一覧</li> <li>入札状況一覧</li> <li>登録者情報</li> <li>保存データ表示</li> </ul> | 法人番号等<br>企業名称<br>企業郵便番号<br>企業在所<br>代表者氏名<br>代表者役職<br>代表電話番号<br>代表FAX番号<br>部署名 | 0000000000001<br>株式会社工事01<br>001-0001<br>住所01<br>代表者氏名01<br>役職01<br>000-000-0001<br>000-0001<br>部署01 | 業者            | <b>"概要</b> | 連絡先名称<br>連絡先郎便番号<br>連絡先住所<br>連絡先氏名<br>連絡先FAX番号<br>連絡先FAX番号<br>連絡先メールアドレス | 部署01<br>001-0001<br>住所01<br>氏名01<br>000-000-1<br>000-000-1<br>xxxxx-xxx | 0001<br>0001<br>Øxxx.co.jp |
|                                                                                                    |                                                                               |                                                                                                    | 登録利           | 用者一覧       |                                                                          |                                                                         |                            |
|                                                                                                    | ICカード<br>企業名称                                                                 | IC力ード<br>取得者氏名                                                                                       | 連絡先<br>氏名     | 連絡先<br>名称  | 連絡先 )<br>郵便番号 電                                                          | 連絡先<br>(話番号                                                             | 連絡先<br>メールアドレス             |
|                                                                                                    | テスト 01 株式会社                                                                   | テスト 太郎                                                                                               | 氏名01 部署       | 01         | 001-00001 000-0                                                          | 00-0001 xxx                                                             | xxx-xxx@xxxx.co.jp         |
|                                                                                                    |                                                                               |                                                                                                    |               |            |                                                                          |                                                                         |                            |

1.3.3 保存データ表示

帳票ファイル(XML)の内容を表示します。

(1) メニュー

| 🧼 鉄道·運輸機構                                                          |    |         |        | 2019年03月07日 19時08分 CALS/EC 電子入札システム                                                                                                    | Ø |
|--------------------------------------------------------------------|----|---------|--------|----------------------------------------------------------------------------------------------------|---|
| JRTT                                                               | 入村 | し情報サービス | 電子入札シス | テム 説明要求                                                                                                    |   |
| <ul> <li>         · 簡易案件検索         ·         ·         ·</li></ul> |    |         |        | 簡易調達案件検索                                                                                                    |   |
| <ul> <li>調達案件一覧</li> </ul>                                         |    | 発注機関    | 全て     | ♥                                                                                                    |   |
| <ul> <li>入札状況一覧</li> <li>登録者情報</li> <li>保存データ表示</li> </ul>         | 1  | 検索方法    | 提出     | <ul> <li>○競争参加資格確認申請書/参加表明書(公募、簡易公募型競争)/技術資料(公募型指名)</li> <li>○参加表明書(公募、簡易公募型プロボーザル)</li> <li>○受領確認書</li> <li>○投出意思確認書(標準プロボーザル)</li> <li>○投出意思確認書(随意契約)</li> <li>○入札書/見積書/辞退届</li> <li>※検索結果には提出予定の調達案件が含まれます</li> <li>○競争参加資格確認申請書/参加表明書(公募、簡易公募型競争)/技術資料/技術提案書</li> <li>○参加麦帽器(標準プロボーザル)</li> <li>○投出意思確認書(標準プロボーザル)</li> <li>○投出意思確認書(随意契約)</li> <li>○受付票/通知書が未参照</li> </ul> |   |
|                                                                    |    |         | 日結果    | ○参加中の調達案件 登録済の案件を表示しない場合はチェックしてください                                                                                                    |   |
|                                                                    |    |         |        |                                                                                                    |   |
|                                                                    |    | 案件番号    |        | □ 案件番号のみの場合はチェックしてください                                                                                                    |   |
|                                                                    |    | 表示件数    | 10 🗸   | 件                                                                                                    |   |
|                                                                    |    | 案件表示順序  | 公告日    | ◇公示日等 ● 降順                                                                                                    |   |
|                                                                    |    |         |        |                                                                                                    |   |

#### 【操作説明】

① 左メニューより、「保存データ表示」をクリックします。

(2) 保存データ表示

表示したい帳票ファイルを選択します。

| 🍚 鉄道·運輸機構                 |          | 201      | 9年03月08日 15時32分 | CALS/EC 電子入札シ | ステム                                           | Ø |
|---------------------------|----------|----------|-----------------|---------------|-----------------------------------------------|---|
| JRTT                      | 入札情報サービス | 電子入札システム | 説明要求            |               |                                               |   |
| ◎ 簡易案件検索                  |          |          | 保存データ           | 表示            | 1                                             |   |
| ○ 調達案件検索                  |          | ファイル海地   |                 |               |                                               |   |
| ○ 調達案件一覧                  |          | シアイル通バ   |                 |               | 参照                                            |   |
| ○入札状況一覧                   |          |          |                 |               |                                               |   |
| <ul> <li>登録者情報</li> </ul> |          | F        |                 |               |                                               |   |
| ○保存データ表示                  |          |          | 表示              | 署名検証          |                                               |   |
|                           |          |          | 2               |               |                                               |   |
|                           |          |          |                 |               |                                               |   |
|                           |          |          |                 |               |                                               |   |
|                           |          |          |                 |               |                                               |   |
|                           |          |          |                 |               |                                               |   |
|                           |          |          |                 |               |                                               |   |
|                           |          |          |                 |               |                                               |   |
|                           |          |          |                 |               |                                               |   |
|                           |          |          |                 |               |                                               |   |
|                           |          |          |                 |               |                                               |   |
|                           |          |          |                 |               |                                               |   |
|                           |          |          |                 |               | neteri kadin dila John John Maladi (Ceneri Ka |   |

【操作説明】

①で帳票ファイル(XML)を選択し、②「表示」ボタンをクリックします。

【項目説明】

署名検証ボタン:署名検証の結果をダイアログで表示します。

#### (3) 保存データ表示

帳票ファイルの内容が表示されます。

#### 例:入札締切通知書

〇〇株式会社01 役職01 代表者氏名01 様 平成31年03月01日 独立行政法人鉄道建設・運輸施設整備支援機構 契約担当役 副理事長 〇〇 〇〇

#### 入札締切通知書

下記の案件について下記の日時に入札を締切ました。

記

調達案件番号 調達案件名称 入札執行回数 入札締切発行日時 開札予定日時 516001000120181835 〇〇新幹線トンネル工事・234 1回目 平成31年03月01日 11時19分 平成31年03月01日 11時30分 【メモ】

### 2. 一般競争入札

2.1 一般競争入札の流れ

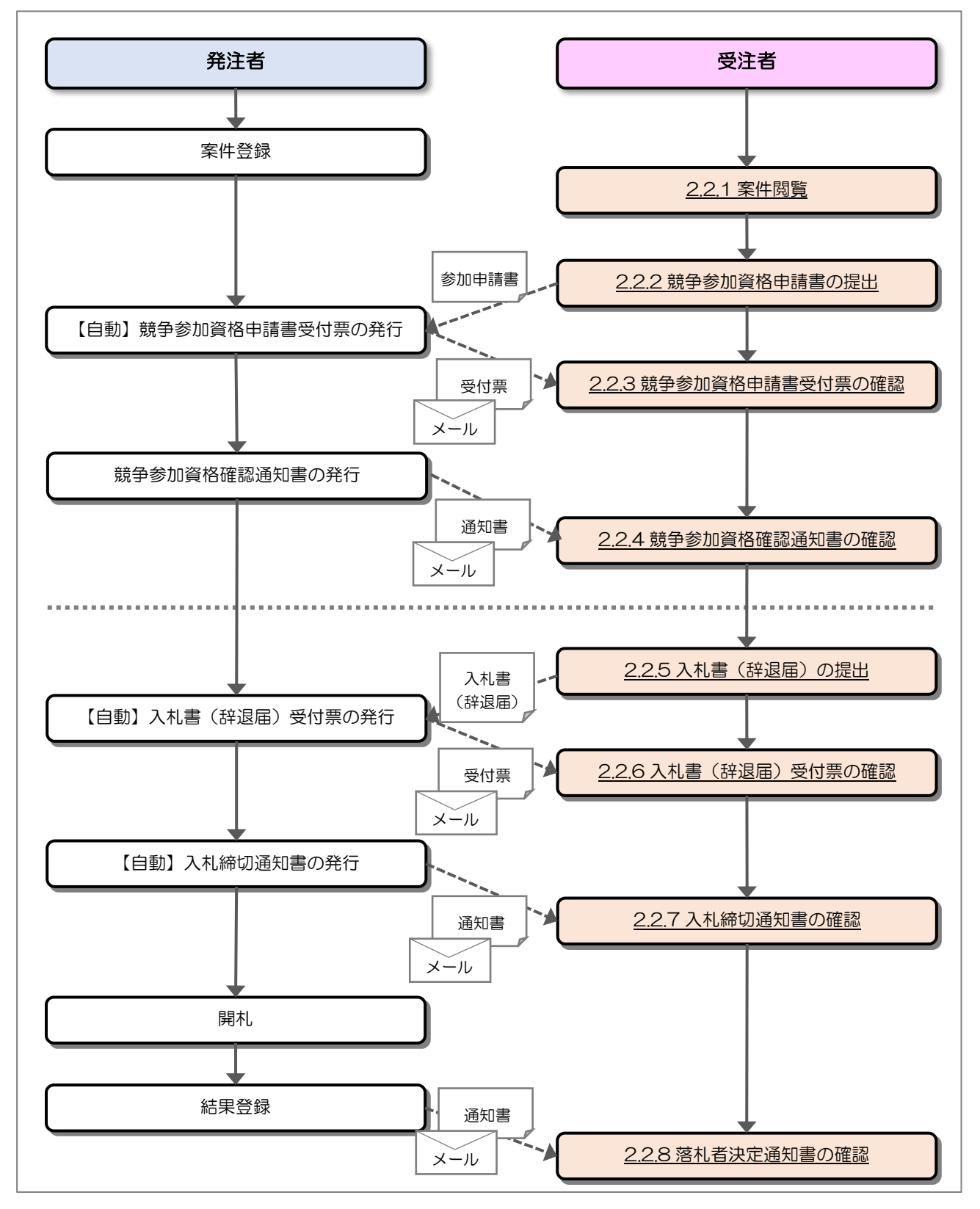

#### 2.2 操作手順

#### 2.2.1 案件閲覧

案件を閲覧します。

(1) 調達案件一覧の表示

対象となる案件を検索し、調達案件一覧を表示します。

| 🧼 鉄道·運輸機構                                                          |                       |                              | 2019年03月12日 10時1 | 1分        |               |               |                  | CALS/E | C 電子       | 入札シン        | ステム |    |                  |      |              | Ø                   |
|--------------------------------------------------------------------|-----------------------|------------------------------|------------------|-----------|---------------|---------------|------------------|--------|------------|-------------|-----|----|------------------|------|--------------|---------------------|
| JRTT                                                               | 入札情報サービス              | 電子入札システム                     | 説明要求             |           |               |               |                  |        |            |             |     |    | Start Print Asia |      |              |                     |
| <ul> <li>         · 簡易案件検索         ·         ·         ·</li></ul> | 発注機関<br>法人番号等         | 本社/東京支社/大阪支祥<br>000000000001 | 士/北海道新幹線建設局/ナ    | 調<br>U州新幹 | 達案 <br>線建設原   | 件一覧<br>動/青森コ  | <b>〔</b><br>[事事務 | 所/関東『  | 甲信工事       | ≨局          |     |    |                  |      | 表示案件<br>全案件巻 | ‡1-2<br>₹2          |
| ○ 入札状況一覧                                                           | 企業名称                  | 〇〇株式会社01                     |                  |           |               |               |                  |        |            |             |     |    |                  |      | •            | 1 🕑                 |
| ○ 登録者情報                                                            | 氏名                    | 代表者氏名01                      |                  |           |               |               |                  |        |            |             |     |    |                  |      | 最新丰          | <b>—</b>            |
| ○保存データ表示                                                           | 案件表示順序 公告日/           | 公示日等 🗸                       | ○ 昇順<br>● 降順     |           |               |               |                  |        |            |             |     | 最新 | 更新日日             | 寺 20 | )19.03.12    | 10:09               |
|                                                                    | 詞述                    | 案件情報                         |                  | ↑Ť<br>*   | 争参加资<br>;加表明書 | 格確認申<br>1/技術资 | 諸/<br>料          |        | 受领<br>提出意: | 確認/<br>思確認者 |     | 技  | 術提案書             | /技術資 | <b>1</b> 51  | 企業                  |
|                                                                    | 番 []]:<br>号 <b>発注</b> | 速案件名称<br>潜アナウンス              | 入礼方式             | 提出        | 再提出           | 受付票           | 通知書              | 通知書    | 提出         | 再提出         | 受付票 | 提出 | 再提出              | 受付票  | 通知書          | プロパ<br>ティ           |
|                                                                    | ① ○○新幹線トンネル           | <u>工事・205</u>                |                  | 提出        |               |               |                  |        |            |             |     |    |                  |      |              | 変更                  |
|                                                                    | 2 00新幹線トンネル           | <u>工事·207</u>                | 一般競争             | 表示        | 再提出           |               |                  |        |            |             |     |    |                  |      |              | 変更                  |
|                                                                    |                       |                              |                  |           |               |               |                  |        |            |             |     |    |                  |      | 表示案<br>全案件   | 件 1−2<br>数 2<br>1 ► |
|                                                                    |                       |                              |                  |           |               |               |                  |        |            |             |     |    |                  |      |              |                     |

【操作説明】

- 「調達案件情報ー調達案件名称」列の「調達案件名称」リンクをクリックし、 案件の内容を確認します。
- (2)「競争参加資格確認申請/参加表明書/技術資料-提出」列の「提出」ボタンをクリックし、 競争参加資格確認申請書を提出します。

【項目説明】

「競争参加資格確認申請/参加表明書/技術資料-再提出」列の「再提出」ボタン

: 申請書の再提出が許可された場合に表示されます。 手続きについては、発注者に確認してください。 2.2.2 競争参加資格確認申請書の提出

競争参加資格確認申請書を提出します。

(1) 競争参加資格確認申請書の作成
 競争参加資格確認申請書を作成します。

| 🧼 鉄道·運輸機構                                                                                           |                                           | 2019年03                                                                                                    | 3月05日 13時35分                                                                                                    | CALS/EC 電子入札システム                  | Ø           |
|----------------------------------------------------------------------------------------------------|-------------------------------------------|----------------------------------------------------------------------------------------------------|----------------------------------------------------------------------------------------------------|-----------------------------------|-------------|
| JRTT                                                                                                | 入礼情報サービス 電子                               | 子入札システム 説                                                                                                    | 明要求                                                                                                    |                                   |             |
| <ul> <li>○ 簡易案件検索</li> <li>○ 調達案件検索</li> </ul>                                                      |                                           | 競                                                                                                    | 争参加資格確認                                                                                                    | 忍申請書                              | 平成31年03月05日 |
| <ul> <li>         調選案件一覧     </li> <li>         入札状況一覧     </li> <li>         登録者情報     </li> </ul> | 独立行政法人鉄道建設。<br>契約担当役<br>副理事長<br>発注者氏名01 様 | 運輸施設整備支援機構                                                                                                    |                                                                                                    |                                   |             |
| CHIT / YAXA                                                                                         | T                                         | 記の調達案件に関わる競                                                                                                    | 争参加資格について確認<br>記                                                                                                    | 恐されたく、書類を添えて申請します。                |             |
|                                                                                                    | 1. 調達案件番号<br>2. 調達案件名称<br>3. 履行期限         | 5160010000120181<br>〇〇新幹線トンネル                                                                                     | 1866<br>工事・205                                                                                                    |                                   |             |
|                                                                                                    | (提出者)                                     |                                                                                                    |                                                                                                    | 1                                 |             |
|                                                                                                    |                                           | JV参加 □<br>法人番号等<br>企業名称<br>企業体名称<br>企業郵便番号<br>企業住所<br>役職名<br>氏名<br>代表電話番号<br>代表FAX番号<br>部署名<br>商号(連絡先名称)<br>連絡先氏名 | 0000000000000<br>〇〇株式会社0<br>ノ <b>ノを加手ェック</b><br>123-0001<br>住所01<br>役職01<br>代表者氏名01<br>03-0000-0001<br>03-0000-0001<br>支店01<br>部署01<br>氏名01 | 1<br>1<br>の場合のみ有効                 |             |
|                                                                                                    |                                           | 連絡先住所<br>連絡先電話番号                                                                                                  | 住所01<br>03-0000-0001                                                                                                    |                                   |             |
|                                                                                                    |                                           | 連絡先E-Mail                                                                                                    |                                                                                                    | co.jp.                            |             |
|                                                                                                    | 添付資料                                      | C¥Xxxx¥Xxxxxxxxxxx                                                                                                | ¥添付1.txt 添付                                                                                                    | 資料追加<br>C:¥Xxxxx¥Xxxxxxxx 名<br>削除 | <u>秦昭</u>   |
|                                                                                                    | VE提案書                                     | C:¥Xxxxx¥Xxxxxxxxxxxxxx                                                                                           | ¥添付2.txt VE损                                                                                                    | R案書追加                             | <u>秦照</u>   |
|                                                                                                    | * 2                                       | 条付資料の送付可能サ<br>ファイルの選択は1行毎<br>尚、添付ファイルは、ウィ                                                                         | イズは10MB以内です<br>に行って下さい。<br>(ルスチェックを最新版0                                                                                                    | 。<br>のチェックデータで行って下さい。             |             |
|                                                                                                    |                                           | ②  提出内容                                                                                                    | ː確認                                                                                                    | <b>辰</b> る                        | Ţ           |

#### 【操作説明】

① 各入力項目に競争参加資格確認申請書の情報を入力します。

② 「提出内容確認」ボタンをクリックし、提出内容を確認します。

| 【垻日祝明】 |
|--------|
|--------|

| 項目名        | 必須               | 最大文字数  | 項目説明                                 |
|------------|------------------|--------|--------------------------------------|
| JV 参加      | -                | -      | JV による参加の場合、選択します。                   |
| 法人番号等      | -                | _      | 法人番号等を表示します。                         |
| 企業名称       | -                | -      | 企業名称を表示します。                          |
| 企業体名称      | $\bigtriangleup$ | 全角     | JV による参加の場合、企業体名称を入力します。             |
|            |                  | 60文字   | ※JV 参加が選択されている場合、必須入力です。             |
| 企業郵便番号     | -                | -      | 企業郵便番号を表示します。                        |
| 企業住所       | -                | -      | 企業住所を表示します。                          |
| 役職名        | -                | -      | 役職名を表示します。                           |
| 氏名         | -                | -      | 氏名を表示します。                            |
| 代表電話番号     | -                | -      | 代表電話番号を表示します。                        |
| 代表 FAX 番号  | -                | -      | 代表 FAX 番号を表示します。                     |
| 部署名        | -                | _      | 部署名を表示します。                           |
| 商号(連絡先名称)  | 0                | 全角     | 商号(連絡先名称)を入力します。                     |
|            |                  | 60文字   |                                      |
| 連絡先氏名      | 0                | 全角     | 連絡先氏名を入力します。                         |
|            |                  | 20文字   |                                      |
| 連絡先住所      | 0                | 全角     | 連絡先住所を入力します。                         |
|            |                  | 60文字   |                                      |
| 連絡先電話番号    | 0                | 半角     | 連絡先電話番号を入力します。                       |
|            |                  | 25 文字  |                                      |
| 連絡先 E-Mail | 0                | 半角     | 連絡先 E-Mail を入力します。                   |
|            |                  | 100 文字 |                                      |
| 添付資料       | 0                | -      | 「参照」ボタンをクリックし、添付資料を選択後、「添付資料追加」ボタ    |
|            |                  |        | ンをクリックします。                           |
|            |                  |        | 「添付資料」は、合計 10MB まで添付可能です。            |
| VE 提案書     | -                | -      | 「参照」ボタンをクリックし、VE 提案書を選択後、「VE 提案書追加」ボ |
|            |                  |        | タンをクリックします。                          |
|            |                  |        | ※入札時 VE「有り」の案件の場合に表示されます。            |

※ JV で参加する場合、構成企業の内、代表企業のIC カードでログインし、参加申請を行って ください。

※ VE 提案書は、VE 提案を行う場合に添付してください。

#### (2) 競争参加資格確認申請書の提出

競争参加資格確認申請書を提出します。

| 🧼 鉄道・運輸機構                                                                 |                                          | 2019年03日0                             | 5日 16時35分    | <b>CALS/EC</b> 電子入札システム                    | Ø           |
|---------------------------------------------------------------------------|------------------------------------------|---------------------------------------|--------------|--------------------------------------------|-------------|
|                                                                           | 入札情報サービス 電子                              | 入札システム 説明要                            |              |                                            |             |
| ○ 簡易案件検索                                                                  |                                          | 競争                                    | 参加資格確認       | 忍申請書                                       | 平成31年03月05日 |
| <ul> <li>調達案件検索</li> <li>調達案件一覧</li> <li>入札状況一覧</li> <li>登録書情報</li> </ul> | 独立行政法人鉄道建設<br>契約担当役<br>副理事長<br>発注者氏名01 様 | 運輸施設整備支援機構                            |              |                                            |             |
|                                                                           | 517                                      | の調達案件に関わる競争参                          | 加資格について確     | 認されたく、書類を添えて申請します。                         |             |
| の保存ナータ表示                                                                  |                                          |                                       | 51           |                                            |             |
|                                                                           | 1 - 調達案件番号<br>2 - 調達案件名称<br>3 - 履行期限     | 51600100001201818<br>〇〇新幹線トンネルエ       | 69<br>[事·205 |                                            |             |
|                                                                           | (提出者)                                    |                                       |              |                                            |             |
|                                                                           |                                          | 法人番号等                                 |              | 001                                        |             |
|                                                                           |                                          | 企業郵便報号                                | 123-0001     | 101                                        |             |
|                                                                           |                                          | 企業住所                                  | 住所01         |                                            |             |
|                                                                           |                                          | 役職名                                   | 役職01         |                                            |             |
|                                                                           |                                          | 氏名                                    | 代表者氏名        | 01                                         |             |
|                                                                           |                                          | 代表電話番号                                | 03-0000-00   | 01                                         |             |
|                                                                           |                                          | 代表FAX番号                               | 03-0000-00   | 001                                        |             |
|                                                                           |                                          | 部署名                                   | 支店01         |                                            |             |
|                                                                           |                                          | 商号(連絡先名称)                             | 部署01         |                                            |             |
|                                                                           |                                          | 連絡先氏名                                 | 氏名01         |                                            |             |
|                                                                           |                                          | 連絡先住所                                 | 住所01         |                                            |             |
|                                                                           |                                          | 連絡先電話番号                               | 03-0000-00   | 001                                        |             |
|                                                                           |                                          | 2#1670C=Mail<br>添付資料 [C:<br>VE提案書 [C: |              | 요스스센티 .co.jp<br>xxx#添付1.txt<br>xxx#添付2.txt |             |
|                                                                           | ብ                                        | 印刷 (2                                 | ) 提出         | ) 戻る                                       |             |
|                                                                           |                                          |                                       |              |                                            | ~           |
|                                                                           |                                          |                                       |              |                                            |             |

【操作説明】

①「印刷」ボタンをクリックし、競争参加資格確認申請書(印刷)を表示します。

| <b>競争参加</b><br>論規設整備支援機構<br>に関わる競争参加資析<br>20010000120181869<br>20新幹線トンネル工事<br>人番号等<br>業名称<br>業部研究<br>第555<br>第555<br>第<br>5<br>5<br>5<br>5                                                                                                    | 資格確認申請書<br>部について確認されたく、書類を珍えて申請します。<br>彩2<br>5-205<br>00000000001<br>OC時表会社01<br>120~0001                                                                        |
|----------------------------------------------------------------------------------------------------|----------------------------------------------------------------------------------------------------|
| 電気の空気のです。     電気の空気のです。     電気の空気のです。     電気のでのです。     電気のでのです。     電気のでのです。     電気のです。     電気のです     電気のです     電気のです      電気のです | 組につんて確認されたく、書類必須えて申請します。<br>ま2<br>・<br>2000<br>00000000001<br>○O特式会社01<br>129~0001                                                                               |
| こ関わる競争参加資料<br>50010000120181869<br>O新幹線トンネル工事<br>人番号等<br>業名称<br>業の優勝号<br>つかつつ                                                                                                    | <ul> <li>記ついて確認されたく、書様必然えて申請します。</li> <li>記</li> <li>5 205</li> <li>000000000001</li> <li>○〇時式会社01</li> <li>123~0001</li> </ul>                                  |
| 30010000120181869<br>O新幹線トンネル工事<br>人番号等<br>業名称<br>業都振奮号                                                                                                    | 記<br>5-205<br>000000000001<br>〇〇時式会社01<br>129-0001                                                                                                    |
| 20010000120181869<br>〇新幹線トンネル工事<br>人番号等<br>業名称<br>業の研究                                                                                                    | 5-205<br>00000000001<br>〇〇時表会社01<br>129~0001                                                                                                    |
| 人番号等<br>業名称<br>業郵便番号                                                                                                    | 000000000001<br>○〇時式会社01<br>129-0001                                                                                                    |
| 人番号等<br>業名称<br>業郵便番号                                                                                                    | 00000000000<br>OO時実会社01<br>129~0001                                                                                                    |
| 案は初<br>戦客<br>名<br>表電話師号<br>表和X番号<br>署名<br>号(連絡先名称)<br>絡先氏名<br>絡先氏名<br>絡先氏名<br>絡先氏子<br>Man<br>編<br>名<br>二<br>二<br>二<br>二<br>二<br>二<br>二<br>二<br>二<br>二<br>二<br>二<br>二<br>二<br>二<br>二<br>二<br>二                                                                                                    | 住所01<br>使費01<br>使費01<br>(使費01<br>03-0000-0001<br>03-0000-0001<br>影響01<br>影響01<br>低合01<br>位所01<br>03-0000-0001<br>△△△△△△△〇〇口 co jo<br>※Mocoa/Mocoaccoaccoa/添行1.tt |
| 1 1 1 1 1 1 1 1 1 1 1 1 1 1 1 1 1 1 1                                                                                                    |                                                                                                    |

② 「提出」ボタンをクリックし、競争参加資格確認申請書を提出します。

(3) 競争参加資格確認申請書受信確認通知の表示競争参加資格確認申請書受信確認通知を表示します。

| 🧼 鉄道·運輸機構                                                        |                               | 2019年03月05日 1    | 3時36分           | CALS/EC 電子入札システム            | Ø |
|------------------------------------------------------------------|-------------------------------|------------------|-----------------|-----------------------------|---|
| JRTT                                                             | 入札情報サービス 電                    | 子入札システム 説明要求     |                 |                             |   |
| <ul> <li>・ 簡易案件検索</li> <li>・ 調達案件検索</li> <li>・ 調達案件一覧</li> </ul> | 〇〇株式会社01<br>役職01<br>代表者氏名01 様 |                  |                 |                             |   |
| <ul> <li>○ 入札状況一覧</li> <li>○ 登録者情報</li> </ul>                    |                               | 競争参加資格研          | 寉認申請            | 書受信確認通知                     |   |
| ○保存データ表示                                                         |                               | 競争参加資格確認申請書      | は下記の内系          | アで正常に送信されました。               |   |
|                                                                  |                               | 調達案件番号<br>調達案件名称 | 5160010<br>〇〇新幹 | 000120181866<br>線トンネル工事・205 |   |
|                                                                  |                               | 申請日時             | 平成31年           | 803月05日 13時36分              |   |
|                                                                  |                               | 印刷を行ってから、調う      | 產案件一覧,          | 「タンを押下してください                |   |
|                                                                  |                               | ①    印刷          |                 | 調達案件一覧                      |   |
|                                                                  |                               |                  |                 |                             |   |
|                                                                  |                               |                  |                 |                             |   |
|                                                                  |                               |                  |                 |                             |   |

【操作説明】

「印刷」ボタンをクリックし、競争参加資格確認申請書受信確認通知(印刷)を表示します。
 受信確認通知は、以後表示することができませんので、控えが必要な場合、必ずこの画面の
 印刷を行ってください。

| 〇〇株式会社01<br>役職01<br>代表者氏名01 様 |                  |                                        |  |  |  |  |
|-------------------------------|------------------|----------------------------------------|--|--|--|--|
|                               | 競争参加資格码          | 確認申請書受信確認通知                            |  |  |  |  |
| 競争参加資格確認申請書は下記の内容で正常に送信されました。 |                  |                                        |  |  |  |  |
|                               | 調達案件番号<br>調達案件名称 | 5160010000120181866<br>〇〇新幹線トンネル工事・205 |  |  |  |  |
|                               | 申請日時             | 平成31年03月05日 13時36分                     |  |  |  |  |

#### 2.2.3 競争参加資格申請書受付票の確認

競争参加資格申請書を提出すると競争参加資格申請書受付票が発行されます。 発行された競争参加資格申請書受付票を確認します。

(1) 競争参加資格申請書受付票の表示

対象となる案件を検索し、調達案件一覧を表示します。

| 一 鉄道・運輸機構                                                                                                    | 入礼情報サービス 電子入札システム                                                                                                    | 2019年03月05日 13時45分<br>鮮明要求                                     |                                            | <b>CALS/EC</b> 電子入札システム | Ø                                                                 |
|----------------------------------------------------------------------------------------------------|----------------------------------------------------------------------------------------------------|----------------------------------------------------------------|--------------------------------------------|-------------------------|-------------------------------------------------------------------|
| <ul> <li>・ 簡易案件検索</li> <li>・ 調達案件検索</li> <li>・ 調達案件一覧</li> <li>・ 入札状況一覧</li> <li>・ 登録者情報</li> <li>・ 保存データ表示</li> </ul> | <ul> <li>発注機関 本社/東京支社/大阪</li> <li>法人番号等 00000000001</li> <li>企業名称 ○○株式会社01</li> <li>氏名 代表者氏名01</li> <li>案件表示順序 公告日/公示日等 ▼</li> </ul> | <ul> <li>支社/北海道新幹線建設局/九州</li> <li>一昇順</li> <li>● 降順</li> </ul> | <b>調達案件一覧</b><br><sup>新幹線建設局/青森工事事務所</sup> | /関東甲信工事局                | 表示案件 1-1<br>全案件数 1<br>④ 1<br>●<br>最新表示<br>最新更新日時 2019.03.05 13:45 |
|                                                                                                    | 調速案件情報                                                                                                    | 14+++                                                          | 競争参加资格確認申請/<br>参加表明書/技術资料                  | 受領確認/<br>提出意思確認書        | 技術提案書/技術資料 企業                                                     |
|                                                                                                    | 調速案件名称           号         発注者アナウンス                                                                                                  |                                                                | 提出 再提出 受付票 通知書                             | 通知書 提出 再提出 受付票          | 提出 再提出 受付票 通知書 テイ                                                 |
|                                                                                                    | 1         OO新幹線トンネル工事・205                                                                                                    |                                                                | 表示表示                                       |                         | 変更                                                                |
|                                                                                                    |                                                                                                    |                                                                | 1                                          |                         | 表示案件 1–1<br>全案件数  1                                               |
|                                                                                                    |                                                                                                    |                                                                |                                            |                         | <li>1 </li>                                                       |
|                                                                                                    |                                                                                                    |                                                                |                                            |                         |                                                                   |
|                                                                                                    |                                                                                                    |                                                                |                                            |                         |                                                                   |
|                                                                                                    |                                                                                                    |                                                                |                                            |                         |                                                                   |
|                                                                                                    |                                                                                                    |                                                                |                                            |                         |                                                                   |

【操作説明】

 「競争参加資格確認申請/参加表明書/技術資料-受付票」列の「表示」ボタンをクリックし、 競争参加資格確認申請書受付票を表示します。 (2) 競争参加資格確認申請書受付票の確認競争参加資格確認申請書受付票を確認します。

| 🧼 鉄道·運輸機構            |                          | 2019年03月05日 13時45分                                                      | <b>CALS/EC</b> 電子入札システム      | Ø    |
|----------------------|--------------------------|-------------------------------------------------------------------------|------------------------------|------|
| JRTT                 | 入札情報サービス 電子              | 入札システム 説明要求                                                             |                              |      |
| ○ 簡易案件検索             |                          |                                                                         | 平成31年03月                     | 105日 |
| ○ 調達案件検索             | 〇〇株式会社01                 |                                                                         | 独立行政法人鉄道建設·運輸施設整備支援<br>契約担当役 | 篾構   |
| • 詞建樂件一見<br>• 入札状況一覧 | 设藏01<br>代表者氏名01 様        |                                                                         | 副理事長<br>発注者氏名01              |      |
| ○ 登録者情報              |                          | 辞争关加资权破羽中                                                               | 白き書ごけ西                       |      |
| 0保存データ表示             | <b>贶</b> 于沴川頁恰雊認中語書文刊崇   |                                                                         |                              |      |
| - PKIT / 2 SAV       |                          | ( 2279334559449                                                         | 13069 )                      |      |
|                      |                          | 下記の調達案件について下記のB                                                         | 日時に受領致しました。                  |      |
|                      |                          | 昂                                                                       |                              |      |
|                      | 受領番号<br>調違案件番号<br>調違案件名称 | 51600100001201818661100010002<br>5160010000120181866<br>〇〇新幹線トンネル工事・205 |                              |      |
|                      | 受付日時                     | 平成31年03月05日 13時45分                                                      |                              |      |
|                      | 1                        | 印刷 保存                                                                   | 戻る                           |      |

#### 【操作説明】

①「印刷」ボタンをクリックし、競争参加資格確認申請書受付票(印刷)を表示します。

| ○○株式会社01                  | 独立行政法人鉄道建設・運輸施設整備支援機構 |  |  |
|---------------------------|-----------------------|--|--|
|                           | 契約担当役                 |  |  |
| 代表者氏名01 様                 | 副理事長                  |  |  |
|                           | 発注者氏名01               |  |  |
| 競争参加资格確認由請書受付要            |                       |  |  |
| がす シルロ 見 10 単位の 午前 自 入口 示 |                       |  |  |
| ( 227933455944913069 )    |                       |  |  |
|                           |                       |  |  |
| 下記の調達案件について下記の日時に受領致しました。 |                       |  |  |
|                           |                       |  |  |
| 58                        |                       |  |  |
|                           |                       |  |  |
| 受領報号 51600100001201       | 818661100010002       |  |  |
| 調達案件報号 51600100001201     | 81966                 |  |  |
|                           |                       |  |  |
| ■                         | 小工争・202               |  |  |
| ●<br>● 付日時 平成31年03日05     | 日 13時45分              |  |  |
|                           |                       |  |  |
|                           |                       |  |  |
2.2.4 競争参加資格確認通知書の確認

競争参加資格確認申請書を提出後、発注者が参加資格を確認し、競争参加資格確認通知書を 発行します。

発行された競争参加資格確認通知書を確認します。

(1) 競争参加資格確認通知書の表示対象となる案件を検索し、調達案件一覧を表示します。

| 🧼 鉄道·運輸機構                                  |               | 20                  | 019年03月05日 13時51分 |     |               |               |         | CALS/E | iC 電子     | 入札シス        | ステム |    |       |        |                | Ø            |
|--------------------------------------------|---------------|---------------------|-------------------|-----|---------------|---------------|---------|--------|-----------|-------------|-----|----|-------|--------|----------------|--------------|
| JRTT                                       | 入礼情報サービス      | 電子入札システム            | 説明要求              |     |               |               |         |        |           |             |     |    |       |        | N RADORAN      |              |
| ○ 簡易案件検索                                   |               |                     |                   | 調   | 主案件           | 一覧            |         |        |           |             |     |    |       |        |                |              |
| <ul> <li>調達案件検索</li> <li>調達案件一覧</li> </ul> | 発注機関<br>法人番号等 | 本社/東京支社/大阪支社        | 上/北海道新幹線建設局/九州    | 新幹線 | 建設局/          | 青森工事          | ■事務所    | /関東甲   | 信工事       | 5           |     |    |       | 表<br>全 | 表示案件<br>全案件数   | : 1-1<br>{ 1 |
| <ul> <li>へれ状況一覧</li> <li>登録者情報</li> </ul>  | 企業名称<br>氏名    | 〇〇株式会社01<br>代表者氏名01 |                   |     |               |               |         |        |           |             |     |    |       |        | 1              |              |
| ○保存データ表示                                   | 案件表示顺序 公告日/   |                     | )昇順<br>)降順        |     |               |               |         |        |           |             |     | 最新 | i更新日時 | 201    | 最新表<br>9.03.05 | ⊼<br>13:51   |
|                                            | 調報            | 探件情報                |                   | 煎   | 争参加资<br>多加表明書 | 格確認申<br>1/技術資 | 諸/<br>料 |        | 受領<br>提出意 | 確認/<br>思確認書 |     | 技  | 衛提案書/ | 技術資料   |                | 企業           |
|                                            | 番<br>号<br>発   | l達案件名称<br>主者アナウンス   | → 入札方式            | 線出  | 再提出           | 受付票           | 通知書     | 通知書    | 撥出        | 再提出         | 受付票 | 推出 | 再提出 5 | 2付票;   | 前知者            | プロパ<br>ティ    |
|                                            | 1 00新幹線トンネル   | <u>工事·205</u>       | 一般競争              | 表示  |               | 表示            | 表示      |        |           |             |     |    |       |        |                | 変更           |
|                                            |               |                     |                   |     |               |               | 1       |        |           |             |     |    |       |        | 表示案(<br>全案件数   | 牛 1-1<br>汷 1 |
|                                            |               |                     |                   |     |               |               |         |        |           |             |     |    |       |        |                | 1 🕑          |
|                                            |               |                     |                   |     |               |               |         |        |           |             |     |    |       |        |                |              |
|                                            |               |                     |                   |     |               |               |         |        |           |             |     |    |       |        |                |              |
|                                            |               |                     |                   |     |               |               |         |        |           |             |     |    |       |        |                |              |
|                                            |               |                     |                   |     |               |               |         |        |           |             |     |    |       |        |                |              |

【操作説明】

 「競争参加資格確認申請/参加表明書/技術資料ー通知書」列の「表示」ボタンをクリックし、 競争参加資格確認通知書を表示します。 (2) 競争参加資格確認通知書の確認競争参加資格確認通知書を確認します。

| 🧼 鉄道·運輸機構                  |                 | :           | 2019年03月    | 05日 13時51分        | CALS/EC 電子入札システム                        | Ø    |
|----------------------------|-----------------|-------------|-------------|-------------------|-----------------------------------------|------|
| JRTT                       | 入札情報サービス        | 電子入札システ     | ム 説明        | 要求                |                                         |      |
| ○ 簡易案件検索                   |                 |             | 名音          | <u> </u>          | 平成31年03)<br>河、 <b>活 午1 <del>』</del></b> | 305日 |
|                            |                 |             | л.,         |                   |                                         |      |
| <ul> <li>調達案件一覧</li> </ul> |                 |             |             | (360/33455/44/1   | 3067 )                                  |      |
| ○ 入札状況一覧                   | 〇〇株式会社C<br>役職01 | )1          |             |                   | 独立行政法人鉄道建設·理輸施設整備支援<br>契約担当役            | 統構   |
| <u>• 登録者情報</u>             | 代表者氏名01         | 様           |             |                   | 副理事長                                    |      |
| ○保存データ表示                   |                 |             |             |                   | 発注者氏名01                                 |      |
|                            | 先に              | 申請のあった下記の   | 調達案件に       | 系わる競争参加資格に<br>記   | ついて、下記の通り確認したので、通知します。                  |      |
|                            | 通知書             | 播号          | 516001000   | 01201818662000000 | 001                                     |      |
|                            | 公告E             | ]           | 平成31年0      | 3月05日             |                                         |      |
|                            | 調達案             | <b>《件名称</b> | 〇〇新幹約       | 計ンネル工事・205        |                                         |      |
|                            | 入札開             | 融日時         | 平成31年0      | 3月05日 13時51分      |                                         |      |
|                            | 入札書             | 提出締切日時      | 平成31年0      | 3月05日 14時05分      |                                         |      |
|                            | 内訳書             | 開封予定日時      | 平成31年0      | 3月05日 14時06分      |                                         |      |
|                            | 開札子             | 定日時         | 平成31年0      | 3月05日 14時07分      |                                         |      |
|                            |                 |             | 有           |                   |                                         |      |
|                            | 競争参             | 物資格の有無      | 理由また<br>は条件 | 資格の有無 理由ま         | たは条件                                    |      |
|                            |                 |             | न           | 1                 |                                         |      |
|                            | VE提到<br>否       | 副に基づく入札の可   | 理由また<br>は条件 | VE提案の可否 理由        | または条件                                   |      |
|                            |                 | 1           | <b>N</b>    | 保存                | 戻る                                      | N    |

【操作説明】

①「印刷」ボタンをクリックし、競争参加資格確認通知書(印刷)を表示します。

|              | 平成31年03月05日                            |
|--------------|----------------------------------------|
|              | 競争参加資格確認通知書                            |
|              | ( 260722455744712067 )                 |
|              |                                        |
| 00株式会社01     | 独立行政法人获建建设,建輸施設整備支援機構                  |
| 役職01         | 契約担当役                                  |
| 代表者氏名01 様    | 副理事長                                   |
|              | 先汪者氏名01                                |
| 先に申請のあった下記の  | D調達案件に係わる競争参加資格について、下記の通り確認したので、通知します。 |
|              | 5                                      |
| 通知書番号        | 51600100001201818662000000001          |
| 公告日          | 平成31年03月05日                            |
| 調達案件名称       | ○○新幹線トンネル工事・205                        |
| 入札開始日時       | 平成31年03月05日 13時51分                     |
| 入札書提出締切日時    | 平成31年03月05日 14時05分                     |
| 内訳書開封予定日時    | 平成31年03月05日 14時06分                     |
| 開札予定日時       | 平成31年03月05日 14時07分                     |
|              | 有                                      |
| 競争参加資格の有無    | 理由または<br>条件 資格の有無 理由または条件              |
| いに想家に其一次11の可 |                                        |
| 否            | 理由または<br>条件 VE提案の可否 理由または条件            |

2.2.5 入札書(辞退届)の提出 競争参加資格確認通知書(資格有)を受領し、入札書受付開始予定日時を経過すると、 入札書が提出可能となります。

(1)入札書(辞退届)の表示

対象となる案件を検索し、入札状況一覧を表示します。

| 会議  新述  新述  新述  新述  新述  新述  新述  新述  新述  新述                                                                                               | 入礼情報サニビス 電子入札システ                                                                                                    | 2019年03月05日 13時53分<br>論明要求                                  | CALS/EC                                         | :電子入札シ            | ステム     |               |                 |                                 | Ø                             |
|----------------------------------------------------------------------------------------------------|----------------------------------------------------------------------------------------------------|-------------------------------------------------------------|-------------------------------------------------|-------------------|---------|---------------|-----------------|---------------------------------|-------------------------------|
| <ul> <li>・ 簡易案件検索</li> <li>・ 調達案件検索</li> <li>・ 調達案件一覧</li> <li>・ 入札状況一覧</li> <li>・ 入札状況一覧</li> <li>・ 金録者情報</li> <li>・ 保存データ表示</li> </ul> | <ul> <li>発注機関 本社/東京支社/大阪:</li> <li>法人番号等 000000000001</li> <li>企業名称 OO株式会社01</li> <li>氏名 代表者氏名01</li> <li>案件表示順序 公告日/公示日等 ✓</li> </ul> | <b>入札状況一覧</b><br>支社/北海道新幹線建設局/九州新幹線建設局/青森工事事務<br>○昇順<br>●降順 | 所/関東甲信工                                         | 事局                |         | 最新更新日8        | ;<br>;<br>時 20  | 表示案件<br>全案件数<br>最新表<br>19.03.05 | 年1-1<br>タ 1<br>1 ♪<br>5 13:53 |
|                                                                                                    | #<br>문                                                                                                    | 训进案件名称                                                      | 入礼方式                                            | 入礼/<br>再入礼/<br>見積 | 辞退届     | 受付票/通知書<br>一覧 | 企業<br>プロパ<br>ティ | 摘要                              | 状況                            |
|                                                                                                    | 1 00新幹線トンネル工事・205                                                                                                    |                                                             | <u>- 12 数                                  </u> | <u>入札書提出</u><br>① | 提出<br>② |               | 変更              | 表示案                             | 表示<br>件 1-1<br>牧 1<br>1       |

#### 【操作説明】

① 「入札/再入札/見積」列の「入札書提出」ボタンをクリックし、入札書を提出します。

※ 辞退届を提出する場合は、②「辞退届」列の「提出」ボタンをクリックします。

※ 辞退届は、入札書受付開始予定日時以前でも提出が可能です。

#### (2) 入札書の作成

入札書を作成します。

| 鉄道·運輸機構                                                           |                                   | 2019年03月05日 13時54分 CALS/EC 電子入札システム                               | ø |
|-------------------------------------------------------------------|-----------------------------------|-------------------------------------------------------------------|---|
| JRTT                                                              | 入札情報サービス 電子                       | ト入札システム 説明要求                                                      |   |
| o 簡易案件検索                                                          |                                   | 入札書                                                               |   |
| <ul> <li>         ・調達案件検索         ・         ・         ・</li></ul> | 発注者名称<br>調達案件番号<br>調達案件名称         | 本社<br>5160010000120181866<br>〇〇新幹線トンネル工事・205                      |   |
| p 登録者情報                                                           | 執行回数<br>締切日時                      | 1回日<br>平成31年03月05日 14時05分                                         |   |
| の保存データ表示                                                          | 入札金額半角で入力して                       | [〈ださい]                                                            |   |
| -14117 7 2617                                                     | (入力欄)                             | (表示欄)                                                             |   |
|                                                                   | 480000                            | 000 円(税抜き) 48,000,000 円(税抜き)                                      |   |
|                                                                   |                                   | <br>4800万 円(税抜き)                                                  |   |
|                                                                   | くじ番号                              | 123<br>※任意の3桁の数字を入力してください。                                        |   |
|                                                                   | 内訳書等 C¥Xxxxx¥Xxx                  | xxxxxxxxxxxxxxxxxxxxxxxxxxxxxxxxxxxxx                             |   |
|                                                                   | ※ 添付資料の送付<br>ファイルの選択は<br>尚、添付ファイル | 可能サイズは 2MB以内です。<br>は1行毎に行って下さい。<br>は、ウィルスチェックを最新版のチェックデータで行って下さい。 |   |
|                                                                   | 法人番号等                             | 0000000001                                                        |   |
|                                                                   | 企業名称                              | OO株式会社01                                                          |   |
|                                                                   | 企業体名称                             |                                                                   |   |
|                                                                   | 氏名                                | 代表者氏名01                                                           |   |
|                                                                   | <連絡先>                             |                                                                   |   |
|                                                                   | 商号(連絡先名称)                         | 部署01                                                              |   |
|                                                                   | 氏名                                | 氏名01                                                              |   |
|                                                                   | 住所                                | 住所01                                                              |   |
|                                                                   | 電話番号                              | 03-0000-0001                                                      |   |
|                                                                   | E-Mail                            |                                                                   |   |
|                                                                   |                                   |                                                                   |   |
|                                                                   |                                   |                                                                   |   |
|                                                                   |                                   | ② 提出内容確認 戻る                                                       |   |
|                                                                   |                                   |                                                                   |   |
|                                                                   |                                   |                                                                   |   |

# 【操作説明】

- ① 各入力項目に入札書の情報を入力します。
- ②「提出内容確認」ボタンをクリックし、提出内容を確認します。

| 項目名  | 必須 | 最大文字数 | 項目説明                              |
|------|----|-------|-----------------------------------|
| 入札金額 | 0  | 半角数字  | 入札金額を入力します。                       |
| くじ番号 | 0  | -     | くじ番号を入力します。                       |
|      |    |       | 000 ~ 999 の 3 桁で入力してください。         |
| 内訳書等 | 0  | -     | 「参照」ボタンをクリックし、内訳書等を選択後、「添付資料追加」ボタ |
|      |    |       | ンをクリックします。                        |
|      |    |       | 「内訳書等」は、合計 2MB まで添付可能です。          |

| 項目名       | 必須 | 最大文字数  | 項目説明                    |
|-----------|----|--------|-------------------------|
| 法人番号等     | -  | _      | 法人番号等を表示します。            |
| 企業名称      | -  | -      | 企業名称を表示します。             |
| 企業体名称     | -  | -      | 企業体名称を表示します。            |
|           |    |        | ※ JV 参加の場合に表示します。       |
| 氏名        | -  | _      | 氏名を表示します。               |
| <連絡先>     | 0  | 全角     | <連絡先>商号(連絡先名称)を入力します。   |
| 商号(連絡先名称) |    | 60文字   |                         |
| <連絡先>     | 0  | 全角     | <連絡先>氏名を入力します。          |
| 氏名        |    | 20文字   |                         |
| <連絡先>     | 0  | 全角     | <連絡先>住所を入力します。          |
| 住所        |    | 60文字   |                         |
| <連絡先>     | 0  | 半角     | <連絡先>電話番号を入力します。        |
| 電話番号      |    | 25 文字  |                         |
| <連絡先>     | 0  | 半角     | <br><連絡先>E-Mail を入力します。 |
| E-Mail    |    | 100 文字 |                         |

#### (3) 入札書の内容確認

入札書の内容を確認します。

| 🧼 鉄道·運輸機構                                  |                   | 2019年03月05日 13時54分         | CALS/EC 電子入札システム       | Ø |
|--------------------------------------------|-------------------|----------------------------|------------------------|---|
| JRTT                                       | 入札情報サービス 電子入札シス   | テム 説明要求                    |                        |   |
| <ul> <li>簡易案件検索</li> <li>調達案件検索</li> </ul> |                   | 入札書                        |                        |   |
| ○ 調達案件一覧                                   |                   |                            |                        |   |
| 0.7.4.扩把一管                                 | 羌汪者名称<br>調法要件或目   | 本社                         |                        |   |
| VIII VIVIII JE                             | 調達案件変数            | ○○新設績につうしてす                | 1-205                  |   |
| ○ 登録者情報                                    | 前進来什石村、<br>勅行同数   | 10日                        | . 203                  |   |
| ○保存データ表示                                   | ♣\$(1)回x<br>締切日時  | 平成31年03月05日 14階            | \$05分                  |   |
|                                            | 1 +1 -0 #5        |                            |                        |   |
|                                            | 八代 玉 役<br>(入 市 期) | (表示欄)                      |                        |   |
|                                            | ()())100/         | 18000000 円(縦抜き)            | 48,000,000 円(税抜考)      |   |
|                                            |                   |                            |                        |   |
|                                            |                   |                            | 4800万円(税抜き)            |   |
|                                            | 独立行政法人 鉄道建設       | ・運輸施設整備支援機構契約申込心<br>入札します。 | 得(及び内容説明書)承諾の上、上記金額により |   |
|                                            | くじ番号              | 123                        |                        |   |
|                                            | 内訳書等              | C#Xxxxx#Xxxxxxxxxx         | ox¥添付1.txt             |   |
|                                            | 法人番号等             | 000000000001               |                        |   |
|                                            | 企業名称              | 00株式会社01                   |                        |   |
|                                            | 氏名                | 代表者氏名01                    |                        |   |
|                                            | <連絡先>             |                            |                        |   |
|                                            | 商号(連絡先名称)         | 部署01                       |                        |   |
|                                            | 氏名                | 氏名01                       |                        |   |
|                                            | 住所                | 住所01                       |                        |   |
|                                            | 電話番号              | 03-0000-0001               |                        |   |
|                                            | E-Mail            |                            | ⊐.co.jp                |   |
|                                            |                   | 印刷を行ってから、入札書提出ボタ           | シを押下してください             |   |
|                                            |                   |                            | へれ 吉提出 戻る              |   |
|                                            |                   |                            |                        |   |
|                                            |                   |                            |                        |   |

# 【操作説明】

①「印刷」ボタンをクリックし、入札書(印刷)を表示します。
 ※入札書は、一度提出すると以降入札金額などの内容を確認することができなくなります。
 控えが必要な場合、必ずこの画面の印刷を行ってください。

|                                           | 入札書                                                                       |
|-------------------------------------------|---------------------------------------------------------------------------|
| 発注者名称<br>調達案件番号<br>調達案件名称<br>執行回散<br>絳切日時 | 本社<br>5160010000120181866<br>〇〇前幹線トンネル工事・205<br>1回目<br>平成31年03月05日 14時05分 |
| 入札金額                                      | 48,000,000 円(税抜き)                                                         |
| 独立行政法人 錄                                  | 道建設・運輸施設整備支援機構契約申込心得(及び内容説明書)承諾の上、上記金額により<br>入札します。                       |
| くじ番号                                      | 123                                                                       |
| 内訳書等                                      | C:¥Users¥Administrator¥Desktop¥添付¥添付0-0¥添付1-1.txt                         |
| 法人番号等                                     | 000000000001                                                              |
| 企業名称                                      | OO株式会社01                                                                  |
| 氏名<br><連絡先>                               | 代表者氏名01                                                                   |
| 商号(連絡先名称                                  | 部署01                                                                      |
| 氏名                                        | 氏名01                                                                      |
| 住所                                        | 住所01                                                                      |
| 電話番号                                      | 03-0000-0001                                                              |
| E-Mail                                    |                                                                           |

#### (4) 入札書の提出

入札書を提出します。

| 鉄道·運輸機構         | 201               | 19年03月05日 13時54分          | CALS/EC 電子入札システム       | Ø             |
|-----------------|-------------------|---------------------------|------------------------|---------------|
| JRTT            | 入札情報サービス 電子入札システム | 説明要求                      |                        |               |
| ◎ 簡易案件検索        |                   |                           |                        |               |
| 9 詞违朱叶快来        |                   | 入札書                       |                        |               |
| の調達案件一覧         | 発注者名称<br>■15字件#5日 | 本社                        |                        |               |
| - / (10 k/// 32 | 調達案件留ち<br>調達案件名称  | ○○新幹線トンネル工事               | • 205                  |               |
| ○ 登録者情報         | 執行回数              | 1回目                       | 203                    |               |
| ○保存データ表示        | 締切日時              | 平成31年03月05日 14時           | 的5分                    |               |
|                 | 入札金額              |                           |                        |               |
|                 | (入力欄)             | (表示欄)                     |                        |               |
|                 | 48000             | 000 円(税抜き)                | 48,000,000 円(税抜き)      |               |
|                 |                   |                           | 4800万円(税抜き)            |               |
|                 | 独立行政法人 鉄道建設・運輸    | 瑜施設整備支援機構契約申込心1<br>入札します。 | 得(及び内容説明書)承諾の上、上記金額により |               |
|                 | くじ番号              | 123                       |                        |               |
|                 | 内訳書等              | C:¥Xxxxx¥Xxxxxxxxxxx      | x¥添付1.txt              |               |
|                 | 法人番号等             | 000000000000              |                        |               |
|                 | 企業名称              | 〇〇株式会社01                  |                        |               |
|                 | 氏名<br><連絡先>       | 代表者氏名01                   |                        |               |
|                 | 商号(連絡先名称)         | 部署01                      |                        |               |
|                 | 氏名                | 氏名01                      |                        |               |
|                 | 任所                | 1至月101                    |                        |               |
|                 | E-Mail            |                           | ].co.jp                |               |
|                 | 印刷                | を行ってから、入札書提出ボタ            | ッを押下してください             |               |
|                 |                   |                           |                        |               |
|                 | 印刷                | <u> </u>                  | (札書提出 戻る               |               |
|                 |                   |                           |                        |               |
|                 |                   | jrtt.o                    | efftis.jp の内容          |               |
|                 |                   | 入机                        | 書を提出しますがよろしいですか?       |               |
|                 |                   |                           |                        | de la Sacha H |
|                 |                   |                           | С ок                   | キャンセル         |

【操作説明】

- ① 「入札書提出」ボタンをクリックし、入札書を提出します。
  - ※ 「印刷」ボタンをクリックしないと「入札提出」ボタンをクリックすることは できませんので注意してください。
- ② 確認ダイアログが表示されますので「OK」ボタンをクリックしてください。

入札書は、一度提出すると内容の確認、取下げ、修正、再提出は 一切できませんのでご注意ください。 (5)入札書受信確認通知の表示

入札書受信確認通知を表示します。

| <b>》</b> 鉄道·運輸機構           |          | 2023年     | E02月22日 09時30分 | <b>CALS/EC</b> 電子入札システム | Ø |
|----------------------------|----------|-----------|----------------|-------------------------|---|
| JRTT                       | 入札情報サービス | 電子入札システム  | 説明要求           |                         |   |
| ○ 簡易案件検索                   |          |           | 入札書受信確         | 認通知                     |   |
| • 調達案件検索                   |          |           | 入札書は下記の内容で正常   | こ送信されました。               |   |
| <ul> <li>調達案件一覧</li> </ul> |          | 深注土农社     | **             |                         |   |
| <ul> <li>入札状況一覧</li> </ul> |          | 調達案件番号    | 4∿1⊥<br>5160   | 010000120220105         |   |
| <ul> <li>登録者情報</li> </ul>  |          | 調達案件名称    | 00             | 新幹線トンネル工事・205           |   |
| ○保存データ表示                   |          | 執行回数      | 1 🖸            | 8                       |   |
|                            |          | 締切日時      | 令和             | 05年02月22日 09時28分        |   |
|                            |          | 法人番号等     | 0000           | 000000001               |   |
|                            |          | 企業名称      | 00             | 株式会社01<br>オビタム1         |   |
|                            |          | (道絃先)     | 1736           | 有人名01                   |   |
|                            |          | 商号(連絡先名称) | 部署             | 01                      |   |
|                            |          | 氏名        | 氏名             | 01                      |   |
|                            |          | 住所        | 住所             | 01                      |   |
|                            |          | 電話番号      | 03-0           | 000-0001                |   |
|                            |          | E-Mail    | XXXXX          | 00000@xxx.xxx           |   |
|                            |          | 受信日時      | 令和             | 05年02月22日 09時27分        |   |
|                            |          |           |                |                         |   |
|                            |          | 印刷        | を行ってから、入札状況一覧  | ボタンを押下してください            |   |
|                            |          |           | 入札書保有          | 入札状況一號                  |   |
|                            |          |           |                |                         |   |
|                            |          |           |                |                         |   |
|                            |          |           |                |                         |   |
|                            |          |           |                |                         |   |

【操作説明】

①「印刷」ボタンをクリックし、入札受信確認通知(印刷)を表示します。
 受信確認通知は、以後表示することができませんので、控えが必要な場合、必ずこの画面の
 印刷を行ってください。

| 人礼        | 書は下記の内容で正常に送信されました。                     |
|-----------|-----------------------------------------|
| 発注者名称     | 本社                                      |
| 調達案件番号    | 5160010000120220105                     |
| 調達案件名称    | ○○新幹線トンネル工事・205                         |
| 執行回数      | 1 回目                                    |
| 締切日時      | 令和05年02月22日 09時28分                      |
| 法人番号等     | 000000000000000000000000000000000000000 |
| 企業名称      | 〇〇株式会社01                                |
| 氏名        | 代表者氏名01                                 |
| <連絡先>     |                                         |
| 商号(連絡先名称) | 部署01                                    |
| 氏名        | 氏名01                                    |
| 住所        | 住所01                                    |
| 電話番号      | 03-0000-0001                            |
| E-Mail    | xxxxxxxxx@xxx.xxx                       |
| 受信日時      | 令和05年02月22日 09時27分                      |

## (6) 辞退届の作成

辞退届を作成します。

| 鉄道·運輸機構                                                                                                    | 201                                                                              | 9年03月05日 14時03分 CALS/                                                                                                    | EC 電子入札システム | Ø |
|----------------------------------------------------------------------------------------------------|----------------------------------------------------------------------------------|----------------------------------------------------------------------------------------------------|-------------|---|
| JRTT                                                                                                    | 入札情報サービス 電子入札システム                                                                | 説明要求                                                                                                    |             |   |
| <ul> <li>○ 簡易案件検索</li> <li>&gt;&gt;&gt;&gt;&gt;&gt;&gt;&gt;&gt;&gt;&gt;&gt;&gt;&gt;&gt;&gt;&gt;&gt;&gt;&gt;&gt;&gt;&gt;&gt;&gt;&gt;&gt;&gt;&gt;&gt;&gt;&gt;</li></ul> | 発注者名称<br>調達案件 <del>番号</del><br>調達案件名称<br>執行回政<br>治切日時                            | 辞退届<br>本社<br>5160010000120181867<br>〇〇新幹線トンネル工事・206<br>1回日<br>平成31年03月05日 14時05分                                                                   | 1           |   |
| <sup>0</sup> 亚球 <b>石</b> 頂較<br>○保存データ表示                                                                                                    | 法人番号等<br>企業名称<br>企業体名称<br>氏名<br><運絡先><br>商号(連絡先名称)<br>氏名<br>住所<br>電話番号<br>E-Mail | TRC1中の5700日 1449055      00000000002      ○○林式会社02      ○①企業体      代表者氏名02      部署02      氏名02      住所02      03-0000-0002      △△△△△△△△△@□□.co.jp |             |   |
|                                                                                                    | <sup>備考</sup>                                                                    | (備考01<br> 出内容確認                                                                                                    | 戻ð          |   |

#### 【操作説明】

① 各入力項目に辞退届の情報を入力します。

② 「提出内容確認」ボタンをクリックし、提出内容を確認します。

※ 辞退届の作成以降の操作手順は、(3)入札書の提出~(5)入札書受信確認通知の表示と同様です。 【項目説明】

| 項目名            | 必須 | 最大文字数  | 項目説明                          |
|----------------|----|--------|-------------------------------|
| 法人番号等          | -  | -      | 法人番号等を表示します。                  |
| 企業名称           | -  | _      | 企業名称を表示します。                   |
| 企業体名称          | -  | -      | 企業体名称を表示します。※ JV 参加の場合に表示します。 |
| 氏名             | -  | -      | 氏名を表示します。                     |
| <連絡先>商号(連絡先名称) | 0  | 全角     | <連絡先>商号(連絡先名称)を入力します。         |
|                |    | 60文字   |                               |
| <連絡先>氏名        | 0  | 全角     | <連絡先>氏名を入力します。                |
|                |    | 20文字   |                               |
| <連絡先>住所        | 0  | 全角     | <連絡先>住所を入力します。                |
|                |    | 60文字   |                               |
| <連絡先>電話番号      | 0  | 半角     | <連絡先>電話番号を入力します。              |
|                |    | 25 文字  |                               |
| <連絡先>E-Mail    | 0  | 半角     | <連絡先>E-Mail を入力します。           |
|                |    | 100 文字 |                               |
| <連絡先>備考        | -  | 全角     | <連絡先>備考を入力します。                |
|                |    | 128 文字 |                               |

#### 2.2.6入札書(辞退届)受付票の確認

入札書(辞退届)を提出すると入札書(辞退届)受付票が発行されます。

(1)入札状況通知書一覧の表示

対象となる案件を検索し、入札状況一覧を表示します。

| 🧼 鉄道·運輸機構                                                                                                    |                                      |                                                | 2019年03月05日 13時56分 |                                     | CALS/EC  | 電子入札シ             | ステム |               |                 |              | Ø                          |
|----------------------------------------------------------------------------------------------------|--------------------------------------|------------------------------------------------|--------------------|-------------------------------------|----------|-------------------|-----|---------------|-----------------|--------------|----------------------------|
| JRTT                                                                                                    | 入札情報サービス                             | 電子入札システム                                       | 説明要求               |                                     |          |                   |     |               |                 |              |                            |
| <ul> <li>・ 簡易案件検索</li> <li>・ 調達案件検索</li> <li>・ 調達案件一覧</li> <li>・ 入札状況一覧</li> <li>・ 登録者情報</li> <li>・ 保在データ表示</li> </ul> | 発注機関 本<br>法人番号等 00<br>企業名称 C<br>氏名 代 | 社/東京支社/大阪支社<br>0000000001<br>〇株式会社01<br>表者氏名01 | t/北海道新幹線建設局/九州新華   | 入札状況一覧<br><sup>4線建設局/</sup> 青森工事事務府 | 所/関東甲信工4 | 厚局                |     |               |                 | 表示案作<br>全案件数 | 牛 1-1<br>汷 1<br>1 <b>)</b> |
| 1011 / X 2417                                                                                                    | 案件表示順序 公告日/公                         | 示日等 🗸                                          | ◯昇順<br>●降順         |                                     |          |                   |     |               |                 | 最新表          | 示                          |
|                                                                                                    |                                      |                                                | C PHOR             |                                     |          |                   |     | 最新更新日         | 持 20            | 19.03.05     | 5 13:56                    |
|                                                                                                    | <b>쁖</b><br>号                        |                                                | 訓速案件名称             |                                     | 入礼方式     | 入札/<br>再入札/<br>見積 | 辞退届 | 受付票/通知書<br>一覧 | 企業<br>プロパ<br>ティ | 摘要           | 状況                         |
|                                                                                                    | 1 00新幹線トンネルエ                         | <u>事·205</u>                                   |                    |                                     | 一般競争     |                   |     | 表示<br>未参照有り   | 変更              |              | 表示                         |
|                                                                                                    |                                      |                                                |                    |                                     |          |                   |     | 1             |                 | 表示案<br>全案件   | 件 1-1<br>数 1               |
|                                                                                                    |                                      |                                                |                    |                                     |          |                   |     |               |                 |              | 1 🕨                        |
|                                                                                                    |                                      |                                                |                    |                                     |          |                   |     |               |                 |              |                            |
|                                                                                                    |                                      |                                                |                    |                                     |          |                   |     |               |                 |              |                            |
|                                                                                                    |                                      |                                                |                    |                                     |          |                   |     |               |                 |              |                            |
|                                                                                                    |                                      |                                                |                    |                                     |          |                   |     |               |                 |              |                            |
|                                                                                                    |                                      |                                                |                    |                                     |          |                   |     |               |                 |              |                            |
|                                                                                                    |                                      |                                                |                    |                                     |          |                   |     |               |                 |              |                            |

#### 【操作説明】

① 「受付票/通知書一覧」列の「表示」ボタンをクリックし、入札状況通知書一覧を表示します。

(2)入札書(辞退届)受付票の表示入札書(辞退届)受付票を表示します。

| 🧼 鉄道·運輸機構                                  |          | 2019     | 9年03月05日 13時58分 | CALS/EC 電子入札シン  | マテム        | Ø |
|--------------------------------------------|----------|----------|-----------------|-----------------|------------|---|
| JRTT                                       | 入札情報サービス | 電子入札システム | 説明要求            |                 |            |   |
| ◎ 簡易案件検索                                   |          |          | 入札状況通知          | ]書一覧            |            |   |
| ○ 調達案件検索                                   | 執行回数     | 通知書名     | 通知者             | 第発行日付 通         | 四書表示 通知書確認 |   |
| <ul> <li>調達案件一覧</li> <li>入札状況一覧</li> </ul> | 1        | 入札書受付票   | 平成31年03月(       | 05日(火)13時56分(1) | 表示未参照      |   |
| ○ 登録者情報                                    |          |          | 戻る              |                 |            |   |
| ○保存データ表示                                   |          |          |                 |                 |            |   |
|                                            |          |          |                 |                 |            |   |
|                                            |          |          |                 |                 |            |   |
|                                            |          |          |                 |                 |            |   |
|                                            |          |          |                 |                 |            |   |
|                                            |          |          |                 |                 |            |   |
|                                            |          |          |                 |                 |            |   |
|                                            |          |          |                 |                 |            |   |
|                                            |          |          |                 |                 |            |   |
|                                            |          |          |                 |                 |            |   |
|                                            |          |          |                 |                 |            |   |

【操作説明】

通知書名が入札書受付票の「通知書表示」列の「表示」ボタンをクリックし、
 入札書受付票を表示します。

※ 辞退届受付票の場合は、通知書名が「辞退届受付票」と表示されます。

| 「執行回数」列    | : | 執行回数が表示されます。         |
|------------|---|----------------------|
| 「通知書名」列    | : | 通知書名が表示されます。         |
| 「通知書発行日付」列 | : | 通知書発行日付が表示されます。      |
| 「通知書参照」列   | : | 各通知書を確認した場合は「参照済」、   |
|            |   | 未確認の場合は「未参照」と表示されます。 |

(3)入札書(辞退届)受付票の確認入札書(辞退届)受付票の確認をします。※辞退届受付票の確認も同様です。

| 🧼 鉄道·運輸機構                                                                                        |                                                                | 2019年03月05日 13時58分                                                                                       | <b>CALS/EC</b> 電子入札システム                 | Ø    |
|--------------------------------------------------------------------------------------------------|----------------------------------------------------------------|----------------------------------------------------------------------------------------------------|-----------------------------------------|------|
| JRTT                                                                                             | 入札情報サービス 電子入札シス                                                | ステム 説明要求                                                                                                 |                                         |      |
| ◦ 簡易案件検索                                                                                         |                                                                |                                                                                                    | 平成31年03                                 | 月05日 |
| <ul> <li>         · 調達案件検索         <ul> <li>             ・調達案件一覧         </li> </ul> </li> </ul> | 〇〇株式会社01<br>役職01                                               |                                                                                                    | 独立行政法人鉄道建設・運輸施設整備支援機構<br>契約担当役<br>同四事 5 |      |
| <ul> <li>入札状況一覧</li> </ul>                                                                       | 11衣有広右01 様                                                     |                                                                                                    | 副理争長<br>発注者氏名01                         |      |
| ○ 登録者情報                                                                                          |                                                                | 入札書受                                                                                                    | 付票                                      |      |
| ○保存データ表示                                                                                         |                                                                | ( 228143455144                                                                                           | 113061 )                                |      |
|                                                                                                  |                                                                | 下記の案件について下記の日時                                                                                           | こ入札書を受領しました。                            |      |
|                                                                                                  |                                                                | 55                                                                                                    |                                         |      |
|                                                                                                  | 受領番号<br>調達案件番号<br>調達案件名称<br>入札執行回数<br>受付日時<br>入力<じ番号<br>確定<じ番号 | 5160010000120181866310<br>5160010000120181866<br>〇〇新幹線トンネル工事・2<br>1回目<br>平成31年03月05日 13時56<br>123<br>937 | 0010001<br>05<br>分20秒814                |      |
|                                                                                                  | 1                                                              | 印刷 保存                                                                                                    | <b>● ● ● ● ● ● ● ● ● ●</b>              |      |
|                                                                                                  |                                                                |                                                                                                    |                                         |      |

## 【操作説明】

①「印刷」ボタンをクリックし、入札書受付票(印刷)を表示します。

|   |           | 平成31年03月05日                   |
|---|-----------|-------------------------------|
|   | ○○株式会社01  | 独立行政法人鉄道建設・運輸施設整備支援機構         |
|   | 役職O1      | 契約担当役                         |
|   | 代表者氏名01 様 | 副理事長                          |
|   |           | 発注者氏名01                       |
|   |           | 入札書受付票                        |
|   |           | (228143455144113061)          |
|   |           |                               |
|   | F         | F記の案件について下記の日時に入札書を受領しました。    |
|   |           |                               |
|   |           | 58                            |
|   |           |                               |
|   | 受領番号      | 51600100001201818663100010001 |
|   | 調達案件番号    | 5160010000120181866           |
|   | 調達案件名称    | ○○新幹線トンネル工事・205               |
|   | 入札執行回数    | 108                           |
|   | 受付日時      | 平成31年03月05日 13時56分20秒814      |
|   | 人力くじ番号    | 123                           |
|   | 確定くじ番号    | 937                           |
| 1 |           |                               |

#### 2.2.7 入札締切通知書の確認

入札が締切となると入札締切通知書が発行されます。

(1)入札状況通知書一覧の表示

対象となる案件を検索し、入札状況一覧を表示します。

| ● 鉄道·運輸機構<br>JRTT                                                                                                    | 入札情報サービス                                   | 電子入札システム                                                  | 2019年03月05日 14時16分<br>説明要求    |                                    | CALS/EC  | 電子入札シ             | ステム |               |                 |                     | Ø                            |
|----------------------------------------------------------------------------------------------------|--------------------------------------------|-----------------------------------------------------------|-------------------------------|------------------------------------|----------|-------------------|-----|---------------|-----------------|---------------------|------------------------------|
| <ul> <li>・ 簡易案件検索</li> <li>・ 調達案件検索</li> <li>・ 調達案件一覧</li> <li>・ 入札状況一覧</li> <li>・ 登録者情報</li> <li>・ 保存データ表示</li> </ul> | 発注機関<br>法人番号等<br>企業名称<br>氏名<br>案件表示順序 公告日/ | 本社/東京支社/大阪支<br>00000000001<br>〇〇株式会社01<br>代表者氏名01<br>公示日等 | 社/北海道新幹線建設局/九州新<br>○昇順<br>●降順 | 入札状況一覧<br><sup>幹線建設局/青森工事事務/</sup> | 所/関東甲信工∛ | 事局                |     | 最新車新口         | ₹<br>           | 表示案件<br>全案件数<br>最新表 | ‡1-1<br>文 1<br>1 ♪<br>514:16 |
|                                                                                                    | <b>番</b><br>号                              |                                                           | 訓達案件名称                        |                                    | 入札方式     | 入札/<br>再入札/<br>見積 | 辞退届 | 受付票/通知書<br>→覧 | 企業<br>プロパ<br>ティ | 摘要                  | 状況                           |
|                                                                                                    | 1 00新幹線トンネル                                | <u>工事・205</u>                                             |                               |                                    | 一般競争     |                   |     | 表示<br>未参照有り   | 変更              |                     | 表示                           |
|                                                                                                    |                                            |                                                           |                               |                                    |          |                   |     | 1             | 1               | 表示案(<br>全案件)        | 牛1−1<br>次 1<br>1 ♪           |

# 【操作説明】

① 「受付票/通知書一覧」列の「表示」ボタンをクリックし、入札状況通知書一覧を表示します。

# (2)入札締切通知書の表示

入札締切通知書を表示します。

| 🧼 鉄道·運輸機構                                                          |    |        | 201                                              | 9年03月05日 14時 | 16分 <b>CALS/EC 電</b> 子 | 子入札システム |       | Ø |
|--------------------------------------------------------------------|----|--------|--------------------------------------------------|--------------|------------------------|---------|-------|---|
| JRTT                                                               | 入礼 | 情報サービス | 電子入札システム                                         | 説明要求         |                        |         |       |   |
| • 簡易案件検索                                                           |    |        |                                                  | 入札状況         | 记通知書一覧                 |         |       |   |
| ○ 調達案件検索                                                           |    | 執行回数   | 通知書名                                             |              | 通知書発行日付                | 通知書表示   | 通知書確認 |   |
|                                                                    |    |        | 入札締切通知書                                          | 平成31         | 年03月05日(火)14時06分       | 1 表示    | 未参照   |   |
| <ul> <li>         ・ 入れび洗一覧         ・         ・         ・</li></ul> |    | 1      | 入札書受付票                                           | 平成31         | 年03月05日(火)13時56分       | 表示      | 参照済   |   |
| ○保存データ表示                                                           |    |        |                                                  |              |                        |         |       |   |
|                                                                    |    |        |                                                  |              | <del>戻</del> る         |         |       |   |
|                                                                    |    |        |                                                  |              |                        |         |       |   |
|                                                                    |    |        |                                                  |              |                        |         |       |   |
|                                                                    |    |        |                                                  |              |                        |         |       |   |
|                                                                    |    |        |                                                  |              |                        |         |       |   |
|                                                                    |    |        |                                                  |              |                        |         |       |   |
|                                                                    |    |        |                                                  |              |                        |         |       |   |
|                                                                    |    |        |                                                  |              |                        |         |       |   |
|                                                                    |    |        |                                                  |              |                        |         |       |   |
|                                                                    |    |        |                                                  |              |                        |         |       |   |
|                                                                    |    |        | een vuonnen Linkonn ond princhen mid bille Anno. |              |                        |         |       |   |

【操作説明】

 通知書名が入札締切通知書の「通知書表示」列の「表示」ボタンをクリックし、 入札締切通知書を表示します。

| 「執行回数」列    | : | 執行回数が表示されます。         |
|------------|---|----------------------|
| 「通知書名」列    | : | 通知書名が表示されます。         |
| 「通知書発行日付」列 | : | 通知書発行日付が表示されます。      |
| 「通知書参照」列   | : | 各通知書を確認した場合は「参照済」、   |
|            |   | 未確認の場合は「未参照」と表示されます。 |

# (3) 入札締切通知書の確認

入札締切通知書を確認します。

|                                                  | 2019                                                                                                    | 年03月05日 14時16分                                                                                                    | CALS/EC 電子入札システム                                                                                                    | Ø                                                                                                    |
|--------------------------------------------------|----------------------------------------------------------------------------------------------------|----------------------------------------------------------------------------------------------------|----------------------------------------------------------------------------------------------------|----------------------------------------------------------------------------------------------------|
| 入札情報サービス 電子入                                     | 札システム                                                                                                    | 説明要求                                                                                                    |                                                                                                    |                                                                                                    |
| 〇〇株式会社01                                         |                                                                                                    |                                                                                                    | 平成31年03月05日<br>独立行政法人鉄道建設·運輸施設整備支援機構                                                                                                    |                                                                                                    |
| 役職01<br>代表者氏名01 様                                |                                                                                                    |                                                                                                    | 契約担当役<br>副理 <del>事長</del><br>発注者氏名01                                                                                                    |                                                                                                    |
|                                                  |                                                                                                    | 入札締切通<br>(3075944555445                                                                                                    | 知書                                                                                                    |                                                                                                    |
|                                                  | 這不                                                                                                    | (3073544335443<br>2の案件について下記の日時                                                                                               | 記入札を締切ました。                                                                                                    |                                                                                                    |
|                                                  |                                                                                                    | 51                                                                                                    |                                                                                                    |                                                                                                    |
| 調達案件番号<br>調達案件名称<br>入札執行回数<br>入札締切発行日時<br>開札予定日時 |                                                                                                    | 516001000012018<br>〇〇新幹線トンネル<br>1回目<br>平成31年03月05日<br>平成31年03月05日                                                             | 1866<br>元 <b>事</b> ·205<br>14時06分<br>14時07分                                                                                                    |                                                                                                    |
| 1                                                | 印刷                                                                                                    | 保存                                                                                                    | <b>—  —  —  —  —  —  —  —  —  —  —  —  —  —</b>                                                                                                    |                                                                                                    |
|                                                  |                                                                                                    |                                                                                                    |                                                                                                    |                                                                                                    |
|                                                  | 入礼植報サービス (日本)         〇〇株式会社01         役職01         代表者氏名01 様         副建案件番号         副連案件名称         入札納切発行日時         開礼予定日時 | 入礼信報サービス 日子入札システム         ○〇株式会社01<br>役職01<br>代表者氏名01 様         別建案件番号<br>調建案件名称<br>入札執行回数<br>入礼締切発行日時<br>開礼予定日時         ① 日利 | 入礼信報サービス (日本人もうス子) (日本)         ○○株式会社01<br>(没職01)         (大義者氏名01)様         ○○株式会社01         (大義者氏名01)様         ○○株式会社01         (日本)         ○○株式会社01         (日本)         ○○株式会社01         (日本)         ○○株式会社01         (日本)         「日本)       (日本)         (日本)       (日本)         (日本)       (日本)         (日本)       (日本) | Classespecter       Classespecter       Classespecter       Classespecter         Number-LS       FALLSAFA       Bases         Partition       Bases         Partition       Basespecter         OCHRSCHOI       Basespecter         OCHRSCHOI       Basespecter         OCHRSCHOI       Basespecter         OCHRSCHOI       Basespecter         OCHRSCHOI       Basespecter         OCHRSCHOI       Basespecter         OCHRSCHOI       Basespecter         OCHRSCHOI       Basespecter         OCHRSCHOI       Basespecter         Masespecter       Basespecter         OCHRSCHOI       Basespecter         Masespecter       Basespecter         OCHRSCHOI       Basespecter         Basespecter       Basespecter         Basespecter       Basespecter         Basespecter       Basespecter         Basespecter       Basespecter         Basespecter       Basespecter         Basespecter       Basespecter         Basespecter       Basespecter         Basespecter       Basespecter         Basespecter       Basespecter         Basespecter       Basespecter         < |

# 【操作説明】

①「印刷」ボタンをクリックし、入札締切通知書(印刷)を表示します。

| 〇〇株式会社01<br>役職01<br>代表者氏名01 様                    | 平成31年03月05日<br>独立行政法人鉄道建設·運輸施設整備支援機構<br>契約担当役<br>副理事長<br>発注者氏名01                          |
|--------------------------------------------------|-------------------------------------------------------------------------------------------|
|                                                  |                                                                                           |
|                                                  | 入礼御別進却書                                                                                   |
|                                                  | (307594455544513065)                                                                      |
|                                                  |                                                                                           |
| 下記の案件!:                                          | ついて下記の日時に入れる締如ました。                                                                        |
| 1 BG0034CHT                                      |                                                                                           |
|                                                  |                                                                                           |
|                                                  | 言と                                                                                        |
| 調達案件番号<br>調達案件名称<br>入札執行回数<br>入札締切発行日時<br>開札予定日時 | 5160010000120181866<br>○〇新幹線トンネル工事・205<br>1回目<br>平成31年03月05日 14時06分<br>平成31年03月05日 14時07分 |

#### 2.2.8 落札者決定通知書の確認受信

落札者が決定すると落札者決定通知書が発行されます。

(1)入札状況通知書一覧の表示

対象となる案件を検索し、入札状況一覧を表示します。

| 会。<br>JRTT 鉄道·運輸機構                                                                                                    | 入札情報サービス                                  | 雷子入林システム                                                   | 2019年03月05日 14時23分<br>説明要求    |                                    | CALS/EC  | 電子入札シ             | ステム |                             |                 |                                      | Ø                       |
|----------------------------------------------------------------------------------------------------|-------------------------------------------|------------------------------------------------------------|-------------------------------|------------------------------------|----------|-------------------|-----|-----------------------------|-----------------|--------------------------------------|-------------------------|
| <ul> <li>・ 簡易案件検索</li> <li>・ 調達案件検索</li> <li>・ 調達案件一覧</li> <li>・ 入札状況一覧</li> <li>・ 登録者情報</li> <li>・ 保存データ表示</li> </ul> | 発注機関<br>法人番号等<br>企業名称<br>氏名<br>案件表示順序 公告日 | 本社/東京支社/大阪支<br>00000000001<br>〇〇株式会社01<br>代表者氏名01<br>〇公示日等 | 社/北海道新幹線建設局/九州新<br>○昇順<br>●降順 | 入札状況一覧<br><sup>幹線建設局/青森工事事務/</sup> | 所/関東甲信工; | 事局                |     | 島新車新口                       | 表<br>全          | 表示案件数<br>条件数<br>3 1<br>最新表:<br>20305 | ⊧1-1<br>え 1<br>1 ♪<br>示 |
|                                                                                                    | <b>율</b><br>문                             |                                                            | 調速案件名称                        |                                    | 入札方式     | 入札/<br>再入札/<br>見获 | 芽退届 | 40000 文前1日<br>受付票/通知書<br>一覧 | 企業<br>プロパ<br>ティ | 南寨                                   | 状況                      |
|                                                                                                    | 1 00新幹線トンネノ                               | レ <u>工事・205</u>                                            |                               |                                    | 一般競争     |                   |     | 表示<br>未参照有り                 | 変更              |                                      | 表示                      |
|                                                                                                    |                                           |                                                            |                               |                                    |          |                   |     | 1                           | ₹<br>4          | 表示案作<br>È案件 <b>数</b>                 | ‡1-1<br>χ 1<br>1 🕑      |

# 【操作説明】

① 「受付票/通知書一覧」列の「表示」ボタンをクリックし、入札状況通知書一覧を表示します。

# (2) 落札者決定通知書の表示

落札者決定通知書を表示します。

| 🧼 鉄道·運輸機構                           |          | 201      | 9年03月05日 14時23分 | CALS/EC 電子入林    | しシステム |       | Ø |
|-------------------------------------|----------|----------|-----------------|-----------------|-------|-------|---|
| JRTT                                | 入札情報サービス | 電子入札システム | 説明要求            |                 |       |       |   |
| o 簡易案件検索                            |          |          | 入札状況通知          | 書一覧             |       |       |   |
| ○ 調達案件検索                            | 執行回数     | 通知書名     | 通知者             | 発行日付            | 通知書表示 | 通知書確認 |   |
| <ul> <li>調達案件一覧</li> </ul>          |          | 落札者決定通知書 | 平成31年03月0       | 5日 (火) 14時22分 1 | 表示    | 未参照   |   |
| <ul> <li>人札状況一覧</li> <li></li></ul> | 1        | 入札締切通知書  | 平成31年03月0       | 5日(火)14時06分     | 表示    | 参照済   |   |
| ○保存データ表示                            |          | 入札書受付票   | 平成31年03月0       | 5日(火)13時56分     | 表示    | 参照済   |   |
|                                     |          |          |                 | 1               |       | ·     |   |
|                                     |          |          | 戻る              |                 |       |       |   |
|                                     |          |          |                 |                 |       |       |   |
|                                     |          |          |                 |                 |       |       |   |
|                                     |          |          |                 |                 |       |       |   |
|                                     |          |          |                 |                 |       |       |   |
|                                     |          |          |                 |                 |       |       |   |
|                                     |          |          |                 |                 |       |       |   |
|                                     |          |          |                 |                 |       |       |   |
|                                     |          |          |                 |                 |       |       |   |
|                                     |          |          |                 |                 |       |       |   |
|                                     |          |          |                 |                 |       |       |   |

【操作説明】

 通知書名が落札者決定通知書の「通知書表示」列の「表示」ボタンをクリックし、 落札者決定通知書を表示します。

| 「執行回数」列    | : | 執行回数が表示されます。         |
|------------|---|----------------------|
| 「通知書名」列    | : | 通知書名が表示されます。         |
| 「通知書発行日付」列 | : | 通知書発行日付が表示されます。      |
| 「通知書参照」列   | : | 各通知書を確認した場合は「参照済」、   |
|            |   | 未確認の場合は「未参照」と表示されます。 |

# (3) 落札者決定通知書の確認

落札者決定通知書を確認します。

| 🧼 鉄道·運輸機構                                                                          |                                                  | 201                                           | 9年03月05日 14時24分                                                                                           | CALS/EC 電子入札システム                                                 | Ø |
|------------------------------------------------------------------------------------|--------------------------------------------------|-----------------------------------------------|----------------------------------------------------------------------------------------------------|------------------------------------------------------------------|---|
| JRTT                                                                               | 入札情報サービス                                         | 電子入札システム                                      | 説明要求                                                                                                    |                                                                  |   |
| <ul> <li>・ 簡易案件検索</li> <li>・ 調達案件検索</li> <li>・ 調達案件一覧</li> <li>・ 入札状況一覧</li> </ul> | 〇〇株式会社0<br>役職01<br>代表者氏名01                       | 1<br>様                                        |                                                                                                    | 平成31年03月05日<br>独立行政法人鉄道建設•運輸施設整備支援機構<br>契約担当役<br>副理事長<br>発注者氏名01 |   |
| <ul> <li>         ・登録者情報         ・         ・         ・</li></ul>                   |                                                  |                                               | <b>落札者決定</b> 近<br>(9332144552442                                                                          | <b>通知書</b><br>13062)                                             |   |
|                                                                                    |                                                  | いに しょうしん ひんしん ひんしん ひんしん ひんしん ひんしん ひんしん ひんしん ひ | D案件について、下記の者が落                                                                                            | 韩した旨通知致します。                                                      |   |
|                                                                                    |                                                  |                                               | 記                                                                                                    |                                                                  |   |
|                                                                                    | 調達案件番号<br>調達案件名称<br>開札日時<br>落札企業名称<br>落札金額<br>備考 |                                               | 5160010000120181866<br>〇〇新幹線トンネル工事・2<br>平成31年03月05日 14時20<br>〇〇株式会社01<br>48,000,000 円(税抜ぎ)<br>理由/備考 落札者決定 | 105<br>分                                                         |   |
|                                                                                    |                                                  | ()<br>()                                      | 保存                                                                                                    | <b>₹</b> 3                                                       |   |

# 【操作説明】

# ①「印刷」ボタンをクリックし、落札者決定通知書(印刷)を表示します。

|           | 平成31年03月05日                 |
|-----------|-----------------------------|
| 〇〇株式会社01  | 独立行政法人鉄道建設・運輸施設整備支援機構       |
| 役職O1      | 契約担当役                       |
| 代表者氏名01 様 | 副理事長                        |
|           | 発注者氏名01                     |
|           | 落札者決定通知書                    |
|           | ( 933214455244213062 )      |
|           | 下記の案件について、下記の者が落札した旨通知致します。 |
|           | 58                          |
| 調達案件番号    | 5160010000120181866         |
| 調達案件名称    | ○○新幹線トンネル工事・205             |
| 開札日時      | 平成31年03月05日 14時20分          |
| 落札企業名称    | ○○株式会社01                    |
| 落札金額      | 48,000,000 円(税抜き)           |
| 備考        | 理由/備考 落札者決定                 |
|           |                             |

# 3. 指名競争入札

# 3.1 指名競争入札の流れ

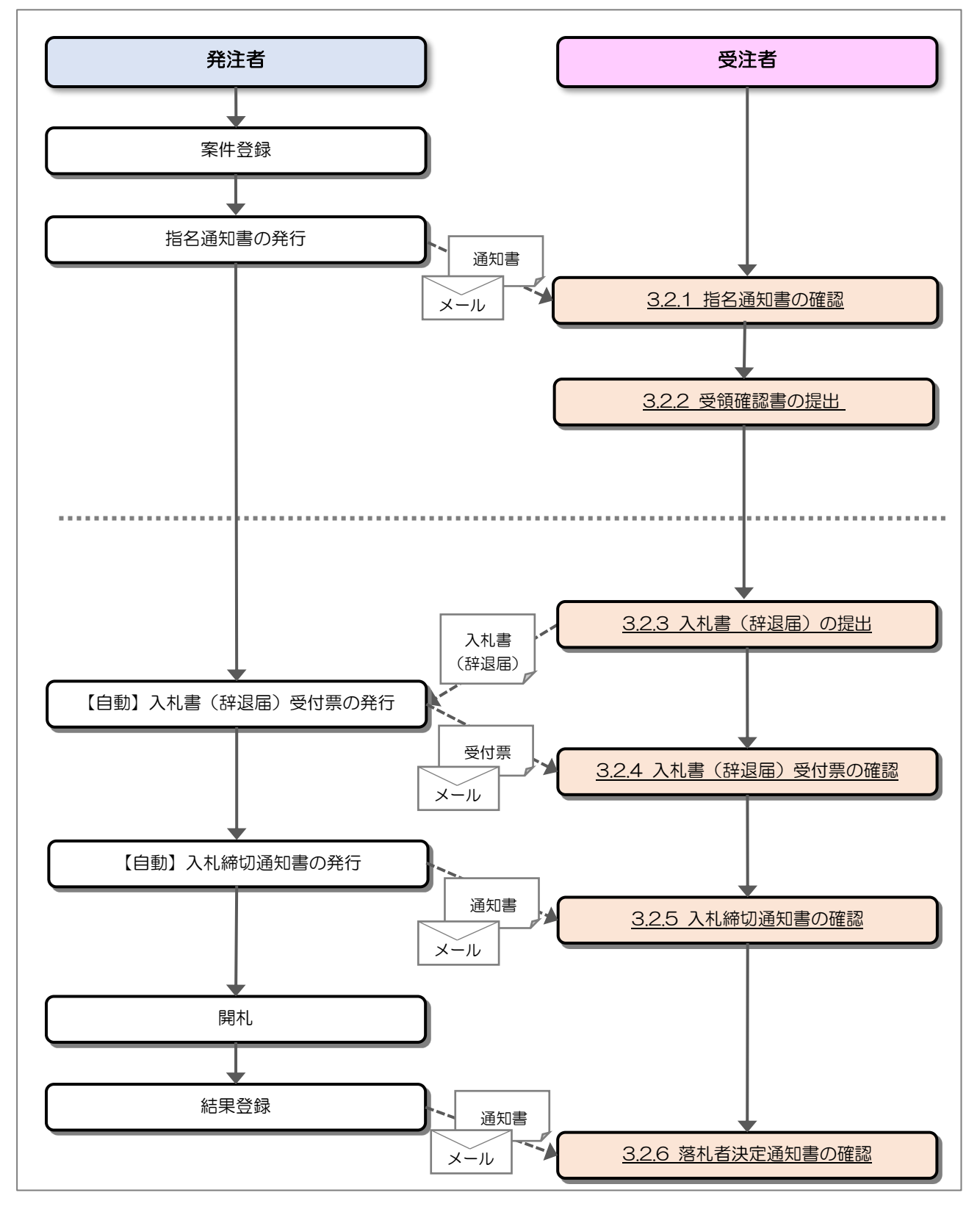

#### 3.2 操作手順

#### 3.2.1 指名通知書の確認

発注者から指名されると指名通知書が発行されます。

#### (1) 調達案件一覧の表示

対象となる案件を検索して調達案件一覧を表示します。

| 会。<br>JRTT 鉄道·運輸機構                                                                                                    | 入井住報サービス                                                                                                    | 電子りはシステム                                                                                                    | 2019年03月05日<br>説明要求                                              | 16時2(                     | )分                                                               |                                                                                              |                               | CALS/E | C 電子                      | 入札シス                              | マテム          |               |                    |                      |                                                                                                    | Ø |
|----------------------------------------------------------------------------------------------------|----------------------------------------------------------------------------------------------------|----------------------------------------------------------------------------------------------------|------------------------------------------------------------------|---------------------------|------------------------------------------------------------------|----------------------------------------------------------------------------------------------|-------------------------------|--------|---------------------------|-----------------------------------|--------------|---------------|--------------------|----------------------|----------------------------------------------------------------------------------------------------|---|
| ・       ・       第二       第       第       様       様       様       様       様       様       #       #       #       #       #       #       #       #       #       #       #       #       #       #       #       #       #       #       #       #       #       #       #       #       #       #       #       #       #       #       #       #       #       #       #       #       #       #       #       #       #       #       #       #       #       #       #       #       #       #       #       #       #       #       #       #       #       #       #       #       #       #       #       #       #       #       #       #       #       #       #       #       #       #       #       #       #       #       #       #       #       #       #       #       #       #       #       #       #       #       #       #       #       #       #       #       #       #       #       #       #       #       #       #       #       #       #       # | 入礼は報サービス         発注機関         法人番号等         企業名称         氏名         案件表示順序         ①注意文字         副注文字         副注文字         ●         副注文字         ①新谷線ドンネル | ▲社/東京支社/大阪<br>00000000001<br>○〇株式会社01<br>代表者氏名01       公示日等       *       *       *       *       *       *       *       *       *       *       *       *       *       *       *       *       *       *       *       *       *       *       *       *       *       *       *       *       *       *       *       *       *       *       *       *       *       *       *       *       *       *       *       *       *       *       *       *       *       *       *       *       *       *       *       *       *       *       *       *       *       *       *       *       * | 2019年03月05日<br>説明要求<br>支社/北海道新幹級<br>● 昇順<br>● 降順<br>入ル方式<br>指名競争 | 16時÷2(<br>)<br>)<br>(建設局) | )分<br>  詞 達<br> <br>  小川新<br> <br> <br> <br> <br> <br> <br> <br> | <mark>案件</mark> −<br>幹線建設<br><sup>6</sup><br><sup>2</sup><br><sup>1</sup> /快<br><sup>8</sup> | →覧<br>造/<br>満川書<br>(1)<br>(2) | CALS/E | C 電子<br>務所/関<br>提出素<br>提出 | 入札シン<br>陳甲信.<br><u>再提出</u><br>再提出 | CT事局<br>Ct和素 | 最新<br>財<br>提出 | 更新日<br>術型文書<br>再提出 | 寺 20<br>2/扶帝交<br>受付票 | 表示案件数<br>最新表<br>最新表<br>19.03.05<br>日<br>道加書<br>表示案件<br>通<br>二<br>表<br>示<br>案<br>件<br>数<br>新<br>表<br>新<br>表<br>、<br>案<br>件<br>数<br>新<br>表<br>、<br>、<br>、<br>、<br>、<br>、<br>、<br>、<br>、<br>、<br>、<br>、<br>、 |   |
|                                                                                                    |                                                                                                    |                                                                                                    |                                                                  |                           |                                                                  |                                                                                              |                               |        |                           |                                   |              |               |                    |                      |                                                                                                    |   |

【操作説明】

- ① 「調達案件情報-調達案件名称」列の「調達案件名称」リンクをクリックし、案件の内容を確認します。
- ②「受領確認/提出意思確認書-通知書」列の「表示」ボタンをクリックし、通知書を確認します。

#### (2) 指名通知書の確認

指名通知書を確認します。

| 🧼 鉄道·運輸機構                                                                                                    |          |                                                                                       | 2019年03月05日 16時21分                                                                                                    | <b>CALS/EC</b> 電子入札システム                                                                                                    | Ø |
|----------------------------------------------------------------------------------------------------|----------|---------------------------------------------------------------------------------------|----------------------------------------------------------------------------------------------------|----------------------------------------------------------------------------------------------------|---|
| JRTT                                                                                                    | 入礼情報サービス | 電子入札システム                                                                              | 説明要求                                                                                                    |                                                                                                    |   |
| <ul> <li>         ・         ・         舗易案件検索         ・         調達案件検索         ・         調達案件検索         ・         調達案件         ・         調達案件         ・         調速         ・         まま         ・</li></ul> |          | 〇〇株式会社01<br>役職01<br>代表者氏名01 様                                                         |                                                                                                    | 平成31年03月05日<br>独立行政法人鉄道建設・運輸施設整備支援機構<br>契約担当役<br>副理事項<br>発行されたので                                                                                                |   |
| 0 入礼认元一見                                                                                                    |          |                                                                                       | 指名通知書                                                                                                    | 7/14X101                                                                                                    |   |
| の保存データ表示                                                                                                    |          |                                                                                       | ( 82291645594790942                                                                                                    | 29 )                                                                                                    |   |
|                                                                                                    |          | ト記の調達条件につい<br>付省略)、:                                                                  | 1(指名競争に付9600で、独立行政法人鉄道建設<br>示方書、図面及び現場等を熟覧し、かつ下記の事項                                                                                                    | 3・運輸施設整備支援機構契約申込い得、契約者(漆<br>頂を了承のうえ、参加されたく通知します。                                                                                                    |   |
|                                                                                                    |          |                                                                                       | 51                                                                                                    |                                                                                                    |   |
|                                                                                                    |          | 調達案件番号<br>調達案件名称<br>入札開始日時<br>人札書提出締切日時<br>内訳書開封予定日時<br>開札予定日時<br>入力欄<br>理由<br>内訳書の提示 | 5160010000120181873<br>○○新幹線トンネル工事・301<br>平成31年03月05日 16時25分<br>平成31年03月05日 16時35分<br>平成31年03月05日 16時35分<br>平成31年03月05日 16時37分<br>○○○○○○○○○○○○○○○○○○○○○○○○○○○○○○○○○○○○ | に記載される金額に対応した<br>子入札システムによる入札の<br>ファイルを「添付資料追加」<br>シ、工事費内訳書の様式は自<br>数量総括表に掲げる工事区<br>対応するものの単位、数量、<br>、これに商号又は名称並びに<br>とする。なお、提出された工<br>直ちに確認するとともに、必<br>る場合がある。 |   |
|                                                                                                    |          | 1                                                                                     | 印刷 保存                                                                                                    | <b>戻</b> る                                                                                                    |   |
|                                                                                                    |          |                                                                                       |                                                                                                    |                                                                                                    |   |

【操作説明】

①「印刷」ボタンをクリックし、指名通知書(印刷)を表示します。

|                                    |                                                                                                    | 半成31年03月05日                                                                                                    |
|------------------------------------|----------------------------------------------------------------------------------------------------|----------------------------------------------------------------------------------------------------|
| 〇〇株式会社01                           |                                                                                                    | 独立行政法人鉄道建設・運輸施設整備支援機構                                                                                                    |
| 役職01                               |                                                                                                    | 契約担当役                                                                                                    |
| 代表者氏名01 様                          |                                                                                                    | 副理事長                                                                                                    |
|                                    |                                                                                                    | 発注者氏名01                                                                                                    |
|                                    | 指名通知                                                                                                    | Ω書                                                                                                    |
|                                    | (822916455947                                                                                                    | 909429)                                                                                                    |
| 下記の調達案件につい<br>心得、契約書(添付省冊<br>知します。 | て指名競争に付するので、独立行政                                                                                                    | 法人鉄道建設・運輸施設整備支援機構契約申込し、かつ下記の事項を了承のうえ、参加されたく通                                                                                                    |
|                                    | 55                                                                                                    |                                                                                                    |
| 調達案件番号                             | 5160010000120181873                                                                                                    |                                                                                                    |
| 調達案件名称                             | ○○新幹線トンネル工事・301                                                                                                    |                                                                                                    |
| 入札開始日時                             | 平成31年03月05日 16時25分                                                                                                    |                                                                                                    |
| 入札書提出締切日時                          | 平成31年03月05日 16時35分                                                                                                    |                                                                                                    |
| 内訳書開封予定日時                          | 平成31年03月05日 16時36分                                                                                                    |                                                                                                    |
| 開札予定日時                             | 平成31年03月05日 16時37分                                                                                                    |                                                                                                    |
| 入力欄                                | 0000000000.                                                                                                    |                                                                                                    |
| 理由                                 | 0000000000.                                                                                                    |                                                                                                    |
| 内訳書の提示                             | 第1回の入札に際しては、入札書<br>工事費内訳書の提出を求める。電<br>場合は、入札書に工事費内訳書は、<br>検総により添付し同時送付するこ、<br>由とするが、記載内容は、工事等<br>分、工種、種別にや書する項目に<br>単価及び金額を表示したものとし、<br>住所及び工事件名を記載した書類<br>事費内訳書は、入札書提出期限<br>要に応じ公正取引奏員会に提出。 | に記載される金額に対応した<br>「子入札システムによる入札の<br>りファイルを「添付資料は迫加」<br>と。工事費内訳書の様式は自<br>数量総括表に掲げる工事区<br>対応するものの単位、数量、<br>これに商号又は名称並びに<br>髪する。なお、提出された工<br>後直ちに確認するとともに、必<br>する場合がある。 |

#### 3.2.2 受領確認書の提出

指名通知書の確認を行ったことを発注者に通知するため受領確認書を提出します。

(1) 調達案件一覧の表示

対象となる案件を検索して調達案件一覧を表示します。

| ● 簡易案件較潔 | 会。<br>新加速 新闻·運輸機構                                                                                                    | 入札情報サービス                                        | 雷子入林システム                                         | 2019年03月05日<br>説明要求                                              | 16時22分                | )                                     |                           |                    | CALS/E | C 電子                        | 入札シス                                                                                                    | テム  |               |                         |                                           | Ø                                                                                                    |
|----------|----------------------------------------------------------------------------------------------------|-------------------------------------------------|--------------------------------------------------|------------------------------------------------------------------|-----------------------|---------------------------------------|---------------------------|--------------------|--------|-----------------------------|----------------------------------------------------------------------------------------------------|-----|---------------|-------------------------|-------------------------------------------|----------------------------------------------------------------------------------------------------|
|          | <ul> <li>ALL / 庄平明代文件)</li> <li>第3案件検索</li> <li>第3案件検索</li> <li>第3案件一覧</li> <li>入札状況一覧</li> <li>会録者情報</li> <li>保存データ表示</li> </ul> | 入礼情報サービス 第注機関 法人番号等 企業名称 氏名 案件表示順序 ①1 ○○新幹線計ンネル | 本社/東京支社/大阪<br>00000000001<br>○〇株式会社01<br>代表者氏名01 | 2019年05月03日<br>議職要求<br>支社/北海道新幹線<br>● 昇順<br>● 降順<br>入北方式<br>指名競争 | (建設局//<br>援出)<br>(建設) | 月〕<br>注<br>第<br>加<br>文<br>相<br>新<br>朝 | w件—<br>線建設<br>(技術交<br>受付素 | ► 覧<br>局/青森<br>词迎春 | 江事事    | 受務5<br>理選法<br>理出<br>提出<br>1 | 東甲信工<br>3<br>7<br>4<br>単<br>3<br>3<br>3<br>3<br>4<br>2<br>3<br>3<br>3<br>4<br>3<br>4<br>3<br>3<br>5<br>5<br>5<br>5<br>5<br>5<br>5<br>5<br>5<br>5<br>5<br>5<br>5 | 受서素 | 最新<br>技<br>提出 | 更新日時<br>宿提案書/1<br>再提出 2 | 表示:<br>全案<br>显019.02<br>付烹 通知<br>表示<br>全案 | 案件 1-1<br>牛牧 1<br>1<br>1<br>1<br>1<br>2<br>1<br>2<br>2<br>2<br>1<br>2<br>2<br>1<br>2<br>2<br>1<br>2<br>1<br>1<br>1<br>2<br>1<br>1<br>1<br>2<br>1<br>1<br>1<br>1<br>1<br>1<br>1<br>1<br>1<br>1<br>1<br>1<br>1 |

#### 【操作説明】

①「受領確認/提出意思確認書-提出」列の「提出」ボタンをクリックし、受領確認書を提出します。

#### (2) 受領確認書の確認

提出する受領確認書の内容を確認します。

| 🧼 鉄道·運輸機構                                         | 2019年03月05日 16時22分 <b>CALS/EC</b> 電子入札システム                                           | Ø |
|---------------------------------------------------|--------------------------------------------------------------------------------------|---|
| JRTT                                              | 入礼情報サービス 電子入札システム 説明要求                                                               |   |
| <ul> <li>         ・         ・         ・</li></ul> | 独立行政法人鉄道建設・運輸施設整備支援機構 〇〇株式会社01<br>契約担当役 役職01<br>副理事長 代表者氏名01<br>発注者氏名01 様            |   |
| <ul> <li>へれな況一覧</li> <li>登録者情報</li> </ul>         | 受領確認書                                                                                |   |
| ○保存データ表示                                          | 下記の調達案件に対する指名通知書を受領した事を回答します。<br>記                                                   |   |
|                                                   | 調達案件番号 5160010000120181873<br>調達案件名称 〇〇新幹線トンネル工事・301                                 |   |
|                                                   | <ul><li>(注) 1)参加意思の有無に関わらず必ず提出してください。</li><li>2)入札書提出締切日時 2019.03.05 16:35</li></ul> |   |
|                                                   | 一提出內容確認                                                                              |   |
|                                                   |                                                                                      |   |
|                                                   |                                                                                      |   |
|                                                   |                                                                                      |   |

# 【操作説明】

①「提出内容確認」ボタンをクリックし、提出内容を確認します。

#### (3) 受領確認書の提出

受領確認書を提出します。

| <b>会</b> 鉄道·運輸機構                                           | 2019年03月05日 16時22分 <b>CALS/EC</b> 電子入札システム                                           | Ø |
|------------------------------------------------------------|--------------------------------------------------------------------------------------|---|
| JRTT                                                       | 入礼情報サービス 電子入札システム 説明要求                                                               |   |
| <ul> <li>簡易案件検索</li> <li>調達案件検索</li> <li>調達案件一覧</li> </ul> | 独立行政法人鉄道建設・運輸施設整備支援機構 〇〇株式会社01<br>契約担当役 役職01<br>副理事長 代表者氏名01<br>発注者氏名01 様            |   |
| <ul> <li>へ入札状況一覧</li> <li>・ 登録者情報</li> </ul>               | 受領確認書                                                                                |   |
| ○保存データ表示                                                   | 下記の調達案件に対する指名通知書を受領した事を回答します。<br>記                                                   |   |
|                                                            | 調達案件番号 5160010000120181873<br>調達案件名称 〇〇新幹線トンネル工事・301                                 |   |
|                                                            | <ul><li>(注) 1)参加意思の有無に関わらず必ず提出してください。</li><li>2)入札書提出締切日時 2019.03.05 16:35</li></ul> |   |
|                                                            | 1 印刷 2 提出 戻る                                                                         |   |
|                                                            |                                                                                      |   |
|                                                            |                                                                                      |   |
|                                                            |                                                                                      |   |

【操作説明】

①「印刷」ボタンをクリックし、受領確認書(印刷)を表示します。

| 独立行政法人鉄道建設·運輸<br>契約担当役<br>副理事長<br>発注者氏名O1 様 | 施設整備支援機構                                        | 〇〇株式会社01<br>役職01<br>代表者氏名01 |  |  |  |  |  |
|---------------------------------------------|-------------------------------------------------|-----------------------------|--|--|--|--|--|
| 受領確認書                                       |                                                 |                             |  |  |  |  |  |
| 下記の                                         | 下記の調達案件に対する指名通知書を受領した事を回答します。<br>記              |                             |  |  |  |  |  |
| 調達案件番号<br>調達案件名称                            | 5160010000120181873<br>〇〇新幹線トンネル工事・301          |                             |  |  |  |  |  |
| (j±)                                        | 1)参加意思の有無に関わらず必ず提出<br>2)入札書提出締切日時 2019.03.05 10 | 3してください。<br>5:35            |  |  |  |  |  |

②「提出」ボタンをクリックし、受領確認書を提出します。

#### (4) 受領確認書受信確認通知の確認

受領確認書の提出を行うと「受領確認書受信確認通知」が表示されます。

| Seiter and the seiter and the seite |                               | 2019         | 年03月05日 16時23分      | <del>)</del> CALS/EC 電子入札システム     | Ø |
|----------------------------------------------------------------------------------------------------|-------------------------------|--------------|---------------------|-----------------------------------|---|
| JRTT                                                                                                    | 入札情報サービス                      | 電子入札システム     | 説明要求                |                                   |   |
| <ul> <li>         ・         ・         ・</li></ul>                                                                                                    | 〇〇株式会社01<br>役職01<br>代表者氏名01 椅 | Ŕ            |                     |                                   |   |
| <ul> <li>         の 入札状況一覧         <ul> <li></li></ul></li></ul>                                                                                                    |                               |              | 受領確認書受              | 信確認通知                             |   |
| • 保存ナータ表示                                                                                                    |                               | 受销           | 顧確認書は下記の内容で         | 『正常に送信されました。                      |   |
|                                                                                                    |                               | 言則達等<br>言則達等 | 長件番号 5160   長件名称 OC | 0010000120181873<br>新幹線トンネル工事・301 |   |
|                                                                                                    |                               | 申請日          | 3時 平成               | 31年03月05日 16時23分                  |   |
|                                                                                                    |                               | 印刷を行<br>① [  | iってから、調達案件ー<br>印刷   | ・覧ボタンを押下してください<br>調達案件一覧          |   |
|                                                                                                    |                               |              |                     |                                   |   |
|                                                                                                    |                               |              |                     |                                   |   |

【操作説明】

- ①「印刷」ボタンをクリックし、受領確認書受信確認通知(印刷)を表示します。
- 受信確認通知は以後表示することができませんので、控えが必要な場合、必ずこの画面の印刷を行ってください。

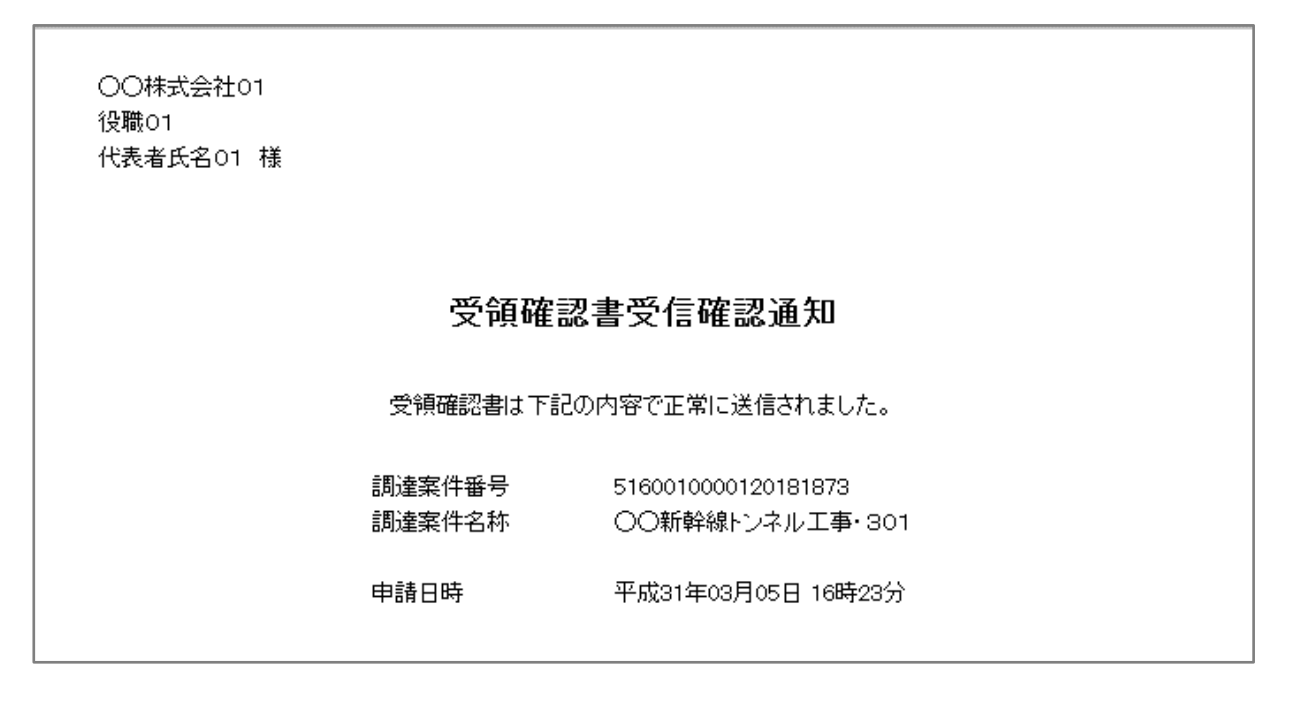

#### 3.2.3入札書(辞退届)の提出

指名通知書を受領し、入札書受付開始予定日時を経過すると入札書が提出可能となります。

(1) 入札状況一覧の表示

対象となる案件を検索して入札状況一覧を表示します。

| 会。<br>新加速 新闻·運輸機構                                                                          | 入札信報サービス 雷子入林システム                                                                                                    | 2019年03月05日 16時25分<br>鮮明要素               | CALS/EC 電子入札システム                                                                               | Ø                                                 |
|--------------------------------------------------------------------------------------------|----------------------------------------------------------------------------------------------------|------------------------------------------|------------------------------------------------------------------------------------------------|---------------------------------------------------|
| JRT     ○ 簡易案件検案       ○ 調達案件検案       ○ 調達案件-覧       ○ 調達案件-覧       ○ 入札状況一覧       ○ 各録表信約 | 入札情報サービス         電子入札システム           発注機関         本社/東京支社/大阪3           法人番号等         000000000001           企業名称         〇〇株式会社01           氏名         代表者氏名01                                                                                                    | 嚴明要求<br>入札状況一野<br>支社/北海道新幹線建設局/九州新幹線建設局/ | <b>复</b><br>青森工事事務所/関東甲信工事局                                                                    | 表示案件 1-1<br>全案件数 1                                |
| ○保存データ表示                                                                                   | 案件表示順序 <u>公告日/公示日等</u> ───                                                                                                    | ○昇順<br>●降順                               | 最新更新日時                                                                                         | 最新表示<br>2019.03.05 16:25                          |
|                                                                                            | <ul> <li>●</li> <li>●</li> <li>●<th><b>案件名</b>存</th><th>入北方式     入北/<br/>見枝     部連届     空付系/通知書<br/>(一覧)     企       指名競争     入札書提出     提出       ①     ②</th><th>★ 1/F 状況<br/>1/F 状況<br/>表示案件 1-1<br/>全案件数 1<br/>④ 1 ●</th></li></ul> | <b>案件名</b> 存                             | 入北方式     入北/<br>見枝     部連届     空付系/通知書<br>(一覧)     企       指名競争     入札書提出     提出       ①     ② | ★ 1/F 状況<br>1/F 状況<br>表示案件 1-1<br>全案件数 1<br>④ 1 ● |

#### 【操作説明】

①「入札/再入札/見積」列の「入札書提出」ボタンをクリックし、入札書を提出します。

※辞退届を提出する場合は②「辞退届」列の「提出」ボタンをクリックします。 ※辞退届は入札書受付開始予定日時以前でも提出が可能です。

#### (2) 入札書の作成

入札書を作成します。

| 🧼 鉄道・運輸機構                                                                                                    |                                          | 2023 <sup>4</sup>                                  | 年02月21日 09時36分                                     | <b>CALS/EC</b> 電子入札システム                  | (  |
|----------------------------------------------------------------------------------------------------|------------------------------------------|----------------------------------------------------|----------------------------------------------------|------------------------------------------|----|
| JRTT                                                                                                    | 入札情報サービス                                 | 電子入札システム                                           | 説明要求                                               |                                          |    |
| <ul> <li>・ 簡易案件検索</li> <li>・ 調達案件検索</li> <li>・ 調達案件一覧</li> <li>・ 入札状況一覧</li> <li>・ 登録者情報</li> <li>・ 保在デーク表示</li> </ul> | 発注者名称<br>調達案件番号<br>調達案件名称                | 本社<br>516001000<br>○○新幹線                           | 入札書<br>0120220100<br>トンネル工事・301                    | ₿.                                       |    |
|                                                                                                    | 執行回致<br>締切日時                             | 1回日<br>令和05年02                                     | 2月22日 09時00分                                       | 1                                        |    |
|                                                                                                    | 入札金額半角で入力して                              | てください]                                             |                                                    |                                          |    |
|                                                                                                    | (入力欄)<br>[                               | 45000000 円(税抜き)                                    | (表示欄)                                              | 45,000,000 円(税抜ぎ)<br><b>4500万</b> 円(税抜ぎ) |    |
|                                                                                                    | <じ番号                                     | 123<br>※任意の34                                      | 行の数字を入力してください。                                     |                                          |    |
|                                                                                                    | D:#添行ファイル<br>内訳書等 D:#添付ファイル<br>D:#添付ファイル | UFACTIONAL AND AND AND AND AND AND AND AND AND AND | 添付資料追加<br>削除<br>D:¥添付ファー                           | /ル¥添付資料3.xlsx                            | 参照 |
|                                                                                                    |                                          | ※ 本付資料の送<br>ファイルの選択<br>尚、 添付ファイ                    | :付可能サイスは2MB以内で<br>Rは1行毎に行って下さい。<br>´ルは、ウィルスチェックを最新 | す。<br>版のチェックデータで行って下さい。                  |    |
|                                                                                                    | 法人番号等<br>企業名称<br>氏名<br><連絡先>             | 000000000<br>〇〇株式会<br>代表者氏名                        | 00001<br>≩社01<br>501                               |                                          |    |
|                                                                                                    | 商号(連絡先名称)                                | 部署01                                               |                                                    |                                          |    |
|                                                                                                    | 氏名                                       | 氏名01                                               |                                                    |                                          |    |
|                                                                                                    | 住所                                       | 住所01                                               |                                                    |                                          |    |
|                                                                                                    | 電話番号                                     | 03-0000-                                           | 0001                                               |                                          |    |
|                                                                                                    | E-Mail                                   | xxxxxxx@                                           | XXX.XXX.XXX                                        |                                          |    |
|                                                                                                    |                                          | 0[                                                 | 提出內容確認                                             | 戻る                                       |    |

#### 【操作説明】

①各入力項目に入札書の情報を入力します。

②「提出内容確認」ボタンをクリックし、提出内容を確認します。

| 項目名   | 必須 | 最大文字数 | 項目説明                             |
|-------|----|-------|----------------------------------|
| 入札金額  | 0  | _     | 入札金額を入力します。                      |
| くじ番号  | 0  | _     | くじ番号を入力します。                      |
|       |    |       | 000~999の3桁で入力してください。             |
| 内訳書等  | 0  | -     | 「参照」ボタンをクリックし、内訳書等を選択後、「添付資料追加」ボ |
|       |    |       | タンをクリックします。                      |
|       |    |       | 合計 2MB まで添付可能です。                 |
| 法人番号等 | _  | _     | 法人番号等を表示します。                     |
| 企業名称  | -  | -     | 企業名称を表示します。                      |

独立行政法人 鉄道建設・運輸施設整備支援機構

| 項目名       | 必須 | 最大文字数  | 項目説明                  |
|-----------|----|--------|-----------------------|
| 氏名        | -  | _      | 代表者氏名を表示します。          |
| <連絡先>     | 0  | 全角     | <連絡先>商号(連絡先名称)を入力します。 |
| 商号(連絡先名称) |    | 60文字   |                       |
| <連絡先>     | 0  | 全角     | <連絡先>氏名を入力します。        |
| 氏名        |    | 20文字   |                       |
| <連絡先>     | 0  | 全角     | <連絡先>住所を入力します。        |
| 住所        |    | 60文字   |                       |
| <連絡先>     | 0  | 半角     | <連絡先>電話番号を入力します。      |
| 電話番号      |    | 25 文字  |                       |
| <連絡先>     | 0  | 半角     | <連絡先>E-Mail を入力します。   |
| E-Mail    |    | 100 文字 |                       |

#### (3) 入札書の内容確認

入札書の内容を確認します。

| 🧼 鉄道·運輸機構                                                                                                    |                                           | 2023年02月21日 09時41分                                                      | <b>CALS/EC</b> 電子入札システム              | Ø |
|----------------------------------------------------------------------------------------------------|-------------------------------------------|-------------------------------------------------------------------------|--------------------------------------|---|
| JRTT                                                                                                    | 入札情報サービス 電子入札:                            | システム 説明要求                                                               |                                      |   |
| <ul> <li>簡易案件検索</li> <li>調達案件検索</li> </ul>                                                                                                    |                                           |                                                                         |                                      |   |
| ○ 調達家卅二覧                                                                                                    |                                           | 入札書                                                                     |                                      |   |
| <ul> <li>              in 通速案件一見      </li> <li>             A札状況一覧         </li> <li>             金録者情報         </li> <li>             保存データ表示         </li> </ul> | 発注者名称<br>調達案件番号<br>調達案件名称<br>執行回敗<br>締切日時 | 本社<br>5160010000120220100<br>○○新幹線トンネル工事・30<br>1回目<br>令和05年02月22日 09時00 | i1<br>À                              |   |
|                                                                                                    | 入札全額                                      |                                                                         |                                      |   |
|                                                                                                    | (入力欄)                                     | (表示欄)                                                                   |                                      |   |
|                                                                                                    |                                           | 45000000 円(税抜き)                                                         | 45,000,000 円(税抜き)                    |   |
|                                                                                                    |                                           |                                                                         | 4500万円(税抜き)                          |   |
|                                                                                                    | 独立行政法人會                                   | 鉄道建設・運輸施設整備支援機構契約申込<br>り入札します                                           | 心得(及び内容説明書)承諾の上、上記金額によ<br>。          |   |
|                                                                                                    | くじ番号                                      | 123                                                                     |                                      |   |
|                                                                                                    | 内訳書等                                      | D.¥添付ファイル¥添付<br>D.¥添付ファイル¥添付<br>D.¥添付ファイル¥添付                            | 資料1.xisx ▲<br>資料2.xisx<br>資料3.xisx ▼ |   |
|                                                                                                    | 法人番号等                                     | 0000000000000                                                           |                                      |   |
|                                                                                                    | 企業名称                                      | 〇〇株式会社01                                                                |                                      |   |
|                                                                                                    | 氏名<br><連絡先>                               | 代表者氏名01                                                                 |                                      |   |
|                                                                                                    | 商号(連絡先名和                                  | 5) 部署01                                                                 |                                      |   |
|                                                                                                    | 氏名                                        | 氏名01                                                                    |                                      |   |
|                                                                                                    | 住所                                        | 住所01                                                                    |                                      |   |
|                                                                                                    | 電話番号                                      | 03-0000-0001                                                            |                                      |   |
|                                                                                                    | E-Mail                                    | 20000000@000.202.202                                                    |                                      |   |
|                                                                                                    |                                           | 印刷を行ってから、入札書提出ボ                                                         | タンを押下してください                          |   |
|                                                                                                    | 1                                         | 印刷                                                                      | 入札書提出 戻る                             |   |
|                                                                                                    |                                           |                                                                         |                                      |   |

【操作説明】

①「印刷」ボタンをクリックし、入札書(印刷)を表示します。

※入札書は、一度提出すると以降入札金額などの内容を確認することができなくなります。 控えが必要な場合、必ずこの画面の印刷を行ってください。

|                                           | 入札書                                                                       |
|-------------------------------------------|---------------------------------------------------------------------------|
| 発注者名称<br>調達案件番号<br>調達案件名称<br>執行回数<br>締切日時 | 本社<br>5160010000120220100<br>○〇新幹線トンネル工事・301<br>1回目<br>令和05年02月22日 09時00分 |
| 入札金額                                      | 45,000,000 円(税抜き)                                                         |
| 独立行政法人 鉄道建設                               | ・運輸施設整備支援機構契約申込心得(及び内容説明書)承諾の上、上記金額こ<br>り入札します。                           |
| くじ番号                                      | 123                                                                       |
| 内訳書等                                      | D.¥添付ファイル.¥添付資料1.xlsx<br>D.¥添付ファイル.¥添付資料2.xlsx<br>D.¥添付ファイル.¥添付資料3.xlsx   |
| 法人番号等                                     | 000000000001                                                              |
| 企業名称                                      | 〇〇株式会社01                                                                  |
| 氏名                                        | 代表者氏名01                                                                   |
| <連絡先>                                     |                                                                           |
| 商号(連絡先名称)                                 | 部署01                                                                      |
| 氏名                                        | 氏名01                                                                      |
| 住所                                        | 住所01                                                                      |
| 出 主 本 一                                   | 03-0000-0001                                                              |

#### (4) 入札書の提出

入札書を提出します。

|                                                                 |                                           | 2023年02月21日 09時41分                                                       | CALS/EC 電子入札システム                     | B |
|-----------------------------------------------------------------|-------------------------------------------|--------------------------------------------------------------------------|--------------------------------------|---|
| JRTT                                                            | 入札情報サービス 電子入                              | ヘルシステム 説明要求                                                              |                                      |   |
| <ul> <li>簡易案件検索</li> <li>調達案件検索</li> <li>調達案件一覧</li> </ul>      |                                           | 入札書                                                                      |                                      |   |
| <ul> <li>○ 入札状況一覧</li> <li>○ 登録者情報</li> <li>○保存データ表示</li> </ul> | 発注者名称<br>調達案件番号<br>調達案件名称<br>執行回数<br>締切日時 | 本社<br>5160010000120220100<br>〇〇新幹線トンネル工事・30<br>1回目<br>令和05年02月22日 09時005 | ວາ<br>ສີ                             |   |
|                                                                 | 入札金額<br>(入力欄)                             | (表示欄)                                                                    |                                      |   |
|                                                                 | × × × × × 1002                            | 45000000 円(税抜き)                                                          | 45,000,000 円(税抜ぎ)<br>4500万円(税抜ぎ)     |   |
|                                                                 | አ <sub>ሥታተ</sub> ረግ ተቀንታ                  |                                                                          |                                      |   |
|                                                                 | 194.02.11 JEX /2                          | 3人 鉄道建設・建輸施設置加支援機構突が中区<br>り入札します                                         | いす(XCM)谷記(所者)単語()工、工記五名則によ<br>。      |   |
|                                                                 | くじ番号                                      | 123                                                                      | Ymdry -                              |   |
|                                                                 | 内訳書等                                      | Dド本でロファイルド本では<br>Dド本ではファイルド本では<br>Dド本ではファイルド本では<br>Dド本ではファイルド本では         | 資料1 xlsx ▲<br>資料2 xlsx<br>資料3 xlsx ▼ |   |
|                                                                 | 法人番号等                                     | 0000000000000                                                            |                                      |   |
|                                                                 | 企業名称<br>氏名<br><連絡先>                       | 〇〇株式会社01<br>代表者氏名01                                                      |                                      |   |
|                                                                 | 商号(連絡先                                    | 名称) 部署01                                                                 |                                      |   |
|                                                                 | 氏名<br>住所                                  | 氏名01<br>住所01                                                             |                                      |   |
|                                                                 | 電話番号<br>E-Mail                            | 03-0000-0001<br>xxxxxxx@xxx.xxx.xxx                                      |                                      |   |
|                                                                 |                                           |                                                                          |                                      |   |
|                                                                 |                                           | 印刷を行ってから、入札書提出ボ                                                          | タンを押下してください                          |   |
|                                                                 |                                           |                                                                          | 入札書提出 戻る                             |   |
|                                                                 |                                           | ji                                                                       | rtt.efftis.jp の内容                    |   |
|                                                                 |                                           | 7                                                                        | へ札書を提出しますがよろしいですか?                   |   |
|                                                                 |                                           |                                                                          | 2 OK ++>tell                         |   |

#### 【操作説明】

- ①「入札書提出」ボタンをクリックし、入札書を提出します。
- ※「印刷」ボタンをクリックしないと「入札書提出」ボタンをクリックすることはできませんので 注意してください。
- ②確認ダイアログが表示されますので「OK」ボタンをクリックしてください。

入札書は、一度提出すると内容の確認、取下げ、修正、再提出は 一切できませんのでご注意ください。

#### (5) 入札書受信確認通知の確認

入札書受信確認通知を表示します。

|                                                   |          | 2023 <b></b>                         | ₹02月21日 09時48分           | <b>CALS/EC</b> 電子入札システム                                 | ø |
|---------------------------------------------------|----------|--------------------------------------|--------------------------|---------------------------------------------------------|---|
| JRTT                                              | 入札情報サービス | 電子入札システム                             | 説明要求                     |                                                         |   |
| <ul> <li>         ・         ・         ・</li></ul> |          |                                      | 入札書受信確<br>入札書は下記の内容で正常   | 記通知<br>こ送信されました。                                        |   |
| <ul> <li>入札状況一覧</li> <li>登録者情報</li> </ul>         |          | 発注者名称<br>調達案件番号<br>調達案件名称<br>執行回称    | 本社<br>5160<br>〇〇         | 0010000120220100<br>新幹線トンネル工事・301<br>日                  |   |
| ◎床行) — > 衣小                                       |          | ₩11回数<br>締切日時<br>法人番号等<br>企業名称<br>エマ | 日<br>令和<br>0000<br>〇〇    | ロ<br>05年02月22日 09時00分<br>1000000001<br>株式会社01<br>メエタつ1  |   |
|                                                   |          | 天石<br>〈連絡先〉<br>商号(連絡先名称)<br>氏名       | 部署                       | 有広告UI<br>01<br>01                                       |   |
|                                                   |          | 住所<br>電話番号<br>E-Mail<br>受信口時         | 住所<br>03-0<br>xxxx<br>会和 | 01<br>1000-0001<br>xxxx@xxx.xxx xxx<br>05年n2目21日 00時45分 |   |
|                                                   |          | 印刷                                   | 」<br>「を行ってから、入札状況一覧。     | ボタンを押下してください                                            |   |
|                                                   |          |                                      | 入札書保有                    | 入札状況一覧                                                  |   |
|                                                   |          |                                      |                          |                                                         |   |

【操作説明】

①「印刷」ボタンをクリックし、入札書受信確認通知(印刷)を表示します。

受信確認通知は、以後表示することができませんので、控えが必要な場合、必ずこの画面の印刷を 行ってください。

| 入札書       | は下記の内容で正常に送信されました。                      |
|-----------|-----------------------------------------|
| ····      |                                         |
| 調達案件番号    | 5160010000120220100                     |
| 調達案件名称    | ○○新幹線トンネル工事・301                         |
| 執行回教      | 1回目                                     |
| 締切日時      | ☆和05年02月22日 09時00分                      |
| 法人番号等     | 000000000000000000000000000000000000000 |
| 企業名称      | ○○株式会社01                                |
| 氏名        | 代表者氏名(1)                                |
| <連絡先>     | 10003000                                |
| 商号(連絡先名称) | 部署01                                    |
| 氏名        | 氏名01                                    |
| 住所        | 住前01                                    |
| 雷話番号      | 03-0000-0001                            |
| F-Mail    | **********                              |
| 受信日時      |                                         |
| 受信日時      | 令和05年02月21日 09時45分                      |

#### (6) 辞退届の作成

辞退届を作成します。

| 🧼 鉄道・運輸機構                                         |                                   | 2023年02月21日 09時57分                                  | <b>CALS/EC</b> 電子入札システム | Ø |
|---------------------------------------------------|-----------------------------------|-----------------------------------------------------|-------------------------|---|
| JRTT                                              | 入札情報サービス 電子入札 シ                   | ステム 説明要求                                            |                         |   |
| <ul> <li>         ・         ・         ・</li></ul> |                                   | 辞退届                                                 |                         |   |
| <ul> <li>         ・</li></ul>                     | 発注者名称<br>調達案件番号<br>調達案件名称<br>執行回数 | 本社<br>5160010000120220100<br>○○新幹線トンネル工事・301<br>1回目 |                         |   |
| · MIT / / 32/                                     | 締切日時                              | 令和05年02月22日 09時00分                                  | 1                       |   |
|                                                   | 法人番号等<br>企業名称<br>氏名<br><運絡先>      | 00000000002<br>〇〇株式会社02<br>代表者氏名02                  |                         |   |
|                                                   | 商号(連絡先名称)                         | 部署02                                                |                         |   |
|                                                   | 氏名                                | 氏名02                                                |                         |   |
|                                                   | 住所                                | 住所02                                                |                         |   |
|                                                   | 電話番号                              | 03-0000-0002                                        |                         |   |
|                                                   | E-Mail                            | xxxxxxxx@xxx.xxx                                    |                         |   |
|                                                   | 備考                                | 000000000000.                                       |                         |   |
|                                                   |                                   | ② 提出內容確認                                            | <b>戻</b> る              |   |

#### 【操作説明】

①各入力項目に辞退届の情報を入力します。

②「提出内容確認」ボタンをクリックし、提出内容を確認します。

※辞退届作成以降の操作手順は、(3)入札書の内容確認~(5)入札書受信確認通知の確認と同様です。

| 項目名       | 必須 | 最大文字数  | 項目説明                  |
|-----------|----|--------|-----------------------|
| 法人番号等     | _  | _      | 法人番号等を表示します。          |
| 企業名称      | -  | -      | 企業名称を表示します。           |
| 氏名        | -  | _      | 氏名を表示します。             |
| <連絡先>     | 0  | 全角     | <連絡先>商号(連絡先名称)を入力します。 |
| 商号(連絡先名称) |    | 60文字   |                       |
| <連絡先>     | 0  | 全角     | <連絡先>氏名を入力します。        |
| 氏名        |    | 20文字   |                       |
| <連絡先>     | 0  | 全角     | <連絡先>住所を入力します。        |
| 住所        |    | 60文字   |                       |
| <連絡先>     | 0  | 半角     | <連絡先>電話番号を入力します。      |
| 電話番号      |    | 25 文字  |                       |
| <連絡先>     | 0  | 半角     | <連絡先>E-Mail を入力します。   |
| E-Mail    |    | 100 文字 |                       |
| 備考        | -  | 全角     | 備考を入力します。             |
|           |    | 128文字  |                       |

#### 3.2.4入札書(辞退届)受付票の確認

入札書(辞退届)を提出すると入札書(辞退届)受付票が発行されます。

(1) 入札状況一覧の表示

対象となる案件を検索して入札状況一覧を表示します。

| 🧼 鉄道·運輸機構                                         |                                                      | 201                       | 9年03月05日 16時29分                     | CALS/EC             | 電子入札システム |                                                                          | Ø                   |
|---------------------------------------------------|------------------------------------------------------|---------------------------|-------------------------------------|---------------------|----------|--------------------------------------------------------------------------|---------------------|
| JRTT                                              | 入札情報サービス                                             | 電子入札システム                  | 説明要求                                |                     |          |                                                                          |                     |
| ○ 簡易案件検索                                          |                                                      |                           | 入札状汤                                | 一覧                  |          |                                                                          |                     |
| ○ 調達案件検索                                          | 発注機関 本社/東京支社/大阪支社/北海道新幹線建設局/九州新幹線建設局/青森工事事務所/関東甲信工事局 |                           |                                     |                     |          |                                                                          |                     |
| <ul> <li>調達案件一覧</li> <li>入札状況一覧</li> </ul>        | 法人番号等<br>企業名称                                        | 0000000000001<br>〇〇株式会社01 |                                     |                     |          |                                                                          | 表示案件 1-1            |
| <ul> <li>         ・         ・         ・</li></ul> | 氏名                                                   | 代表者氏名01                   |                                     |                     |          |                                                                          | 全案件数 1              |
| - prei 1 - 2 - 2 - 2 - 2 - 2 - 2 - 2 - 2 - 2 -    | 案件表示順序 公告日/                                          | 公示日等 ✔                    | <ul><li>● 昇順</li><li>● 降順</li></ul> |                     |          |                                                                          | 最新表示                |
|                                                   |                                                      |                           |                                     |                     | 最親       | 所更新日時 2                                                                  | 2019.03.05 16:29    |
|                                                   | <b>율</b><br>号                                        | 訓達案件名称                    | 入礼方                                 | 入札/<br>式 再入札/<br>見積 | 辞退届 受付票/ | <ul> <li>✓通知書</li> <li>☆業</li> <li>プロパ</li> <li>覧</li> <li>ティ</li> </ul> | 摘要 状況               |
|                                                   | 1 00新幹線トンネル                                          | <u>工事·301</u>             | 指名競                                 | <b>•</b>            | 大<br>参示  | <del>派</del><br>変更<br>照有り                                                | 表示                  |
|                                                   |                                                      |                           |                                     |                     | (        | 1                                                                        | 表示案件 1-1<br>全案件数  1 |
|                                                   |                                                      |                           |                                     |                     |          |                                                                          | 1 🕨                 |
|                                                   |                                                      |                           |                                     |                     |          |                                                                          |                     |
|                                                   |                                                      |                           |                                     |                     |          |                                                                          |                     |
|                                                   |                                                      |                           |                                     |                     |          |                                                                          |                     |
|                                                   |                                                      |                           |                                     |                     |          |                                                                          |                     |
|                                                   |                                                      |                           |                                     |                     |          |                                                                          |                     |

#### 【操作説明】

①「受付票/通知書一覧」列の「表示」ボタンをクリックし、入札状況通知書一覧を表示します。

#### (2) 入札書(辞退届)受付票の表示

入札書(辞退届)受付票を表示します。

| 会。<br>鉄道·運輸機構                                                                                             | 2019年03月05日 16時29分 CALS/EC 電子入材 | 19275 🧭     |
|----------------------------------------------------------------------------------------------------|---------------------------------|-------------|
| JRTI                                                                                                    | 入札情報サービス 電子入札システム 説明要求          |             |
| ○ 簡易案件検索                                                                                                  | 入札状況通知書一覧                       |             |
| ○ 調達案件検索                                                                                                  | 教行回数 通知書名 通知書発行日付               | 通知書表示 通知書確認 |
| <ul> <li>         ・調達案件一覧         ・         入札状況一覧         ・         入札状況一覧         ・         </li> </ul> | 1 入札書受付票 平成31年03月05日(火)16時28分 1 | 表示未参照       |
| <ul> <li>登録者情報</li> <li>0保存データ表示</li> </ul>                                                               | 戻る                              |             |
|                                                                                                    |                                 |             |
|                                                                                                    |                                 |             |
|                                                                                                    |                                 |             |
|                                                                                                    |                                 |             |
|                                                                                                    |                                 |             |
|                                                                                                    |                                 |             |
|                                                                                                    |                                 |             |
|                                                                                                    |                                 |             |
|                                                                                                    |                                 |             |
|                                                                                                    |                                 |             |

【操作説明】

①通知書名が「入札書受付票」の「通知書表示」列の「表示」ボタンをクリックし、入札書受付票を 表示します。

※辞退届受付票の場合は通知書名が「辞退届受付票」と表示されます。

| 「執行回数」列      | : | 執行回数が表示されます。         |
|--------------|---|----------------------|
| 「通知書名」列      | : | 通知書名が表示されます。         |
| 「通知書発行日付」列 : |   | 通知書発行日付が表示されます。      |
| 「通知書参照」列     | : | 各通知書を確認した場合は「参照済」、   |
|              |   | 未確認の場合は「未参照」と表示されます。 |
|              |   |                      |

#### (3)入札書(辞退届)受付票の確認

入札書(辞退届)受付票を確認します。

※ 辞退届受付票の確認も同様です。

| witt 鉄道·運輸機構                                                                                            | 入札情報サービス 電子入札シスオ                                             | 2019年03月05日 16時29分<br>- ム 説明要求                                                                   | CALS/EC 電子入札システム                                                                | Ø |  |  |
|----------------------------------------------------------------------------------------------------|--------------------------------------------------------------|--------------------------------------------------------------------------------------------------|---------------------------------------------------------------------------------|---|--|--|
| <ul> <li>         ・簡易案件検索         <ul> <li>                 調達案件検索                 </li></ul></li></ul> | 〇〇株式会社01<br>役職01<br>代表者氏名01 様                                | 1 北 妻 两                                                                                          | 平成31年03月05日<br>独立行政法人鉄道建設、運輸施設整備支援機構<br>契約担当役<br>副理事長<br>発注者氏名01<br>(十 <b>西</b> |   |  |  |
| ○保存データ表示                                                                                                | 八化音文刊示<br>(250416455447409424)<br>下記の案件について下記の日時に入札書を受領しました。 |                                                                                                  |                                                                                 |   |  |  |
|                                                                                                    | 受領番号<br>調達案件番号<br>調達案件名称<br>入札執行回数<br>受付日時                   | 記<br>5160010000120181873310<br>5160010000120181873<br>〇〇新幹線トンネル工事・30<br>1回目<br>平成31年03月05日 16時28 | 0010001<br>01<br>分40秒777                                                        |   |  |  |
|                                                                                                    |                                                              | 123<br>900<br>刷保存                                                                                | <b>— — — — — — — — — —</b>                                                      |   |  |  |

#### 【操作説明】

①「印刷」ボタンをクリックし、入札書受付票(印刷)を表示します。

|           | 平成31年03月05日                               |  |  |  |  |  |  |
|-----------|-------------------------------------------|--|--|--|--|--|--|
|           |                                           |  |  |  |  |  |  |
| 〇〇株式会社01  | 独立行政法人鉄道建設・運輸施設整備支援機構                     |  |  |  |  |  |  |
| 役職O1      | 契約担当役                                     |  |  |  |  |  |  |
| 代表者氏名01 様 | 一日の日本の日本の日本の日本の日本の日本の日本の日本の日本の日本の日本の日本の日本 |  |  |  |  |  |  |
|           |                                           |  |  |  |  |  |  |
|           |                                           |  |  |  |  |  |  |
|           | 八化香文的崇                                    |  |  |  |  |  |  |
|           | ( 250416455447409424 )                    |  |  |  |  |  |  |
|           |                                           |  |  |  |  |  |  |
|           | 下記の案件について下記の日時に入札書を受領しました。                |  |  |  |  |  |  |
|           |                                           |  |  |  |  |  |  |
|           | ≘⊐                                        |  |  |  |  |  |  |
|           | ā                                         |  |  |  |  |  |  |
|           |                                           |  |  |  |  |  |  |
| 受領番号      | 51600100001201818733100010001             |  |  |  |  |  |  |
| 調達案件番号    | 5160010000120181873                       |  |  |  |  |  |  |
| 調達案件名称    | ○○新幹線トンネル工事・301                           |  |  |  |  |  |  |
| 入札執行回数    | 1回目                                       |  |  |  |  |  |  |
| 受付日時      | 平成31年03月05日 16時28分40秒777                  |  |  |  |  |  |  |
| 入力くじ番号    | 123                                       |  |  |  |  |  |  |
| 確定くじ番号    | 900                                       |  |  |  |  |  |  |
|           |                                           |  |  |  |  |  |  |

#### 3.2.5入札締切通知書の確認

入札が締切となると入札締切通知書が発行されます。

(1) 入札状況一覧の表示

対象となる案件を検索して入札状況一覧を表示します。

| tien and the second second se |               | 201                       | 9年03月05日 16時36 | 分 <b>CA</b> | LS/EC 電子            | 入札システム             |                | Ø                  |
|----------------------------------------------------------------------------------------------------|---------------|---------------------------|----------------|-------------|---------------------|--------------------|----------------|--------------------|
| JRTT                                                                                                    | 入札情報サービス      | 電子入札システム                  | 説明要求           |             |                     |                    |                |                    |
| o 簡易案件検索                                                                                                    |               |                           | 入札状            | 況一覧         |                     |                    |                |                    |
| <ul> <li>調達案件検索</li> </ul>                                                                                                    | 発注機関          | 本社/東京支社/大阪支社              | 土/北海道新幹線建設局。   | (九州新幹線)     | 建設局/青森              | 工事事務所/関東甲          | B信工事局          |                    |
| <ul> <li>調達案件一覧</li> <li>入札状況一覧</li> </ul>                                                                                                    | 法人番号等<br>企業名称 | 0000000000001<br>〇〇株式会社01 |                |             |                     |                    | 表              | 示案件 1-1            |
| o 登録者情報                                                                                                    | 氏名            | 代表者氏名01                   |                |             |                     |                    | 全              | ·案件数 1             |
| ○保存データ表示                                                                                                    |               |                           |                |             |                     |                    |                |                    |
|                                                                                                    | 案件表示顺序 公告日/   | 公示日等 🗸                    | ○昇順<br>●降順     |             |                     |                    |                | 最新表示               |
|                                                                                                    |               |                           |                |             |                     | 最新更新               | i日時 2019       | 9.03.05 16:36      |
|                                                                                                    | <b>율</b><br>문 | 調達案件名称                    | 入礼             | 〕<br>方式 再   | 入礼/<br>注入礼/ 辞<br>見積 | 退届 受付票/通知<br>→覧    | 書<br>プロパ<br>ティ | 斎要 状況              |
|                                                                                                    | 1 00新幹線トンネル   | <u>工事·301</u>             | 指名             | 競争          |                     | <b>表示</b><br>未参照有り | 変更             | 表示                 |
|                                                                                                    |               |                           |                |             |                     | 1                  | ₹<br>4         | €示案件 1-1<br>è案件数 1 |
|                                                                                                    |               |                           |                |             |                     |                    |                | 1 🕨                |
|                                                                                                    |               |                           |                |             |                     |                    |                |                    |
|                                                                                                    |               |                           |                |             |                     |                    |                |                    |
|                                                                                                    |               |                           |                |             |                     |                    |                |                    |
|                                                                                                    |               |                           |                |             |                     |                    |                |                    |
|                                                                                                    |               |                           |                |             |                     |                    |                |                    |

#### 【操作説明】

①「受付票/通知書一覧」列の「表示」ボタンをクリックし、入札状況通知一覧を表示します。
## (2)入札締切通知書の表示

入札締切通知書を表示します。

| 🍚 鉄道·運輸機構                                                                                       |         | 2019       | 年03月05日 16時37分 | CALS/EC 電子)   | く札システム |       | Ø |
|-------------------------------------------------------------------------------------------------|---------|------------|----------------|---------------|--------|-------|---|
| JRTT                                                                                            | 入札情報サービ | ス 電子入札システム | 説明要求           |               |        |       |   |
| ◦ 簡易案件検索                                                                                        |         |            | 入札状況通知         | 書一覧           |        |       |   |
| ○ 調達案件検索                                                                                        | 執行回数    | 通知書名       | 通知書            | 発行日付          | 通知書表示  | 通知書確認 |   |
| <ul> <li>         · 調達案件一覧         <ul> <li>             入札状況一覧         </li> </ul> </li> </ul> |         | 入札締切通知書    | 平成31年03月0      | 5日(火)16時35分(  | 1 表示   | 未参照   |   |
| ○ 登録者情報                                                                                         |         | 入札書受付票     | 平成31年03月0      | 5日 (火) 16時28分 | 表示     | 参照済   |   |
| ○保存データ表示                                                                                        |         |            |                |               |        |       |   |
|                                                                                                 |         |            | 戻る             |               |        |       |   |
|                                                                                                 |         |            |                |               |        |       |   |
|                                                                                                 |         |            |                |               |        |       |   |
|                                                                                                 |         |            |                |               |        |       |   |
|                                                                                                 |         |            |                |               |        |       |   |
|                                                                                                 |         |            |                |               |        |       |   |
|                                                                                                 |         |            |                |               |        |       |   |
|                                                                                                 |         |            |                |               |        |       |   |
|                                                                                                 |         |            |                |               |        |       |   |
|                                                                                                 |         |            |                |               |        |       |   |
|                                                                                                 |         |            |                |               |        |       |   |
|                                                                                                 |         |            |                |               |        |       |   |
|                                                                                                 |         |            |                |               |        |       |   |

【操作説明】

①通知書名が「入札締切通知書」の「通知書表示」列の「表示」ボタンをクリックし、入札締切通知 書を表示します。

【項目説明】

| 「執行回数」列    | : | 執行回数が表示されます。         |
|------------|---|----------------------|
| 「通知書名」列    | : | 通知書名が表示されます。         |
| 「通知書発行日付」列 | : | 通知書発行日付が表示されます。      |
| 「通知書参照」列   | : | 各通知書を確認した場合は「参照済」、   |
|            |   | 未確認の場合は「未参照」と表示されます。 |

## (3) 入札締切通知書の確認

入札締切通知書を確認します。

| ter and the angle of the angle of the angle |                                                                                                    | 2019                                | 年03月05日 16時37分                                                                                                    | <b>CALS/EC</b> 電子入札システム                                                                                                  | Ø               |
|----------------------------------------------------------------------------------------------------|----------------------------------------------------------------------------------------------------|-------------------------------------|----------------------------------------------------------------------------------------------------|----------------------------------------------------------------------------------------------------|-----------------|
| JRTT                                                                                                    | 入礼情報サービス                                                                                              | 電子入札システム                            | 説明要求                                                                                                    |                                                                                                    |                 |
| <ul> <li>         ・ 新道・運輸機構         <ul> <li>                  ・ 簡易案件検索                 ・                  ・</li></ul></li></ul>                                                                                                    | 入礼情報サービス<br>○○株式会社01<br>役職01<br>代表者氏名01 様<br>調達案件番号<br>調達案件番号<br>調達案件名称<br>入札執行回路<br>入札締切発行<br>開札予定日間 | 2019.<br><b>【子入礼システム</b><br>下記<br>予 | 年03月05日 16時37分<br>説明要求<br>入札・結切通:<br>(91752645554750<br>②案件について下記の日時<br>記<br>5160010000120181<br>○○新幹線トンネル・<br>1回目<br>平成31年03月05日<br>平成31年03月05日 | 平成31年03<br>独立行政法人鉄道建設・運輸施設整備支<br>契約担当役<br>副理事長<br>発注者氏名01<br>かり425 )<br>に入札を締切ました。<br>1873<br>工事・301<br>18時35分<br>16時37分 | ② ③ 月05日<br>缓機構 |
|                                                                                                    |                                                                                                    |                                     | 保存                                                                                                    | <b>展</b> る                                                                                                    |                 |

【操作説明】

①「印刷」ボタンをクリックし、入札締切通知書(印刷)を表示します。

|              | 平成31年03月05日             |
|--------------|-------------------------|
| )〇株式会社01     | 独立行政法人鉄道建設・運輸施設整備支援機構   |
| 職01          | 契約担当役                   |
| 代表者氏名01 様    | 副理事長                    |
|              | 発注者氏名01                 |
|              |                         |
|              | 入札締切通知書                 |
|              | (917526455547509425)    |
|              |                         |
| 下記           | 2の案件について下記の日時に入札を締切ました。 |
|              |                         |
|              | 后                       |
|              |                         |
| 罰達案件番号       | 5160010000120181873     |
| 周達案件名称       | ○○新幹線トンネル工事・301         |
| 入札執行回数       | 1回目                     |
| 入札締切発行日時     | 平成31年03月05日 16時35分      |
| <b>靴予定日時</b> | 平成31年03月05日 16時37分      |

第2章 - 70

## 3.2.6 落札者決定通知書の確認

落札者が決定すると落札者決定通知書が発行されます。

(1) 入札状況一覧の表示

対象となる案件を検索して入札状況一覧を表示します。

| 鉄道·運輸機構                                                                           |                                   | 201                                  | 9年03月05日 16時39分 | CALS/EC 電               | 子入札システム                         | Ø                                                            |
|-----------------------------------------------------------------------------------|-----------------------------------|--------------------------------------|-----------------|-------------------------|---------------------------------|--------------------------------------------------------------|
| JRTT                                                                              | 入札情報サービス                          | 電子入札システム                             | 説明要求            |                         |                                 |                                                              |
| <ul> <li>· 簡易案件検索</li> <li>· 調達案件検索</li> </ul>                                    | 举注機關                              | 本社/東京支社/大阪支ネ                         | 入札状況            | 一 <b>覧</b><br>州新幹線建設局/書 | ·森丁事事務所/関東甲信                    | 丁事局                                                          |
| <ul> <li>         ・調達案件一覧         ・入札状況一覧         ・         ・         ・</li></ul> | 法人番号等<br>企業名称<br>氏名               | 0000000000001<br>〇〇株式会社01<br>代表者氏名01 |                 |                         |                                 | 表示案件 1-1<br>全案件数 1                                           |
| ○保存データ表示                                                                          | 案件表示順序 公告日/                       | 公示日等 🗸 🗸                             | ○昇順<br>●降順      |                         |                                 | 最新表示                                                         |
|                                                                                   | #                                 | 潮油中从农业                               | 1.4.+           | 入礼/                     | 最新更新日<br>                       | 時 2019.03.05 16:39<br>企業                                     |
|                                                                                   | 号           1           OO新幹線トンネル | 到建業件名件<br>工事·301                     | 人租方量            | 、<br>再入礼/<br>見待         | <sup># 退 面</sup><br>表示<br>未参照有り | グロハ<br>テイ         摘要<br>取         状況           変更         表示 |
|                                                                                   |                                   |                                      |                 | 1 1                     | 1                               | 表示案件 1-1<br>全案件数  1                                          |
|                                                                                   |                                   |                                      |                 |                         |                                 | 1                                                            |
|                                                                                   |                                   |                                      |                 |                         |                                 |                                                              |
|                                                                                   |                                   |                                      |                 |                         |                                 |                                                              |

## 【操作説明】

①「受付票/通知書一覧」列の「表示」ボタンをクリックし、入札状況通知一覧を表示します。

## (2) 落札者決定通知書の表示

落札者決定通知書を表示します。

| 🍚 鉄道·運輸機構                                                         |         | 2019年      | :03月05日 16時40分 <b>CALS/EC</b> 電子) | 人札システム |       | Ø |
|-------------------------------------------------------------------|---------|------------|-----------------------------------|--------|-------|---|
| JRTT                                                              | 入札情報サービ | ス 電子入札システム | 説明要求                              |        |       |   |
| <ul> <li>簡易案件検索</li> </ul>                                        |         |            | 入札状況通知書一覧                         |        |       |   |
| <ul> <li>調達案件検索</li> </ul>                                        | 執行回数    | 通知書名       | 通知書発行日付                           | 通知書表示  | 通知書確認 |   |
| <ul> <li>調達案件一覧</li> <li>入札状況一覧</li> </ul>                        |         | 落札者決定通知書   | 平成31年03月05日(火)16時39分(             | D 表示   | 未参照   |   |
| <ul> <li>         • 登録者情報         •         •         •</li></ul> | 1       | 入札締切通知書    | 平成31年03月05日(火)16時35分              | 表示     | 参照済   |   |
| ○保存データ表示                                                          |         | 入札書受付票     | 平成31年03月05日(火)16時28分              | 表示     | 参照済   |   |
|                                                                   |         |            | EZ                                |        |       |   |
|                                                                   |         |            | <u>₩</u> 9                        |        |       |   |
|                                                                   |         |            |                                   |        |       |   |
|                                                                   |         |            |                                   |        |       |   |
|                                                                   |         |            |                                   |        |       |   |
|                                                                   |         |            |                                   |        |       |   |
|                                                                   |         |            |                                   |        |       |   |
|                                                                   |         |            |                                   |        |       |   |
|                                                                   |         |            |                                   |        |       |   |
|                                                                   |         |            |                                   |        |       |   |
|                                                                   |         |            |                                   |        |       |   |

【操作説明】

①通知書名が「落札者決定通知書」の「通知書表示」列の「表示」ボタンをクリックし、落札者決定 通知書を表示します。

【項目説明】

| 「執行回数」列    | : | 執行回数が表示されます。         |
|------------|---|----------------------|
| 「通知書名」列    | : | 通知書名が表示されます。         |
| 「通知書発行日付」列 | : | 通知書発行日付が表示されます。      |
| 「通知書参照」列   | : | 各通知書を確認した場合は「参照済」、   |
|            |   | 未確認の場合は「未参照」と表示されます。 |

### (3) 落札者決定通知書の確認

落札者決定通知書を確認します。

| 🍚 鉄道·運輸機構                                                                                                    |                                                  | 2019       | 9年03月05日 16時40分                                                                            | <b>CALS/EC</b> 電子入札システム                                          | Ø |
|----------------------------------------------------------------------------------------------------|--------------------------------------------------|------------|--------------------------------------------------------------------------------------------|------------------------------------------------------------------|---|
| JRTT                                                                                                    | 入札情報サービス                                         | 電子入札システム   | 説明要求                                                                                       |                                                                  |   |
| <ul> <li>         ・         ・         部易案件検索         ・         調達案件検索         ・         調達案件         ・         調達案件         ・         調達案件         ・         調         ・         、         和         、         、</li></ul> | 〇〇株式会社01<br>役職01<br>代表者氏名01 ホ                    | ž          |                                                                                            | 平成31年03月05日<br>独立行政法人鉄道建設・運輸施設整備支援機構<br>契約担当役<br>副理事長<br>発注者氏名01 |   |
| <ul> <li>○ 登録者情報</li> <li>○保存データ表示</li> </ul>                                                                                                    |                                                  |            | <b>落札者決定</b> 通<br>(91192645594790                                                          | <b>鱼知書</b><br>)9429 )                                            |   |
|                                                                                                    |                                                  | 下記の        | 案件について、下記の者が落                                                                              | 礼した旨通知致します。                                                      |   |
|                                                                                                    |                                                  |            | 58                                                                                         |                                                                  |   |
|                                                                                                    | 調達案件番号<br>調達案件名称<br>開札日時<br>落札企業名称<br>落札金額<br>備考 |            | 5160010000120181873<br>〇〇新幹線トンネル工事・3<br>平成31年03月05日 16時38<br>〇〇株式会社01<br>45,000,000 円(税抜き) | 01<br>分                                                          |   |
|                                                                                                    |                                                  | <b>(1)</b> | 保存                                                                                         | <b>反</b> る                                                       |   |

【操作説明】

①「印刷」ボタンをクリックし、落札者決定通知書(印刷)を表示します。

|           | 平成31年03月05日                 |
|-----------|-----------------------------|
| 〇〇株式会社01  | 独立行政法人鉄道建設・運輸施設整備支援機構       |
| 役職O1      | 契約担当役                       |
| 代表者氏名01 様 | 副理事長                        |
|           | 発注者氏名01                     |
|           | 落札者決定通知書                    |
|           | (911926455947909429)        |
|           | 下記の案件について、下記の者が落札した旨通知致します。 |
|           | 言己                          |
| 調達案件番号    | 5160010000120181873         |
| 調達案件名称    | ○○新幹線トンネル工事・301             |
| 開札日時      | 平成31年03月05日 16時38分          |
| 落札企業名称    | 〇〇株式会社01                    |
| 落札金額      | 45,000,000 円(税抜き)           |
| 備考        |                             |
|           |                             |

【メモ】

## 4. 公募型競争入礼 · 簡易公募型競争入礼

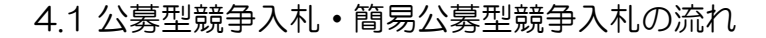

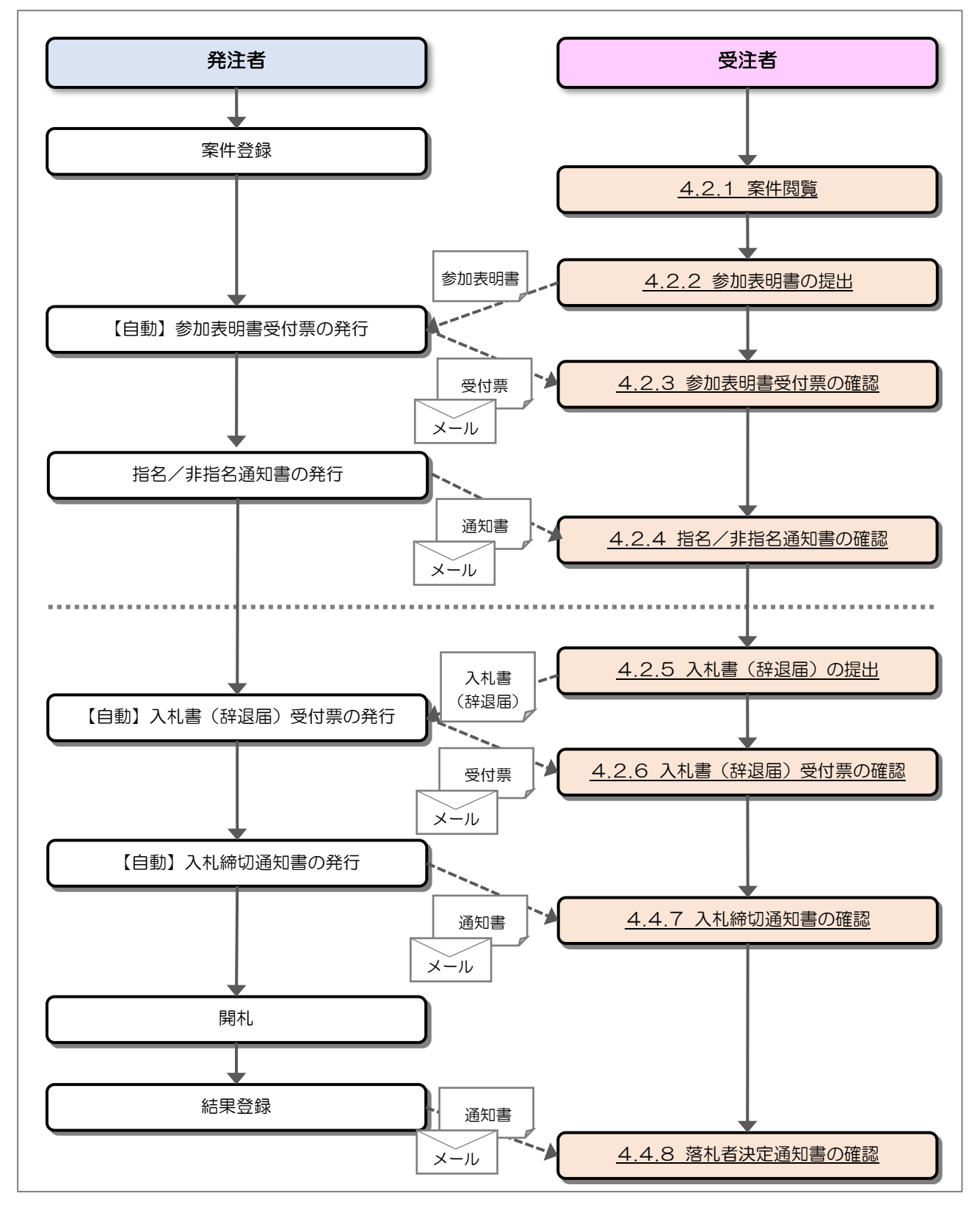

### 4.2 操作手順

#### 4.2.1 案件閲覧

案件を閲覧します。

#### (1) 調達案件一覧の表示

対象となる案件を検索し、調達案件一覧を表示します。

| 🧼 鉄道·運輸機構                                                          |                            |                               | 2019年03月12日 09時5 | 9分         |                                |               |         | CALS/E | C 電子      | 入札シス        | マテム     |      |       |          |                 | Ø           |
|--------------------------------------------------------------------|----------------------------|-------------------------------|------------------|------------|--------------------------------|---------------|---------|--------|-----------|-------------|---------|------|-------|----------|-----------------|-------------|
| JRTT                                                               | 入札情報サービス                   | 電子入札システム                      | 説明要求             |            |                                |               |         |        |           |             |         |      |       |          |                 |             |
| <ul> <li>         · 簡易案件検索         ·         ·         ·</li></ul> |                            |                               |                  | 調          | 達案                             | 件一覽           | 1       |        |           |             |         |      |       |          |                 |             |
| ○ 調達案件一覧                                                           | 発注機関<br>法人番号等              | 本社/東京支社/大阪支子<br>0000000000001 | 生/北海迪新幹線建設局/フ    | 1.州新鲜      | \$\$\$\$\$\$ <b>*</b> \$\$\$\$ | 司/青森」         | L争争務    | 叻/関東。  | ₱個⊥₹      | ▶局          |         |      |       | 1        | 表示案件<br>全案件数    | 1-2<br>1 2  |
| <ul> <li>入札状況一覧</li> <li>登録者情報</li> </ul>                          | 企業名称<br>氏名                 | 〇〇株式会社01<br>代表者氏名01           |                  |            |                                |               |         |        |           |             |         |      |       |          | ا 🕑             |             |
| ○保存データ表示                                                           | 案件表示順序 案件番号                | <u>a</u> V                    | ● 昇順<br>○ 降順     |            |                                |               |         |        |           |             |         | 最新   | f更新日B | 寺 201    | 最新表<br>19.03.12 | 示<br>09:59  |
|                                                                    | Utites                     | 案件铸板                          | 1.0.00           | भ्रा<br>इ  | 争参加资<br>加表明2                   | 格確認申<br>1/技術资 | )<br>(科 |        | 受预<br>提出意 | 確認/<br>思確認者 |         | в    | 術坦索書  | /技術資料    | 4               | 企業          |
|                                                                    | 番<br>명<br>왕<br>発注          | 速案件名称<br>:着アナウンス              | ALDS             | 撞出         | 再提出                            | 受付票           | 通知書     | 通知書    | 提出        | 再提出         | 受付票     | 提出   | 再提出   | 受付票      | 通知書             | 71          |
|                                                                    | 1,00新幹線トンネル                | <u>工事・401</u>                 | 公募型 2            | 提出         |                                |               |         |        |           | 1000        |         |      |       |          |                 |             |
|                                                                    | 2<br><u>2</u><br>00新幹線トンネル | <u>工事·401</u>                 | 公募型 競争           | 表示         | 再提出                            |               |         |        |           |             |         |      |       |          |                 | 変更          |
|                                                                    |                            |                               |                  |            |                                |               |         |        |           |             |         |      |       |          | 表示案(<br>全案件)    | 件1-2<br>数 2 |
|                                                                    |                            |                               |                  |            |                                |               |         |        |           |             |         |      |       |          | ۲               | 1 🕑         |
|                                                                    |                            |                               |                  |            |                                |               |         |        |           |             |         |      |       |          |                 |             |
|                                                                    |                            |                               |                  |            |                                |               |         |        |           |             |         |      |       |          |                 |             |
|                                                                    |                            |                               |                  |            |                                |               |         |        |           |             |         |      |       |          |                 |             |
|                                                                    |                            |                               |                  | 09330<br>1 | 202.30                         |               | 1240 8  | 2.297  |           | 390 260     | 0.0047h | 8103 | 8.920 | 19475.22 | (2) S (2)       |             |

【操作説明】

- ① 「調達案件情報―調達案件名称」列の「調達案件名称」リンクをクリックし、案件の内容を確認し ます。
- ②「競争参加資格確認申請/参加表明書/技術資料-提出」列の「提出」ボタンをクリックし、参加表 明書を提出します。

【項目説明】

「競争参加資格確認申請/参加表明書/技術資料-再提出」列の「再提出」ボタン

: 申請書の再提出が許可された場合に表示されます。 手続きについては、発注者に確認してください。

## 4.2.2 参加表明書の提出

参加表明書を提出します。

(1) 参加表明書の作成

参加表明書を作成します。

| 一一一一一一一一一一一一一一一一一一一一一一一一一一一一一一一一一一一一                                                                                                    |                                                | 2019ž                                           | ₹03月05日 09時54分                                             | <b>CALS/EC</b> 電子入札システム           | Ø           |
|----------------------------------------------------------------------------------------------------|------------------------------------------------|-------------------------------------------------|------------------------------------------------------------|-----------------------------------|-------------|
| JRTT                                                                                                    | 入札情報サービス                                       | 電子入札システム                                        | 説明要求                                                       |                                   |             |
|                                                                                                    |                                                |                                                 |                                                            |                                   |             |
| 0 簡易案件検索                                                                                                    |                                                |                                                 |                                                            |                                   | 平成31年03月05日 |
| ○ 調達案件検索                                                                                                    |                                                |                                                 | 参加表明著                                                      | 書                                 |             |
| ○ 調達案件一覧                                                                                                    | 独立行政法人鉄道                                       | i建設·運輸施設整備支持                                    | 髪機構                                                        |                                   |             |
| <ul> <li>入札状況一覧</li> </ul>                                                                                                    | 契約担当役                                          |                                                 |                                                            |                                   |             |
| 登録者情報     登録者情報     日本     日本     日 | 副理争長<br>発注者一郎 様                                |                                                 |                                                            |                                   |             |
| 0保存データ表示                                                                                                    |                                                |                                                 |                                                            |                                   |             |
|                                                                                                    | 下記の                                            | 調達案件の技術提案書に                                     | 基文選定の参加について                                                | 関心がありますので、技術資料を提                  | 出します。       |
|                                                                                                    |                                                |                                                 | 51                                                         |                                   |             |
|                                                                                                    | <ol> <li>1.調達案件番号</li> <li>1.調達案件金号</li> </ol> | 5160010000<br>〇〇軒時線に                            | 120181862<br>いえルエ <b>車・</b> 4.01                           |                                   |             |
|                                                                                                    | 3. 履行期限                                        |                                                 | シャルエ争 401                                                  | A                                 |             |
|                                                                                                    |                                                |                                                 |                                                            | U                                 |             |
|                                                                                                    | (提出者)                                          |                                                 |                                                            |                                   |             |
|                                                                                                    | State Carl Surface                             | JV参加 🗌                                          |                                                            |                                   |             |
|                                                                                                    |                                                | 法人番号等                                           | 000000000000                                               |                                   |             |
| 5 B                                                                                                    |                                                | 企業名称                                            | 00株式会社01                                                   |                                   |             |
|                                                                                                    |                                                | 企業体名称                                           |                                                            |                                   |             |
|                                                                                                    | Bart Contraction                               | 企業郵便委号                                          | JV参加チェックの<br>123-0001                                      | 場合のみ有効                            |             |
|                                                                                                    | Maria Carlo Maria                              | 企業住所                                            | 住所01                                                       |                                   |             |
|                                                                                                    |                                                | 役職名                                             | 役職01                                                       |                                   |             |
|                                                                                                    |                                                | 氏名                                              | 代表者氏名01                                                    |                                   |             |
|                                                                                                    |                                                | 代表電話番号                                          | 03-0000-0001                                               |                                   |             |
|                                                                                                    |                                                | 代表FAX番号                                         | 03-0000-0001                                               |                                   |             |
|                                                                                                    |                                                | 部者名                                             | 文店01                                                       |                                   |             |
|                                                                                                    |                                                |                                                 | 部者01                                                       |                                   |             |
|                                                                                                    |                                                | 連絡先氏名                                           | 氏名01                                                       |                                   |             |
|                                                                                                    |                                                | 連絡先住所                                           | 住所01                                                       |                                   |             |
|                                                                                                    |                                                | 連絡先電話番号                                         | 03-0000-0001                                               |                                   |             |
|                                                                                                    |                                                | 連絡先E-Mail                                       |                                                            |                                   |             |
|                                                                                                    |                                                |                                                 |                                                            | ojp                               |             |
|                                                                                                    | 添付:                                            | 資料 D.¥添付資料¥参加<br>D.¥添付資料¥参加                     | 表明書1.txt<br>表明書2.txt<br>削                                  | 料追加<br>D:¥添付資料¥参加表 =              | <u> 参照発</u> |
|                                                                                                    | *                                              | * 添付資料の送付可顧<br>ファイルの選択は1行<br>尚、添付ファイルは、<br>② 提出 | 州<br>ジャイズは 10MB以内です<br>す毎に行って下さい。<br>ウィルスチェックを最新版の<br>内容確認 | ▶<br>す。<br>のチェックデータで行って下さい。<br>戻る |             |

## 【操作説明】

① 各入力項目に参加表明書の情報を入力します。

② 「提出内容確認」ボタンをクリックし、提出内容を確認します。

## 【項目説明】

| 項目名        | 必須               | 最大文字数    | 項目説明                             |
|------------|------------------|----------|----------------------------------|
| JV 参加      | $\triangle$      | チェックボックス | JV 参加する場合はチェックします。               |
| 法人番号等      | -                | -        | 登録されている法人番号等が表示されます。             |
| 企業名称       | -                | -        | 登録されている企業名称が表示されます。              |
| 企業体名称      | $\bigtriangleup$ | 全角       | 企業体名称を入力します。                     |
|            |                  | 60 文字    | JV 参加する場合は入力が必須です。               |
| 企業郵便番号     | -                | -        | 登録されている郵便番号が表示されます。              |
| 企業住所       | -                | _        | 登録されている住所が表示されます。                |
| 役職名        | -                | -        | 登録されている役職名が表示されます。               |
| 氏名         | -                | _        | 登録されている氏名が表示されます。                |
| 代表電話番号     | -                | _        | 登録されている代表電話番号が表示されます。            |
| 代表 FAX 番号  | -                | _        | 登録されている代表 FAX 番号が表示されます。         |
| 部署名        | -                | _        | 登録されている部署名が表示されます。               |
| 商号(連絡先名称)  | 0                | 全角       | 登録されている商号(連絡先名称)が表示されます。必要があれ    |
|            |                  | 60 文字    | ば変更します。                          |
| 連絡先氏名      | 0                | 全角       | 登録されている連絡先氏名が表示されます。必要があれば変      |
|            |                  | 20 文字    | 更します。                            |
| 連絡先住所      | 0                | 全角       | 登録されている連絡先住所が表示されます。必要があれば変      |
|            |                  | 60 文字    | 更します。                            |
| 連絡先電話番号    | 0                | 半角       | 登録されている連絡先電話番号が表示されます。必要があれ      |
|            |                  | 25文字     | ば変更します。                          |
| 連絡先 E-Mail | 0                | 半角       | 登録されている連絡先 E-Mail が表示されます。必要があれば |
|            |                  | 100 文字   | 変更します。                           |
| 添付資料       | 0                | -        | 「参照」ボタンをクリックし、添付資料を選択後、「添付資料     |
|            |                  |          | 追加」ボタンをクリックします。                  |
|            |                  |          | 「添付資料」は、合計 10MB まで添付可能です。        |

※ JV で参加する場合、構成企業の内、代表企業のIC カードでログインし、参加申請を行って ください。

## (2)参加表明書の提出 参加表明書を提出します。

| 鉄道·運輸機構                                                                                              |                                         | 2019年03月05E                       | ] 09時54分               | CALS/EC 電子入札システム                                                                                                    | Ø |
|----------------------------------------------------------------------------------------------------|-----------------------------------------|-----------------------------------|------------------------|----------------------------------------------------------------------------------------------------|---|
| JRTT                                                                                                 | 入札情報サービス 電子ノ                            | 、札システム 説明要求                       |                        |                                                                                                    |   |
| <ul> <li>・ 簡易案件検索</li> <li>・ 調速案件検索</li> <li>・ 調速案件一覧</li> <li>・ 入札状況一覧</li> <li>・ 入札状況一覧</li> </ul> | 独立行政法人鉄道建設<br>契約19当役<br>副理事長<br>発注者一郎 様 | ·運輸施設整備支援機構                       | 参加表明                   | 平成31年03月05日<br>書                                                                                                    |   |
| • 味仔ナーダ 衣示                                                                                           | 下記の調達                                   | 案件の技術提案書に基づく選び                    | 定の参加について               | 1関心がありますので、技術資料を提出します。                                                                                                    |   |
|                                                                                                    |                                         |                                   | 51                     |                                                                                                    |   |
|                                                                                                    | 1. 調達案件番号<br>2. 調達案件名称<br>3. 履行期限       | 516001000012018186<br>〇〇新幹線トンネルエ3 | 2<br><b>事·</b> 401     |                                                                                                    |   |
|                                                                                                    | (捍中孝)                                   |                                   |                        |                                                                                                    |   |
|                                                                                                    | (IRELINE)                               | 法人番号等                             | 000000000              | 0001                                                                                                    |   |
|                                                                                                    |                                         | 企業名称                              | 00株式会                  | 社01                                                                                                    |   |
|                                                                                                    |                                         | 企業郵便番号                            | 123-0001               |                                                                                                    |   |
|                                                                                                    |                                         | 企業住所                              | 住所01                   |                                                                                                    |   |
|                                                                                                    |                                         | 役職名                               | 役職01                   |                                                                                                    |   |
|                                                                                                    |                                         | 氏名                                | 代表者氏名                  | 601                                                                                                    |   |
|                                                                                                    |                                         | 代表電話番号                            | 03-0000-0              | 0001                                                                                                    |   |
|                                                                                                    |                                         | 代表FAX番号                           | 03-0000-0              | 0001                                                                                                    |   |
|                                                                                                    |                                         | 部署名                               | 支店01                   |                                                                                                    |   |
|                                                                                                    |                                         | 商号(連絡先名称)                         | 部署01                   |                                                                                                    |   |
|                                                                                                    |                                         | 連絡先氏名                             | 氏名01                   |                                                                                                    |   |
|                                                                                                    |                                         | 連絡先住所                             | 住所01                   |                                                                                                    |   |
|                                                                                                    |                                         | 連絡先電話番号                           | 03-0000-0              | 0001                                                                                                    |   |
|                                                                                                    |                                         | 連絡先E-Mail                         | 000@2                  | مد.<br>مکد                                                                                                    |   |
|                                                                                                    |                                         | 添付資料 [<br>□                       | 0¥添付資料¥参加<br>0¥添付資料¥参加 | u表明書1.txt<br>u表明書2.txt                                                                                                    |   |
|                                                                                                    | D (                                     | <u> (2</u>                        | 提出                     | <u></u> <u></u> <u></u> <u></u> <u></u> <u></u> <u></u> <u></u> <u></u> <u></u> <u></u> <u></u> <u></u> <u></u> <u></u> <u></u> <u></u> <u></u> <u></u> |   |
|                                                                                                    | - 2                                     |                                   |                        |                                                                                                    |   |

## 【操作説明】

①「印刷」ボタンをクリックし、参加表明書(印刷)を表示します。

|                                       |                                 | 平成31年03月05日                              |
|---------------------------------------|---------------------------------|------------------------------------------|
|                                       | :                               | 参加表明書                                    |
| 独立行政法人鉄道到<br>契約担当役<br>副理事長<br>発注者一郎 橫 | 設·運輸施設整備支援機                     | 橫                                        |
| 下記の調達案件の                              | )技術提案書に基づく選定(                   | の参加について関心がありますので、技術資料を提出します。             |
|                                       |                                 | 53                                       |
| 1. 《點逢案件番号<br>2. 《詞逢案件名称<br>3. 履行期限   | 51600100001201818<br>〇〇新幹線トンネルコ | 062<br>⊈∰-401                            |
| (提出者)                                 |                                 |                                          |
|                                       | 法人番号等                           | 000000000001                             |
|                                       | 企業名称                            | ○○株式会社01                                 |
|                                       | 企業郵便番号                          | 123-0001                                 |
|                                       | 企業住所                            | 住所O1                                     |
|                                       | 役職名                             | 役職O1                                     |
|                                       | 氏名                              | 代表者氏名01                                  |
|                                       | 代表電話番号                          | 03-0000-0001                             |
|                                       | 代表FAX番号                         | 03-0000-0001                             |
|                                       | 部署名                             | 支店01                                     |
|                                       | 商号(連絡先名称)                       | 部署O1                                     |
|                                       | 連絡先氏名                           | 氏名01                                     |
|                                       | 連絡先住所                           | 住所O1                                     |
|                                       | 連絡先電話番号                         | 03-0000-0001                             |
|                                       | 連絡先E-Mail                       | 000@∆∆∆.∞.jp                             |
|                                       | 添付資料                            | D.¥添什資料¥參加表明書1.txt<br>D.¥添什資料¥參加表明書2.txt |

②「提出」ボタンをクリックし、参加表明書を提出します。

(3) 参加表明書受信確認通知の表示

参加表明書受信確認通知書を表示します。

| 会。<br>JRTT 鉄道·運輸機構                                             | 2019年03月05日 09時55分 <b>CALS/EC</b> 電子入札システム<br>入礼情報サービス 電子入札システム 説明要求 | Ø |
|----------------------------------------------------------------|----------------------------------------------------------------------|---|
| <ul> <li>○ 簡易案件検索</li> <li>○ 調達案件検索</li> <li>○ 調達案件</li> </ul> | 〇〇株式会社01<br>役職01<br>代表者氏名01 様                                        |   |
| <ul> <li>へれ状況一覧</li> <li>登録者情報</li> </ul>                      | 参加表明書受信確認通知                                                          |   |
| ○保存データ表示                                                       | 参加表明書は下記の内容で正常に送信されました。                                              |   |
|                                                                | 調達案件番号 5160010000120181862<br>調達案件名称 〇〇新幹線トンネル工事・401                 |   |
|                                                                | 申請日時 平成31年03月05日 09時55分                                              |   |
|                                                                | 印刷を行ってから、調達案件一覧ボタンを押下してください                                          |   |
|                                                                | ①                                                                    |   |
|                                                                |                                                                      |   |

【操作説明】

「印刷」ボタンをクリックし、参加表明書受信確認通知(印刷)を表示します。
 受信確認通知は、以後表示することができませんので、控えが必要な場合、必ずこの画面の
 印刷を行ってください。

| 〇〇株式会社01<br>役職01<br>代表者氏名01 様 |                          |                                                              |
|-------------------------------|--------------------------|--------------------------------------------------------------|
|                               | 参加表明                     | 書受信確認通知                                                      |
|                               | 参加表明書は下記の                | 内容で正常に送信されました。                                               |
|                               | 調達案件番号<br>調達案件名称         | 5160010000120181862<br>〇〇新幹線トンネル工事・401                       |
|                               | 申請日時                     | 平成31年03月05日 09時55分                                           |
|                               | 調達案件番号<br>調達案件名称<br>申請日時 | 5160010000120181862<br>〇〇新幹線トンネル工事・401<br>平成31年03月05日 09時55分 |

- 4.2.3 参加表明書受付票の確認参加表明書を提出すると参加表明書受付票が発行されます。発行された参加表明書受付票を確認します。
- (1) 参加表明書受付票の表示

対象となる案件を検索し、調達案件一覧を表示します。

| 会。<br>新知道·運輸機構                                                                                                    | 入礼情報サービス 電子入札システム                                                                                                    | 2019年03月05日 10時<br>説明要求                                                                      | 14分                                                                             | <b>CALS/EC</b> 電子入札システム                  | Ø                                                                                                    |
|----------------------------------------------------------------------------------------------------|----------------------------------------------------------------------------------------------------|----------------------------------------------------------------------------------------------|---------------------------------------------------------------------------------|------------------------------------------|----------------------------------------------------------------------------------------------------|
| <ul> <li>ALL / 上半初/02/H</li> <li>簡易案件検案</li> <li>調達案件検案</li> <li>調達案件一覧</li> <li>入札状況一覧</li> <li>登録者情報</li> <li>保存データ表示</li> </ul> | 入札情報サービス     ●千入札システム       発法機関     本社/東京支社/大阪:       法人番号等     0000000001       企業名称     ○○株式会社01       氏名     代表者氏名01       案件表示順序     公告日/公示日等       りは案件名称       ●     月は案件名称       ●     月は案件名称       ●     月は案件名称       ●     月は案件名称       ●     月は案件名称       ●     月は案件名称       ●     月は案件名称       ●     月は案件名称       ●     月は案件名称       ●     月は案件名称       ●     月は案件名称       ●     月は常行なお       ●     月は常行なお       ●     月は常行なお       ●     月は常行なお       ●     日 | 2019年03月05日 1045<br>当時要求<br>支社/北海道新幹線建設局/<br>○ 屛順<br>○ 降順<br>入れ方式<br><u>公募型</u><br><u> 気</u> | 調達案件一覧<br>加速線建設局/青森工事事育<br>(法備設用)/青森工事事育<br>変加表明書/法備設用<br>変元<br>変元<br>変元<br>(1) | 務所/関東 甲信工事局<br>現出支型確認者<br>通知者 提出 再提出 受付票 | 表示案件 1-1         全案件数 1         全案件数 1         1         1         通         日         日 |
|                                                                                                    |                                                                                                    |                                                                                              |                                                                                 |                                          |                                                                                                    |

【操作説明】

「競争参加資格確認申請/参加表明書/技術資料一受付票」列の「表示」ボタンをクリックし、参加表明書受付票を表示します。

## (2) 参加表明書受付票の確認

参加表明書受付票を確認します。

| 🍚 鉄道·運輸機構                                                                                         | 2019年03月05日 10時14分                                                                         | CALS/EC 電子入札システム                                |
|---------------------------------------------------------------------------------------------------|--------------------------------------------------------------------------------------------|-------------------------------------------------|
| JRTT                                                                                              | 入礼情報サービス 電子入札システム 説明要求                                                                     |                                                 |
| ○ 簡易案件検索                                                                                          |                                                                                            | 平成31年03月05日                                     |
| <ul> <li>         ・調達案件検索         ・調達案件一覧         ・入札状況一覧         ・         ・         ・</li></ul> | 〇〇株式会社01<br>役職01<br>代表者氏名01 様                                                              | 独立行政法人鉄道建設・運輸施設整備支援機構<br>契約担当役<br>副理事長<br>発注者一郎 |
| o 登録者情報                                                                                           | 参加表明書き                                                                                     | 受付票                                             |
| ○保存データ表示                                                                                          | ( 5044004554404                                                                            | 40214 )                                         |
|                                                                                                   | 下記の調達案件について下記の                                                                             | 日時に受領致しました。                                     |
|                                                                                                   | 话                                                                                          |                                                 |
|                                                                                                   | 受領番号 51600100001201818621103000001<br>調達案件番号 5160010000120181862<br>調達案件名称 〇〇新幹線トンネル工事・401 |                                                 |
|                                                                                                   | 受付日時 平成31年03月05日 10時12分                                                                    |                                                 |
|                                                                                                   | 1 印刷 保存                                                                                    | <b>展</b> る                                      |

## 【操作説明】

①「印刷」ボタンをクリックし、参加表明書受付票(印刷)を表示します。

| 〇〇株式会社01<br>役職01<br>代表者氏名01 私 | 令和05年02月21日<br>独立行政法人鉄道建設・運輸施設整備支援機構<br>契約担当役<br>副理事長<br>鉄道 一郎                                                  |
|-------------------------------|----------------------------------------------------------------------------------------------------|
|                               | 参加表明書受付票                                                                                                    |
|                               | (1159968339339867393)                                                                                           |
|                               |                                                                                                    |
|                               | 下記の調達案件について下記の日時に受領致しました。                                                                                       |
|                               | ite and the second second second second second second second second second second second second second second s |
| 受領番号                          | 51600100001202201041103010001                                                                                   |
| 調達案件番号                        | 5160010000120220104                                                                                             |
| 調達案件名称                        | ○○新幹線トンネル工事・401                                                                                                 |
| 受付日時                          | 令和05年02月21日 18時37分                                                                                              |

- 4.2.4 指名/非指名通知書の確認 参加表明書の際に提出した資料を、発注者が審査し、指名/非指名通知書を発行します。 発行された指名/非指名通知書を確認します。
- (1) 指名/非指名通知書の表示

対象となる案件を検索し、調達案件一覧を表示します。

| 会。<br>新知道·運輸機構                                                                                                    | 入札情報サービス                                                                                                    | 雷子入札システム                                                   | 2019年03月05日 10時3<br>鮮明要求      | 21分          |                         |                     |                  | CALS/EC    | 電子ノ              | し札システム                |     |                |                               | Ø                                       |
|----------------------------------------------------------------------------------------------------|----------------------------------------------------------------------------------------------------|------------------------------------------------------------|-------------------------------|--------------|-------------------------|---------------------|------------------|------------|------------------|-----------------------|-----|----------------|-------------------------------|-----------------------------------------|
| <ul> <li>・ 簡易案件検索</li> <li>・ 調達案件検索</li> <li>・ 調達案件一覧</li> <li>・ 入札状況一覧</li> <li>・ 登録者情報</li> <li>・ 保存データ表示</li> </ul> | 発注機関<br>法人番号等<br>企業名称<br>氏名<br>案件表示順序 公告日/                                                                                                    | 本社/東京支社/大阪支<br>000000000001<br>〇〇株式会社01<br>代表者氏名01<br>公示日等 | 交社/北海道新幹線建設局。<br>○昇順<br>● C阜順 | <b>調</b>     | 達案 <br><sup> 線建設 </sup> | 件一覧<br>局∕青森:        | <b>〔</b><br>工事事矜 | 3所/関東甲     | 3信工事             | 局                     | 最新更 | 新日時            | 表示案<br>全案件<br>最新<br>2019.03.0 | 件 1-1<br>数 1<br>1<br><del>5</del> 10:21 |
|                                                                                                    | 調速3<br>番                                                                                                    | 案件 倚報<br>速案件 名称                                            | 入扎方式                          | 兼<br>考<br>提出 | ●参加资<br>加表明書<br>再提出     | 格確認申<br>/技術資<br>受付票 | 諸/<br>科<br>通知書   | 提<br>通知書 1 | 受領確<br>出太思<br>提出 | (認/<br>確認書<br>再提出 受付票 | 技術: | 提案書/技<br>提出 受↑ | 衛资料<br>才票 通知書                 | 企業<br>プロパ<br>ティ                         |
|                                                                                                    | <ul> <li>第</li> <li>第</li> <li>1</li> <li>1</li></ul> | 者アナウンス<br>工 <u>事・401</u>                                   | 公募型                           | 表示           |                         | 表示                  | 表示               |            |                  |                       |     |                |                               | 変更                                      |
|                                                                                                    |                                                                                                    |                                                            |                               |              |                         |                     | (1)              |            |                  |                       |     |                | 表示案件                          | ξ件 1−1<br>F数 1<br>)1 ●                  |

【操作説明】

 「競争参加資格確認申請/参加表明書/技術資料一通知書」列の「表示」ボタンをクリックし、指 名/非指名通知書を表示します。

#### (2) 指名/非指名通知書の確認

指名通知書を確認します。

※ 非指名通知書を確認する場合も同様です。

|                                                                                                    |          | 20                                                                             | 022年03月10日 10時56分                                                                                                    |                                                                                                    | <b>CALS/EC</b> 電子入札シス                                                                                                    | テム                    | Ø |
|----------------------------------------------------------------------------------------------------|----------|--------------------------------------------------------------------------------|----------------------------------------------------------------------------------------------------|----------------------------------------------------------------------------------------------------|----------------------------------------------------------------------------------------------------|-----------------------|---|
| JRTT                                                                                                    | 入札情報サービス | 電子入札システム                                                                       | 説明要求                                                                                                    |                                                                                                    |                                                                                                    |                       |   |
| ○ 簡易案件検索<br>○ 調達案件検索                                                                                                    |          | 〇〇株式会社01                                                                       |                                                                                                    |                                                                                                    | ₹<br>独立行政法人鉄道建設・運輸規                                                                                                    | 和04年03月10日<br>設整備支援機構 |   |
| <ul> <li>              i) 送来件一覧      </li> <li>             入札状況一覧         </li> <li>             登録者情報         </li> </ul> |          | 代表者氏名01 椿                                                                      | 1                                                                                                    | 指么通知書                                                                                                    | 副理事長<br>氏名                                                                                                    |                       |   |
| 0保存データ表示                                                                                                    |          |                                                                                |                                                                                                    | (214960411940844528)                                                                                                    |                                                                                                    |                       |   |
|                                                                                                    |          | 下記の調達案件 <br>省日                                                                 | こついて指名競争に付するので、<br>略)、示方書、図面及び現場等を                                                                                                    | 独立行政法人鉄道建設・減<br>熱覧し、かつ下記の事項を                                                                                                    | -<br>軍輸施設整備支援機構契約申込心行<br>了承のうえ、参加されたく通知します                                                                                                    | 导、契約書(添付<br>。         |   |
|                                                                                                    |          |                                                                                |                                                                                                    | 51                                                                                                    |                                                                                                    |                       |   |
|                                                                                                    |          | 調達案件 <del>番号</del><br>調達案件名称<br>入札開始日時<br>入札開始日時<br>日都書開封予定日時<br>別札予定日時<br>入力欄 | 5160010001:<br>〇〇新幹線ト<br>令和04年12月<br>3時 令和04年12月<br>3時 令和04年12月<br>・九礼戦門12月<br>・この通知書<br>こで、が提出<br>これを理由と1<br>ることはない。<br>、入礼県証金<br>・入礼に開す。<br>・入礼に開す。<br>・入礼に開す。<br>・入礼に開す。<br>・入礼に開す。<br>・入礼に開す。<br>・入礼に開す。<br>・入礼に開す。<br>・<br>本等のした入<br>・<br>琴約9年記金<br>・<br>な話とする。<br>本等のした。<br>本等のした。<br>季節のにた。<br>・<br>「本礼決史に」<br>のづかつてい<br>の分のつてい<br>の気数がある。<br>事業者である。<br>事業者である。<br>事業ののである。<br>の気数がある。<br>事業者である。<br>事業者である。<br>事業者でのある。<br>本等のしたのです。<br>・<br>のののです。<br>・<br>のののです。<br>・<br>のののです。<br>・<br>のののです。<br>・<br>のののです。<br>・<br>ののです。<br>・<br>ののです。<br>・<br>ののです。<br>・<br>ののです。<br>・<br>ののです。<br>・<br>ののです。<br>・<br>ののです。<br>・<br>のです。<br>・<br>でのした。<br>・<br>でのです。<br>・<br>でのした。<br>・<br>でのです。<br>・<br>でのした。<br>・<br>でのです。<br>・<br>でのです。<br>・<br>でのです。<br>・<br>でのです。<br>・<br>でのです。<br>・<br>でのです。<br>・<br>でのです。<br>・<br>でのです。<br>・<br>でのです。<br>・<br>でのです。<br>・<br>でのです。<br>・<br>でのです。<br>・<br>でのです。<br>・<br>でのです。<br>でのです。<br>でのです。<br>でのです。<br>でのです。<br>でのである。<br>でのです。<br>でのです。<br>でのです。<br>でのです。<br>でのです。<br>でのです。<br>でのです。<br>でのです。<br>でのです。<br>でのす。<br>でのです。<br>でのです。<br>でのです。<br>でのです。<br>でのです。<br>でのです。<br>でのです。<br>でのです。<br>でのです。<br>でのです。<br>でのです。<br>でのです。<br>でのです。<br>でのです。<br>でのでのです。<br>でのでのでのです。<br>でのです。<br>でのです。<br>でのです。<br>でのです。<br>でのでのです。<br>でのでのです。<br>でのでのでのです。<br>でのです。<br>でのでのでのです。<br>でのです。<br>でのでのでのでのでのでのでのです。<br>でのでのでのでのです。<br>でのでのでのでのでのでのでのでのでのでのでのでのでのでのでのでのでのでのでの | x0210083<br>ンネル工事・401<br>101日 12時10分<br>101日 12時30分<br>101日 12時30分<br>101日 12時40分<br>以は原則としてつ回を限度と<br>50分すた者は、入札書(再入<br>するまでは、いつごも入札)<br>するまでは、いつごも入札)<br>は、原則とする。<br>5条件に違反した入札、入札<br>れは素効とする。<br>5条件に違反した入札、入<br>相当する全額を知知した。<br>と割は、消費税及する。<br>と割は、消費税及する。<br>と割は、消費税及する。<br>と割は、消費税及する金額を知知した。<br>と割は、消費税及する金額をかい<br>かつで、入札書は、消費税及<br>か免税事業者であるかを掲<br>100に有出自する金額を必知した。<br>と割は、消費税及<br>に満載者を読得のの書を提構 | こする。<br>れを行う場合の入礼書を<br>を辞退することができ、<br>て不利益な取り扱いを受け<br>礼価格内訳書を提出しない<br>された金額に当該金額の1<br>額(当該金額に当時である。<br>り捨てた金額をもって落<br>び地方消費規に係わる課税<br>別す、見稀った契約希望金<br>礼書に記載すること。<br>に提出し、機構がこれを審 |                       |   |
|                                                                                                    |          | 理由<br>内訳書の援示                                                                   | 理由または条<br>第1回の入札<br>価格内訳書を<br>必要に応じ公                                                                                                    | 件<br>に除しては、入札書に記載<br>提出すること。なお、提出さ<br>正取引委員会に提出するね                                                                                                    | される金額に対応した入札<br>いた入札価格内訳書は、<br>場合がある。<br>戻る                                                                                                    |                       |   |
|                                                                                                    |          |                                                                                |                                                                                                    |                                                                                                    |                                                                                                    |                       |   |

## 【操作説明】

## ① 「印刷」ボタンをクリックし、参加表明書受付票(印刷)を表示します。

| $ \begin{array}{cccc} & & & & & & & & & & & & & & & & & $                                                                                                    |
|----------------------------------------------------------------------------------------------------|
| 2000 2000 2000 2000 2000 2000 2000 20                                                                                                    |
| 代表考氏301 括         副理要項<br>広名           上の日の加         していておく当時していることので、おしていたよいな「おしたのの、おしていた」ないのの事項をご承のらえ、参加されたこの事項をご承のうえ、参加されていた。<br>このしていた」であるので、おしていた」ないた「およく認識理論・運輸施設整備支援機構取が申<br>いたいき、おおいでおいた」を知られておいた」ないた」ないた、おは道理論・運輸施設整備支援機構取が申<br>いたいき、おおいでおいた」を知られておいた」ないた」でおよいな事項をご承のうえ、参加されていた。<br>いたいき、おいいた」ではついた」ないた」ないた」ないた」でおいた」の事項をご承のうえ、参加されていた。<br>おいき、おいいた」ではついた」ないた」でおよいた」であり、参加されていた」ではついた」の事項をご承のうえ、参加されていた」ではついた」の事項をご承のうえ、参加されていた」ではついた」のまで、参加されていた」の事項をご承のうえ、参加されていた」であいた」のまで、このは、「おいいた」の」であり、「おいいた」の」であり、「おいいた」の」、「おいいた」の」であり、「おいいた」の」であり、「おいいた」の」であり、「おいいた」の」、「おいいた」の」であり、「おいいた」の」、「おいいた」の」、「おいいた」の」、「おいいた」の」、「おいいた」の」、「おいいた」の」、「おいいた」の」、「おいいた」の」、「おいいた」の」、「おいいた」の」、「おいいた」の」、「おいいた」の」、「おいいた」の」、「おいいた」の」、「おいいいい、「おいいい、」。 |
| 氏名                  (2180041184084528)         TEOOJBJ@\$\$\$\$\$\$\$\$\$\$\$\$\$\$\$\$\$\$\$\$\$\$\$\$\$\$\$\$\$\$\$\$\$\$                                                                                                    |
| H2A通の書。           C148804118008445281)           TROD 調整 (1:C1/15/25 株) 中に10/15/05/25 人類通連股): 運輸減酸整備支援機構築的中<br>込い得、契約時で近代す客時、にするので、独立行び法人類通連股): 運輸減酸整備支援機構築的中<br>込い得、契約時で近代す客時、にするので、独立行び法人類通道化学、運輸減速整備支援機構築的中<br>込い得、契約時を注意がまた。           TROD 調整案件年のも         TR           調整案件年の各         50001020/0088           調整案件404         ○○町解除得レンネル工事・401           入札閣約日時         令知04年12月01日 12年050           入札書提出券切目時         令知04年12月01日 12年050           内部の書開了予定日時         令知04年12月01日 12年050           内部の書目12月01日 12年050         日           内部の書目2月01日 12年050         日           人札書提出券切目時         令知04年12月01日 12年050           人札書「12月01日 12年050         日           内部の書目12月01日 12年050         日           人札協力回数は原則として2回を想像できる。         この運動を登計た当ばし、人札書にはないたるも、<br>これを超してなりたるし、人札書に起ないであり、<br>これを超してなりたるし、<br>いたい間する条件に違ないたるも、人札書に記載されたる戦争にありまる<br>、シャドはなきても、したるし、人札書に記載されたる戦争に当該金融の1                                                                                                    |
| (21480041184084538)     (21480041184084538)     下記の調達薬件について指名競争に付するので、独立行政法人鉄道建設・運輸施設整備支援機構契約申込心得、契約準(条付省略)、示方書、図面及び現場等を発発剤し、かつ下記の事項を了承のうえ、参加された<br>(通知します。                                                                                                    |
| FileOの構成整備について指名競争に付きので、独立行政法人鉄道建設・運輸施設整備支援機構契約申<br>i込い場、契約書(条付省略)、示方書、図面及び現場等を熟知し、かつ下記の事項を了承のうえ、参加された<br>i通知識素件番号<br>i目<br>i動識素件各特<br>COT情報書いたして知道。<br>AU構造日時<br>令和04年12月01日 12年10分<br>入礼書提出線切日時<br>令和04年12月01日 12年0分<br>内訳書期對予定日時<br>令和04年12月01日 12年0分<br>内訳書期對予定日時<br>令和04年12月01日 12年0分<br>内訳書期對予定日時<br>令和04年12月01日 12年0分<br>内訳書期對予定日時<br>令和04年12月01日 12年0分<br>内訳書期對予定日時<br>令和04年12月01日 12年0分<br>内訳書が見分で見、入れ書である。<br>この通知書を強力た者は、入礼書で有人北書できまる。<br>この通知書を認うたる相、入礼書であるの入札書を<br>含と、沙君提は考えては、いつても入札を発売することれでき、<br>これを理由として、以後の指名等において不利益な取り扱いを受け<br>るととはない。<br>本所である。<br>入れに関する条件に違定した入札、入札価格内訳書を提出しない<br>者等のいた入札は、無効とする。<br>-契約保護会は免除する。<br>-契約保護会がたる。<br>-契約保護会がたる。<br>-契約保護会がたる割に当該金額の1                                                                                                    |
| 記<br>調達案件番号 510000012021008<br>調達案件番号 5100100012021008<br>調達案件番号 5100102021083<br>調査案件番号 510012021083<br>小机期治日時 今和04年12月01日 12時10分<br>入札書提出締切日時 令和04年12月01日 12時20分<br>内記書期目予定日時 今和04年12月01日 12時20分<br>内記書相目子定日時 今和04年12月01日 12時20分<br>内記書加目子定日時 今和04年12月01日 12時20分<br>小和欄 ・分和04年12月01日 12時20分<br>小和欄 ・分和04年12月01日 12時20分<br>小和欄 ・分和04年12月01日 12時20分<br>小和欄 ・分和04年12月01日 12時20分<br>小和欄 ・分和04年12月01日 12時20分<br>小和欄 ・分和04年12月01日 12時20分<br>小和欄 ・分和04年12月01日 12時20分<br>小和欄 ・分和04年12月01日 12時20分<br>小和欄 ・分和04年12月01日 12時20分<br>・の通知書を對た者は、入札書作利人を行う場合の入札書を<br>書でいることができ、<br>・う利は黒田がまでは、いつでも入札を指いて利益な取り扱いを受け<br>るととはない。<br>・入4に開する条件に違取した入札、入札番拾り訳書を提出しない<br>者等のした入札は二部がよする。<br>・契約(用は違取した入札、二部に載された会類に当該会類の1                                                                                                    |
| 調達案件番号 516001000120210083<br>調査案件各称 〇〇町特線トンネル工事-4-01<br>入札期給日時 令和04年12月01日 12時10分<br>入札書提出線切日時 令和04年12月01日 12時20分<br>内訳書期時予定日時 令和04年12月01日 12時40分<br>内記 書程55<br>入力欄 ・入札執行回数は原則として2回を現度とする。<br>・この通知書を對た者は、入札書(有人私を行う場合の入札書を<br>含む。>若提出するでは、いつでも入札を終退することができ、<br>これ登理由として、以後の指名等において不利益な取り扱いを受け<br>るととうを提出するた。<br>・入札に関する条件に違取した入札、入札価格内訳書を提出しない<br>者等のいた入札は、無かとする。<br>・契約保証金は免除する。<br>・契約保証金は多かする。<br>・契約保証金は多かする。                                                                                                    |
| 調慮案件名称 ○○新幹線トンネル工事・401 入札開始日時 参和04年12月01日 12時10分 入札書提出絶切日時 今和04年12月01日 12時20分 内試理書開計予定日時 常和04年12月01日 12時40分 入力欄 ・人札執行回政は原則として2回を現度とする。 ・この通知書を勢力をおは、入れ書(石)札を行う場合の入札書を 含むいを発出するまでは、いつでも入札を終わせるたでき、 これを理由として、以後の指名等において不利益な取り扱いを受け ることはない。 ・人札に関する条件に違反した入札、入札価格的訳書を提出しない 者等のしん入札は書記のとする。 ・ジャンドは、人人も書に記載された金額に当該金額の1 ・汚礼決定に当たっては、人人相当に記載された金額に当該金額の1                                                                                                    |
| 入札開始日時     令和04年12月01日 12時10分       入札書提起時切日時     令和04年12月01日 12時20分       内訳書開封予定日時     今和04年12月01日 12時30分       開机予定日時     今和04年12月01日 12時30分       開机予定日時     今和04年12月01日 12時30分       日     今和04年12月01日 12時30分       日     今和04年12月01日 12時30分       日     今和04年12月01日 12時30分       日     今和04年12月01日 12時30分       日     今和04年12月01日 12時30分       日     今和04年12月01日 12時30分       日     今和04年12月01日 12時30分       日     今和04年12月01日 12時30分       日     今和04年12月01日 12時30分       日     今和04年12月01日 12時30分       日     今和04年12月01日 12時30分       日     今和04年12月01日 12時30分       ○     ○回知書を勉力を指し、人札書(本日)のでも人札を指告の入札書を含むことができ、これ理由として、以後の指名時において不利益な取り扱いを効けることはない。       ○人和に関する条件に違奴でた入札、人札価格内訳書を提出しない<br>者等のいた入札は無効とする。       ○次約年3時10日     ○時代書の、日本のとする。       ○将札決定に当たっては、人札書に記載された金額に当該金額の1                                                                                                    |
| <ul> <li>入礼書提出練切日時</li> <li>令和04年12月01日 12時20分</li> <li>内部書開封予定日時</li> <li>今和04年12月01日 12時20分</li> <li>明礼予定日時</li> <li>今和04年12月01日 12時20分</li> <li>明礼予定日時</li> <li>今和04年12月01日 12時20分</li> <li>小礼執行回数は原則として2回を現度とする。</li> <li>-○通知書を受けた者は、入礼書(有人私を行う場合の入礼書を<br/>含てる)を提出するまでは、いつでも入礼を経過することができ、</li> <li>これ理想由として、以後の指名等において不利益な取り扱いを受けることはない。</li> <li>-○人相に置命と発作に違取した入礼、入礼価格内訳書を提出しない</li> <li>本質のにた入礼、人礼価格内訳書を提出しない</li> <li>本質のにた入礼、人礼価格内訳書を提出しない</li> <li>本質のにた入礼、人礼価格内訳書を提出しない</li> <li>本質のにた入礼、人礼価格内訳書を提出しない</li> <li>本質のにた入礼、人礼価格内訳書を提出しない</li> <li>本質のにた入礼、人礼価格内訳書を提出しない</li> <li>本質のにたろ礼、人礼書に記載された金額に当該金額の1</li> </ul>                                                                                                    |
| 内訳書開封予定日時 令和04年12月01日 12時30分<br>開札予定日時 令和04年12月01日 12時40分<br>入力欄 ・入札執行回数は原則として2回を現度とする。<br>・ごの通知書を受けた者は、入札書(再入札を行う場合の入札書を<br>含む。>経出するまでは、いつでも入札を許述することができ、<br>これを理由として、以後の指名朝において不利益な取り扱いを受け<br>ることはない。<br>・入札に関する条件に違反した入札、入札価格内訳書を提出しない<br>者等のした入札は、無知とする。<br>・契約(家証金社 免除する。<br>・汚札決定に当たっては、入札書に記載された金額の1                                                                                                    |
| <ul> <li>開札予定日時 令和04年12月01日 12時40分</li> <li>入力欄</li> <li>入丸城(原則として2回を限度とする。</li> <li>この通知書を受けた者は、入れ書(再入札を行う場合の入札書を<br/>含む。)を提出するまでは、いつでも入札を許認することができ、</li> <li>これを理由として、以後の指名等において不利益な取り扱いを受けることはない。</li> <li>入札に関する条件に違反した入札、入札価格内訳書を提出しない<br/>者等のした入札は無効とする。</li> <li>※約床経会社 9所する。</li> <li>*汚札決定に当たっては、入札書に記載された会類に当該全額の1</li> </ul>                                                                                                    |
| <ul> <li>入力欄</li> <li>・入札執行回数は原則として2回2税度とする。</li> <li>・この通知書を受けた者は、入札書(得入札を行う場合の入札書を含む。)を提出するまでは、いつでも入札を経営することができ、これを理由として、以後の指名等において不利益な取り扱いを受けることはない。</li> <li>・入札に関する長作に違反した入札、入札価格内訳書を提出しない<br/>者等のした入札は無効とする。</li> <li>・入札に開する長作に違反した入札、入札価格内訳書を提出しない<br/>者等のした入札は無効とする。</li> <li>・発約家証金は免除する。</li> <li>・資約家証金は免除する。</li> <li>・資料決定に当たっては、人札書に記載された金額に当該金額の1</li> </ul>                                                                                                    |
| 007の101に相当する金額で加減した金額、当該金額に11円未満<br>の実践があるときは、その実数を連絡で加減した金額のあって落<br>札金額とするので、入札者は、消費税及び地方消費税に係わる課税<br>事業者であるかぞ借わず、見積った契約希望金<br>額の110分の100に相当する金額を入札者に記載すること。<br>・契約の確定は、落札者が契約者を機構に提出し、機構がこれを審<br>置確認のうえ記名押印したときとする。<br>理由すっける後                                                                                                    |
| 理由<br>内訳書の提示<br>第1回の入札に際しては、入札書に記載される全額に対応した入札<br>価格内訳書を提出すること。なお、提出された入札価格内訳書は、<br>必要に応じ公正取引委員会に提出する場合がある。                                                                                                    |

## 4.2.5入札書(辞退届)の提出

指名通知書を受領し、入札書受付開始予定日時を経過すると、入札書が提出可能となります。

(1) 入札状況一覧の表示

対象となる案件を検索し、入札状況一覧を表示します。

| 会。<br>新工業<br>鉄道·運輸機構                                                                                                   | 3.4件報告一ビス                                                                                        | 2(<br>電子142-7-7-6                                                                    | 019年03月05日                        | 10時30分                                                  | CALS/EC 電子入                                 | 札システム                                               |                                                      | Ø                                                                                                    |
|----------------------------------------------------------------------------------------------------|--------------------------------------------------------------------------------------------------|--------------------------------------------------------------------------------------|-----------------------------------|---------------------------------------------------------|---------------------------------------------|-----------------------------------------------------|------------------------------------------------------|----------------------------------------------------------------------------------------------------|
| <ul> <li>・ 簡易案件検索</li> <li>・ 調達案件検索</li> <li>・ 調達案件一覧</li> <li>・ 入札状況一覧</li> <li>・ 登録者情報</li> <li>・ 保存データ表示</li> </ul> | 発注機関         法人番号等         企業名称         氏名         案件表示順序         ①         日         〇〇新幹線トンネル: | 本社/東京支社/大阪支社<br>000000000001<br>○〇株式会社01<br>代表者氏名01<br>公示日等 ✓ (<br>1月は文件名件<br>工事・401 | 酸明要求<br>土/北海道新幹線及<br>○ 异順<br>● 降順 | 入札状況一:<br><sup>1</sup><br>主設局/九州新幹級<br>入札方<br>公募3<br>就争 | 覧<br>酸建設局/青森工事3<br>ズ 入札//<br>見故<br>2<br>(1) | 事務所/関東甲信<br><u> 第 辺</u> 届<br>文<br>村<br>二<br>提出<br>② | 工事局<br>新更新日時<br>- <mark>宜 20)<br/>- ティ<br/>変更</mark> | 表示案件 1-1<br>全案件数 1<br>④ 1<br>●<br>最新表示<br>2019.03.05 10.30<br>5<br>月5至<br>大次2<br>表示<br>案件 1-1<br>全案件数 1<br>④ 1<br>● |
|                                                                                                    |                                                                                                  |                                                                                      |                                   |                                                         |                                             |                                                     |                                                      |                                                                                                    |

#### 【操作説明】

- ① 「入札/再入札/見積」列の「入札書提出」ボタンをクリックし、入札書を提出します。
  - ※ 辞退届を提出する場合は、②「辞退届」列の「提出」ボタンをクリックします。
  - ※ 辞退届は、入札書受付開始予定日時以前でも提出が可能です。

## (2)入札書の作成

入札書を作成します。

|                                                                                                    |                                           | 2023年02月21日 14時39分                                                                                          | CALS/EC 電子入札システム                                | Ø  |
|----------------------------------------------------------------------------------------------------|-------------------------------------------|----------------------------------------------------------------------------------------------------|-------------------------------------------------|----|
| JRTT                                                                                                    | 入礼情報サービス                                  | 電子入札システム 説明要求                                                                                               |                                                 |    |
| ○ 簡易案件検索<br>○ 調達案件検索                                                                                                    |                                           | 入木                                                                                                    | し書                                              |    |
| <ul> <li>         ・調達案件一覧         ・         入札状況一覧         ・         登録者情報         ・         登録者情報         ・         保存データ表示         ・         </li> </ul> | 発注者名称<br>調達案件番号<br>調達案件名称<br>執行回数<br>締切日時 | 本社<br>5160010000120220101<br>〇〇新幹線トンネルエ事・401<br>1回目<br>令和05年02月22日 08時50分                                   | 1                                               |    |
|                                                                                                    | 入札金額半角で入力                                 | ちしてください]                                                                                                    |                                                 |    |
|                                                                                                    | (入力欄)<br>[                                | (表示欄)<br>10100 円(税抜き)                                                                                       | 10,100 円(税抜き)<br><b>1 万100</b> 円(税抜き)           |    |
|                                                                                                    | くじ番号                                      | 111<br>※任意の3桁の数字を入力してください。                                                                                  |                                                 |    |
|                                                                                                    | D:<br>内訳書・提案値等 D:                         | ¥添付ファイル¥内訳書1.xlsx<br>¥添付ファイル¥内訳書2.xlsx                                                                      | 対ファイル¥内訳書2.xlsx                                 | 参照 |
|                                                                                                    |                                           | ※入札説明書に定める所定の書類。<br>い場合は、入札が無効となります。<br>※ 添付資料の送付可能サイズは2MB以内<br>ファイルの選択は1行毎に行って下さい。<br>尚、添付ファイルは、ウィルスチェックを最 | を添付してください。添付されていな<br>iです。<br>新版のチェックデータで行って下さい。 |    |
|                                                                                                    | 法人番号等<br>企業名称<br>氏名<br><連絡先>              | 000000000001<br>〇〇株式会社01<br>代表者氏名01                                                                         |                                                 |    |
|                                                                                                    | 商号(連絡先名称)                                 | 部署01                                                                                                    |                                                 |    |
|                                                                                                    | 氏名                                        | 氏名01                                                                                                    |                                                 |    |
|                                                                                                    | 住所                                        | 住所01                                                                                                    |                                                 |    |
|                                                                                                    | 電話番号                                      | 03-0000-0001                                                                                                |                                                 |    |
|                                                                                                    | E-Mail                                    | xxxxxxxx@xxx.xxx.xxx                                                                                        |                                                 |    |

【操作説明】

- ① 各入力項目に入札書の情報を入力します。
- ② 「提出内容確認」ボタンをクリックし、提出内容を確認します。

## 【項目説明】

| 項目名       | 必須 | 最大文字数  | 項目説明                         |  |  |
|-----------|----|--------|------------------------------|--|--|
| 入札金額      | 0  | -      | 入札金額を入力します。                  |  |  |
| くじ番号      | 0  | -      | くじ番号を入力します。                  |  |  |
|           |    |        | 000 ~ 999 の 3 桁で入力してください。    |  |  |
| 内訳書・提案書等  | 0  | -      | 「参照」ボタンをクリックし、添付資料を選択後、「添付資料 |  |  |
|           |    |        | 追加」ボタンをクリックします。              |  |  |
|           |    |        | 「添付資料」は、合計 2MB まで添付可能です。     |  |  |
| 法人番号等     | -  | -      | 法人番号等を表示します。                 |  |  |
| 企業名称      | -  | -      | 企業名称を表示します。                  |  |  |
| 企業体名称     | -  | -      | 企業体名称を表示します。                 |  |  |
|           |    |        | ※ JV 参加の場合に表示します。            |  |  |
| 氏名        | -  | -      | 氏名を表示します。                    |  |  |
| <連絡先>     | 0  | 全角     | <連絡先>商号(連絡先名称)を入力します。        |  |  |
| 商号(連絡先名称) |    | 60 文字  |                              |  |  |
| <連絡先>     | 0  | 全角     | <連絡先>氏名を入力します。               |  |  |
| 氏名        |    | 20 文字  |                              |  |  |
| <連絡先>     | 0  | 全角     | <連絡先>住所を入力します。               |  |  |
| 住所        |    | 60 文字  |                              |  |  |
| <連絡先>     | 0  | 半角     | く連絡先>電話番号を入力します。             |  |  |
| 電話番号      |    | 25文字   |                              |  |  |
| 〈連絡先〉     | 0  | 半角     | <br><連絡先>E-Mail を入力します。      |  |  |
| E-Mail    |    | 100 文字 |                              |  |  |

## (3) 入札書の内容確認

入札書の内容を確認します。

| 会社 1000000000000000000000000000000000000                           |          | 202                                                                     | 3年02月21日 14時41分                                                                  | CALS/EC 電子入札システム            | Ø |
|--------------------------------------------------------------------|----------|-------------------------------------------------------------------------|----------------------------------------------------------------------------------|-----------------------------|---|
| JRTT                                                               | 入札情報サービス | 電子入札システム                                                                | 説明要求                                                                             |                             |   |
| <ul> <li>         ・ 簡易案件検索         ・         ・         ・</li></ul> |          | 発注者名称<br>調違案件番号<br>調違案件名称<br>執行回数<br>締切日時                               | 入札書<br>本社<br>51600100001202220101<br>〇〇新幹線トンネル工事・40<br>1回目<br>令和05年02月22日 08時50分 | ν <b>1</b><br>ή             |   |
|                                                                    |          | 入札金額<br>(入力欄)                                                           | (表示欄)<br>10100 円(税抜き)                                                            | 10,100円(税抜き)<br>1万100円(税抜き) |   |
|                                                                    |          | 独立行政法人 鉄                                                                | 道建設・運輸施設整備支援機構契約申込<br>り入札します                                                     | 心得(及び内容説明書)承諾の上、上記金額によ<br>。 |   |
|                                                                    |          | くじ番号                                                                    | 111                                                                              |                             |   |
|                                                                    |          | 内訳書·提案値等                                                                | D¥添付ファイル¥内訳<br>D¥添付ファイル¥内訳                                                       | 書1.xlsx ▲<br>書2.xlsx ▲      |   |
|                                                                    |          | ※入札<br>い場合(                                                             | 説明書に定める所定の書類を添<br>ま、入札が無効となります。                                                  | 付してください。添付されていな             |   |
|                                                                    |          | 法人番号等<br>企業名称<br>氏名<br><連絡先><br>商号(連絡先名称)<br>氏名<br>住所<br>電話番号<br>F-Mail | 0000000000001<br>○○株式会社01<br>名前 01<br>部署01<br>氏名01<br>住所01<br>03-0000-0001       |                             |   |
|                                                                    |          |                                                                         | 印刷を行ってから、入札書提出ボ                                                                  | タンを押下してください                 |   |
|                                                                    |          | 1                                                                       | ₽₽U                                                                              | 入札書提出 戻る                    |   |

【操作説明】

- ① 「印刷」ボタンをクリックし、入札書(印刷)を表示します。
  - ※ 入札書は、一度提出すると以降入札金額などの内容を確認することができなくなります。 控えが必要な場合、必ずこの画面の印刷を行ってください。

|                                                       | 入札書                                                                       |
|-------------------------------------------------------|---------------------------------------------------------------------------|
| 発注者名称<br>調違案件 <del>番号</del><br>調違案件名称<br>執行回致<br>締切日時 | 本社<br>5160010000120220101<br>○○新幹線トンネル工事・401<br>1回目<br>令和05年02月22日 08時50分 |
| 入札金額<br>独立行政法人 鉄道建設・運輸                                | 10,100 円(税抜き)<br>輸施設整備支援機構契約申込む得(及び内容説明書)承諾の上、上記金額によ<br>り入札します。           |
| くじ番号                                                  | 111                                                                       |
| 内訳書·提案値等                                              | D.¥添付ファイル¥内訳書1 xlsx<br>D.¥添付ファイル¥内訳書2.xlsx                                |
| 法人 <del>番号等</del><br>企業名称<br>氏名<br><連絡先>              | 000000000001<br>〇〇株式会社01<br>代表者氏名01                                       |
| 、<br>第一の通知<br>時号(連絡先名称)<br>氏名<br>住所<br>年がで日           | 部署01<br>氏名01<br>住所01                                                      |
| 電話番号<br>E-Mail                                        | 03-0000-0001<br>xxxxxxxxxxxxxxxxxxxxxxxxxxxxx                             |

## (4) 入札書の提出

入札書を提出します。

| 会议的主义的 我们的一个你的问题。 我们的一个你的问题。 我们的一个你的问题。 我们的一个你的问题。 我们的一个你的问题。 我们的一个你的问题。 我们的一个你的问题。 我们的一个你的问题。 我们的一个你的问题。 我们的一个你的问题。 我们的一个你的问题。 我们的一个你的问题。 我们的一个你的问题。 我们的一个你的问题。 我们的一个你的问题。 我们的一个你的一个你的一个你的一个你的一个你的一个你的一个你的一个你。 我们的一个你的一个你的一个你的一个你的一个你的一个你的一个你的一个你。 我们的一个你的一个你的一个你的一个你的一个你。 我们的一个你的一个你的一个你的一个你。 我们的一个你的一个你的一个你的一个你的一个你。 我们的一个你的一个你的一个你的一个你。 我们的一个你的一个你的一个你的一个你。 我们的一个你的一个你的一个你的一个你的一个你。 我们的一个你的一个你的一个你的一个你。我们的一个你的一个你。 我们的一个你的一个你的一个你的一个你。我们的一个你的一个你。 我们的一个你的一个你的一个你的一个你的一个你。 我们的一个你的一个你的一个你的一个你的一个你的一个你的一个你的一个你的一个你。我们的一个你不是你的一个你的一个你。我们的一个你不是你的一个你的一个你。我们的一个你的一个你的一个你的一个你的一个你的一个你的一个你不是你的一个你的一个你的一个你的一个你的一个你的一个你不是你的一个你的一个你不是你的一个你不是你的一个你不是你的一个你不是你的一个你不是你的一个你不是你的一个你不是你的一个你不是你的一个你不是你的一个你不是你不是你的一个你不是你的一个你不是你的一个你不是你不是你的一个你不是你不是你不是你不是你不是你不是你的一个你不是你不是你不是你的一个你不是你不是你的一个你不是你不是你不是你不是你的一个你不是你不是你的一个你不是你不是你不是你不是你不是你不是你不是你不是你们的一个你不是你你不是你不是你你不是你不是你们的一个你你不是你你们的,你不是你你不是你不是你你不是你你不是你你们你你你你你不是你你不是你你你你你你你你 |          | 202                                       | 3年02月21日 14時41分                                             | CALS/EC 電子入札システム                         |
|----------------------------------------------------------------------------------------------------|----------|-------------------------------------------|-------------------------------------------------------------|------------------------------------------|
| JRTT                                                                                                    | 入礼情報サービス | 電子入札システム                                  | 説明要求                                                        |                                          |
| <ul> <li>         ・         簡易案件検索         </li> <li>         調達案件検索         </li> </ul>                                                                                                    |          |                                           | х                                                           | 札書                                       |
| <ul> <li>○ 調達案件一覧</li> <li>○ 入札状況一覧</li> <li>○ 登録者情報</li> <li>○ 保存データ表示</li> </ul>                                                                                                    |          | 発注者名称<br>調達案件番号<br>調達案件名称<br>執行回数<br>締切日時 | 本社<br>5160010000120220<br>〇〇新幹線トンネル:<br>1回目<br>令和05年02月22日: | 101<br>工事·401<br>08時50分                  |
|                                                                                                    |          | 入札金額<br>(入力欄)                             | (表示欄<br>10100 円(税抜き)                                        | )<br>10,100 円(税抜き)                       |
|                                                                                                    |          |                                           |                                                             | 1万100円(税抜き)                              |
|                                                                                                    |          | 独立行政法人 鉄                                  | 道建設・運輸施設整備支援機構勢<br>り入                                       | 2約申込心得(及び内容説明書)承諾の上、上記金額によ<br>札します。      |
|                                                                                                    |          | くじ番号                                      | 111                                                         |                                          |
|                                                                                                    |          | 内訳書·提案値等                                  | D¥漆付ファイ,<br>D¥漆付ファイ,                                        | ル¥内訳書1 xlsx ▲<br>ル¥内訳書2 xlsx ▼           |
|                                                                                                    |          | ※入札<br>い場合(                               | 説明書に定める所定の書き<br>は、入札が無効となります。                               | 類を添付してください。添付されていな                       |
|                                                                                                    |          | 法人番号等<br>企業名称<br>氏名                       | 00000000000<br>○○株式会社<br>名前 01                              | 01<br>01                                 |
|                                                                                                    |          | <連絡先><br>商号(連絡先名称)<br>氏名                  | 部署01<br>氏名01                                                |                                          |
|                                                                                                    |          | 1日月↑<br>電話番号<br>E-Mail                    | 1至月701<br>03-0000-000<br>xxxxxxxx@xxx                       | 1<br>.xxxxxxxx                           |
|                                                                                                    |          |                                           | 印刷を行ってから、入札書                                                | <b>け提出ボタンを押下してください</b>                   |
|                                                                                                    |          | 1                                         | P刷                                                          | 入札書提出 戻る                                 |
|                                                                                                    |          |                                           |                                                             | jrtt.efftis.jp の内容<br>入札書を提出しますがよろしいですか? |
| 【操作説明】                                                                                                    |          |                                           |                                                             | 2 ок ++уди                               |

- ① 「入札書提出」ボタンをクリックし、入札書を提出します。
  - ※ 「印刷」ボタンをクリックしないと「入札書提出」ボタンをクリックすることは できませんので注意してください。
- ② 確認ダイアログが表示されますので「OK」ボタンをクリックします。

入札書は、一度提出すると内容の確認、取下げ、修正、再提出は 一切できませんのでご注意ください。

## (5) 入札書受信確認通知の表示

入札書受信確認通知を表示します。

| 会社道·運輸機構                   |                  | 2023              | 年02月21日 14時44分 | <b>CALS/EC</b> 電子入札システム                 | ø |
|----------------------------|------------------|-------------------|----------------|-----------------------------------------|---|
| JRTT                       | 入礼情報サービス         | 電子入札システム          | 説明要求           |                                         |   |
| • 簡易案件検索                   |                  |                   | 入札書受           | 信確認通知                                   |   |
| ○ 調達案件検索                   |                  |                   | 入札書は下記の内容      | で正常に送信されました。                            |   |
| ○ 調達案件一覧                   |                  | 盛汁业夕种             |                | **                                      |   |
| <ul> <li>入札状況一覧</li> </ul> |                  | 光江省 石 朴<br>調達案件番号 |                | 4511<br>5160010000120220101             |   |
| ○ 登録者情報                    |                  | 調達案件名称            |                | ○○新幹線トンネル工事・401                         |   |
| ○保存データ表示                   |                  | 執行回数              |                | 1 🗆 🗄                                   |   |
|                            |                  | 締切日時              |                | 令和05年02月22日 08時50分                      |   |
|                            |                  | 法人番号等             |                | 000000000000000000000000000000000000000 |   |
|                            | and the strength | 企業名称              |                | ○○株式会社01                                |   |
|                            |                  | 「「「「「「「「「「」」」」」   |                | 代表看成台01                                 |   |
|                            |                  | 商号(連絡先4           | 3称)            | 部署01                                    |   |
|                            |                  | 氏名                |                | 氏名01                                    |   |
|                            |                  | 住所                |                | 住所01                                    |   |
|                            |                  | 電話番号              |                | 03-0000-0001                            |   |
|                            |                  | E-Mail            |                | xxxxxxxxx@xxx.xxx                       |   |
|                            |                  | 受信日時              |                | 令和05年02月21日 14時44分                      |   |
|                            |                  | ብ 🔽               | 印刷を行ってから、入札状   | 況一覧ボタンを押下してください<br>札書保存 入札状況一覧          |   |
|                            |                  |                   |                |                                         |   |

【操作説明】

「印刷」ボタンをクリックし、入札書受信確認通知(印刷)を表示します。
 受信確認通知は、以後表示することができませんので、控えが必要な場合、必ずこの画面の
 印刷を行ってください。

| 入札                                     | 書は下記の内容で正常に送信されました。  |
|----------------------------------------|----------------------|
| 7001+ +V-57 #F                         |                      |
| 11111111111111111111111111111111111111 | 4.11                 |
| 調達案件番号                                 | 5160010000120220101  |
| 調達案件名称                                 | ○○新幹線トンネル工事・401      |
| 執行回数                                   | 1回目                  |
| 締切日時                                   | 令和05年02月22日 08時50分   |
| 法人番号等                                  | 0000000000000001     |
| 企業名称                                   | 〇〇株式会社01             |
| 氏名                                     | 代表者氏名01              |
| <連絡先>                                  |                      |
| 商号(連絡先名称)                              | 部署01                 |
| 氏名                                     | 氏名01                 |
| 住所                                     | 住所01                 |
| 電話番号                                   | 03-0000-0001         |
| E-Mail                                 | xxxxxxxx@xxx.xxx.xxx |
| 受信日時                                   | 令和05年02月21日 14時44分   |

#### (6) 辞退届の作成

辞退届を作成します。

| 🧼 鉄道・運輸機構                                                                                                    |                                           | 2023年02月21日 10時10分                                                               | <b>CALS/EC</b> 電子入札システム                     | Ø |
|----------------------------------------------------------------------------------------------------|-------------------------------------------|----------------------------------------------------------------------------------|---------------------------------------------|---|
| JRTT                                                                                                    | 入札情報サービス 電子入社                             | 札システム 説明要求                                                                       |                                             |   |
| <ul> <li>         ・簡易案件検索         ・         調達案件検索         ・         調達案件検索         ・         調達案件一覧         ・         入札状況一覧         ・         登録者情報         ・         保存データ表示         </li> </ul> | 発注者名称<br>調達案件番号<br>調達案件名称<br>執行回数<br>締切日時 | 辞退届<br>本社<br>5160010000120220100<br>○○新幹線トンネル工事・401<br>1回目<br>令和05年02月22日 09時00分 | 1                                           |   |
|                                                                                                    | 法人番号等<br>企業名称<br>氏名<br><連絡先>              | 000000000003<br>〇〇株式会社03<br>代表者氏名03                                              |                                             |   |
|                                                                                                    | 商号(連絡先名称)                                 | 部署03                                                                             |                                             |   |
|                                                                                                    | 氏名                                        | 氏名03                                                                             |                                             |   |
|                                                                                                    | 住所                                        | 住所03                                                                             |                                             |   |
|                                                                                                    | 電話番号                                      | 03-0000-0003                                                                     |                                             |   |
|                                                                                                    | E-Mail                                    | xxxxxxxx@xxx.xxx                                                                 |                                             |   |
|                                                                                                    | 備考                                        | 00000000000.                                                                     |                                             |   |
|                                                                                                    |                                           | ② 提出內容確認                                                                         | <b>————————————————————————————————————</b> |   |

【操作説明】

① 各入力項目に辞退届の情報を入力します。

②「提出内容確認」ボタンをクリックし、提出内容を確認します。

※ 辞退届の作成以降の操作手順は、(3)入札書の内容確認~(5)入札書受信確認通知の表示と同様です。

【項目説明】

| 項目名       | 必須 | 最大文字数  | 項目説明                          |
|-----------|----|--------|-------------------------------|
| 法人番号等     | -  | _      | 法人番号等を表示します。                  |
| 企業名称      | -  | _      | 企業名称を表示します。                   |
| 企業体名称     |    |        | 企業体名称を表示します。※ JV 参加の場合に表示します。 |
| 氏名        | -  | -      | 企業体名称を表示します。※ JV 参加の場合に表示します。 |
| <連絡先>     | 0  | 全角     | <連絡先>商号(連絡先名称)を入力します。         |
| 商号(連絡先名称) |    | 60 文字  |                               |
| <連絡先>     | 0  | 全角     | <連絡先>氏名を入力します。                |
| 氏名        |    | 20 文字  |                               |
| <連絡先>     | 0  | 全角     | <連絡先>住所を入力します。                |
| 住所        |    | 60 文字  |                               |
| <連絡先>     | 0  | 半角     | <連絡先>電話番号を入力します。              |
| 電話番号      |    | 25文字   |                               |
| <連絡先>     | 0  | 半角     |                               |
| E-Mail    |    | 100 文字 |                               |
| <連絡先>     | -  | 全角     | <連絡先>備考を入力します。                |
| 備考        |    | 128文字  |                               |

4.2.6入札書(辞退届)受付票の確認

入札書(辞退届)を提出すると入札書(辞退届)受付票が発行されます。

(1)入札状況通知一覧の表示

対象となる案件を検索し、入札状況一覧を表示します。

| 🧼 鉄道·運輸機構                                                                                                    |                     | 2                                    | 019年03月05E | ] 10時36分  | CALS/EC 電子           | 入札システ. | 4                  | Ø                     |
|----------------------------------------------------------------------------------------------------|---------------------|--------------------------------------|------------|-----------|----------------------|--------|--------------------|-----------------------|
| JRTT                                                                                                    | 入札情報サービス            | 電子入札システム                             | 説明要求       |           |                      |        |                    |                       |
| ○ 簡易案件検索                                                                                                    |                     |                                      |            | 入札状況-     | ·覧                   |        |                    |                       |
| o 調達案件検索                                                                                                    | 発注機関                | 本社/東京支社/大阪支社                         | 土/北海道新幹線   | 建設局/九州新幹約 | 線建設局/青森工             | 事事務所/関 | 東甲信工事局             |                       |
| <ul> <li>         ・ 調達案件一覧         ・         へれ状況一覧         ・         登録者情報         ・         登録者情報         ・         </li> </ul> | 法人番号等<br>企業名称<br>氏名 | 0000000000001<br>〇〇株式会社01<br>代表者氏名01 |            |           |                      |        |                    | 表示案件 1-1<br>全案件数 1    |
| ○保存データ表示                                                                                                    | 案件表示順序 公告日/         | 公示日等 🗸 🗸                             | ○昇順<br>●降順 |           |                      |        |                    | 最新表示                  |
|                                                                                                    |                     |                                      |            |           |                      |        | 最新更新日              | 時 2019.03.05 10:36    |
|                                                                                                    | 番号                  | 調達案件名称                               |            | 入机        | 入札/<br>方式 再入札/<br>見被 | / 辞退届  | 受付票/通知書<br>→覧      | 企業<br>プロパ 摘要 状況<br>ティ |
|                                                                                                    | 1 00新幹線トンネル         | <u>工事·401</u>                        |            | 公募        | 型 •<br>•             |        | <b>表示</b><br>未参照有り | 変更表示                  |
|                                                                                                    |                     |                                      |            |           |                      |        | 1                  | 表示案件 1-1              |
|                                                                                                    |                     |                                      |            |           |                      |        |                    | 全美11致                 |
|                                                                                                    |                     |                                      |            |           |                      |        |                    | <b>I</b>              |
|                                                                                                    |                     |                                      |            |           |                      |        |                    |                       |
|                                                                                                    |                     |                                      |            |           |                      |        |                    |                       |
|                                                                                                    |                     |                                      |            |           |                      |        |                    |                       |
|                                                                                                    |                     |                                      |            |           |                      |        |                    |                       |
|                                                                                                    |                     |                                      |            |           |                      |        |                    |                       |
|                                                                                                    |                     |                                      |            |           |                      |        |                    |                       |
|                                                                                                    |                     |                                      |            |           |                      |        |                    |                       |

## 【操作説明】

① 「受付票/通知書一覧」列の「表示」ボタンをクリックし、入札状況通知書一覧を表示し ます。 (2)入札書(辞退届)受付票の表示入札書受付票を表示します。

| 会。<br>JRTT 鉄道·運輸機構                                                                                        | 入札情報サービス | 201<br>電子入札システム | 19年03月05日 10時37分<br>説明要求 | CALS/EC 電子。    | 入札システム |       | Ø |
|----------------------------------------------------------------------------------------------------|----------|-----------------|--------------------------|----------------|--------|-------|---|
| ○ 簡易案件検索                                                                                                  |          |                 | 入札状況通知                   | 書一覧            |        |       |   |
| ○ 調達案件検索                                                                                                  | 執行回該     | 故 通知書名          | 通知者                      | 書発行日村          | 通知書表示  | 通知書確認 |   |
| <ul> <li>         ・調達案件一覧         ・         へれ状況一覧         ・         へれ状況一覧         ・         </li> </ul> | 1        | 入札書受付票          | 平成31年03月0                | 05日 (火) 10時34分 | 1 表示   | 未参照   |   |
| <ul> <li>         ・登録者情報         ・<br/>・保存データ表示         ・     </li> </ul>                                 |          |                 | 戻る                       |                |        |       |   |
|                                                                                                    |          |                 |                          |                |        |       |   |
|                                                                                                    |          |                 |                          |                |        |       |   |
|                                                                                                    |          |                 |                          |                |        |       |   |
|                                                                                                    |          |                 |                          |                |        |       |   |

【操作説明】

 通知書名が入札書受付票の「通知書表示」列の「表示」ボタンをクリックし、入札書受付票を 表示します。

※ 辞退届受付票の場合は、通知書名が「辞退届受付票」と表示されます。

【項目説明】

| 「執行回数」列    | : | 執行回数が表示されます。         |
|------------|---|----------------------|
| 「通知書名」列    | : | 通知書名が表示されます。         |
| 「通知書発行日付」列 | : | 通知書発行日付が表示されます。      |
| 「通知書確認」列   | : | 各通知書を確認した場合は「参照済」、   |
|            |   | 未確認の場合は「未参照」と表示されます。 |

- (3)入札書(辞退届)受付票の確認
  - 入札書受付票を確認します。
  - ※ 辞退届受付票の確認を同様です。

| 🧼 鉄道·運輸機構                                                                                                    |                        | 20          | 019年03月05日 10時37分                     | CALS/EC 電子入札システム                           | Ø           |
|----------------------------------------------------------------------------------------------------|------------------------|-------------|---------------------------------------|--------------------------------------------|-------------|
| JRTT                                                                                                    | 入札情報サービス 電子            | 入札システム      | 説明要求                                  |                                            |             |
| ○ 簡易案件検索                                                                                                    |                        |             |                                       |                                            | 平成31年03月05日 |
| <ul> <li>         - 調達案件検索         <ul> <li>                 調達案件一覧                 </li> </ul> </li> <li>                 入札状況一覧         </li> </ul> | 〇〇株式会<br>役職01<br>代表者氏名 | 社01<br>01 様 |                                       | 独立行政法人鉄道建設,運輸施設整<br>契約担当役<br>副理事長<br>発注者一郎 | 2備支援機構      |
| <ul> <li>登録者情報</li> </ul>                                                                                                    |                        |             | 入札.書受                                 | 付票                                         |             |
| ○保存データ表示                                                                                                    |                        |             | ( 1116620456546                       | 040261)                                    |             |
|                                                                                                    |                        |             |                                       |                                            |             |
|                                                                                                    |                        | F           | F記の案件について下記の日時に                       | こ入札書を受領しました。                               |             |
|                                                                                                    |                        |             |                                       |                                            |             |
|                                                                                                    |                        |             | 5                                     |                                            |             |
|                                                                                                    |                        |             |                                       |                                            |             |
|                                                                                                    | 受領番号                   |             | 5160010000120181862310                | 0010001                                    |             |
|                                                                                                    | 調達案件番号<br>調達案件名称       |             | 5160010000120181862<br>〇〇新幹線につえして事。47 | 11                                         |             |
|                                                                                                    | 入札執行回数                 |             | 1回目                                   |                                            |             |
|                                                                                                    | 受付日時                   |             | 平成31年03月05日 10時343                    | 分19秒640                                    |             |
|                                                                                                    | 入力くじ番号                 |             | 111                                   |                                            |             |
|                                                                                                    | 雌正くし番号                 |             | /51                                   |                                            |             |
|                                                                                                    |                        |             |                                       |                                            |             |
|                                                                                                    | C                      | ) ED #      | 剐 保存                                  | (戻る)                                       |             |
|                                                                                                    |                        |             |                                       |                                            |             |
|                                                                                                    |                        |             |                                       |                                            |             |
|                                                                                                    |                        |             |                                       |                                            |             |
|                                                                                                    |                        |             |                                       |                                            |             |
|                                                                                                    |                        |             |                                       |                                            |             |

## 【操作説明】

① 「印刷」ボタンをクリックし、入札書受付票(印刷)を表示します。

|      |                        | 平成31年03月05日               |
|------|------------------------|---------------------------|
| 00   | )株式会社01                | 独立行政法人鉄道建設・運輸施設整備支援機構     |
| (分離) | 01                     | 契約相当役                     |
| 代表   | 者氏名01 様                | 副理事長                      |
|      |                        | 発注者一郎                     |
|      | 2 11 1                 | ▶──────────────────────── |
|      | 7.461                  | 1 人门示                     |
|      | ( 11166204             | 56546040261)              |
|      |                        |                           |
|      | 下記の案件について下記の           | 日時に入札書を受領しました。            |
|      |                        |                           |
|      |                        | 5                         |
|      |                        |                           |
| 受領   | 番号 51600100001201818   | 623100010001              |
| 詞達   | 案件番号 51600100001201818 | 62                        |
| 詞達   | 案件名称 〇〇新幹線トンネルコ        | 事・401                     |
| 入礼   | 執行回数 1回目               |                           |
| 受付   | 日時 平成31年03月05日 1       | 0時34分19秒640               |
| 入力   | 〈じ番号 111               |                           |
| 確定   | くじ番号 751               |                           |
|      |                        |                           |

## 4.2.7 入札締切通知書の確認

入札が締切となると入札締切通知書が発行されます。

(1)入札状況通知一覧の表示

対象となる案件を検索し、入札状況一覧を表示します。

| 🧼 鉄道·運輸機構                                                                                                    |                                                                                                    | 2                                                                                    | 2019年03月05E                          | 10時53分                                             | CALS/EC 電子入                      | 札システム               |                                                     | Ø                                                                                                    |
|----------------------------------------------------------------------------------------------------|----------------------------------------------------------------------------------------------------|--------------------------------------------------------------------------------------|--------------------------------------|----------------------------------------------------|----------------------------------|---------------------|-----------------------------------------------------|----------------------------------------------------------------------------------------------------|
| SRT     ○     簡易案件検索       ○     調達案件検索       ○     調達案件一覧       ○     入札状況一覧       ○     登録者情報       ○     保存データ表示 | 入社情報サービス         発注機関         法人番号等         企業名称         氏名         案件表示順序         ①         費         1         ①         新幹線トンネル | 2<br>本社/東京支社/大阪支存<br>00000000001<br>〇〇株式会社01<br>代表者氏名01<br>公示日等<br>JI注案件名件<br>工事・401 | <ul> <li>○昇順</li> <li>●降順</li> </ul> | <b>入札状況</b><br>建設局/九州新幹4<br>入札ノ<br><u>公募</u><br>数4 | ・覧<br>線建設局/青森工事<br>た式 入礼/<br>見 彼 | 事務所/関東 <sup>5</sup> | P信工事局<br>最新更新日時<br>け黒ノ通知書<br>一覧<br>表示<br>未参照有り<br>1 | 表示案件 1-1<br>全案件数 1<br>④ 1<br><i>●</i><br><i>●</i><br><i>●</i><br><i>●</i><br><i>●</i><br><i>●</i><br><i>●</i><br><i>●</i> |
|                                                                                                    |                                                                                                    |                                                                                      |                                      |                                                    |                                  |                     |                                                     |                                                                                                    |

## 【操作説明】

① 「受付票/通知書一覧」列の「表示」ボタンをクリックし、入札状況通知一覧を表示します。

## (2)入札締切通知書の表示

入札締切通知書を表示します。

| 🧼 鉄道·運輸機構                                                                              |          | 2019年03     | 月05日 10時53分 CALS/EC 電子) | <b>ヘ</b> 札システム |       | Ø |
|----------------------------------------------------------------------------------------|----------|-------------|-------------------------|----------------|-------|---|
| JRTT                                                                                   | 入札情報サービス | 電子入札システム 説明 | 来要                      | -              |       |   |
| ○ 簡易案件検索                                                                               |          |             | 入札状況通知書一覧               |                |       |   |
| ○ 調達案件検索                                                                               | 執行回数     | 通知書名        | 通知書発行日付                 | 通知書表示          | 通知書確認 |   |
| <ul> <li>         ·  調達案件一覧         ·   入札状況一覧         ·         ·         ·</li></ul> | 1        | 入札締切通知書     | 平成31年03月05日(火)10時51分    | 1 表示           | 未参照   |   |
| ○ 登録者情報                                                                                |          | 入礼書受付票      | 平成31年03月05日(火)10時34分    | 表示             | 参照済   |   |
| ○保存データ表示                                                                               |          |             |                         |                |       |   |
|                                                                                        |          |             | <u> </u>                |                |       |   |
|                                                                                        |          |             |                         |                |       |   |
|                                                                                        |          |             |                         |                |       |   |
|                                                                                        |          |             |                         |                |       |   |
|                                                                                        |          |             |                         |                |       |   |
|                                                                                        |          |             |                         |                |       |   |
|                                                                                        |          |             |                         |                |       |   |
|                                                                                        |          |             |                         |                |       |   |
|                                                                                        |          |             |                         |                |       |   |

【操作説明】

 通知書名が入札締切通知書の「通知書表示」列の「表示」ボタンをクリックし、入札締切通知書 を表示します。

【項目説明】

| 「執行回数」列    | : | 執行回数が表示されます。         |
|------------|---|----------------------|
| 「通知書名」列    | : | 通知書名が表示されます。         |
| 「通知書発行日付」列 | : | 通知書発行日付が表示されます。      |
| 「通知書確認」列   | : | 各通知書を確認した場合は「参照済」、   |
|            |   | 未確認の場合は「未参照」と表示されます。 |

## (3)入札締切通知書の確認

入札締切通知書を確認します。

| 会议的主义的 我们的一个你的问题。<br>我们的主义的主义的主义的主义的主义的主义的主义的主义的主义的主义的主义的主义的主义的                                                                                              | 24                                                           | 019年03月05日 10時54分                                                 | CALS/EC 電子入札システム                                          | Ø           |
|----------------------------------------------------------------------------------------------------|--------------------------------------------------------------|-------------------------------------------------------------------|-----------------------------------------------------------|-------------|
| JRTT                                                                                                    | 入札情報サービス 電子入札システム                                            | 説明要求                                                              |                                                           |             |
| <ul> <li>         ・ 簡易案件検索         ・         調達案件検索         ・         調達案件一覧         ・         和達案件一覧         ・         入札状況一覧         ・         </li> </ul> | 〇〇株式会社01<br>役職01<br>代表者氏名01 様                                |                                                                   | 平成31年03)<br>独立行政法人鉄道建設・運輸施設整備支援<br>契約担当役<br>副理事長<br>発注者一郎 | ∃05日<br>{機構 |
| <ul> <li>         ・登録者情報         ・         ・         ・</li></ul>                                                                                             |                                                              | 入札締切通<br>( 1104340454544                                          | <b>鱼知書</b><br>1040241)                                    |             |
|                                                                                                    |                                                              | 下記の案件について下記の日間                                                    | 寺に入札を締切ました。                                               |             |
|                                                                                                    |                                                              | 5                                                                 |                                                           |             |
|                                                                                                    | 調達案件 <del>番号</del><br>調達案件名称<br>入札執行回数<br>入札締切発行日時<br>開札予定日時 | 516001000012018<br>〇〇新幹線トンネ川<br>1回日<br>平成31年03月05日<br>平成31年03月05日 | 31862<br>レ工事・401<br>3 10時51分<br>3 10時55分                  |             |
|                                                                                                    | 1                                                            | 刷 保存                                                              | <b>— — — — — — — — — —</b>                                |             |
|                                                                                                    |                                                              |                                                                   |                                                           |             |
|                                                                                                    |                                                              |                                                                   |                                                           |             |

## 【操作説明】

①「印刷」ボタンをクリックし、入札締切通知書(印刷)を表示します。

|                  | 平成31年03月05日                            |
|------------------|----------------------------------------|
| 〇〇株式会社01<br>役職01 | 理立门(X)无入款,道理或, 连鞘/爬鼓室, 庸文 读偶样<br>契約担当役 |
| 代表者氏名01 様        | 副理事長                                   |
|                  | 発注者一郎                                  |
|                  | 入札締切通知書                                |
|                  | ( 1104340454544040241 )                |
| 下記の案件            | について下記の日時に入札を締切ました。                    |
|                  | 51                                     |
| 調逢案件番号           | 5160010000120181862                    |
| 調達案件名称           | ○○新幹線トンネル工事・401                        |
| 入札綿切発行日時         | 1回日<br>平成31年03月05日 10時51分              |
| 開札予定日時           | 平成31年03月05日 10時55分                     |
|                  |                                        |

## 4.2.8 落札者決定通知書の確認

落札者が決定すると落札者決定通知書が発行されます。

(1)入札状況通知一覧の表示

対象となる案件を検索し、入札状況一覧を表示します。

| 鉄道·運輸機構                       |                                                                                                    | 2                                                                             | 2019年03月05[                                    | 日 11時01分                             | CALS/EC 電子)                                             | 、札システム                 |                                  |                                                           | Ø                                         |
|-------------------------------|----------------------------------------------------------------------------------------------------|-------------------------------------------------------------------------------|------------------------------------------------|--------------------------------------|---------------------------------------------------------|------------------------|----------------------------------|-----------------------------------------------------------|-------------------------------------------|
| <ul> <li>         ・</li></ul> | <ul> <li>入礼情報サービス</li> <li>発注機関</li> <li>法人番号等</li> <li>企業名称</li> <li>氏名</li> <li>案件表示順序 公告日/</li> </ul> | 2<br>電子入札システム<br>本社/東京支社/大阪支付<br>00000000001<br>〇〇株式会社01<br>代表者氏名01<br>公示日等 V | 019年03月05日<br>說明要求<br>出/北海道新幹緒<br>○ 昇順<br>● 降順 | 3 11時01分<br><b>入札状況-</b><br>建設局/九州新幹 | CALS/EC 電子)<br>・ <b>覧</b><br>線建設局/青森工事<br>太礼/<br>方式 入礼/ | ↓札システム<br>事務所/関<br>#退届 | 東甲信工事局<br>最新更新日<br>受村東/通知書       | 表示案件<br>全案件数<br>④・<br>最新表<br>時 2019.03.05<br>企業<br>フロバ 摘要 | ↓ 1-1<br>え 1<br>1 ○<br>示<br>5 11:00<br>状況 |
|                               | 号<br>1 <u>00新幹線トンネル</u>                                                                                  | J]建案件名件<br>工事·401                                                             |                                                | X۹L<br>ش                             | 方式 再入礼/<br>見故<br>争                                      |                        | <u>- 度</u><br>表示<br>未参照有り<br>(1) | プロパ<br>ライ     摘ま       変更     表示案件<br>全案件数                | ★況<br>表示<br>年1-1<br>次 1<br>1 ▶            |

#### 【操作説明】

① 「受付票/通知書一覧」列の「表示」ボタンをクリックし、入札状況通知一覧を表示します。

## (2) 落札者決定通知書の表示

落札者決定通知書を表示します。

| 🧼 鉄道·運輸機構                                                         |          | 2019年03     | 归05日 11時01分 CALS/EC 電子入 | 札システム |       | Ø |
|-------------------------------------------------------------------|----------|-------------|-------------------------|-------|-------|---|
| JRTT                                                              | 入札情報サービス | 電子入札システム 説明 | 要求                      |       |       |   |
| ○ 簡易案件検索                                                          |          |             | 入札状況通知書一覧               |       |       |   |
| ○ 調達案件検索                                                          | 執行回数     | 通知書名        | 通知書発行日付                 | 通知書表示 | 通知書確認 |   |
| <ul> <li>         ・調達案件一覧         ・         ・         ・</li></ul> |          | 落札者決定通知書    | 平成31年03月05日(火)10時59分    |       | 未参照   |   |
| <ul> <li>登録者情報</li> </ul>                                         | 1        | 入札締切通知書     | 平成31年03月05日(火)10時51分    | 表示    | 参照済   |   |
| □保存データ表示                                                          |          | 入札書受付票      | 平成31年03月05日(火)10時34分    | 表示    | 参照済   |   |
|                                                                   |          |             | <b>展</b> る              |       |       |   |

【操作説明】

 通知書名が落札者決定通知書の「通知書表示」列の「表示」ボタンをクリックし、 落札者決定通知書を表示します。

【項目説明】

| 「執行回数」列    | : | 執行回数が表示されます。         |
|------------|---|----------------------|
| 「通知書名」列    | : | 通知書名が表示されます。         |
| 「通知書発行日付」列 | : | 通知書発行日付が表示されます。      |
| 「通知書確認」列   | : | 各通知書を確認した場合は「参照済」、   |
|            |   | 未確認の場合は「未参照」と表示されます。 |

## (3) 落札者決定通知書の確認

落札者決定通知書の確認をします。

| 🧼 鉄道·運輸機構                                                                                                    |                                                                      | 20                         | 019年03月05日 11時01分                                                                                                    | CALS/EC 電子入札システム                                                                           | Ø                   |
|----------------------------------------------------------------------------------------------------|----------------------------------------------------------------------|----------------------------|----------------------------------------------------------------------------------------------------|--------------------------------------------------------------------------------------------|---------------------|
| JRTT                                                                                                    | 入礼情報サービス                                                             | 電子入札システム                   | 説明要求                                                                                                    |                                                                                            |                     |
| <ul> <li> 簡易案件検索 </li> <li> 調達案件検索 </li> <li> 調達案件一覧 </li> <li> 入札状況一覧 </li> <li> 登録者情報 </li> <li> 保存データ表示 </li> </ul> | ○○株式会行<br>役職01<br>代表者氏名(<br>間違案件番<br>調違案件名<br>開札日時<br>落札企業名<br>落札企業名 | ±01<br>D1 様<br>予<br>东<br>东 | 落札者決定の<br>(9200404550400<br>記の案件について、下記の者が<br>記<br>5160010000120181862<br>○○新幹線トンネル工事・4<br>平成31年03月05日 10時5<br>○○株式会社01<br>10,100 円(税抜き) | 平成:<br>独立行政法人鉄道建設・運輸施設盤<br>契約担当役<br>副理事長<br>発注者一郎<br>040210 )<br>等札した旨通知致します。<br>401<br>7分 | 11年03月05日<br>3備支援機構 |
|                                                                                                    | 総合評価項目                                                               | 目名称                        | 総合評価 1                                                                                                    |                                                                                            |                     |
|                                                                                                    | 5+1m1H                                                               | 1                          | 46.333<br>利 保存                                                                                                    | 展る                                                                                         | X                   |

## 【操作説明】

①「印刷」ボタンをクリックし、落札者決定通知書(印刷)を表示します。

|            |                      | 十九(31年03月05日          |  |
|------------|----------------------|-----------------------|--|
| 00#        | 试会社01                | 独立行政法人鉄道建設・運輸施設整備支援機構 |  |
| <br>役職O    | 1                    | 契約担当役                 |  |
| 代表者        | 氏名01 様               | 副理事長                  |  |
|            |                      | 発注者一郎                 |  |
|            | 落札,老法                | <b>决定通知書</b>          |  |
|            |                      |                       |  |
|            | ( 92004045           | 5040040210)           |  |
|            | 下記の案件について、下記の        | D者が落札した旨通知致します。       |  |
|            | í                    | 5                     |  |
|            | (件番号 516001000012018 | 81862                 |  |
| 調達第        | (件名称 〇〇新幹線トンネル)      | レ工事・401               |  |
| <br>  開札 E | 時 平成31年03月05日        | 3 10時57分              |  |
| 落札企        | :業名称 〇〇株式会社01        |                       |  |
| 落札金        | :額 10,100 円(税抜ぎ)     | 8)                    |  |
| 備考         |                      |                       |  |
| - 総合評      | 通項目名称 総合評価1          |                       |  |
|            | 48.333               |                       |  |
|            |                      |                       |  |
|            |                      |                       |  |

【メモ】

# 5. 公募型プロポーザル・簡易公募型プロポーザル

5.1 公募型プロポーザル・簡易公募型プロポーザルの流れ

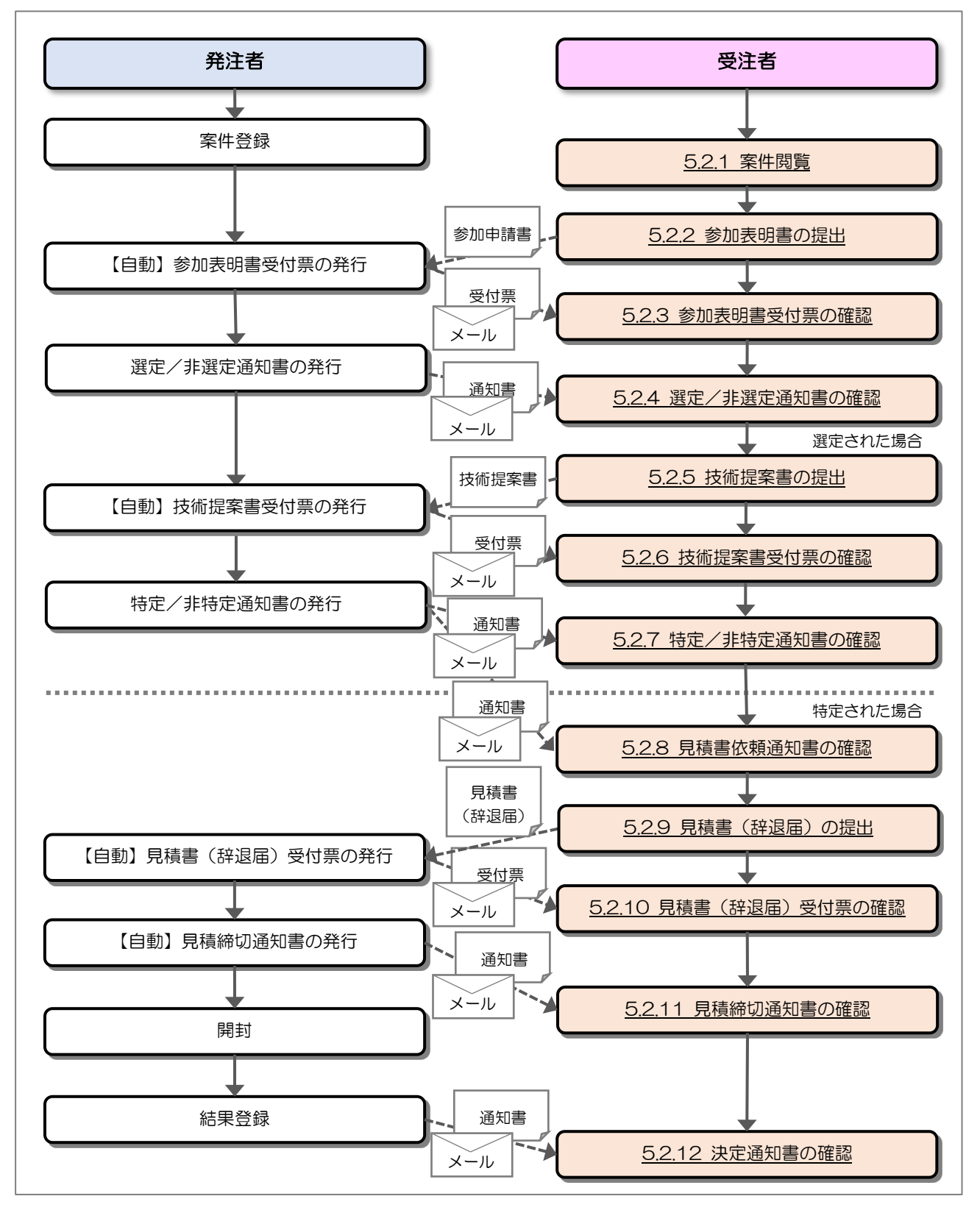

## 5.2 操作手順

#### 5.2.1 案件閲覧

案件を閲覧します。

(1) 調達案件一覧の表示

対象となる案件を検索し、調達案件一覧を表示します。

| 🧼 鉄道·運輸機構                                                                                                    |                                                                                                    |                                                                                                    | 2019年03月12日 10時4                                                      | 9分                           |                                            |          |                        | CALS/E         | ic 電子    | 入札シス                                                 | マテム        |               |                     |                     |                                                    | Ø                   |
|----------------------------------------------------------------------------------------------------|----------------------------------------------------------------------------------------------------|----------------------------------------------------------------------------------------------------|-----------------------------------------------------------------------|------------------------------|--------------------------------------------|----------|------------------------|----------------|----------|------------------------------------------------------|------------|---------------|---------------------|---------------------|----------------------------------------------------|---------------------|
| 鉄道・運輸機構         ・       簡易案件検索         ・       調達案件検索         ・       調達案件検索         ・       調達案件検索         ・       調達案件検索         ・       調達案件検索         ・       調達案件検索         ・       調達案件検索         ・       調達案件の支         ・       ス札状況一覧         ・       会録者情報         ・       保存データ表示 | 入礼情報サービス           発注機関           法人番号等           企業名称           氏名           案件表示順序           公告日/           調減           1           〇〇新幹線XX地区           1 | <ul> <li>★社/東京支社/大阪支</li> <li>000000000001</li> <li>○○林式会社01</li> <li>代表者氏名01</li> <li>公示日等</li> <li>×</li> <li>次件算数     </li> <li>法件算数     </li> <li>法律算動査・501     </li> </ul> | 2019年03月12日 10時4<br>議唱要求<br>社/北海道新幹線建設局/7<br>● 昇順<br>● 降順<br>入れ方式<br> | 9分<br>詞<br>11川新幹<br>提出<br>提出 | <b>達案</b> (<br>線建設<br>局<br>加支明<br>者<br>再提出 | 件 一<br>学 | €<br>正事事務<br>調/<br>調加書 | CALS/E<br>所/関東 | C 電子<br> | → 入札シン (入札シン) (日本) (日本) (日本) (日本) (日本) (日本) (日本) (日本 | マテム<br>受付票 | 最新<br>秋<br>理出 | 更新日B<br>審理文書<br>再提出 | 寺 20<br>/技術変<br>受付素 | 表示案件<br>全案件数<br>④ 1<br>最新表<br>19.03.12<br>日<br>道知書 |                     |
|                                                                                                    |                                                                                                    | <u>地質調査・502</u>                                                                                                    | 公募型プロポーザル                                                             | 表示                           | 再提出                                        |          |                        |                |          |                                                      |            |               |                     |                     | 表示案(<br>全案件)                                       | 件 1-2<br>敗 2<br>1 D |

【操作説明】

- 「調達案件情報ー調達案件名称」列の「調達案件名称」リンクをクリックし、 案件の内容を確認します。
- ② 「競争参加資格確認申請/参加表明書/技術資料-提出」列の「提出」ボタンをクリックし、
   参加表明書を提出します。

【項目説明】

「競争参加資格確認申請/参加表明書/技術資料-再提出」列の「再提出」ボタン

: 申請書の再提出が許可された場合に表示されます。 手続きについては、発注者に確認してください。
#### 5.2.2 参加表明書の提出

参加表明書を提出します。

(1)参加表明書の作成
 参加表明書を作成します。

| 🧼 鉄道·運輸機構                                                       |                                                 | 2019年                                                                                               | .03月07日 11時06分                                                                  | CALS/EC 電子入札システム                                                                 | Ø           |
|-----------------------------------------------------------------|-------------------------------------------------|----------------------------------------------------------------------------------------------------|---------------------------------------------------------------------------------|----------------------------------------------------------------------------------|-------------|
| JRTT                                                            | 入札情報サービス                                        | 電子入札システム                                                                                            | 説明要求                                                                            |                                                                                  |             |
| ○ 簡易案件検索<br>○ 調達案件検索                                            |                                                 |                                                                                                    | 参加表明書                                                                           | ŧ                                                                                | 平成31年03月07日 |
| <ul> <li>の 調達案件一覧</li> <li>の 入札状況一覧</li> <li>の 登録者情報</li> </ul> | 独立行政法人鉄<br>契約担当役<br>副理 <del>事長</del><br>発注者氏名01 | 道建設・運輸施設整備支援<br>様                                                                                   | 機構                                                                              |                                                                                  |             |
| <sup>0</sup> 休任アーダ 衣示                                           | 功調子                                             | D調達案件の技術提案書に                                                                                        | 基づく選定の参加について<br>記                                                               | 関心がありますので、技術資料を提                                                                 | 出します。       |
|                                                                 | 1. 調達案件番号<br>2. 調達案件名利<br>3. 履行期限               | 子 51600100001<br>下 〇〇新幹線×>                                                                          | 20181901<br>(地区地質調査・501                                                         | A                                                                                |             |
|                                                                 | (提出者)                                           |                                                                                                    |                                                                                 |                                                                                  |             |
|                                                                 |                                                 | JV参加 ☑<br>法人番号等<br>企業名称<br>企業体名称                                                                    | 00000000000001<br>〇〇株式会社01<br>〇〇企業体                                             |                                                                                  |             |
|                                                                 |                                                 | 企業郵便番号<br>企業住所<br>役職名                                                                               | L<br>J <b>V参加チェックの</b> J<br>123-0001<br>住所01<br>役職01                            | 場合のみ有効                                                                           |             |
|                                                                 |                                                 | 氏名<br>代表電話番号<br>代表FAX番号<br>部署名<br>辛号(声約45名社)                                                        | 代表者氏名01<br>03-0000-0001<br>03-0000-0001<br>支店01                                 |                                                                                  |             |
|                                                                 |                                                 | <b>庙亏(</b> 重裕元石朴)<br>連絡先氏名                                                                          | 部著01<br>氏名01                                                                    |                                                                                  |             |
|                                                                 |                                                 | 連絡先住所                                                                                               | 住所01                                                                            |                                                                                  |             |
|                                                                 |                                                 | 連絡先電話番号<br>連絡先E-Mail                                                                                | 03-0000-0001                                                                    |                                                                                  |             |
|                                                                 | 添付量                                             | 」連絡元E-Mail<br>第4<br>C ¥Xxxxx¥Xxxxxxxxxxxxxx<br>※ 添付資料の送付可能<br>ファイルの選択は1行<br>尚、添付ファイルは、5<br>2<br>提出内 | △△△△△△△△<br>∞∞¥添付1.txt ▲付<br>サイズは10MB以内です<br>毎に行って下さい。<br>ウィルスチェックを最新版の<br>※容確認 | @□□.co.jp<br>資料追加<br>削除<br>C:¥Xxxxx¥Xxxxxxxx<br>・<br>の<br>うチェックデータで行って下さい。<br>戻る | 孝照          |

#### 【操作説明】

- ① 各入力項目に参加表明書の情報を入力します。
- ②「提出内容確認」ボタンをクリックし、提出内容を確認します。

| 項目名        | 必須               | 最大文字数  | 項目説明                              |
|------------|------------------|--------|-----------------------------------|
| JV 参加      | -                | _      | JV による参加の場合、選択します。                |
| 法人番号等      | I                | -      | 法人番号等を表示します。                      |
| 企業名称       | -                | -      | 企業名称を表示します。                       |
| 企業体名称      | $\bigtriangleup$ | 全角     | JV による参加の場合、企業体名称を入力します。          |
|            |                  | 60文字   | ※JV 参加が選択されている場合、必須入力です。          |
| 企業郵便番号     | -                | -      | 企業郵便番号を表示します。                     |
| 企業住所       | -                | -      | 企業住所を表示します。                       |
| 役職名        | -                | _      | 役職名を表示します。                        |
| 氏名         | -                | -      | 氏名を表示します。                         |
| 代表電話番号     | -                | -      | 代表電話番号を表示します。                     |
| 代表 FAX 番号  | -                | -      | 代表 FAX 番号を表示します。                  |
| 部署名        | -                | -      | 部署名を表示します。                        |
| 商号(連絡先名称)  | 0                | 全角     | 商号(連絡先名称)を入力します。                  |
|            |                  | 60文字   |                                   |
| 連絡先氏名      | 0                | 全角     | 連絡先氏名を入力します。                      |
|            |                  | 20文字   |                                   |
| 連絡先住所      | 0                | 全角     | 連絡先住所を入力します。                      |
|            |                  | 60文字   |                                   |
| 連絡先電話番号    | 0                | 半角     | 連絡先電話番号を入力します。                    |
|            |                  | 25 文字  |                                   |
| 連絡先 E-Mail | 0                | 半角     | 連絡先 E-Mail を入力します。                |
|            |                  | 100 文字 |                                   |
| 添付資料       | 0                | -      | 「参照」ボタンをクリックし、添付資料を選択後、「添付資料追加」ボタ |
|            |                  |        | ンをクリックします。                        |
|            |                  |        | 「添付資料」は、合計 10MB まで添付可能です。         |

#### 【項目説明】

※ JV で参加する場合、構成企業の内、代表企業の IC カードでログインし、参加申請を行って ください。

#### (2) 参加表明書の提出

参加表明書を提出します。

|                                                                                                    |                      | 202                              | 3年02月21日 15時3                     | 38分                                    | CALS/EC 電子入札システム |             | Ø |
|----------------------------------------------------------------------------------------------------|----------------------|----------------------------------|-----------------------------------|----------------------------------------|------------------|-------------|---|
| JRTT                                                                                                    | 入札情報サービス             | 電子入札システム                         | 説明要求                              |                                        |                  |             |   |
| <ul> <li>簡易案件検索</li> <li>調達案件検索</li> </ul>                                                                                   |                      |                                  |                                   | 参加表明書                                  |                  | 令和05年02月21日 |   |
| <ul> <li>         調達案件一覧              へ丸状況一覧         </li> <li>             会録者情報              ・保存データ表示          </li> </ul> | 独立<br>契約<br>副理<br>鉄道 | 行政法人鉄道建設・運輸<br>担当役<br>事長<br>一郎 様 | 施設整備支援機構                          |                                        |                  |             |   |
|                                                                                                    |                      | 下記の調達案件                          | の技術提案書に基づく選定                      | 包の参加について関                              | しがありますので、技術資料を提出 | します。        |   |
|                                                                                                    |                      |                                  |                                   | 51                                     |                  |             |   |
|                                                                                                    | 1.<br>2.<br>3.       | 調達案件番号<br>調達案件名称<br>履行期限         | 5160010000120220103<br>〇〇新幹線××地区地 | 3<br>2 <b>道調査・</b> 501                 |                  |             |   |
|                                                                                                    | (提出                  | (者)                              |                                   |                                        |                  |             |   |
|                                                                                                    |                      |                                  | 法人番号等                             | 000000000000                           | 01               |             |   |
|                                                                                                    |                      |                                  | 企業名称                              | 00株式会社                                 | 01               |             |   |
|                                                                                                    |                      |                                  | 企業体名称                             | 〇〇企業体                                  |                  |             |   |
|                                                                                                    |                      |                                  | 企業郵便番号                            | 123-0001                               |                  |             |   |
|                                                                                                    |                      |                                  | 企業住所                              | 住所01                                   |                  |             |   |
|                                                                                                    |                      |                                  | 役職名                               | 役職01                                   |                  |             |   |
|                                                                                                    |                      |                                  | 氏名                                | 代表者氏名01                                |                  |             |   |
|                                                                                                    |                      |                                  | 代表電話番号                            | 03-0000-0001                           | 1                |             |   |
|                                                                                                    |                      |                                  | 代表FAX描号                           | 03-0000-0001                           |                  |             |   |
|                                                                                                    |                      |                                  | 部者省                               | 文店01<br>7020-1                         |                  |             |   |
|                                                                                                    |                      |                                  | 田 写()里裕 元 石 朴)                    | 部者01<br>氏字01                           |                  |             |   |
|                                                                                                    |                      |                                  | 油站/1.0.4<br>油线失住所                 | 住所01                                   |                  |             |   |
|                                                                                                    |                      |                                  | 連絡先電話番号                           | 03-0000-0001                           | 1                |             |   |
|                                                                                                    |                      |                                  | 連絡先E-Mail                         | xxxxxxxxxxxxxxxxxxxxxxxxxxxxxxxxxxxxxx |                  |             |   |
|                                                                                                    |                      |                                  | 添付資料 回》                           | W添付ファイルW添付家                            | 容料1 xlsx 。       |             |   |
|                                                                                                    |                      |                                  | Mart 1 Suid of Long               |                                        |                  |             |   |
|                                                                                                    |                      |                                  |                                   |                                        | <b>*</b>         |             |   |
|                                                                                                    |                      | ~ -                              |                                   |                                        | <b>_</b>         |             |   |
|                                                                                                    |                      | (1)                              | EDRI (2)                          | 提出                                     | 戻る               |             |   |
|                                                                                                    |                      |                                  |                                   |                                        |                  |             |   |

【操作説明】

①「印刷」ボタンをクリックし、参加表明書(印刷)を表示します。

| 独立行政法人鉄道建建<br>契約担当役<br>副理事長<br>鉄道 一郎 様 | 設·運輸施設整備支援機構                   |                                         |
|----------------------------------------|--------------------------------|-----------------------------------------|
| 下記の調達案件の                               | 技術提案書に基づく選定の                   | 参加について関心がありますので、技術資料を提出します。             |
|                                        |                                | 58                                      |
| 1. 調達案件番号<br>2. 調達案件名称<br>3. 履行期限      | 51600100001202201<br>〇〇新幹線××地区 | 03<br>地質調査 • 501                        |
| (提出者)                                  |                                |                                         |
|                                        | 法人番号等                          | 000000000001                            |
|                                        | 企業名称                           | OO株式会社01                                |
|                                        | 企業体名称                          | OO企業体                                   |
|                                        | 企業郵便番号                         | 123-0001                                |
|                                        | 企業住所                           | 住所01                                    |
|                                        | 役職名                            | 役職01                                    |
|                                        | 氏名                             | 代表者氏名01                                 |
|                                        | 代表電話番号                         | 03-0000-0001                            |
|                                        | 代表FAX番号                        | 03-0000-0001                            |
|                                        | 部署名                            | 支店01                                    |
|                                        | 商号(連絡先名称)                      | 部署01                                    |
|                                        | 連絡先氏名                          | 氏名01                                    |
|                                        | 連絡先住所                          | 住所01                                    |
|                                        | 連絡先電話番号                        | 03-0000-0001                            |
|                                        | 連絡先E-Mail                      | 2001.2001.2002.2002.2002.2002.2002.2002 |
|                                        | 添付資料                           | D.¥添付ファイル¥添付資料1.xlsx                    |
|                                        |                                |                                         |
|                                        |                                |                                         |

(3)参加表明書受信確認通知の表示参加表明書受信確認通知を表示します。

| 🧼 鉄道·運輸機構                                                  |                                     | 2019       | 9年03月07日 11  | 時09分                 | <b>CALS/EC</b> 電子入札システム    | Ø |
|------------------------------------------------------------|-------------------------------------|------------|--------------|----------------------|----------------------------|---|
| JRTT                                                       | 入札情報サービス                            | 電子入札システム   | 説明要求         |                      |                            |   |
| <ul> <li>簡易案件検索</li> <li>調達案件検索</li> <li>調達案件一覧</li> </ul> | ○○株式会社0<br>○○企業体<br>役職01<br>代表者氏名01 | 1<br>様     |              |                      |                            |   |
| <ul> <li>o 入札状況一覧</li> <li>o 登録者情報</li> </ul>              |                                     |            | 参加表明         | 書受信码                 | 確認通知                       |   |
| ○保存データ表示                                                   |                                     | 参          | 加表明書は下記の     | 〕内容で正常               | に送信されました。                  |   |
|                                                            |                                     | 調達案<br>調達案 | 《件番号<br>《件名称 | 5160010000<br>〇〇新幹線〉 | 0120181901<br>KX地区地質調査・501 |   |
|                                                            |                                     | 申請日        | ]時           | 平成31年03              | 月07日 11時08分                |   |
|                                                            |                                     | 印刷を        | 行ってから、調達     | 案件一覧ボ                | タンを押下してください                |   |
|                                                            |                                     | 1          | 印刷           |                      | 調達案件一覧                     |   |
|                                                            |                                     |            |              |                      |                            |   |
|                                                            |                                     |            |              |                      |                            |   |
|                                                            |                                     |            |              |                      |                            |   |
|                                                            |                                     |            |              |                      |                            |   |

【操作説明】

①「印刷」ボタンをクリックし、参加表明書受信確認通知(印刷)を表示します。
 受信確認通知は、以後表示することができませんので、控えが必要な場合、必ずこの画面の
 印刷を行ってください。

| 〇〇株式会社01<br>〇〇企業体<br>役職01<br>代表者氏名01 様 |                                              |  |  |  |  |
|----------------------------------------|----------------------------------------------|--|--|--|--|
| 参加表明書受信確認通知                            |                                              |  |  |  |  |
| 参加表                                    | 明書は下記の内容で正常に送信されました。                         |  |  |  |  |
| <br>                                   | 号 5160010000120181901<br>称 〇〇新幹線XX地区地質調査・501 |  |  |  |  |
| 申請日時                                   | 平成31年03月07日 11時08分                           |  |  |  |  |

#### 5.2.3 参加表明書受付票の確認

参加表明書を提出すると参加表明書受付票が発行されます。 発行された参加表明書受付票を確認します。

(1) 参加表明書受付票の表示

対象となる案件を検索し、調達案件一覧を表示します。

| 🧼 鉄道·運輸機構                     |                                                                  |                                                                                | 2019年03月07日 13時0                                                  | 6分                      |                            |                                                                           |                    | CALS/E         | ℃電子                  | 入札シス       | テム           |                            |                    |                                              | Ø                                    |
|-------------------------------|------------------------------------------------------------------|--------------------------------------------------------------------------------|-------------------------------------------------------------------|-------------------------|----------------------------|---------------------------------------------------------------------------|--------------------|----------------|----------------------|------------|--------------|----------------------------|--------------------|----------------------------------------------|--------------------------------------|
| <ul> <li>         ・</li></ul> | 入礼信報サービス       発注機関       法人番号等       企業名称       氏名       案件表示順序 | 本社/東京支社/大阪支<br>000000000001<br>○〇本式会社01<br>代表者氏名01<br>公示日等 ✓<br>注案件等数<br>は次年名称 | 2019年03月07日 13時0<br>議唱要求<br>社/北海道新幹線建設局/2<br>● 厚順<br>● 降順<br>入社方式 | 6分<br>詞:<br>1州新幹領<br>愛: | 〕<br>全案(4)<br>線建設局<br>加速間書 | 井 → 覧<br>)/青森工<br>/技審選申<br>-<br>-<br>-<br>-<br>-<br>-<br>-<br>-<br>-<br>- | <br>_事事務,<br>與<br> | CALS/E<br>所/関東 | C 電子<br>甲信工事<br>提出意: | 入札シス       | ÷74          | 最新更新<br>技術組<br>4.444 - 251 | (日時<br>案書/技<br>事業) | 表示案<br>全案件<br>最新<br>2019.03.0<br><b>徐文</b> 母 | 使 1-1<br>数 1<br>11<br>支示<br>70 13:06 |
|                               |                                                                  | <b><u>4者アナウンス</u></b><br>地質調査・501                                              | <u>公募型</u><br>プロボーザル                                              | 表示)                     | 再提出                        | 受付票<br>表示<br>1                                                            | 通知書                |                | <b>提出</b>            | <b>再提出</b> | 受 <b>村</b> 栗 | 19.22 <b>F</b> 1           |                    | <sup>対面</sup><br>表示3<br>全案作                  | ティ<br>変更<br>発件 1-1<br>井敏 1<br>)1 多   |

【操作説明】

 「競争参加資格確認申請/参加表明書/技術資料-受付票」列の「表示」ボタンをクリックし、 参加表明書受付票を表示します。 (2)参加表明書受付票の確認

| 参加表明書受付票を確認します。 |  |
|-----------------|--|
|                 |  |

| 🍚 鉄道·運輸機構                                                                                  |                                  | 2019年03月07日 13時07分                                                   | <b>CALS/EC</b> 電子入札システム                | Ø |
|--------------------------------------------------------------------------------------------|----------------------------------|----------------------------------------------------------------------|----------------------------------------|---|
| JRTT                                                                                       | 入札情報サービス 電子入札シス                  | マテム 説明要求                                                             |                                        |   |
| ○ 簡易案件検索                                                                                   |                                  |                                                                      | 平成31年03月07日                            |   |
| <ul> <li>         ・調達案件検索         ・         ・         調達案件一覧         ・         </li> </ul> | 〇〇株式会社01<br>〇〇企業体                |                                                                      | 独立行政法人鉄道建設・運輸施設整備支援機構<br>契約担当役<br>副理事長 |   |
| <ul> <li>入札状況一覧</li> </ul>                                                                 | 15000<br>代表者氏名01 様               |                                                                      | 発注者氏名01                                |   |
| <ul> <li>登録者情報</li> </ul>                                                                  |                                  | 参加表明書受                                                               | 行票                                     |   |
| ○保存データ表示                                                                                   |                                  | ( 33669347664962                                                     | 4066)                                  |   |
|                                                                                            |                                  | 下記の調達案件について下記のE                                                      | 時に受領致しました。                             |   |
|                                                                                            |                                  | Sā                                                                   |                                        |   |
|                                                                                            | 受領番号 51<br>調達案件番号 51<br>調達案件名称 〇 | 600100001201819011103010005<br>60010000120181901<br>○新幹線XX地区地質調査・501 |                                        |   |
|                                                                                            | 受付日時 平                           | 成31年03月07日 13時05分                                                    |                                        |   |
|                                                                                            | 1                                | 印刷 保存                                                                | 戻る                                     |   |

# 【操作説明】

①「印刷」ボタンをクリックし、参加表明書受付票受付票(印刷)を表示します。

|           | 平成31年03月07日                   |
|-----------|-------------------------------|
| ○○株式会社01  | 独立行政法人鉄道建設・運輸施設整備支援機構         |
|           | 契約担当役                         |
| 役職O1      | 副理事長                          |
| 代表者氏名01 様 | 発注者氏名01                       |
|           | 参加表明書受付票                      |
|           |                               |
|           | (330093470049024000)          |
|           |                               |
|           | 下記の調達条件について下記の日時に受視致しました。     |
|           |                               |
|           | EC.                           |
|           |                               |
| 受領番号      | 51600100001201819011103010005 |
| 調達案件番号    | 5160010000120181901           |
| 調達案件名称    | ○○新幹線XX地区地質調査・501             |
|           |                               |
| ● 受付目時    | 平成31年03月07日 13時05分            |
|           |                               |

5.2.4 選定/非選定通知書の確認

参加表明書を提出後、発注者が参加資格を確認し、選定/非選定通知書を発行します。 発行された選定/非選定通知書を確認します。

(1) 選定/非選定通知書の表示

対象となる案件を検索し、調達案件一覧を表示します。

| JRTT 入札情報サービス 電子入札システム 説明要求                                                                                                    |        |                   | 0            |
|----------------------------------------------------------------------------------------------------|--------|-------------------|--------------|
|                                                                                                    |        |                   |              |
|                                                                                                    |        |                   |              |
| の調達案件一覧         法人留号等         00000000001         20001         20001         20001         20001         20001         20001         20001         20001         20001         20001         20001         20001         20001         20001         20001         20001         20001         20001         20001         20001         20001         20001         20001         20001         20001         20001         20001         20001         20001         20001         20001         20001         20001         20001         20001         20001         20001         20001         20001         20001         20001         20001         20001         20001         20001         20001         20001         20001         20001         20001         20001         20001         20001         20001         20001         20001         20001         20001         20001         20001         20001         20001         20001         20001         20001         20001         20001         20001         20001         20001         20001         20001         20001         20001         20001         20001         20001         20001         20001         20001         20001         20001         20001         20001         20001 |        | 表示案件<br>全案件数      | ‡1−1<br>攵 1  |
| ○ 入札状況一覧         企業名称         〇〇株式会社01           ○ 登録者情報         氏名         代表者氏名01                                                                                                    |        | ٩                 | 1 🕑          |
| ◇保存データ表示 案件表示順序 公告日/公示日等 ○昇順<br>●降順 最新更                                                                                                    | 新日時    | 最新表<br>2019.03.07 | 示<br>7 18:11 |
| 資金         兼争参加交格審認申請/         受預確認/           調速案件條報         参加表明書/技術资料         提出素思確認書                                                                                                    | 提案書/技術 | 資料                | 企業           |
| ●         再建出         入札方式         長         通知書         提出         再提出         受付票         通知書         提出         再提出         受付票         通知書         提出         再提出         受付票         提出         再提出         受付票         担出         再提出         受付票         担出         再提出         受付票         担出         再提出         受付票         担出         再提出         受付票         担出         目         担出         目         担出         目         担出         目         担出         目         担出         目         1         1         1         1         1         1         1         1         1         1         1         1         1         1         1         1         1         1         1         1         1         1         1         1         1         1         1         1         1         1         1         1         1         1         1         1         1         1         1         1         1         1         1         1         1         1         1         1         1         1         1         1         1         1         1         1         1 <th1< th=""> <th1< th=""> <th1< th=""> <th1< th=""></th1<></th1<></th1<></th1<>                                                                                                    | 菲提出 受付 | 亮 通知書             | プロパ<br>ティ    |
| ①新幹線XX地区地質調査・501         公募型<br>プロボーザル         表示         表示                                                                                                    |        |                   | 変更           |
| $\boxed{\textcircled{1}}$                                                                                                    |        | 表示案<br>全案件        | 件 1-1<br>数 1 |
|                                                                                                    |        |                   | 1            |
|                                                                                                    |        |                   |              |
|                                                                                                    |        |                   |              |
|                                                                                                    |        |                   |              |
|                                                                                                    |        |                   |              |

【操作説明】

 「競争参加資格確認申請/参加表明書/技術資料-通知書」列の「表示」ボタンをクリックし、 選定/非選定通知書を表示します。

- (2) 選定/非選定通知書の確認
  - 選定通知書を確認します。

※ 非選定通知書を確認する場合も同様です。

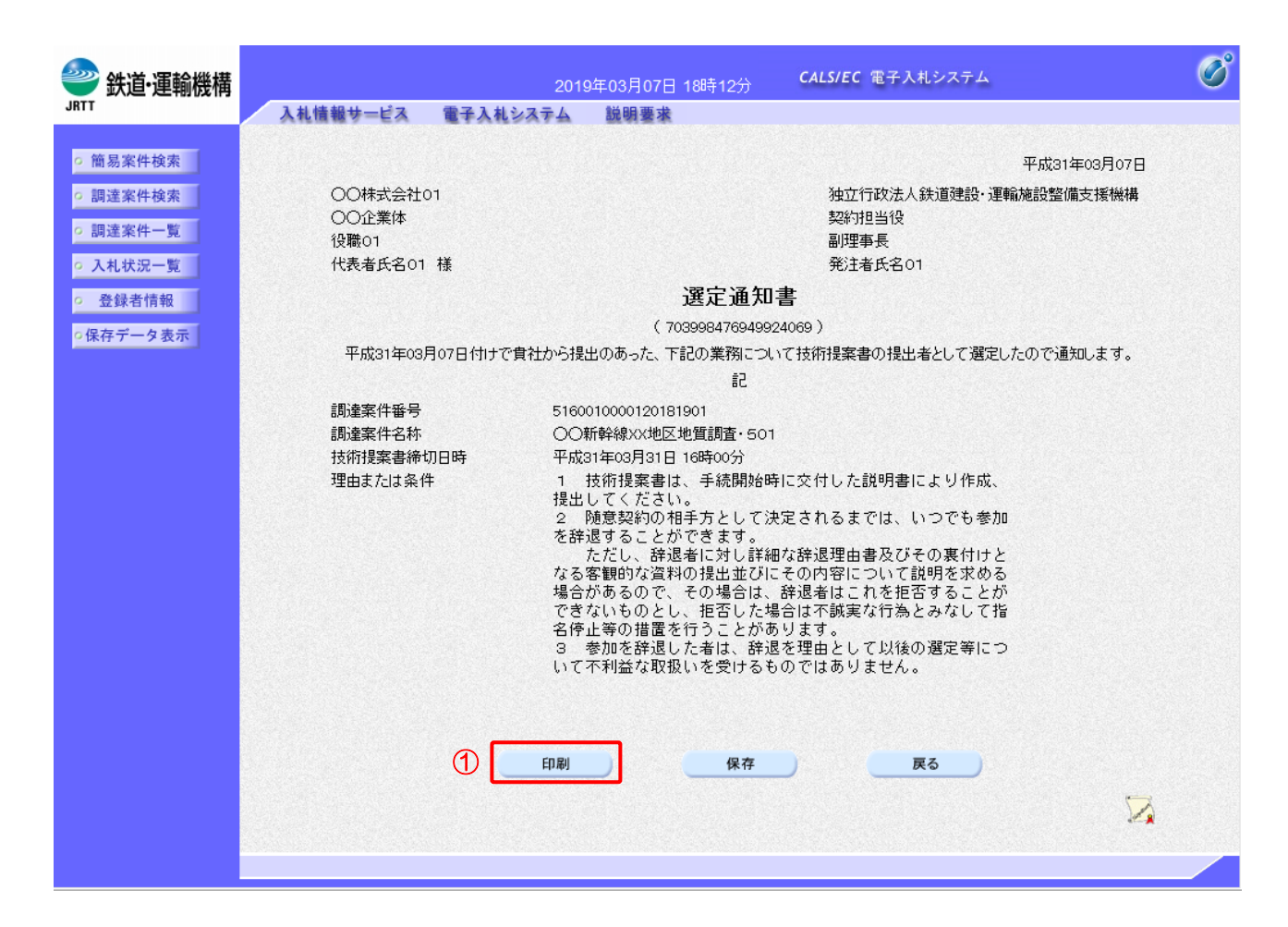

#### 【操作説明】

①「印刷」ボタンをクリックし、選定通知書(印刷)を表示します。

| 〇〇株式会社01<br>〇〇企業体<br>役職01                | 平成31年03月07日<br>独立行政法人鉄道建設·運輸施設整備支援機構<br>契約担当役<br>副理事長                                                                                                    |
|------------------------------------------|----------------------------------------------------------------------------------------------------|
| 代表者氏名01 様                                | 発注者氏名01                                                                                                    |
|                                          | 選定通知書                                                                                                    |
|                                          | (703998476949924069)                                                                                                    |
| 平成31年03月07日付け<br>で通知します。                 | +で負社から提出のあった、下記の業務について技術提案書の提出者として選定したの                                                                                                    |
|                                          | <u> </u> 書己                                                                                                    |
| 調達案件番号<br>調達案件名称<br>技術現案書締切日時<br>理由または条件 | 516001000120181901<br>○○新幹線××地区地質調査・601<br>平成31年03月31日 16時00分<br>1 技術提案者は、手続階始時に交付した説明書により作成、<br>提出してください。<br>2 隙意契約の相手方として決定されるまでは、いつでも参加<br>弦弁退することができます。<br>ただし、辞退者に対し詳細な辞退理由書及びその裏付けと<br>なる客観的では算料の見出立れそれであすっといて説明を求める<br>場合があるので、その場合は、辞退者はこれを拒否することが<br>できないものとし、拒否した場合は不純実お行為とみなして指<br>名停止等の措置を行うことがあります。<br>3 参加を辞退した者は、辞退を理由として以後の選定等につ<br>いて不利益な取扱いを受けるものではありません。 |

#### 5.2.5 技術提案書の提出

選定通知書が発行された場合、技術提案書を提出します。

#### (1) 技術提案書の表示

対象となる案件を検索し、調達案件一覧を表示します。

| <b>会</b> 鉄道·運輸機構                                                                                                    | 1.4桂報共一日2                                                                                                    | 二字 ひんちょう 人                                                                                           | 2019年03月12日 11時0<br>戦闘要求           | 0分                                                                       |                                                                                                    |                                                                                      |                                                      | CALS/E                  | C 電子     | 入札シス                                                                    | ステム                                |                     |                          |                                               | Ø                                                                                                    |
|----------------------------------------------------------------------------------------------------|----------------------------------------------------------------------------------------------------|----------------------------------------------------------------------------------------------------|------------------------------------|--------------------------------------------------------------------------|----------------------------------------------------------------------------------------------------|--------------------------------------------------------------------------------------|------------------------------------------------------|-------------------------|----------|-------------------------------------------------------------------------|------------------------------------|---------------------|--------------------------|-----------------------------------------------|----------------------------------------------------------------------------------------------------|
| JRTT<br><ul> <li> 節易案件検索 </li> <li> 調達案件一覧 </li> <li> ① 調達案件一覧 </li> <li> ① 入札状況一覧 </li> <li> ② 登録者情報 </li> <li> ③ 保存データ表示 </li> </ul> | <ul> <li>入礼信報サービス</li> <li>発注機関</li> <li>法人番号等</li> <li>企業名称</li> <li>氏名</li> <li>案件表示順序 公告日</li> <li>回3</li> <li>□</li> <li>□</li>&lt;</ul> | 本社/東京支社/大阪支社<br>の00000000001<br>〇〇株式会社01<br>代表者氏名01<br>②示日等 ⑦<br>ま件皆板<br>过ま件名称<br>当ま作らの1<br>世質調査・502 | <ul> <li>         ・ 読明要求</li></ul> | 調調<br>(1)<br>(1)<br>(1)<br>(1)<br>(1)<br>(1)<br>(1)<br>(1)<br>(1)<br>(1) | <b>主要ない</b><br>(編集)<br>(編集)<br>(編 | 件 — 學<br>动/青森卫<br>一<br>、<br>、<br>、<br>、<br>、<br>、<br>、<br>、<br>、<br>、<br>、<br>、<br>、 | (注)<br>(注)<br>(注)<br>(注)<br>(注)<br>(注)<br>(注)<br>(注) | 所/関東<br>通 <del>加ま</del> | 安頼<br>提出 | ○<br>○<br>二<br>二<br>二<br>二<br>二<br>二<br>二<br>二<br>二<br>二<br>二<br>二<br>二 | <ul> <li>♥#素</li> <li>①</li> </ul> | 最新<br>操<br>提出<br>表示 | 更新日時<br>音提出 \$<br>再提出 \$ | 表示案<br>全案件<br>2019.03.1<br>2付素 通知書<br>2付素 通知書 | 件 1-2<br>2<br>1<br>え<br>え<br>2 10:49<br>文<br>エバ<br>ディ<br>変更<br>変更<br>2<br>2<br>1<br>の<br>2<br>2<br>2<br>1<br>の<br>2<br>2<br>3<br>2<br>3<br>2<br>3<br>2<br>3<br>2<br>3<br>3<br>3<br>3<br>3<br>3<br>3<br>3<br>3 |
|                                                                                                    |                                                                                                    |                                                                                                    |                                    |                                                                          |                                                                                                    |                                                                                      |                                                      |                         |          |                                                                         |                                    |                     |                          |                                               |                                                                                                    |

#### 【操作説明】

① 「技術提案書/技術資料ー提出」列の「提出」ボタンをクリックし、技術提案書を表示します。

#### 【項目説明】

「技術提案書/技術資料-再提出」列の「再提出」ボタン

: 申請書の再提出が許可された場合に表示されます。 手続きについては、発注者に確認してください。

# (2) 技術提案書の作成

技術提案書を作成します。

| 🧼 鉄道·運輸機構                                                                          | 2019年03月07日 18時54分 CALS/EC 電子入札システム                                                                                                    | B |
|------------------------------------------------------------------------------------|----------------------------------------------------------------------------------------------------|---|
| JRTT                                                                               | 入札信報サービス 電子入札システム 説明要求                                                                                                    |   |
| <ul> <li>・ 簡易案件検索</li> <li>・ 調達案件検索</li> <li>・ 調達案件一覧</li> <li>・ 入札状況一覧</li> </ul> | 平成31年03月07日<br>技術提案書<br>独立行政法人鉄道建設·運輸施設整備支援機構<br>契約担当役                                                                                                    | ^ |
| ○ 登録者情報                                                                            | 副理事長<br>発注者氏名01 様                                                                                                    |   |
| の保存データ表示                                                                           |                                                                                                    |   |
|                                                                                    | 下記の調達案件について、技術提案書を提出します。 =□ (1)                                                                                                    |   |
|                                                                                    | aL<br>1.調達案件番号 5160010000120181901<br>2.調達案件名称 ○○新幹線×X地区地質調査・501<br>3.履行期限                                                                                                    |   |
|                                                                                    | (提出者)                                                                                                    |   |
|                                                                                    | JV参加       □         法人番号等       00000000001         企業名称       ○○本式会社01         企業体本       ○○企業体         企業部便番号       123-0001         企業単所       住所01         役職名       役職01         氏名       代表者氏名01         代表電話番号       03-0000-0001         市寄(連絡先名科)       部署01         連絡先住所       住所01         連絡先電話番号       03-0000-0001         連絡先電話番号       ○3-0000-0001         連絡先電話番号       ○3-0000-0001 |   |
|                                                                                    | 添付資料       C#Xxxxx#Xxxxxxxxxx#Xxxxxxxxx       添付資料違加       C#Xxxxx#Xxxxxxxxx       参照         削除       C#Xxxxx#Xxxxxxxxx       参照         ※ 添付資料の送付可能サイズは10MB以内です。<br>ファイルの選択は1行毎に行って下さい。<br>尚、添付ファイルは、ウィルスチェックを最新版のチェックデータで行って下さい。         ②       提出内容確認       戻る                                                                                                    |   |
|                                                                                    |                                                                                                    | ~ |

#### 【操作説明】

- ① 各入力項目に技術提案書の情報を入力します。
- ② 「提出内容確認」ボタンをクリックし、提出内容を確認します。

#### 【項目説明】 項目名 必須 最大文字数 項目説明 JV 参加 \_ \_ JV による参加の場合、選択されて表示します。 法人番号等 法人番号等を表示します。 \_ \_ 企業名称 企業名称を表示します。 \_ \_ 企業体名称 \_ JV による参加の場合、企業体名称を表示します。 企業郵便番号 \_ \_ 企業郵便番号を表示します。 企業住所 企業住所を表示します。 \_ \_ 役職名 役職名を表示します。 -\_ 氏名 氏名を表示します。 \_ \_ 代表電話番号 -\_ 代表電話番号を表示します。 代表 FAX 番号 代表 FAX 番号を表示します。 \_ \_ 部署名 部署名を表示します。 \_ \_ 商号(連絡先名称) Ο 全角 商号(連絡先名称)を入力します。 60文字 連絡先氏名 Ο 全角 連絡先氏名を入力します。 20文字 連絡先住所 Ο 全角 連絡先住所を入力します。 60文字 連絡先電話番号 Ο 半角 連絡先電話番号を入力します。 25 文字 連絡先 E-Mail Ο 半角 連絡先 E-Mail を入力します。 100 文字 添付資料 Ο 「参照」ボタンをクリックし、添付資料を選択後、「添付資料追加」ボタ \_ ンをクリックします。 「添付資料」は、合計 10MB まで添付可能です。

#### (3) 技術提案書の提出

技術提案書を提出します。

| 🧼 鉄道·運輸機構                                                         | 2019年03月07日 18時59分 CALS/EC 電子入札システム 🔗                                                                                                    |
|-------------------------------------------------------------------|----------------------------------------------------------------------------------------------------|
| JRTT                                                              | 入札信報サービス 電子入札システム 説明要求                                                                                                    |
| <ul> <li>         ・簡易案件検索         ・         ・         ・</li></ul> | 平成31年03月07日<br>技術提案書                                                                                                    |
| <ul> <li>回 : ::::::::::::::::::::::::::::::::::</li></ul>         | 独立行政法人鉄道建設・運輸施設整備支援機構<br>契約担当役<br>副理事長<br>発注者氏名01 様<br>下記の調達案件について、技術提案書を提出します。                                                                                                    |
|                                                                   |                                                                                                    |
|                                                                   | 1.調達案件番号 516001000120181901<br>2.調達案件名称 〇〇新幹線XX地区地質調査・501<br>3.履行期限                                                                                                    |
|                                                                   | (提出者)                                                                                                    |
|                                                                   | 法人報号等       0000000001         企業本社       ○○住業体         企業体名林       ○○企業体         企業部便番号       123-0001         企業社所       住所の1         企業本       民業低名の1         代表電話番号       03-000-0001         代書客       女店の1         簡号(運給先名林)       昭昭の1         道総先氏名       広名の1         市場主       03-000-0001         市場名       女店の1         道路先氏名       氏名の1         道路先氏名       氏名の1         道路先見子       03-000-001         道路先見子       03-000-001         道路先見子       03-000-001         道路先見子       03-000-001         道路先見子       03-000-001         道路先見子       03-000-001         道路先見子       03-000-001         道路先見子       03-000-001         道路先目子       03-000-001         道路先目子       03-000-001         道路子       近         工学社会社       工学社会社会社会社会社会社会社会社会社会社会社会社会社会社会社会社会社会社会社会 |
|                                                                   |                                                                                                    |

#### 【操作説明】

①「印刷」ボタンをクリックし、技術提案書(印刷)を表示します。

|                                   |                                                                                                    | 平成31年03月07日                                                                                                    |
|-----------------------------------|----------------------------------------------------------------------------------------------------|----------------------------------------------------------------------------------------------------|
|                                   | ŧ                                                                                                    | 技術提案書                                                                                                    |
| 独立行政法人<br>契約担当役<br>副理事長<br>発注者氏名の | 鉄道建設·運輸施設整備支援機構<br>1 様                                                                                                    | #                                                                                                    |
|                                   | 下記の調達案件に                                                                                                    | ついて、技術提案書を提出します。                                                                                                    |
|                                   |                                                                                                    | 58                                                                                                    |
| 1. 訳:違案件年<br>2. 訳:違案件<br>3. 履行期限  | 時 516001000012018190<br>称 〇〇新幹線XX地区地                                                                                                    | 01<br>質調查 • 501                                                                                                    |
| (提出者)                             |                                                                                                    |                                                                                                    |
|                                   | 法人 衝导等<br>企業結本杯<br>企業部代表杯<br>企業部代表号<br>企業性子<br>所引<br>使職名<br>代表電話番号<br>代表不必衝号<br>部署名<br>連絡先去名<br>連絡先去名<br>連絡先去名<br>連絡先走台<br>連絡先走台<br>連絡先走一小山<br>達得資料 | 000000000001<br>○○体状会社01<br>〇②企業体<br>123-0001<br>位所01<br>役積01<br>代表者式名01<br>03-0000-0001<br>03-0000-0001<br>03-0000-0001<br>英店01<br>防容01<br>低子の1<br>位所01<br>03-0000-0001<br>xxxxxxxxxxxxxxxxxxxxxxxxxxxxxxxxxx |

② 「提出」ボタンをクリックし、技術提案書を提出します。

(4)技術提案書受信確認通知の表示技術提案書受信確認通知を表示します。

| 🧼 鉄道·運輸機構                                                        |                                        | 2019年03月07日      | 19時02分             | <b>CALS/EC</b> 電子入札システム     | Ø |
|------------------------------------------------------------------|----------------------------------------|------------------|--------------------|-----------------------------|---|
| JRTT                                                             | 入札情報サービス 電子入                           | 札システム 説明要求       |                    |                             |   |
| <ul> <li>・ 簡易案件検索</li> <li>・ 調達案件検索</li> <li>・ 調達案件一覧</li> </ul> | 〇〇株式会社01<br>〇〇企業体<br>役職01<br>代表者氏名01 様 |                  |                    |                             |   |
| <ul> <li>○ 入札状況一覧</li> <li>○ 登録者情報</li> </ul>                    |                                        | 技術提              | 案書受信               | 確認通知                        |   |
| ○保存データ表示                                                         |                                        | 技術提案書は下          | 記の内容で正常            | 創こ送信されました。                  |   |
|                                                                  |                                        | 調達案件番号<br>調達案件名称 | 516001000<br>〇〇新幹約 | 0120181901<br>XXX地区地質調査・501 |   |
|                                                                  |                                        | 申請日時             | 平成31年0             | 3月07日 19時02分                |   |
|                                                                  |                                        | 印刷を行ってから、言       | 調達案件一覧非            | 『タンを押下してください                |   |
|                                                                  |                                        | 1 印刷             |                    | 調達案件一覧                      |   |
|                                                                  |                                        |                  |                    |                             |   |
|                                                                  |                                        |                  |                    |                             |   |
|                                                                  |                                        |                  |                    |                             |   |

【操作説明】

「印刷」ボタンをクリックし、技術提案書受信確認通知(印刷)を表示します。
 受信確認通知は、以後表示することができませんので、控えが必要な場合、必ずこの画面の
 印刷を行ってください。

| ○○株式会社01<br>○○企業体<br>役職01<br>代表者氏名01 様 |                  |                                          |  |  |  |  |  |  |
|----------------------------------------|------------------|------------------------------------------|--|--|--|--|--|--|
| 技術提案書受信確認通知                            |                  |                                          |  |  |  |  |  |  |
|                                        | 技術提案書は下記         | の内容で正常に送信されました。                          |  |  |  |  |  |  |
|                                        | 調達案件番号<br>調達案件名称 | 5160010000120181901<br>○○新幹線XX地区地質調査・501 |  |  |  |  |  |  |
|                                        | 申請日時             | 平成31年03月07日 19時02分                       |  |  |  |  |  |  |

#### 5.2.6 技術提案書受付票の確認

技術提案書を提出すると技術提案書受付票が発行されます。 発行された技術提案書受付票を確認します。

(1) 技術提案書受付票の表示

対象となる案件を検索し、調達案件一覧を表示します。

| 🧼 鉄道·運輸機構                                                        |                                                                                                    |                                                                                                    | 019年03月07日 20時3                                              | 1分                   |                                         |    |                    | CALS/E                   | C 電子                     | 入札シス             | ペテム |                     |                           |                                     | Ø                                   |
|------------------------------------------------------------------|----------------------------------------------------------------------------------------------------|----------------------------------------------------------------------------------------------------|--------------------------------------------------------------|----------------------|-----------------------------------------|----|--------------------|--------------------------|--------------------------|------------------|-----|---------------------|---------------------------|-------------------------------------|-------------------------------------|
| JRTT                                                             | 入札情報サービス 🏻                                                                                                    | 日子入札システム                                                                                                    | 説明要求                                                         |                      |                                         |    |                    |                          |                          |                  |     |                     |                           |                                     |                                     |
| JRT<br>簡易案件検索<br>調達案件検索<br>調達案件一覧<br>入札状況一覧<br>金録者情報<br>G保存データ表示 | 入礼信報サービス       発注機関     本祥       洗人番号等     000       企業名称     〇〇       氏名     代3       案件表示順序     公告日/公元       以注案件       日     以注案件 | また<br>また<br>また<br>また<br>また<br>なた<br>また<br>なられ<br>した<br>また<br>なられ<br>した<br>で<br>した<br>で<br>した<br>で<br>した<br>で<br>した<br>で<br>した<br>で<br>した<br>で<br>した<br>で<br>した<br>で<br>した<br>で<br>した<br>で<br>した<br>で<br>した<br>で<br>した<br>で<br>した<br>で<br>した<br>した<br>した<br>した<br>した<br>した<br>した<br>した<br>した<br>した | <b>説明要求</b><br>/北海道新幹線建設局//<br>) 早順<br>) 降順<br>入 <b>ル</b> 方式 | 調<br>1川新幹<br>第<br>提出 | 達案(<br>線建設馬<br><sup>) 参加究(</sup><br>再提出 | 牛→ | [<br>]=事事務,<br>減加書 | 所/関東 <sup>6</sup><br>通知書 | ₽信工事<br>受預<br>提出意思<br>提出 | 等局<br>第一日<br>再提出 | 受付票 | 最新更素<br>技術出<br>提出 再 | f日時     i案書/技術     i集出 受付 | 表示案<br>全案件<br>最新<br>2019.03.0<br>读料 | 件 1-1<br>数 1<br>1<br>受示<br>17 20:30 |
|                                                                  | 号         発注者7           ①〇新幹線XX地区地質         1                                                                                       | <mark>/ナウンス</mark><br>調査・501                                                                                                    | 公募型                                                          | 表示                   |                                         | 表示 | 表示                 |                          |                          |                  |     | 表示                  | 表                         | 示)                                  | 変更                                  |
|                                                                  |                                                                                                    |                                                                                                    |                                                              |                      | I                                       |    |                    |                          |                          | I                | I   | 1                   | (                         | ▶ 表示課<br>全案作                        | 【件 1-1<br> 抜 1                      |

【操作説明】

① 「技術提案書/技術資料―受付書」列の「表示」ボタンをクリックし、技術提案書受付票を 表示します。 (2) 技術提案書受付票の確認

技術提案書受付票を確認します。

| 🧼 鉄道·運輸機構                                                  |                                        | 2019年03月08日 09時54分                                                        | CALS/EC 電子入札システム                                  | Ø |
|------------------------------------------------------------|----------------------------------------|---------------------------------------------------------------------------|---------------------------------------------------|---|
| JRTT                                                       | 入札情報サービス 電子                            | 入札システム 説明要求                                                               |                                                   |   |
| ○ 簡易案件検索                                                   |                                        |                                                                           | 平成31年03月07日                                       |   |
| <ul> <li>調達案件検索</li> <li>調達案件一覧</li> <li>入札状況一覧</li> </ul> | 〇〇株式会社01<br>〇〇企業体<br>役職01<br>代表者氏名01 様 |                                                                           | 独立行政法人鉄道建設•運輸施設整備支援機構<br>契約担当役<br>副理事長<br>発注者氏名01 |   |
| <ul> <li>登録者情報</li> </ul>                                  |                                        | 技術提案書                                                                     | 受付票                                               |   |
| ○保存データ表示                                                   |                                        | ( 6077105767497                                                           | 24067)                                            |   |
|                                                            |                                        |                                                                           |                                                   |   |
|                                                            |                                        | 下記の調達案件について下記の日                                                           | 日時に受領致しました。                                       |   |
|                                                            |                                        |                                                                           |                                                   |   |
|                                                            |                                        | 島                                                                         |                                                   |   |
|                                                            | 受領番号<br>調達案件番号<br>調達案件名称               | 51600100001201819011104010001<br>5160010000120181901<br>○○新幹線XX地区地質調査・501 |                                                   |   |
|                                                            | 受付日時                                   | 平成31年03月07日 20時25分                                                        |                                                   |   |
|                                                            |                                        |                                                                           |                                                   |   |
|                                                            | ć                                      | 日刷 保存                                                                     | 戻る                                                |   |

# 【操作説明】

①「印刷」ボタンをクリックし、技術提案書受付票(印刷)を表示します。

|          | 平成31年03月07日                   |
|----------|-------------------------------|
| 〇〇株式会社0- | 独立行政法人鉄道建設・運輸施設整備支援機構         |
| ○○企業体    | 契約担当役                         |
| 役職01     | 副理事長                          |
| 代表者氏名01  | 様 発注者氏名01                     |
|          | 技術提案書受付票                      |
|          |                               |
|          | (607/105/6749/24067)          |
|          |                               |
|          | 下記の調達案件について下記の日時に受領致しました。     |
|          |                               |
|          | 青七                            |
|          |                               |
| 受領番号     | 51600100001201819011104010001 |
| 調達案件番号   | 5160010000120181901           |
| 調達案件名称   | ○○新幹線XX地区地質調査・501             |
|          |                               |
| 受付日時     | 平成31年03月07日 20時25分            |
|          |                               |

#### 5.2.7 特定/非特定通知書の確認

技術提案書を提出後、発注者が技術提案書を確認し、特定/非特定通知書を発行します。 発行された特定/非特定通知書を確認します。

(1) 特定/非特定通知書の表示

対象となる案件を検索し、調達案件一覧を表示します。

| 🧼 鉄道·運輸機構                                                                                                    |                                                     | 2019年03月08日 10時0                     | 9分                 |                       | <b>CALS/EC</b> 電子入札システム |                        | Ø              |
|----------------------------------------------------------------------------------------------------|-----------------------------------------------------|--------------------------------------|--------------------|-----------------------|-------------------------|------------------------|----------------|
| JRTT                                                                                                    | 入札情報サービス 電子入札システム                                   | 説明要求                                 |                    |                       |                         |                        |                |
| <ul> <li>         ・ 簡易案件検索         <ul> <li>                   調達案件検索                  </li> </ul> </li> <li>                  調達案件一覧         <ul> <li>                  調達案件一覧                       </li> </ul> </li> </ul> | 発注機関 本社/東京支社/大阪                                     | 支社/北海道新幹線建設局/フ                       | 調達案件               | 一 <b>覧</b><br>青森工事事務所 | 所/関東甲信工事局               | 表示案件 1-1<br>全案件数  1    | 1              |
| <ul> <li>へれ状況一覧</li> <li>登録者情報</li> </ul>                                                                                                    | 法八番号寺 00000000000001<br>企業名称 ○○株式会社01<br>氏名 代表者氏名01 |                                      |                    |                       |                         | <b>1</b>               | )              |
| ○保存データ表示                                                                                                    | 案件表示顺序<br>公告日/公示日等<br>・                             | <ul> <li>○昇順</li> <li>●降順</li> </ul> |                    |                       |                         | 最新更新日時 2019.03.08 10:0 | <b>)</b><br>07 |
|                                                                                                    | 調達案件情報                                              | 1455                                 | 競争参加资格码<br>参加表明書/1 | 唯語申請/<br>技術資料         | 受领確認/<br>提出意思確認書        | 技術提案書/技術資料 企業          | ŧ,             |
|                                                                                                    | 田         調速案件名称           号         発注者アナウンス       | A16.03K                              | 提出 再提出 贸           | 2付票 通知書               | 通知書 提出 再提出 受付票          | 提出 再提出 受付票 通知書 ティ      | 2              |
|                                                                                                    | 1<br>1                                              | 公募型<br>プロポーザル                        | 表示                 | 表示表示                  |                         | 表示 表示 変更               | Ð              |
|                                                                                                    |                                                     |                                      |                    |                       |                         | 1-<br>全案件数             | -1<br>1        |
|                                                                                                    |                                                     |                                      |                    |                       |                         | <b>I</b> 1             | Ð              |
|                                                                                                    |                                                     |                                      |                    |                       |                         |                        |                |
|                                                                                                    |                                                     |                                      |                    |                       |                         |                        |                |
|                                                                                                    |                                                     |                                      |                    |                       |                         |                        |                |
|                                                                                                    |                                                     |                                      |                    |                       |                         |                        |                |

【操作説明】

 「技術提案書/技術資料―通知書」列の「表示」ボタンをクリックし、特定/非特定通知書を 表示します。 (2) 特定/非特定通知書の確認

特定通知書を確認します。

※ 非特定通知書を確認する場合も同様です。

| 🧼 鉄道·運輸機構                                                                                            |          | 20                                                         | 22年03月10日 15時27分                                                                                                    | <b>CALS/EC</b> 電子入札システム                                                                                                    | Ø |
|----------------------------------------------------------------------------------------------------|----------|------------------------------------------------------------|----------------------------------------------------------------------------------------------------|----------------------------------------------------------------------------------------------------|---|
| JRTT                                                                                                 | 入札情報サービス | 電子入札システム                                                   | 説明要求                                                                                                    |                                                                                                    |   |
| ○ 簡易案件検索                                                                                             |          |                                                            |                                                                                                    | 令和04年03月10日                                                                                                    |   |
| <ul> <li>の 調達案件検索</li> <li>の 調達案件=覧</li> <li>○ 入札状況一覧</li> <li>○ 登録者情報</li> <li>○ 保存データ表示</li> </ul> |          | ○○株式会社01<br>役職01<br>代表者氏名01 様<br>令和04年<br>調違案件番号<br>調違案件名称 | (<br>08月10日付けで費社から提出のあ<br>51600300001202<br>○○新幹線××                                                                                                    | 独立行政法人鉄道建設・運輸施設整備支援機構<br>契約担当役<br>大阪支社長<br>氏名<br>(334445411443470504)<br>あった、下記の業務について技術提案書を特定したので通知します。<br>記<br>210002<br>(地区地質調査・513)                                                                                                    |   |
|                                                                                                    |          | の利益率に1つもが<br>見積制給日時<br>見積書提出締切日<br>開計予定日時<br>理由または条件       | <ul> <li>令和04年での月3:</li> <li>時</li> <li>令和04年での月3:</li> <li>・ 見報(現在3月3:</li> <li>・ 見報(現在3月3:</li> <li>・ 見報(現在3日):</li> <li>・ 見報(現在3日):</li> <li>・ 見報(決定1:34):</li> <li>・ 見報(決定1:34):</li> <li>・ 見報(決定1:34):</li> <li>・ 見報(力):</li> <li>・ 見報(力):</li> <li>・ しゅう:</li> <li>・ しゅう:&lt;</li></ul> | 20日2年10月13日<br>日12時の3分<br>1日12時の3分<br>1日12時の3分<br>1日12時の4分<br>免除する。<br>たっては、見株書に記載された金額に当該金額の1<br>当する金額を加買した金額(当該金額に円未満<br>ぎは、その端数金額を切り捨てた金額をもって決<br>で、見株書は、消費税及び地方消費税に係わる課税<br>免税事業者であらかを営むり、見積った認知未留金<br>00に相当する金額を見株書に記載すること。<br>見稀書が認知書を機構に混出し、機構がこれを審<br>名押印したときとする。 |   |
|                                                                                                    |          | (                                                          | E FIRM                                                                                                    | <b>保存</b> 戻る                                                                                                    |   |
|                                                                                                    |          |                                                            |                                                                                                    |                                                                                                    |   |

#### 【操作説明】

# ①「印刷」ボタンをクリックし、特定通知書(印刷)を表示します。

| 〇〇株式会社01<br>役職01<br>代表者氏名01 様                      | 令和004年03月10日<br>独立行政法人鉄道建設+運輸施設整備支援機構<br>契約担当役<br>大阪支社長<br>氏名                                                                                                    |
|----------------------------------------------------|----------------------------------------------------------------------------------------------------|
|                                                    | 特定通知書                                                                                                    |
|                                                    | ( 334445411443470504 )                                                                                                    |
| 令和04年03月 10日付けで1<br>す。                             | 貫社から提出のあった、下記の業務について技術提案書を特定したので通知しま                                                                                                    |
|                                                    | 58                                                                                                    |
| 調違案件番号<br>調違案件名称<br>見積費損出線切日時<br>開封予定日時<br>理由または条件 | 51600900012021002<br>○○新幹線××地区地質講査・513<br>令和04年09月31日 12時02分<br>令和04年09月31日 12時03分<br>令和04年03月31日 12時04分<br>·認約保証金社交除する。<br>·見積決定に当たっては、見積書に記載された金額に当該金額の1<br>00分の方の10に相当する金額を加買した金額(当該金額に1円未満<br>の)感的があとさば、その「螺紋全額を打り這た全額」と目下未満<br>の)感的があるとさば、その「螺紋全額を打り這た全額」を与って決<br>定金額とするので、見積者は、消費税及び地方消費税に係わる課税<br>事業者であるか免税事業者であるかを詰わず、見積よた契約希望金<br>額の110分の100に相当する金額を見積書に記載すること。<br>·契約の確定は、見積者が契約書を機構に提出し、機構がこれを審<br>置確認のうえ記名神FULたときとする。 |

5.2.8 見積依頼通知書の確認 特定通知書が発行されると、見積依頼通知書が発行されます。 見積依頼通知書を確認します。

(1) 入札状況通知書一覧の表示

対象となる案件を検索し、入札状況一覧を表示します。

| 🧼 鉄道·運輸機構                                                                                                    |                                                                                                    | 2019年03月08日 10時21分                                                  | CALS/EC       | 電子入札シ             | ステム |                        |                   |                          | Ø                    |
|----------------------------------------------------------------------------------------------------|----------------------------------------------------------------------------------------------------|---------------------------------------------------------------------|---------------|-------------------|-----|------------------------|-------------------|--------------------------|----------------------|
| <ul> <li>・ 簡易案件検索</li> <li>・ 調達案件検索</li> <li>・ 調達案件-覧</li> <li>・ 調達案件-覧</li> <li>・ 入札状況一覧</li> <li>・ 登録者情報</li> <li>・ 保存データ表示</li> </ul> | 入札情報サービス     電子入札システィ       発注機関     本社/東京支社/大阪:       法人番号等     00000000001       企業名称     ○○株式会社01       氏名     代表者氏名01       案件表示順序     公告日/公示日等 | ▲ 醫明要求<br><b>入札状況一覧</b><br>支社/北海道新幹線建設局/九州新幹線建設局/青森工事<br>○昇順<br>●降順 | 事務所/関東甲伯      | 言工事局              |     |                        |                   | 表示案(<br>全案件接<br>④<br>最新表 | 牛 1-1<br>次 1<br>1 ♪  |
|                                                                                                    | ##<br>5                                                                                                    | 明達案件名称                                                              | 入礼方式          | 入礼/<br>再入礼/<br>日林 | 辞退届 | 最新更新日<br>受付票/通知書<br>→覧 | 時 20<br>企業<br>プロパ | 019.03.08<br>捕要          | 3 10:20<br>状況        |
|                                                                                                    | 1 〇〇新幹線XX地区地質調査・501                                                                                                    |                                                                     | 公募型<br>プロポーザル | JL IA             | 提出  | 表示                     | 変更                |                          | 表示                   |
|                                                                                                    |                                                                                                    |                                                                     |               |                   |     | (1)                    |                   | 表示案<br>全案件<br>3          | (牛 1-1<br>紋 1<br>1 D |

【操作説明】

① 「受付票/通知書一覧」列の「表示」ボタンをクリックし、入札状況通知書一覧画面を 表示します。

### (2) 見積依頼通知書の表示

見積依頼通知書を表示します。

| 🧼 鉄道·運輸機構 |          | 2019     | 9年03月08日 10時25分                       | <b>CALS/EC</b> 電子入札システム |       | Ø |
|-----------|----------|----------|---------------------------------------|-------------------------|-------|---|
| JRTT      | 入札情報サービス | 電子入札システム | 説明要求                                  |                         |       |   |
| ○ 簡易案件検索  |          |          | 入札状況通知                                | 書一覧                     |       |   |
| ○ 調達案件検索  | 執行回数     | 通知書名     | 通知書                                   | 発行日付 通知書表示              | 通知書確認 |   |
| ○ 調達案件一覧  | 1        | 見時依頼通知書  | 平成31年03月0                             | 8日 (全) 10時06分 ① 表示      | 未参昭   |   |
| ○ 入札状況一覧  |          |          | +//////////////////////////////////// |                         |       |   |
| ○ 登録者情報   |          |          | 戻る                                    |                         |       |   |
| ○保存データ表示  |          |          |                                       |                         |       |   |
|           |          |          |                                       |                         |       |   |
|           |          |          |                                       |                         |       |   |
|           |          |          |                                       |                         |       |   |
|           |          |          |                                       |                         |       |   |
|           |          |          |                                       |                         |       |   |
|           |          |          |                                       |                         |       |   |
|           |          |          |                                       |                         |       |   |
|           |          |          |                                       |                         |       |   |
|           |          |          |                                       |                         |       |   |
|           |          |          |                                       |                         |       |   |
|           |          |          |                                       |                         |       |   |
|           |          |          |                                       |                         |       |   |
|           |          |          |                                       |                         |       |   |
|           |          |          |                                       |                         |       |   |
|           |          |          |                                       |                         |       |   |

【操作説明】

 通知書名が見積依頼通知書の「通知書表示」列の「表示」ボタンをクリックし、 見積依頼通知書を表示します。

【項目説明】

| 「執行回数」列    | : | 執行回数が表示されます。         |
|------------|---|----------------------|
| 「通知書名」列    | : | 通知書名が表示されます。         |
| 「通知書発行日付」列 | : | 通知書発行日付が表示されます。      |
| 「通知書参照」列   | : | 各通知書を確認した場合は「参照済」、   |
|            |   | 未確認の場合は「未参照」と表示されます。 |

#### (3) 見積依頼通知書の確認

見積依頼通知書の内容を確認します。

| 🧼 鉄道·運輸機構                                                                                                    |                                                 | 2019                               | 9年03月08日 10時25分                                                                    | <b>CALS/EC</b> 電子入札システム                                          | Ø |
|----------------------------------------------------------------------------------------------------|-------------------------------------------------|------------------------------------|------------------------------------------------------------------------------------|------------------------------------------------------------------|---|
| JRTT                                                                                                    | 入札情報サービス                                        | 電子入札システム                           | 説明要求                                                                               |                                                                  |   |
| <ul> <li>         ・         簡易案件検索         <ul> <li>             調達案件検索             </li> <li>             調達案件一覧             </li> <li>             入札状況一覧         </li> </ul> </li> </ul> | 〇〇株式会社の<br>〇〇企業体<br>役職01<br>代表者氏名01             | 17                                 |                                                                                    | 平成31年03月08日<br>独立行政法人鉄道建設・運輸施設整備支援機構<br>契約担当役<br>副理事長<br>発注者氏名01 | ] |
| <ul> <li>         ・登録者情報         ・         ・         ・</li></ul>                                                                                                    |                                                 |                                    | 見積依頼通                                                                              | 知書                                                               |   |
| - PN13 / - / 34-3-                                                                                                    |                                                 |                                    | ( 93719048614912                                                                   | 24061)                                                           |   |
|                                                                                                    | 下記件名を請                                          | 自に付したいので独立行i<br>図面及び現場等            | 攻法人鉄道建設・運輸施設整<br>を熟覧し、かつ下記の事項を了                                                    | 備支援機構契約申込心得、契約書(添付省略)、示方書、<br>承のうえ、見積書を提出願います。                   |   |
|                                                                                                    |                                                 |                                    | E                                                                                  |                                                                  |   |
|                                                                                                    | 調達案件<br>調達案件<br>見積執行[<br>見積開始]<br>見積稀切<br>開転]予定 | 番号<br>名称<br>回数<br>3時<br>予定日時<br>3時 | 5160010000120181<br>〇〇新幹線XX地区1<br>1回目<br>平成31年03月31日<br>平成31年03月31日<br>平成31年03月31日 | 901<br>地質調査・501<br>19時00分<br>20時00分<br>21時00分                    |   |
|                                                                                                    |                                                 | 1 印刷                               | 保存                                                                                 | <b>— — — — — — — — — —</b>                                       | à |

# 【操作説明】

① 「印刷」ボタンをクリックし、見積依頼通知書(印刷)を表示します。

|                                         | 平成31年03月08日                                                       |  |
|-----------------------------------------|-------------------------------------------------------------------|--|
| 〇〇株式会社01                                | 独立行政法人鉄道建設・運輸施設整備支援機構                                             |  |
| ○○企業体                                   | 契約担当役                                                             |  |
| 役職01                                    | 副理事長                                                              |  |
| 代表者氏名01 様                               | · · · · · · · · · · · · · · · · · · ·                             |  |
|                                         |                                                                   |  |
|                                         | 見積依頼通知書                                                           |  |
|                                         | ( 937190486149124061 )                                            |  |
|                                         |                                                                   |  |
| 下記件名を請負に付したいので独立行政<br>省略) 示方書 図面 及び現場等な | 2法人鉄道建設・運輸施設整備支援機構契約申込心得、契約書(添付<br>熟覧)、かつ下記の事項を了承のうえ、見稿書を得出頭 います。 |  |
|                                         | WHEN Y Y BOOT AND THE CHEMMAN OF AS                               |  |
|                                         | 5ª                                                                |  |
|                                         |                                                                   |  |
| 調達案件番号                                  | 5160010000120181901                                               |  |
| 調達案件名称                                  | ○○新幹線XX地区地質調査・501                                                 |  |
| 見積執行回数                                  | 108                                                               |  |
| 見積開始日時                                  | 平成31年03月31日 19時00分                                                |  |
| 見積締切予定日時                                | 平成31年03月31日 20時00分                                                |  |
| 開封予定日時                                  | 平成31年03月31日 21時00分                                                |  |
|                                         |                                                                   |  |

5.2.9 見積書(辞退届)の提出

見積依頼通知書を受領し、見積書受付開始予定日時を経過すると、見積書が提出可能となります。

(1) 見積書(辞退届)の表示 対象となる案件を検索し、入札状況一覧を表示します。

| 🝚 鉄道·運輸機構                                                                                                    |                                                                                                    | 2019年03月08日 10時50分                                         | CALS/EC 電子    | 子入札システム                           |                                     |                             | Ø                                 |
|----------------------------------------------------------------------------------------------------|----------------------------------------------------------------------------------------------------|------------------------------------------------------------|---------------|-----------------------------------|-------------------------------------|-----------------------------|-----------------------------------|
| <ul> <li>         ・         ・         舗易案件検索         ・         ・         調達案件検索         ・         調達案件一覧         ・         へ         れ状況一覧         ・         会録者情報         ・         会録者情報         ・         保存データ表示         ・     </li> </ul> | 発注機関     本社/東京支社/大阪支法人番号等       公本告号等     000000000001       企業名称     〇〇株式会社01       氏名     代表者氏名01       案件表示順序     公告日/公示日等 | ■轉奏素<br>入札状況一覧<br>定社/北海道新幹線建設局/九州新幹線建設局/青森工事<br>○昇順<br>●降順 | 事務所/関東甲信工事    | 事局                                |                                     | 表<br>全                      | 示案件 1-1<br>案件数 1<br>④ 1 2<br>最新表示 |
|                                                                                                    | ₩<br>₩                                                                                                    | 調達案件名件                                                     | 〕<br>入札方式 再   | 入礼/<br>(入礼/ 辞退届<br>見破             | 政利又利日 <sup>6</sup><br>受付票/通知書<br>→覧 | 中 2018<br>企業<br>プロパ 打<br>ティ | 商委 状況                             |
|                                                                                                    | 1 <u>〇〇新幹線×X地区地質調査・501</u>                                                                                                    |                                                            | 公事型<br>プロボーザル | <u>ġ</u> 養援出<br><u>損</u> 出<br>① ② | 表示                                  | <b>変更</b><br>表金<br>全        | 表示<br>示案件 1-1<br>注案件数 1<br>④ 1 ②  |

【操作説明】

① 「入札/再入札/見積」列の「見積書提出」ボタンをクリックし、見積書を表示します。

※ 辞退届を提出する場合は、②「辞退届」列の「提出」ボタンをクリックします。 ※ 辞退届は、見積書受付開始予定日時以前でも提出が可能です。

#### (2) 見積書の作成

見積書を作成します。

| 🧼 鉄道·運輸機構                                                                                         | 2                                     | 2019年03月08日 10時54分 <b>CALS/EC</b>                    | 電子入札システム                                 | Ø |
|---------------------------------------------------------------------------------------------------|---------------------------------------|------------------------------------------------------|------------------------------------------|---|
| JRTT                                                                                              | 入礼情報サービス 電子入札システィ                     | ム 説明要求                                               |                                          |   |
| ○ 簡易案件検索                                                                                          |                                       | 見積書                                                  |                                          |   |
| <ul> <li>         ・調達案件検索         ・調達案件一覧         ・入札状況一覧         ・         ・         ・</li></ul> | 発注者名称<br>調達案件番号<br>調達案件名称<br>執行回った    | 本社<br>516001000120181901<br>○○新幹線XX地区地質調査・501<br>1回目 | Э                                        |   |
| <ul> <li>登録者情報</li> </ul>                                                                         |                                       | 平成31年03月31日 20時00分                                   |                                          |   |
| •保存データ表示                                                                                          | 見積金額半月で入力してくれ                         |                                                      |                                          |   |
|                                                                                                   | (人力補) 48000000                        | (表示欄)<br>  円(税抜き)                                    | 48,000,000 円(税抜き)<br><b>4800万</b> 円(税抜き) |   |
|                                                                                                   | くじ番号                                  | 123<br>※任意の3桁の数字を入力してください                            | ۱۰                                       |   |
|                                                                                                   | 法人番号等<br>企業名称<br>企業体名称<br>氏名<br><連絡先> | 00000000001<br>〇〇株式会社01<br>〇〇企業体<br>代表者氏名01          |                                          |   |
|                                                                                                   | 商号(連絡先名称)                             | 部署01                                                 |                                          |   |
|                                                                                                   | 氏名                                    | 氏名01                                                 |                                          |   |
|                                                                                                   | 住所                                    | 住所01                                                 |                                          |   |
|                                                                                                   | 電話番号                                  | 03-0000-0001                                         |                                          |   |
|                                                                                                   | E-Mail                                |                                                      |                                          |   |
|                                                                                                   | @[                                    | 提出內容確認                                               | .2                                       |   |

### 【操作説明】

① 各入力項目に入札書の情報を入力します。

②「提出内容確認」ボタンをクリックし、提出内容を確認します。

【項目説明】

| 項目名   | 必須 | 最大文字数 | 項目説明                      |
|-------|----|-------|---------------------------|
| 見積金額  | 0  | _     | 見積金額を入力します。               |
| くじ番号  | 0  | -     | くじ番号を入力します。               |
|       |    |       | 000 ~ 999 の 3 桁で入力してください。 |
| 法人番号等 | -  | -     | 法人番号等を表示します。              |
| 企業名称  | _  | -     | 企業名称を表示します。               |
| 企業体名称 | -  | -     | 企業体名称を表示します。              |
|       |    |       | ※ JV 参加の場合に表示します。         |
| 氏名    | -  | -     | 氏名を表示します。                 |

#### 独立行政法人 鉄道建設・運輸施設整備支援機構

| 項目名            | 必須 | 最大文字数  | 項目説明                  |
|----------------|----|--------|-----------------------|
| <連絡先>商号(連絡先名称) | 0  | 全角     | <連絡先>商号(連絡先名称)を入力します。 |
|                |    | 60文字   |                       |
| <連絡先>氏名        | 0  | 全角     | <連絡先>氏名を入力します。        |
|                |    | 20文字   |                       |
| <連絡先>住所        | 0  | 全角     | <連絡先>住所を入力します。        |
|                |    | 60文字   |                       |
| <連絡先>電話番号      | 0  | 半角     | <連絡先>電話番号を入力します。      |
|                |    | 25 文字  |                       |
| <連絡先>E-Mail    | 0  | 半角     | <連絡先>E-Mail を入力します。   |
|                |    | 100 文字 |                       |

## (3) 見積書の内容確認

見積書の内容を確認します。

| 🧼 鉄道·運輸機構                 | 2                 | 019年03月08日 10時56分         | CALS/EC 電子入札システム        | Ø |
|---------------------------|-------------------|---------------------------|-------------------------|---|
| JRTT                      | 入札情報サービス 電子入札システム | - 説明要求                    |                         |   |
| ○ 簡易案件検索                  |                   |                           |                         |   |
| ○ 調達案件検索                  |                   | 見積書                       |                         |   |
| ○ 調達案件一覧                  |                   |                           |                         |   |
| ○ 入札状況一覧                  | 第注者名称<br>調法安供亚星   | 本社                        |                         |   |
| · XTOXA 32                | 調達発行番节            | 516001000012018190        | <br>₽≑₽₽==karana        |   |
| <ul> <li>登録者情報</li> </ul> | 制進業件も朴            | UO和幹線XX地区地重               | 15月直・501                |   |
| o保存データ表示                  | 樂川口政              | 1回日<br>亚成91年09日91日 008    | <b>持つの</b> 公            |   |
|                           | 100 J D 04        | 〒成31年03月31日 200           | 400 Л                   |   |
|                           | 見積金額              |                           |                         |   |
|                           | (人力欄)             | (表示欄)                     |                         |   |
|                           | 480               | 00000 円(税抜ぎ)              | 48,000,000 円(税抜ぎ)       |   |
|                           |                   |                           | 4800万円(税抜き)             |   |
|                           | 独立行政法人 鉄道建設・)     | 軍輸施設整備支援機構契約申込心<br>見積します。 | /得(及び内容説明書)承諾の上、上記金額により |   |
|                           | くじ番号              | 123                       |                         |   |
|                           | 法人番号等             | 0000000000000             |                         |   |
|                           | 企業名称              | 〇〇株式会社01                  |                         |   |
|                           | 企業体名称             | 00企業体                     |                         |   |
|                           | 氏名                | 代表者氏名01                   |                         |   |
|                           | <連絡先>             |                           |                         |   |
|                           | 商号(連絡先名称)         | 部署01                      |                         |   |
|                           | 氏名                | 氏名01                      |                         |   |
|                           | 住所                | 住所01                      |                         |   |
|                           | 電話番号              | 03-0000-0001              |                         |   |
|                           | E-Mail            |                           | □.co.jp                 |   |
|                           | ¢.                | 刷を行ってから、見積書提出ボタ           | タンを押下してください             |   |
|                           |                   |                           | 見積書提出 戻る                |   |
|                           |                   |                           |                         |   |
|                           |                   |                           |                         |   |

# 【操作説明】

①「印刷」ボタンをクリックし、見積書(印刷)を表示します。
 ※ 見積書は、一度提出すると以降見積金額などの内容を確認することができなくなります。
 控えが必要な場合、必ずこの画面の印刷を行ってください。

|                                                          | 見積書                                                                          |
|----------------------------------------------------------|------------------------------------------------------------------------------|
| 発注者名称<br>調達案件番号<br>調達案件名称<br>執行回数<br>締切日時                | 本社<br>5160/20000120220001<br>○○新幹線:XX地区地質調査・501<br>1回日<br>令和05年02月22日 08時00分 |
| 入札金額                                                     | 48,000,000 円(税抜き)                                                            |
| 独立行政法人 鉄道建設                                              | 運輸施設整備支援機構契約申込心得(及び内容説明書)承諾の上、上記金額こ<br>り入札します。                               |
| くじ番号                                                     | 123                                                                          |
| 法人番号等<br>企業名称<br>企業体名称<br>氏名<br><運絡先><br>商号(運絡先名称)<br>氏名 | 0000000000001<br>○○株式会社01<br>○○定業体<br>代表者氏名01<br>部署01<br>氏名01                |
| 住所                                                       | 住所01<br>03-0000-0001                                                         |

#### (4) 見積書の提出

見積書を提出します。

| 🧼 鉄道·運輸機構   |                 | 2019年03月08日 10時56分                                          | <b>CALS/EC</b> 電子入札システム | Ø     |
|-------------|-----------------|-------------------------------------------------------------|-------------------------|-------|
| JRTT        | 入札情報サービス 電子入札シス | テム 説明要求                                                     |                         |       |
| ○ 簡易案件検索    |                 |                                                             |                         |       |
| 。 "啊"专家从 拉志 |                 |                                                             |                         |       |
| 9 詞運來性快來    |                 | 見積書                                                         |                         |       |
| ○ 調達案件一覧    | 登注老之称           | 木社                                                          |                         |       |
| ○ 入札状況一覧    | 調達案件番号          | 516001000012018190                                          | 01                      |       |
| 0 卷码去结却     | 調達案件名称          | ○○新幹線××地区地                                                  | 質調査・501                 |       |
| ◎ 豆虾口 旧和    | 執行回数            | 108                                                         |                         |       |
| ○保存データ表示    | 締切日時            | 平成31年03月31日 20                                              | 0時00分                   |       |
|             | 見積金額            |                                                             |                         |       |
|             | (入力欄)           | (表示欄)                                                       |                         |       |
|             |                 | 48000000 円(税抜き)                                             | 48,000,000 円(税抜き)       |       |
|             |                 |                                                             | 4800万円(税抜き)             |       |
|             | 神立行政法人 鉄道建      | 設·運輸施設整備支援機構契約由iλ/                                          | 心得(及び内容説明書)承諾の上、上記全潮により |       |
|             |                 | して、 ビードがんになごとが美文 10 (MS (MS (MS (MS (MS (MS (MS (MS (MS (MS | •                       |       |
|             | くじ番号            | 123                                                         |                         |       |
|             | 法人番号等           | 000000000000000000000000000000000000000                     |                         |       |
|             | 企業名称            | 〇〇株式会社01                                                    |                         |       |
|             | 企業体名称           | 〇〇企業体                                                       |                         |       |
|             | 氏名              | 代表者氏名01                                                     |                         |       |
|             | く理裕先と           | ☆232~-1                                                     |                         |       |
|             | 岡方(連裕元石朴)<br>氏夕 | 部者UI<br>氏夕 01                                               |                         |       |
|             | 以石<br>住所        | 以石01<br>住所01                                                |                         |       |
|             | 電話番号            | 03-0000-0001                                                |                         |       |
|             | E-Mail          |                                                             | ]□.co.ip                |       |
|             |                 |                                                             |                         |       |
|             |                 | 印刷を行ってから、見積書提出ポ                                             | タンを押下してください             |       |
|             | 印刷              | <b>n</b>                                                    | 見積書提出 戻る                |       |
|             |                 |                                                             |                         |       |
|             |                 |                                                             | irtt efftis in の内容      |       |
|             |                 |                                                             |                         |       |
|             |                 |                                                             | 兄頃首を焼田しよ9かようしいで9か?      |       |
|             |                 |                                                             | Ок                      | キャンセル |
|             |                 |                                                             |                         |       |

【操作説明】

- ① 「見積書提出」ボタンをクリックし、見積書を提出します。
  - ※ 「印刷」ボタンをクリックしないと「見積提出」ボタンをクリックすることは できませんので注意してください。
- ② 確認ダイアログが表示されますので「OK」ボタンをクリックしてください。

見積書は、一度提出すると内容の確認、取下げ、修正、再提出は一切できませんのでご注意ください。

(5) 見積書受信確認通知の表示

見積書受信確認通知を表示します。

|                                                                                                    |          | 2023年          | 02月21日 16時22分  | <b>CALS/EC</b> 電子入札システム | ø |
|----------------------------------------------------------------------------------------------------|----------|----------------|----------------|-------------------------|---|
| JRTT                                                                                                    | 入札情報サービス | 電子入札システム       | 説明要求           |                         |   |
| ○ 簡易案件検索                                                                                                    |          |                | 見積書受信確         | 認通知                     |   |
| <ul> <li>調達案件検索</li> </ul>                                                                                      |          |                | 見積書は下記の内容で正常に  | 送信されました。                |   |
| ○ 調達案件一覧                                                                                                    |          | West and       |                |                         |   |
| <ul> <li>入札状況一覧</li> </ul>                                                                                      |          | 充注者名称<br>調達家性妥 | 本社<br>51600    | 120000120220001         |   |
| 登録者情報     日                                                                                                    |          | 調達案件名称         | 00             | 新幹線XX地区地質調査・501         |   |
| ○保存データ表示                                                                                                    |          | 執行回数           | 1 🗆 🗄          | 1                       |   |
| The second second second second second second second second second second second second second second second se |          | 締切日時           | 令和0            | 5年02月22日 09時00分         |   |
|                                                                                                    |          | 法人番号等          | 00000          | 00000001                |   |
|                                                                                                    |          | 企業名称<br>企業休夕称  | 00             | 株式会社01<br>℃業休           |   |
|                                                                                                    |          | 氏名             | 代表表            | 上来14<br>皆氏名01           |   |
|                                                                                                    |          | 〈連絡先〉          |                |                         |   |
|                                                                                                    |          | 商号(連絡先名称)      | 部署(            | 01                      |   |
|                                                                                                    |          | 氏名             | 氏名(            | 01                      |   |
|                                                                                                    |          | 任所             | (王所(           | 01                      |   |
|                                                                                                    |          | 电站曲方<br>F-Mail | 03-00<br>\\\\\ | AAAAA@DD.co.in          |   |
|                                                                                                    |          | 受信日時           | 令和0            | 5年02月21日 16時17分         |   |
|                                                                                                    |          |                |                |                         |   |
|                                                                                                    |          | 印刷衣            | 行ってから、入札状況一覧オ  | 「タンを押下してください            |   |
|                                                                                                    |          |                | 入礼書保存          | 入札状況一覧                  |   |
|                                                                                                    |          |                |                |                         |   |
|                                                                                                    |          |                |                |                         |   |
|                                                                                                    |          |                |                |                         |   |
|                                                                                                    |          |                |                |                         |   |
|                                                                                                    |          |                |                |                         |   |

【操作説明】

「印刷」ボタンをクリックし、見積受信確認通知(印刷)を表示します。
 受信確認通知は、以後表示することができませんので、控えが必要な場合、必ずこの画面の
 印刷を行ってください。

|           | 見槓書受信確認通知           |  |
|-----------|---------------------|--|
| 見積書       | は下記の内容で正常に送信されました。  |  |
| 発注者名称     | 本社                  |  |
| 調達案件番号    | 5160020000120220001 |  |
| 調達案件名称    | ○○新幹線XX地区地質調査・501   |  |
| 執行回数      | 1 回目                |  |
| 締切日時      | 令和05年02月22日 09時00分  |  |
| 法人番号等     | 000000000001        |  |
| 企業名称      | ○○株式会社01            |  |
| 企業体名称     | OO企業体               |  |
| 氏名        | 代表者氏名01             |  |
| <連絡先>     |                     |  |
| 商号(連絡先名称) | 部署O1                |  |
| 氏名        | 氏名01                |  |
| 住所        | 住所01                |  |
| 電話番号      | 03-0000-0001        |  |
| E-Mail    | △△△△△△@□□.co.jp     |  |
| 受信日時      | 令和05年02月21日 16時17分  |  |
|           |                     |  |
|           |                     |  |
|           |                     |  |
|           |                     |  |
|           |                     |  |
|           |                     |  |
|           |                     |  |
|           |                     |  |
|           |                     |  |
|           |                     |  |

#### (6) 辞退届の作成

辞退届を作成します。

| 🧼 鉄道·運輸機構                                                                | 2019年0                       | 3月08日 11時05分 CALS/EC 電子入札システム                  | Ø |
|--------------------------------------------------------------------------|------------------------------|------------------------------------------------|---|
| JRTT                                                                     | 入札情報サービス 電子入札システム 訪          | 明要求                                            |   |
| ○ 簡易案件検索                                                                 |                              | 辞退届                                            |   |
| <ul> <li>         ・調達案件検索     </li> <li>         ・調達案件一覧     </li> </ul> | 発注者名称<br>調違案件番号<br>調違案件名称    | 本社<br>5160010000120181902<br>○○新幹線XX地区地質調査・502 |   |
| <ul> <li>へれ状況一覧</li> <li>登録者情報</li> </ul>                                | 執行回数<br>締切日時                 | 1回日<br>平成31年03月31日 20時00分 1                    |   |
| ○保存データ表示                                                                 | 法人番号等<br>企業名称<br>氏名<br><連絡牛> | 00000000003<br>OO株式会社03<br>代表者氏名03             |   |
|                                                                          | 商号(連絡先名称)                    | 部署03                                           |   |
|                                                                          | 氏名                           | 氏名03                                           |   |
|                                                                          | 住所                           | 住所03                                           |   |
|                                                                          | 電話番号                         | 03-0000-0003                                   |   |
|                                                                          | E⊣Mail                       |                                                |   |
|                                                                          | 備考                           |                                                |   |
|                                                                          | ②<br>提出内                     | 容確認                                            |   |

【操作説明】

- ① 各入力項目に辞退届の情報を入力します。
- ②「提出内容確認」ボタンをクリックし、提出内容を確認します。
  - ※ 辞退届の作成以降の操作手順は、(3)見積書の提出~(5)見積書受信確認通知の表示と 同様です。

| 項目名            | 必須 | 最大文字数  | 項目説明                          |
|----------------|----|--------|-------------------------------|
| 法人番号等          | -  | -      | 法人番号等を表示します。                  |
| 企業名称           | -  | -      | 企業名称を表示します。                   |
| 企業体名称          | -  | _      | 企業体名称を表示します。※ JV 参加の場合に表示します。 |
| 氏名             | -  | -      | 氏名を表示します。                     |
| <連絡先>商号(連絡先名称) | 0  | 全角     | <連絡先>商号(連絡先名称)を入力します。         |
|                |    | 60文字   |                               |
| <連絡先>氏名        | 0  | 全角     | <連絡先>氏名を入力します。                |
|                |    | 20文字   |                               |
| <連絡先>住所        | 0  | 全角     | <連絡先>住所を入力します。                |
|                |    | 60文字   |                               |
| <連絡先>電話番号      | 0  | 半角     | <連絡先>電話番号を入力します。              |
|                |    | 25 文字  |                               |
| <連絡先>E-Mail    | 0  | 半角     | <連絡先>E-Mail を入力します。           |
|                |    | 100 文字 |                               |
| <連絡先>備考        | -  | 全角     | <連絡先>備考を入力します。                |
|                |    | 128 文字 |                               |

#### 5.2.10 見積書(辞退届)受付票の確認

見積書(辞退届)を提出すると見積書(辞退届)受付票が発行されます。

(1)入札状況通知書一覧の表示

対象となる案件を検索し、入札状況一覧を表示します。

| 会。<br>鉄道·運輸機構                                                      |                                                                                                    | 2019年03月08日 12時27分                                                                                                    | <b>CALS/EC</b> 電子入札システム                                       | Ø                                                       |
|--------------------------------------------------------------------|----------------------------------------------------------------------------------------------------|----------------------------------------------------------------------------------------------------|---------------------------------------------------------------|---------------------------------------------------------|
| <ul> <li>         ・ 簡易案件検索         ・         ・         ・</li></ul> | 入礼情報サービス         全子入礼システム           発注機関         本社/東京支社/大阪3           法人番号等         00000000001           企業名称         〇〇株式会社01           氏名         代表者氏名01 | ■ 2014<br>2015<br>2015 | 事務所/関東甲信工事局                                                   | 表示案件 1-1<br>全案件数 1                                      |
|                                                                    | 案件表示顺序 公告日/公示日等 ✓                                                                                                    | ○ <del>并</del> 順<br>● 降順<br><b>測</b> 过案件名件                                                                                                    | 最新更新E<br>入札/<br>入札方式 再入札/<br>泉線 #退届 <sup>受</sup> 付素/通知書<br>一覧 | 最新表示<br>日時 2019.03.08 12:27<br>企業<br>フロバ<br>ティ<br>拍要 状況 |
|                                                                    | 1 <u>CC新幹線XX地区地質調査-501</u>                                                                                                    |                                                                                                    | 207日<br>プロボーザル<br>1<br>1<br>1<br>1                            | 2000<br>表示案件 1-1<br>全案件扱 1<br>で 1 20                    |

#### 【操作説明】

① 「受付票/通知書一覧」列の「表示」ボタンをクリックし、入札状況通知書一覧を表示します。

(2) 見積書(辞退届)受付票の表示見積書受付票を表示します。

| 🧼 鉄道·運輸機構                                      |          | 201      | 9年03月08日 12時 | 28分 CALS/EC 電    | 子入札システム           |       | Ø |
|------------------------------------------------|----------|----------|--------------|------------------|-------------------|-------|---|
| JRTT                                           | 入札情報サービス | 電子入札システム | 説明要求         |                  |                   |       |   |
| o 簡易案件検索                                       |          |          | 入札状涉         | 尼通知書一覧           |                   |       |   |
| • 調達案件検索                                       | 執行回数     | 通知書名     |              | 通知書発行日付          | 通知書表示             | 通知書確認 |   |
| <ul> <li>調達案件一覧</li> <li>3.1.1.1.2.</li> </ul> |          | 見積書受付票   | 平成31         | 年03月08日(金)10時59分 | <del>〕</del> ① 表示 | 未参照   |   |
| · 登録者情報                                        | 1        | 見積依頼通知書  | 平成31         | 年03月08日(金)10時06分 | ; 表示              | 参照済   |   |
| ○保存データ表示                                       |          |          |              | EA               |                   |       |   |
|                                                |          |          |              | K-9              |                   |       |   |
|                                                |          |          |              |                  |                   |       |   |
|                                                |          |          |              |                  |                   |       |   |
|                                                |          |          |              |                  |                   |       |   |
|                                                |          |          |              |                  |                   |       |   |
|                                                |          |          |              |                  |                   |       |   |
|                                                |          |          |              |                  |                   |       |   |
|                                                |          |          |              |                  |                   |       |   |
|                                                |          |          |              |                  |                   |       |   |
|                                                |          |          |              |                  |                   |       |   |
|                                                |          |          |              |                  |                   |       |   |

【操作説明】

 通知書名が見積書受付票の「通知書表示」列の「表示」ボタンをクリックし、 見積書受付票を表示します。
 ※辞退届受付票の場合は、通知書名が「辞退届受付票」と表示されます。

【項目説明】

| 「執行回数」列    | : | 執行回数が表示されます。         |
|------------|---|----------------------|
| 「通知書名」列    | : | 通知書名が表示されます。         |
| 「通知書発行日付」列 | : | 通知書発行日付が表示されます。      |
| 「通知書参照」列   | : | 各通知書を確認した場合は「参照済」、   |
|            |   | 未確認の場合は「未参照」と表示されます。 |

(3) 見積書(辞退届)受付票の確認 見積書受付票を確認します。

※ 辞退届受付票の確認も同様です。

| 🧼 鉄道·運輸機構                                                                                                    |                                                                | 2019                   | 9年03月08日 12時28分                                                                                                | CALS/EC 電子入札システム                                                | Ø  |
|----------------------------------------------------------------------------------------------------|----------------------------------------------------------------|------------------------|----------------------------------------------------------------------------------------------------|-----------------------------------------------------------------|----|
| JRTT                                                                                                    | 入札情報サービス                                                       | 電子入札システム               | 説明要求                                                                                                    |                                                                 |    |
| <ul> <li>         ・         ・         舗易案件検索         ・         調達案件検索         ・         調達案件         ・         調達案件         ・         調速案件         ・         調速案件         ・         調         ・         3         ・         3</li></ul> | 〇〇株式会社01<br>〇〇企業体<br>役職01<br>代表者氏名01 ホ                         | ž                      |                                                                                                    | 平成31年03月06<br>独立行政法人鉄道建設・運輸施設整備支援機構<br>契約担当役<br>副理事長<br>発注者氏名01 | 38 |
| <ul> <li>登録者情報</li> </ul>                                                                                                    |                                                                |                        | 見積書受                                                                                                    | 付祟                                                              |    |
| ○保存データ表示                                                                                                    |                                                                |                        | ( 631740486749                                                                                                 | 724067)                                                         |    |
|                                                                                                    |                                                                | 后不                     | の案件について下記の日時                                                                                                   | こ見積書を受領しました。                                                    |    |
|                                                                                                    |                                                                |                        | 51                                                                                                    |                                                                 |    |
|                                                                                                    | 受領番号<br>調達案件番号<br>調達案件名称<br>見積執行回数<br>受付日時<br>入力くじ番号<br>確定くじ番号 | <ol> <li>印刷</li> </ol> | 5160010000120181901310<br>5160010000120181901<br>〇〇新幹線XX地区地質調査<br>1回目<br>平成31年03月08日 10時59<br>123<br>822<br>保存 | 1010001<br>f· 501<br>分24秒699<br><b>戻る</b>                       |    |

# 【操作説明】

①「印刷」ボタンをクリックし、見積書受付票(印刷)を表示します。

|       |                        | 平成31年03月08日           |  |
|-------|------------------------|-----------------------|--|
|       | 今社01                   | 独立行政法人鉄道建設・運輸施設整備支援機構 |  |
| 00企業  | 体                      | 契約相当役                 |  |
| 役職01  |                        | 副理事長                  |  |
| 代表者氏  | 名01 様                  | 第2750<br>発注者氏名01      |  |
|       | 目積重の                   | 经付票                   |  |
|       | 尤慎者ン                   | (1)示                  |  |
|       | ( 63174048674          | 19724067)             |  |
|       |                        |                       |  |
|       | 下記の案件について下記の日間         | 舟に見積書を受領しました。         |  |
|       |                        |                       |  |
|       | 58                     |                       |  |
|       |                        |                       |  |
| 受領番号  | 51600100001201819013   | 8101010001            |  |
| 調達案件  | 番号 5160010000120181901 |                       |  |
| 調達案件  | 名称 〇〇新幹線XX地区地質:        | 周査・501                |  |
| 見積執行  | 回数 10日                 |                       |  |
| 受付日時  | 平成31年03月08日 10時        | 59分24秒699             |  |
| 入力くじ番 | 号 123                  |                       |  |
| 確定<じ番 | 号 822                  |                       |  |
|       |                        |                       |  |

#### 5.2.11 見積締切通知書の確認

見積が締切となると見積締切通知書が発行されます。

(1)入札状況通知書一覧の表示

対象となる案件を検索し、入札状況一覧を表示します。

| 会議  新聞  新聞  新聞  新聞  新聞  新聞  新聞  新聞  新聞  新聞        | 3.料体報サービス 雪子 3.料シス                                                                                                    | 2019年03月08日 13時00分                                  | <b>CALS/EC</b> 電子入札システム                   | Ø                                            |
|---------------------------------------------------|----------------------------------------------------------------------------------------------------|-----------------------------------------------------|-------------------------------------------|----------------------------------------------|
| <ul> <li>         ・         ・         ・</li></ul> | 発注機関     本社/東京支社/7       法人番号等     000000000001       企業名称     〇〇林式会社01       氏名     代表者氏名01       案件表示順序     公告日/公示日等 | 入札状況一<br>大阪支社/北海道新幹線建設局/九州新幹線建設局/青森<br>● 早順<br>● 降順 | <b>覧</b><br>:工事事務所/関東甲信工事局                | 表示案件 1-1<br>全案件数 1<br>1<br>最新表示              |
|                                                   | 응<br>응                                                                                                    | 調速案件名称                                              | 最新更新1<br>入北方式 入北/<br>見彼 学述編 受付票/通知書<br>一覧 | 日時 2019.03.08 12:59<br>企業<br>プロパ 摘要 状況<br>ティ |
|                                                   | 1 00新幹線20地区地質調査-501                                                                                                    |                                                     | <u>公募型</u><br>プロポーザル<br>(1)               | 変更 表示<br>表示案件 1-1<br>全案件数 1<br>1<br>1        |
|                                                   |                                                                                                    |                                                     |                                           |                                              |

### 【操作説明】

① 「受付票/通知書一覧」列の「表示」ボタンをクリックし、入札状況通知書一覧を表示します。

# (2) 見積締切通知書の表示

見積締切通知書を表示します。

| 🧼 鉄道·運輸機構                                 |          | 201      | 9年03月08日 13時00分 | CALS/EC 電子入     | 札システム |       | Ø |
|-------------------------------------------|----------|----------|-----------------|-----------------|-------|-------|---|
| JRTT                                      | 入札情報サービス | 電子入札システム | 説明要求            |                 |       |       |   |
| • 簡易案件検索                                  |          |          | 入札状況通知          | 書一覧             |       |       |   |
| ○ 調達案件検索                                  | 執行回数     | 通知書名     | 通知者             | #発行日付           | 通知書表示 | 通知書確認 |   |
| の 調達案件一覧                                  |          | 見積締切通知書  | 平成31年03月0       | 8日 (金) 12時58分 ┨ | 表示    | 未参照   |   |
| <ul> <li>         • 登録者情報     </li> </ul> | 1        | 見積書受付票   | 平成31年03月0       | 8日 (金) 10時59分   | 表示    | 参照済   |   |
| ○保存データ表示                                  |          | 見積依頼通知書  | 平成31年03月0       | 08日 (金) 10時06分  | 表示    | 参照済   |   |
|                                           |          |          | <b>₩</b> 3      |                 |       |       |   |

【操作説明】

通知書名が見積締切通知書の「通知書表示」列の「表示」ボタンをクリックし、
 見積締切通知書を表示します。

【項目説明】

| 「執行回数」列    | : | 執行回数が表示されます。         |
|------------|---|----------------------|
| 「通知書名」列    | : | 通知書名が表示されます。         |
| 「通知書発行日付」列 | : | 通知書発行日付が表示されます。      |
| 「通知書参照」列   | : | 各通知書を確認した場合は「参照済」、   |
|            |   | 未確認の場合は「未参照」と表示されます。 |

# (3) 見積締切通知書の確認

見積締切通知書を確認します。

| 🧼 鉄道·運輸機構                                                                                          |                                                              | 2019年03月08日 13時00分                                                  | <b>CALS/EC</b> 電子入札システム              | Ø           |
|----------------------------------------------------------------------------------------------------|--------------------------------------------------------------|---------------------------------------------------------------------|--------------------------------------|-------------|
| JRTT                                                                                               | 入札情報サービス 電子入札シス                                              | テム 説明要求                                                             |                                      |             |
| ○ 簡易案件検索                                                                                           | OO#★☆≏₩01                                                    |                                                                     | 平成31年03<br>油立行政法人鉄道建設・運輸旅設整備支援       | 月08日<br>彩磁構 |
| •調達案件一覧                                                                                            | 〇〇企業体<br>役職01                                                |                                                                     | 契約担当役<br>副理事長                        |             |
| • 入札状況一覧                                                                                           | 代表者氏名01 禄                                                    |                                                                     | 第注者氏名01                              |             |
| <ul> <li>         ・登録者情報         ・          ・         保存データ表示         ・         ・      </li> </ul> |                                                              | 見積締切通                                                               | 知書                                   |             |
| - 1811 7 - 2 SA 1                                                                                  |                                                              | ( 55094248694992                                                    | 24069)                               |             |
|                                                                                                    |                                                              | 下記の案件について下記の日時に                                                     | こ見積を締切りました。                          |             |
|                                                                                                    |                                                              | 58                                                                  |                                      |             |
|                                                                                                    | 調達案件 <del>番号</del><br>調達案件名称<br>見積執行回数<br>見積締切発行日時<br>開封予定日時 | 5160010000120181<br>○○新幹線XX地区:<br>1回目<br>平成31年03月08日<br>平成31年03月31日 | 1901<br>地質調査・501<br>12時58分<br>21時00分 |             |
|                                                                                                    | 1                                                            | 印刷 保存                                                               | <b></b> 戻る                           |             |
|                                                                                                    |                                                              |                                                                     |                                      |             |

# 【操作説明】

①「印刷」ボタンをクリックし、見積締切通知書(印刷)を表示します。

| ○○株式会社01<br>○○企業体<br>没職01<br>代表者氏名01 様                       | 平成31年03月08日<br>独立行政法人鉄道建設・運輸施設整備支援機構<br>契約12当役<br>副理事長<br>発注者氏名01                         |
|--------------------------------------------------------------|-------------------------------------------------------------------------------------------|
|                                                              | 日转续把活机事                                                                                   |
|                                                              | 兄慎御別進知書                                                                                   |
| (                                                            | 550942486949924069 )                                                                      |
|                                                              |                                                                                           |
| 下記の案件につ                                                      | いて下記の目時に見積を締切りました。                                                                        |
|                                                              |                                                                                           |
|                                                              | #3                                                                                        |
|                                                              | 8C                                                                                        |
| 調達案件番号 55<br>調達案件名称 C<br>見積執行回敗 1[<br>見積締切発行日時 平<br>開封予定日時 平 | 160010000120181901<br>○○新幹線XX地区地質調査・501<br>回目<br>-城31年03月08日 12時58分<br>-成31年03月31日 21時00分 |

#### 5.2.12 決定通知書の確認

落札者が決定すると決定通知書が発行されます。

(1)入札状況通知書一覧の表示 対象となる案件を検索し、入札状況一覧を表示します。

| 🧼 鉄道·運輸機構                     |                             |                                                     | 2019年03月08日 13時18分 |             | CALS/EC       | 電子入札シ             | ステム |               |                   | Ø                         |
|-------------------------------|-----------------------------|-----------------------------------------------------|--------------------|-------------|---------------|-------------------|-----|---------------|-------------------|---------------------------|
| JRTT                          | 入札情報サービス                    | 電子入札システム                                            | 説明要求               |             |               |                   |     |               |                   |                           |
| ○ 簡易案件検索                      |                             |                                                     | Х                  | 、札状況一覧      |               |                   |     |               |                   |                           |
| <ul> <li>         ·</li></ul> | 発注機関<br>法人番号等<br>企業名称<br>氏名 | 本社/東京支社/大阪支<br>0000000000001<br>○○株式会社01<br>代表者氏名01 | 社/北海道新幹線建設局/九州新幹   | 線建設局/青森工事事務 | 务P所/関東 甲信     | <u>言</u> 工爭局      |     |               | 表示<br>全臻          | 滚件 1−1<br>【件数  1<br>【 】 】 |
| ○保存データ表示                      | 案件表示顺序 公告日/                 |                                                     | ○昇順<br>●降順         |             |               |                   |     | 最新更新日日        | <br>≑ 2019.0      | 新表示                       |
|                               | <b>#</b><br>당               | I                                                   | 用速案件名称             |             | 入礼方式          | 入礼/<br>再入礼/<br>見積 | 辞退届 | 受付票/通知書<br>一覧 | 企業<br>ブロパ 摘<br>ティ | 蹇 状況                      |
|                               | 1 〇〇新幹線XX地区                 | <u>地質調査・501</u>                                     |                    | 7           | 公募型<br>プロポーザル |                   |     | 表示<br>未参照有り   | 変更                | 表示                        |
|                               |                             |                                                     |                    |             |               |                   |     | 1             | 表示<br>全罪          | ₹案件 1-1<br>≹件数 1          |
|                               |                             |                                                     |                    |             |               |                   |     |               |                   | 1 🕨                       |
|                               |                             |                                                     |                    |             |               |                   |     |               |                   |                           |
|                               |                             |                                                     |                    |             |               |                   |     |               |                   |                           |
|                               |                             |                                                     |                    |             |               |                   |     |               |                   |                           |
|                               |                             |                                                     |                    |             |               |                   |     |               |                   |                           |

# 【操作説明】

① 「受付票/通知書一覧」列の「表示」ボタンをクリックし、入札状況通知一覧を表示します。

#### (2) 決定通知書の表示

決定通知書を表示します。

| 🧼 鉄道·運輸機構                                     |         | 201        | 9年03月08日 13時20分 <b>CALS/EC</b> 電 | 子入札システム |                   | Ø |
|-----------------------------------------------|---------|------------|----------------------------------|---------|-------------------|---|
| JRTT                                          | 入札情報サービ | ス 電子入札システム | 説明要求                             |         |                   |   |
| o 簡易案件検索                                      |         |            | 入札状況通知書一覧                        |         |                   |   |
| • 調達案件検索                                      | 執行回義    | 数 通知書名     | 通知書発行日付                          | 通知書表示   | 通知書確認             |   |
| <ul> <li>○調達案件一覧</li> <li>○ 入札状況一覧</li> </ul> |         | 決定通知書      | 平成31年03月08日(金)13時155             |         | 未参照               |   |
| • 登録者情報                                       |         | 見積締切通知書    | 平成31年03月08日(金)12時58分             | } 表示    | 参照済               |   |
| ○保存データ表示                                      |         | 見積書受付票     | 平成31年03月08日(金)10時59分             | } 表示    | 参照済               |   |
|                                               |         | 見積依頼通知書    | 平成31年03月08日(金)10時06分             | } 表示    | 参照済               |   |
|                                               |         | 通知書を       | ほかま来た口が                          | 通知会主来   | 2급 4n +# 30k = 11 |   |
|                                               |         |            |                                  | 通知普級亦   |                   |   |
|                                               | 日時変更    | 通知書        | 平成31年03月08日(金)13時09分             | } 表示    | 参照済               |   |
|                                               |         |            | 戻る                               |         |                   |   |
|                                               |         |            |                                  |         |                   |   |
|                                               |         |            |                                  |         |                   |   |
|                                               |         |            |                                  |         |                   |   |
|                                               |         |            |                                  |         |                   |   |
|                                               |         |            |                                  |         |                   |   |
|                                               |         |            |                                  |         |                   |   |

【操作説明】

通知書名が決定通知書の「通知書表示」列の「表示」ボタンをクリックし、
 決定通知書を表示します。

【項目説明】

| 「執行回数」列    | : | 執行回数が表示されます。         |
|------------|---|----------------------|
| 「通知書名」列    | : | 通知書名が表示されます。         |
| 「通知書発行日付」列 | : | 通知書発行日付が表示されます。      |
| 「通知書参照」列   | : | 各通知書を確認した場合は「参照済」、   |
|            |   | 未確認の場合は「未参照」と表示されます。 |

#### (3) 決定通知書の確認

決定通知書を確認します。

| 🍚 鉄道·運輸機構                                                                                                    |                                                              | 2019年03月08日 13時20分                                                                                   | <b>CALS/EC</b> 電子入札システム                                          | Ø |
|----------------------------------------------------------------------------------------------------|--------------------------------------------------------------|----------------------------------------------------------------------------------------------------|------------------------------------------------------------------|---|
| JRTT                                                                                                    | 入札情報サービス 電子入札シス                                              | テム 説明要求                                                                                              |                                                                  |   |
| <ul> <li>         ・簡易案件検索         <ul> <li>                 調達案件検索                 </li> </ul> </li> <li>                 調達案件                 <ul> <li>                  調達案件                     <ul></ul></li></ul></li></ul> | 〇〇株式会社01<br>〇〇企業体<br>役職01<br>代表者氏名01 様                       |                                                                                                    | 平成31年03月08日<br>独立行政法人鉄道建設・運輸施設整備支援機構<br>契約担当役<br>副理事長<br>発注者氏名01 |   |
| 9 金球台1月報                                                                                                    |                                                              | 決定通知                                                                                                 |                                                                  |   |
| ○保存データ表示                                                                                                    |                                                              | (616903486949924                                                                                     | 4069)                                                            |   |
|                                                                                                    |                                                              | 下記の案件について、下記の者に決                                                                                     | 定した旨通知致します。                                                      |   |
|                                                                                                    |                                                              | 51                                                                                                   |                                                                  |   |
|                                                                                                    | 調達案件 <del>番号</del><br>調達案件名称<br>開礼日時<br>藩礼企業名称<br>藩礼金額<br>備考 | 5160010000120181901<br>○○新幹線XX地区地質調査<br>平成31年03月08日 13時135<br>○○株式会社01<br>○○企業体<br>48,000,000 円(税抜ぎ) | :•501<br>分<br>展る                                                 |   |
|                                                                                                    |                                                              |                                                                                                    |                                                                  |   |

# 【操作説明】

# ①「印刷」ボタンをクリックし、決定通知書(印刷)を表示します。

|       |                 | 平成31年03月08日           |  |
|-------|-----------------|-----------------------|--|
| OO株式: | ≧社01            | 独立行政法人鉄道建設・運輸施設整備支援機構 |  |
| 00企業( | *               | 契約担当役                 |  |
| 役職01  |                 | 副理事長                  |  |
| 代表者氏行 | 301 様           |                       |  |
|       | 決定              | 通知書                   |  |
|       | (61690348       | 6949924069 )          |  |
|       | 下記の案件について、下記の   | 者に決定した旨通知致します。        |  |
|       |                 | 5                     |  |
| 調達案件看 | 516001000012018 | 5160010000120181901   |  |
| 調達案件# | S称 OO新幹線XX地区    | ○○新幹線XX地区地質調査・501     |  |
| 開札日時  | 平成31年03月08日     | 平成31年03月08日 13時13分    |  |
| 落札企業# | 3称 00株式会社01     | OO株式会社01              |  |
| 落札企業的 | *名称 〇〇企業体       | OO企業体                 |  |
| 落札金額  | 48,000,000 円(税  | 抜き)                   |  |
| 備考    |                 |                       |  |
# 6.標準プロポーザル

6.1 標準プロポーザル

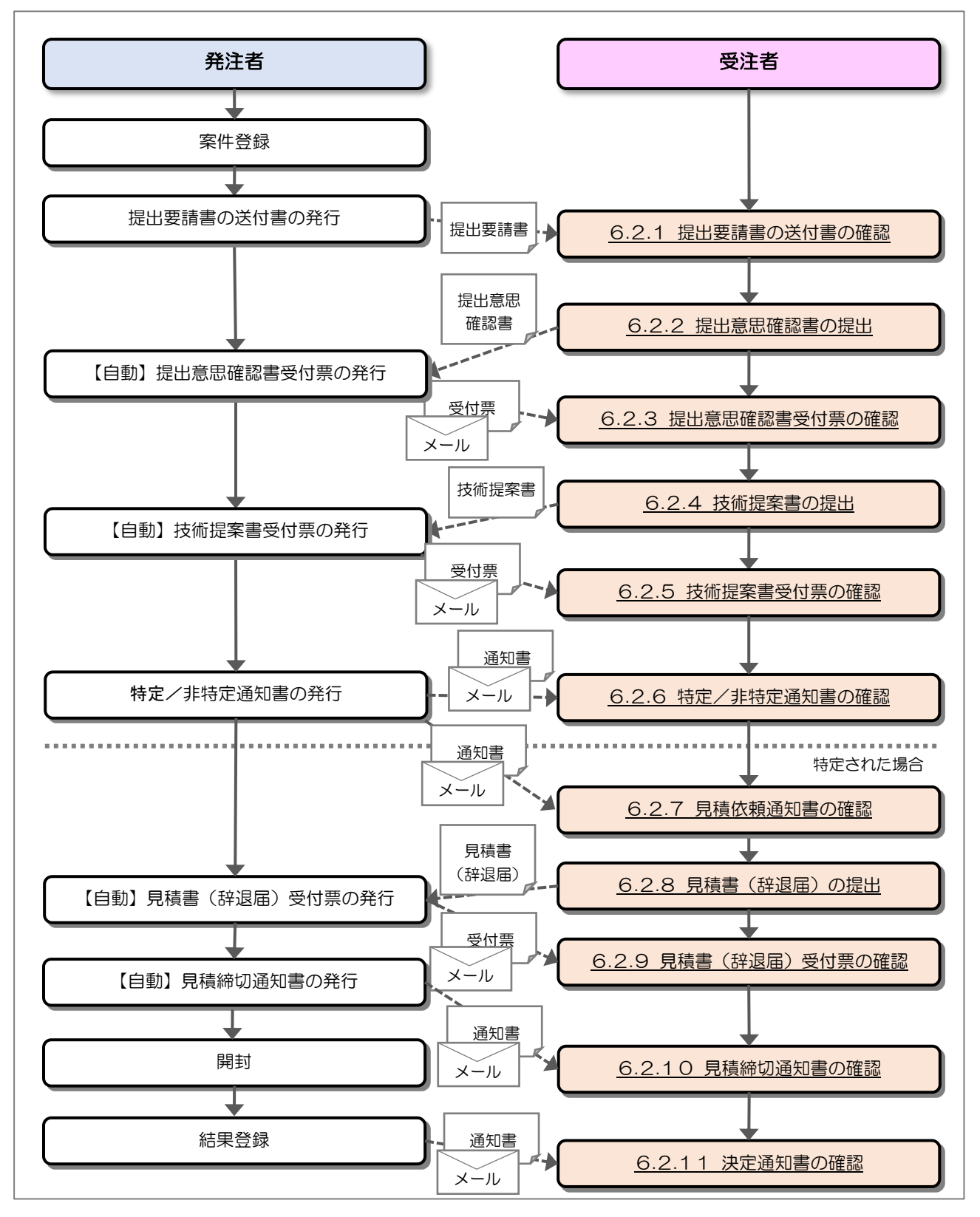

## 6.2 操作手順

#### 6.2.1 提出要請書の送付書の確認

発注者から見積りへの参加を要請されると、提出要請書の送付書が発行されます。

(1) 提出要請書の送付書の表示

対象となる案件を検索し、調達案件一覧を表示します。

| 会。<br>JRTT 鉄道·運輸機構                                                                                                    | 入礼情報サービス 電子入礼システム                                                                                                    | 2019年03月05日 11時4<br>説明要求    | 47分                                                                                                    | <b>CALS/EC</b> 電子入札シス                                                                                                    | 74 Ø                                                                                                    |
|----------------------------------------------------------------------------------------------------|----------------------------------------------------------------------------------------------------|-----------------------------|----------------------------------------------------------------------------------------------------|----------------------------------------------------------------------------------------------------|----------------------------------------------------------------------------------------------------|
| <ul> <li>o 簡易案件検索</li> <li>o 調達案件検索</li> <li>o 調達案件一覧</li> <li>o 入札状況一覧</li> <li>o 登録者情報</li> <li>o保存データ表示</li> </ul> | 発注機関     本社/東京支社/大阪3       法人番号等     00000000001       企業名称     ○○様式会社01       氏名     代表者氏名01       案件表示順序     公告日/公示日等 | 5社/北海道新幹線建設局/<br>○昇順<br>●降順 | 調達案件一<br>九州新幹線建設局/青新                                                                                                    | ▶ <b>覧</b><br>除工事事務所/関東甲信工事局                                                                                                    | 表示案件 1-1<br>全案件数 1<br>④ 1<br><b>最新表示</b><br>最新更新日時 2019.03.05 11.46                                                                                                    |
|                                                                                                    | 調達案件情報<br>● ● ● ○ … 新幹線トンネル工事・601                                                                                       | 入北方式<br>標準<br>プロボーザル        | 境争参加没格强武         第二         第二         1         1         1 <th< th=""><th>99時計/<br/>第22日<br/>第 通知者 通知者 提出 再提出<br/>表示 提出<br/>2010年1月11日<br/>1月11日<br/>1月111日<br/>1月111日<br/>1月111日<br/>1月111日<br/>1月111日<br/>1月111日<br/>1月111日<br/>1月1111日<br/>1月111日<br/>1月111日<br/>1月1</th><th>技術提生者/技術変目     企業<br/>フロズ<br/>ライ       受付点     提出     再提出     受付点     通知者       第二     第二     第二     第二       第二     第二     第二     第二       第二     第二     第二     第二       第二     第二     第二     第二       第二     第二     第二     第二       第二     第二     第二     第二       第二     第二     第二     第二</th></th<> | 99時計/<br>第22日<br>第 通知者 通知者 提出 再提出<br>表示 提出<br>2010年1月11日<br>1月11日<br>1月111日<br>1月111日<br>1月111日<br>1月111日<br>1月111日<br>1月111日<br>1月111日<br>1月1111日<br>1月111日<br>1月111日<br>1月1 | 技術提生者/技術変目     企業<br>フロズ<br>ライ       受付点     提出     再提出     受付点     通知者       第二     第二     第二     第二       第二     第二     第二     第二       第二     第二     第二     第二       第二     第二     第二     第二       第二     第二     第二     第二       第二     第二     第二     第二       第二     第二     第二     第二 |

【操作説明】

- ① 「調達案件情報―調達案件名称」列の「調達案件名称」リンクをクリックし、案件の内容を 確認します。
- ②「受領確認/提出意思確認書―通知書」列の「表示」ボタンをクリックし、提出要請書の送付書を 表示します。

# (2) 提出要請書の送付書の確認

提出要請書の送付書を確認します。

| tien and the second second se | 2019年03月05日 11時47分 CALS/EC 電子入札システム 🧭                                                                                                    |
|----------------------------------------------------------------------------------------------------|----------------------------------------------------------------------------------------------------|
| JRTT                                                                                                    | 入札情報サービス 電子入札システム 説明要求                                                                                                    |
| <ul> <li>・ 簡易案件検索</li> <li>・ 調達案件一覧</li> <li>・ 訊達案件一覧</li> <li>・ 入札状況一覧</li> <li>・ 登録者情報</li> <li>・ 保存データ表示</li> </ul>                                                                                                    | OORSCRIME       Жизначе         Ward I       Жизначе         Ward I       Видер         Ward II       Видер         Ward II       Stateonool State         Ward II       Stateonool State         Ward II       Stateonool State         Ward II       Stateonool State         Ward II       Material Stateonool State         Ward II       Material Stateonool State         Ward II       Material State         Ward II       Material Stateonool State         Ward II       Material Stateonool State         Ward II       Material Stateonool State         Ward II       Material Stateonool State         Ward II       MateriII         Ward II |
|                                                                                                    | <ol> <li>印刷 保存 提出要請書 戻る</li> </ol>                                                                                                    |

## 【操作説明】

①「印刷」ボタンをクリックし、提出要請書の送付書(印刷)を表示します。

| 〇〇株式会社01<br>役職01<br>代表者氏名01 様                                       | 平成31年03月05日<br>独立行政法人鉄道建設•運輸施設整備支援機構<br>契約担当役<br>副理事長<br>発注者一郎                                                                                                    |
|---------------------------------------------------------------------|----------------------------------------------------------------------------------------------------|
|                                                                     | 提出要請書の送付書                                                                                                    |
|                                                                     |                                                                                                    |
| 「記の調査条件につい                                                          | いし、技出安請書を回認のリス技術技楽書を作成し、技出されるようお願い致します。<br>#J                                                                                                    |
| 調達案件番号<br>調達案件名称<br>現出意思確認書提出締<br>切日時<br>技術提案書提出締切日<br>時<br>理由または条件 | BL<br>516001000120181865<br>○○新幹線トンネル工事・601<br>平成31年03月05日 15時10分<br>1 技術理業書祝出要請書等ダウンロードバスワード<br>2 技術理業書祝出要請書等ダウンロードバスワード<br>2 技術理業書祝出要請書等ダウンロードバスワード<br>2 技術理業書祝出要請書等グランロードバスワード<br>3 訪項による意思表明に開わらず、時望契約の相手方として<br>次定されるまでは、いつても参加を辞過する意思がないものとみなしま<br>す。<br>3 訪項による意思表明に開わらず、時望契約の相手方として<br>次定されるまでは、いつても参加を辞過することができます。<br>ただし、特別書が式もなぜない、いつても参加を辞過することができます。<br>ただし、特別書が式も見出並びにその内容について説明な次める<br>場合があるので、その場合は、影唱者はこれを説明な次める<br>場合があるので、その場合は、影唱者はこれを説明な次ある<br>3 合作止等の措置を行うことがあります。<br>4 参加を登過した者は、各記を理由として以後の選定等につ<br>いて不利益な取扱いを受けるものではありません。 |

### 6.2.2 提出意思確認書の提出

提出要請書の送付書の内容を確認し、提出意思確認書を提出します。

### (1) 提出意思確認書の表示

対象となる案件を検索し、調達案件一覧を表示します。

| trt 鉄道·運輸機構                                       | 入礼情報サービス                                                                                            | 2<br>電子入札システム                                       | 2019年03月12日 10時1<br>説明要求              | 13分         |                        |              |            | CALS/E          | て電子         | 入札シス            | マイト |    |      |                        |                                             | Ø                 |
|---------------------------------------------------|----------------------------------------------------------------------------------------------------|-----------------------------------------------------|---------------------------------------|-------------|------------------------|--------------|------------|-----------------|-------------|-----------------|-----|----|------|------------------------|---------------------------------------------|-------------------|
| <ul> <li>         ・         ・         ・</li></ul> | <ul> <li>発注機関 2</li> <li>法人番号等 (<br/>企業名称 (<br/>氏名 (</li> <li>氏名 (</li> <li>案件表示順序 案件番号)</li> </ul> | 本社/東京支社/大阪支社<br>200000000001<br>〇〇株式会社01<br>代表者氏名01 | ±/北海道新幹線建設局/;<br>● 昇順<br>○ 降順         | 調           | 達案 <br><sup>線建設見</sup> | 件→覧<br>が青森エ  | 〔<br>□事事務) | 所∕関東『           | 甲信工事        | ∍局              |     | 最新 | 更新日時 | 表元<br>全部<br>年<br>2019. | 示案件<br>案件数<br><b>①</b> 1<br>§新表示<br>03.12 1 | 1-2<br>2<br>>     |
|                                                   | 調速案                                                                                                 | 件情報                                                 | 入礼方式                                  | 雅<br>(<br>参 | ₽参加资<br>加表明書           | ┢確認申<br>∕技術资 | 諸/<br>科    |                 | 受領3<br>提出素書 | 唯智/<br>8確認書     |     | 技  | 術提案書 | /技術资料                  |                                             | 企業<br>プロパ         |
|                                                   | 番         川道           号         死注える           1         〇〇新幹線トンネルエ           2         〇〇新幹線トンネルエ | 案件名件<br>新アナウンス<br>事・601<br>事・601                    | 標準・プロポーザル                             | 提出          | 再提出                    | 受付票          | 通知書        | 通知書<br>表示<br>表示 | 提出提出表示      | 再提出<br>①<br>再提出 | 受付票 | 提出 | 再提出  | 受付票通                   |                                             | 71                |
|                                                   |                                                                                                    |                                                     | , , , , , , , , , , , , , , , , , , , | 1           | 1                      |              | 1          |                 |             |                 |     | I  | l    |                        | 示案件<br>案件数<br>④ 1                           | : 1-2<br>( 2<br>) |

【操作説明】

① 「受領確認/提出意思確認書―提出」列の「提出」ボタンをクリックし、提出意思確認書を提出し ます。

#### 【項目説明】

「受領確認/提出意思確認書-再提出」列の「再提出」ボタン

: 提出意思確認書の再提出が許可された場合に表示されます。 手続きについては、発注者に確認してください。

# (2) 提出意思確認書の作成

提出意思確認書を作成します。

| 🧼 鉄道·運輸機構                                                                                                    | 2019年03月05日 11時49分 CALS/EC 電子入札システム                                     | Ø |
|----------------------------------------------------------------------------------------------------|-------------------------------------------------------------------------|---|
| JRTT                                                                                                    | 入札情報サービス 電子入札システム 説明要求                                                  |   |
| <ul> <li>         ・         ・         舗易案件検索         ・         調達案件検索         ・         調達案件検索         ・         調達案件         ・         調達案件         ・         調         ま         ・         ま         ・</li></ul> | 独立行政法人鉄道建設・運輸施設整備支援機構 〇〇株式会社01<br>契約担当役 役職01<br>副理事長 代表者氏名01<br>発注者一郎 様 |   |
| 0 人札状況一見                                                                                                    | 提出意思確認書                                                                 |   |
| 9 金球石(有報                                                                                                    |                                                                         |   |
| 0保存データ表示                                                                                                    | 11101調達発行に対する技術技楽者について、提出息忠の有無を回答します。<br>記                              |   |
|                                                                                                    | 調達案件番号 516001000120181865                                               |   |
|                                                                                                    | 調達案件名称 〇〇新幹線トンネル工事・601                                                  |   |
|                                                                                                    | 提出意思 <ol> <li>●ある ○なし</li> </ol>                                        |   |
|                                                                                                    | (注) 1)あっなしのどちらかを選択してください。                                               |   |
|                                                                                                    | 2)提出意思の有無に関わらず必ず提出してください。<br>3)提出意思確認素提出締切日時 2019 03 05 14:00           |   |
|                                                                                                    |                                                                         |   |
|                                                                                                    |                                                                         |   |
|                                                                                                    |                                                                         |   |
|                                                                                                    | (2) 提出内容確認 戻る                                                           |   |
|                                                                                                    |                                                                         |   |
|                                                                                                    |                                                                         |   |
|                                                                                                    |                                                                         |   |
|                                                                                                    |                                                                         |   |
|                                                                                                    |                                                                         |   |
|                                                                                                    |                                                                         |   |
|                                                                                                    |                                                                         |   |

【操作説明】

- ① 提出意思が「ある」、「なし」のどちらかを選択します。
- ② 提出内容を確認するために「提出内容確認」ボタンをクリックします。

# (3) 提出意思確認書の提出

提出意思確認書を提出します。

| 🧼 鉄道·運輸機構                                         |                                    | 201                      | 9年03月05日 11時50分                                                         | CALS/EC 電子入札システム                               | Ø |
|---------------------------------------------------|------------------------------------|--------------------------|-------------------------------------------------------------------------|------------------------------------------------|---|
| JRTT                                              | 入札情報サービス                           | 電子入札システム                 | 説明要求                                                                    |                                                |   |
| <ul> <li>         ・         ・         ・</li></ul> | 独立行政法人<br>契約担当役<br>副理事長<br>発注者一郎 有 | 鉄道建設• 運輸施設整備<br>羕        | 亁攱援機構                                                                   | 〇〇株式会社01<br>役職01<br>代表者氏名01                    |   |
| <ul> <li>入礼状況一覧</li> <li>登録者情報</li> </ul>         |                                    |                          | 提出意思確                                                                   | 認書                                             |   |
| ○保存データ表示                                          |                                    | 下記の調達案                   | 件に対する技術提案書につい<br>記                                                      | て、提出意思の有無を回答します。                               |   |
|                                                   |                                    | 調達案件番号<br>調達案件名称<br>提出意思 | 516001000012018186<br>〇〇新幹線トンネルエ<br><sup>(1)</sup> ある <sup>(1)</sup> なし | 5<br>≸• 601                                    |   |
|                                                   |                                    | (Ē)                      | 1)ある・なしのどちらかを選択<br>2)提出意思の有無に関わらう<br>3)提出意思確認書提出締切                      | れてください。<br>ず必ず提出してください。<br>日時 2019.03.05 14:00 |   |
|                                                   |                                    | () (III)                 | ②                                                                       | 戻る                                             |   |
|                                                   |                                    |                          |                                                                         |                                                |   |
|                                                   |                                    |                          |                                                                         |                                                |   |

### 【操作説明】

①「印刷」ボタンをクリックし、提出意思確認書(印刷)を表示します。

| 独立行政法人鉄道建設•運輸<br>契約担当役<br>副理事長<br>発注者一郎 様 | 施設整備支援機構 ○○株式会社01<br>役職01<br>代表者氏名01                                                    |
|-------------------------------------------|-----------------------------------------------------------------------------------------|
|                                           | 提出意思確認書                                                                                 |
| 下記の調達案                                    | 判に対する技術提案書について、提出意思の有無を回答します。<br>記                                                      |
| 調達案件 <del>番号</del><br>調達案件名称<br>提出意思      | 516001000120181865<br>○○新幹線トンネル工事・601<br>◎ ある ◎ なし                                      |
| (Ĕ()                                      | 1)ある・なしのどちらかを選択してください。<br>2)提出意思の有無に関わらず必ず提出してください。<br>3)提出意思確認書提出締切日時 2019.03.05 14:00 |

②「提出」ボタンをクリックし、提出意思確認書を提出します。

(4)提出意思確認書受信確認通知の表示提出意思確認書受信確認通知書を表示します。

| 会。<br>JRTT 鉄道·運輸機構                             | 入札情報サービス                   | 2019年03月05日<br>電子入札システム 説明要求 | 11時52分          | CALS/EC 電子入札システム              | Ø |
|------------------------------------------------|----------------------------|------------------------------|-----------------|-------------------------------|---|
| <ul> <li>         ・ 簡易案件検索         ・</li></ul> | 〇〇株式会社0<br>役職01<br>代表者氏名01 | 1<br>様                       |                 |                               |   |
| <ul> <li>入れ状況一覧</li> <li>登録者情報</li> </ul>      |                            | 提出意思                         | 確認書受            | 信確認通知                         |   |
| ○保存テータ表示                                       |                            | 提出意思確認書は                     | 下記の内容で          | 正常に送信されました。                   |   |
|                                                |                            | 調達案件番号<br>調達案件名称             | 5160010<br>〇〇新草 | 0000120181865<br>牟緑トンネル工事・601 |   |
|                                                |                            | 申請日時                         | 平成314           | ₩03月05日 11時52分                |   |
|                                                |                            | 印刷を行ってから、                    | 周達案件一覧          | ボタンを押下してください                  |   |
|                                                |                            | ①    印刷                      |                 | 調達案件一覧                        |   |
|                                                |                            |                              |                 |                               |   |
|                                                |                            |                              |                 |                               |   |
|                                                |                            |                              |                 |                               |   |
|                                                |                            |                              |                 |                               |   |

【操作説明】

「印刷」ボタンをクリックし、提出意思確認書受信確認通知(印刷)を表示します。
 受信確認通知は、以後表示することができませんので、控えが必要な場合、必ずこの画面の
 印刷を行ってください。

| 〇〇株式会社01<br>役職01<br>代表者氏名01 様 |                  |                                        |
|-------------------------------|------------------|----------------------------------------|
|                               | 提出意思確認           | 認書受信確認通知                               |
|                               | 提出意思確認書は下記       | の内容で正常に送信されました。                        |
|                               | 調達案件番号<br>調達案件名称 | 5160010000120181865<br>○○新幹線トンネル工事・601 |
|                               | 申請日時             | 平成31年03月05日 11時52分                     |

- 6.2.3 提出意思確認書受付票の確認提出意思確認書を提出すると提出意思確認書受付票が発行されます。発行された提出意思確認書受付票を確認します。
- (1) 提出意思確認書受付票の表示

対象となる案件を検索し、調達案件一覧を表示します。s

| 入礼情報サービス                                          | 電子入札システム                                                                                                    | 2019年03月05日 12時(<br>説明要求                                                                                                    | 3分                          |                                       | C                                                                                                    | CALS/EC 電子                                       | 入札システム                                                                                                    |                                                                                                    |                                                              | Ø                                                                                                  |
|---------------------------------------------------|----------------------------------------------------------------------------------------------------|----------------------------------------------------------------------------------------------------|-----------------------------|---------------------------------------|----------------------------------------------------------------------------------------------------|--------------------------------------------------|----------------------------------------------------------------------------------------------------|----------------------------------------------------------------------------------------------------|--------------------------------------------------------------|----------------------------------------------------------------------------------------------------|
| 発注機関<br>法人番号等<br>企業名称<br>氏名<br>案件表示順序 <u>公告日/</u> | 本社/東京支社/大阪支社<br>000000000001<br>〇〇株式会社01<br>代表者氏名01<br>公示日等                                                                                                    | 吐/北海道新幹線建設局/<br>○ 昇順<br>● 降順                                                                                                    | <b>調達</b><br>九州新幹線建<br>魚争多加 | 案件→賢<br>設局/青森工<br>) <del>这倍確認</del> 申 | ⊆事事務所<br>済/                                                                                                    | î/関東甲信工≇<br>○○○○○○○○○○○○○○○○○○○○○○○○○○○○○○○○○○○○ | 5月<br>確認/                                                                                                    | 最新更新日時<br>後新見要考/                                                                                                    | 表示案件<br>全案件到<br>● 1<br>最新表<br>2019.03.05                     | 単 1-1<br>久 1<br>1 ≥<br>5 12:03                                                                     |
| 田<br>番<br>号<br>第注<br>1                            | 速案件名称<br>者アナウンス<br><u>工事・601</u>                                                                                                    | 入礼方式<br>標準<br>プロポーザル                                                                                                    | 参加表 建出 再提                   | 明書/技術資<br>出 受付票                       | 科通知書 3                                                                                                    | 提出东<br>通知書 提出<br>表示 表示                           | 理認書<br>再提出 受付票<br>表示                                                                                                    | 提出 再提出 5                                                                                                    | 付票 通知書                                                       | 企業<br>プロパ<br>ティ                                                                                    |
|                                                   |                                                                                                    | 1                                                                                                    | 1 1                         |                                       |                                                                                                    |                                                  | 1                                                                                                    |                                                                                                    | 表示案(<br>全案件)<br>(3)                                          | 件 1-1<br>数 1                                                                                       |
|                                                   |                                                                                                    |                                                                                                    |                             |                                       |                                                                                                    |                                                  |                                                                                                    |                                                                                                    |                                                              |                                                                                                    |
|                                                   |                                                                                                    |                                                                                                    |                             |                                       |                                                                                                    |                                                  |                                                                                                    |                                                                                                    |                                                              |                                                                                                    |
|                                                   | 入礼情報サービス         発注機関         法人番号等         企業名称         氏名         案件表示順序         ①         2         2         3         3         3         3         3         3         5         3         3         3         3         3         3         3         3         3         3         3         3         3         3         3         3         3         3         3         3         3         3         3         3         3         3         3         3         3         3         3         3         3         3         3         3         3         3         3         3 | 入礼情報サービス       全子入礼システム         発注機関       本社/東京支社/大阪支付         法人番号等       00000000001         公業名称       ○〇株式会社01         氏名       代表者氏名01         家件表示順序       公告日/公示日等         1       1 | 入性報サービス 住子人社シスエ             | <section-header></section-header>     | <section-header>         Attest et al.       Benezica         Attest et al.       Benezica         Attest et al.       Benezica         Attest et al.       Benezica         Attest et al.       Benezica         Attest et al.       Benezica         Attest et al.       Benezica         Attest et al.       Official         Attest et al.       Official         Attest et al.       Official         Attest et al.       Official         Attest et al.       Official         Attest et al.       Official         Attest et al.       Official         Attest et al.       Official         Attest et al.       Official         Attest et al.       Attest et al.         Attest et al.       Attest et al.         Attest et al.       Attest et al.         Attest et al.       Attest et al.         Attest et al.       Attest et al.         Attest et al.       Attest et al.         Attest et al.       Attest et al.         Attest et al.       Attest et al.         Attest et al.       Attest et al.         Attest et al.       Attest et al.         Attest et al.       Attest et al.         Attest et al.<!--</th--><th></th><th>Addese as Addese bases         Addese as Addese bases         Addese bases         Addese bases         Addese bases         Addese bases         Addese bases         Addese bases         Addese bases       Addese bases         Addese bases       Addese bases         Addese bases       Addese bases         Addese bases       Addese bases         Addese bases       Addese bases         Addese bases       Addese bases         Addese bases       Addese bases         Addese bases       Addese bases         Addese bases       Addese bases         Addese bases       Addese bases         Addese bases       Addese bases         Addese bases       Addese bases     <th><section-header><page-header><text><text><section-header><text><text><text><text></text></text></text></text></section-header></text></text></page-header></section-header></th><th><section-header><page-header></page-header></section-header></th><th><page-header>      NAME + CX     MARK + CX     MARK + CX     MARK + CX     MARK + CX</page-header></th></th></section-header> |                                                  | Addese as Addese bases         Addese as Addese bases         Addese bases         Addese bases         Addese bases         Addese bases         Addese bases         Addese bases         Addese bases       Addese bases         Addese bases       Addese bases         Addese bases       Addese bases         Addese bases       Addese bases         Addese bases       Addese bases         Addese bases       Addese bases         Addese bases       Addese bases         Addese bases       Addese bases         Addese bases       Addese bases         Addese bases       Addese bases         Addese bases       Addese bases         Addese bases       Addese bases <th><section-header><page-header><text><text><section-header><text><text><text><text></text></text></text></text></section-header></text></text></page-header></section-header></th> <th><section-header><page-header></page-header></section-header></th> <th><page-header>      NAME + CX     MARK + CX     MARK + CX     MARK + CX     MARK + CX</page-header></th> | <section-header><page-header><text><text><section-header><text><text><text><text></text></text></text></text></section-header></text></text></page-header></section-header> | <section-header><page-header></page-header></section-header> | <page-header>      NAME + CX     MARK + CX     MARK + CX     MARK + CX     MARK + CX</page-header> |

【操作説明】

 「受領確認/提出意思確認書一受付票」列の「表示」ボタンをクリックし、提出意思確認書受付票 を表示します。

# (2) 提出意思確認書受付票の確認

提出意思確認書受付票を確認します。

| <b>会</b> 鉄道·運輸機構                                           | 2019年03月05日 12時04分 CALS/EC 電子入札システム                                                                    | ĵ |
|------------------------------------------------------------|----------------------------------------------------------------------------------------------------|---|
| JRTT                                                       | 入札情報サービス 電子入札システム 説明要求                                                                                 |   |
| o 簡易案件検索                                                   | 平成31年03月05日                                                                                            |   |
| <ul> <li>調達案件検索</li> <li>調達案件一覧</li> <li>入札状況一覧</li> </ul> | 〇〇株式会社01     独立行政法人鉄道建設・運輸施設整備支援機構       役職01     契約担当役       代表者氏名01 様     副理事長       発注者一郎     第注者一郎 |   |
| 登録者情報     ペロケゴークキラー                                        | 提出意思確認書受付票                                                                                             |   |
| の保存ナーダ表示                                                   | (833392455342332583)                                                                                   |   |
|                                                            | 下記の調達案件について下記の日時に受領致しました。                                                                              |   |
|                                                            |                                                                                                    |   |
|                                                            | 58                                                                                                    |   |
|                                                            | 受領番号 51600100001201818651105000001<br>調達案件番号 5160010000120181865<br>調達案件名称 〇〇新幹線トンネル工事・601             |   |
|                                                            | 受付日時 平成31年03月05日 12時02分                                                                                |   |
|                                                            |                                                                                                    |   |

## 【操作説明】

## ①「印刷」ボタンをクリックし、提出意思確認書受付票(印刷)を表示します。

|           | 平成31年03月05日                   |
|-----------|-------------------------------|
| ○○株式会社01  | 独立行政法人鉄道建設·運輸施設整備支援機構         |
| 役職01      | 契約担当役                         |
| 代表者氏名01 様 | 副理事長                          |
|           | 発注者一郎                         |
|           | 提出意思確認書受付票                    |
|           | (833392455342332583)          |
|           |                               |
|           | 下記の調達案件について下記の日時に受領致しました。     |
|           |                               |
|           | 記                             |
|           |                               |
| 受領番号      | 51600100001201818651105000001 |
| 調達案件番号    | 5160010000120181865           |
| 調達業件名称    | ○○新幹線トンネル上争・601               |
| 受付日時      | 平成31年03月05日 12時02分            |

#### 6.2.4 技術提案書の提出

提出意思確認書を提出意思「あり」で提出すると、技術提案書の提出が可能な状態になります。

(1) 調達案件一覧の表示

対象となる案件を検索し、調達案件一覧を表示します。

| 会。<br>鉄道·運輸機構                                                                                                    | 3 4145 49 41 12 77                        |                                                   | 2019年03月12日 10時      | 19分    |              |                    |                   | CALS/E | C 電子   | 入札シス        | ステム |    |              |                |                            | Ø                                 |
|----------------------------------------------------------------------------------------------------|-------------------------------------------|---------------------------------------------------|----------------------|--------|--------------|--------------------|-------------------|--------|--------|-------------|-----|----|--------------|----------------|----------------------------|-----------------------------------|
| <ul> <li>○ 簡易案件検索</li> <li>○ 調達案件検案</li> <li>○ 調達案件一覧</li> <li>○ 入札状況一覧</li> <li>○ 登録者情報</li> <li>○保存データ表示</li> </ul> | 発注機関<br>法人番号等<br>企業名称<br>氏名<br>案件表示顺序 案件番 | 本社/東京支社/大阪支<br>00000000001<br>〇〇株式会社01<br>代表者氏名01 | ● 昇順<br>○ 月順<br>○ 月順 | 調力州新幹  | 達案           | <b>牛→賢</b>         | <b>〕</b><br>二事事務, | 所/関東   | 甲信工事   | ≨局          |     |    |              | 1<br>1<br>1    | 表示案件<br>全案件数<br>④ ·<br>最新表 | ‡1-2<br>文 2<br>1 <mark>●</mark> ● |
|                                                                                                    | UTA                                       | 案件皆載                                              |                      | R<br>e | 争参加资<br>加表明者 | <br> ▲確認申<br> /技術資 | 储/<br>科           |        | 受领提出太早 | 確認/<br>思確認者 |     | 最新 | 更新日B<br>術理案書 | 寺 201<br>/技術资料 | 19.03.12<br>1              | . 10:12<br>企業                     |
|                                                                                                    | ## <b>//</b><br>\$ 723                    | l速案件名称<br>主者アナウンス                                 | 入礼方式                 | 绿出     | 再提出          | 受付票                | 通知書               | 通知書    | 總部     | 再提出         | 受付票 | 绿出 | 再提出          | 受付票            | 通知書                        | プロパ<br>ティ                         |
|                                                                                                    | 1<br>2<br>0<br>の新幹線トンネル                   | <u>/工事·601</u><br>/工事·601                         |                      |        |              |                    |                   | 表示表示   | 表示表示   |             | 表示  | 提出 |              |                |                            |                                   |
|                                                                                                    | 1-1                                       |                                                   | 71-71                |        | 1            |                    |                   |        |        | 1           |     |    |              |                | 表示案<br>全案件                 | 件 1-2<br>数 2<br>1 <b>》</b>        |

## 【操作説明】

① 「技術提案書/技術資料ー提出」列の「提出」ボタンをクリックし、技術提案書を表示します。

#### 【項目説明】

「技術提案書/技術資料-再提出」列の「再提出」ボタン

: 申請書の再提出が許可された場合に表示されます。 手続きについては、発注者に確認してください。

#### (2) 技術提案書の作成

技術提案書を作成します。

| 鉄道·運輸機構                                                                                                    | 2019年03月05日 13時09分 CALS/EC 電子入札システム C                                                                                                    |
|----------------------------------------------------------------------------------------------------|----------------------------------------------------------------------------------------------------|
| JRTT                                                                                                    | 入札情報サービス 電子入札システム 説明要求                                                                                                    |
| <ul> <li>・ 簡易案件検索</li> <li>・ 調達案件検索</li> <li>・ 調達案件一覧</li> <li>・ 調達案件一覧</li> <li>・ 入札状況一覧</li> <li>・ 登録者情報</li> <li>・ 保存データ表示</li> </ul> | 平成31年03月05日<br>技術提案書<br>独立行政法人鉄道建設・運輸施設整備支援機構<br>契約担当役<br>副理事長<br>発注者一郎 様                                                                                                    |
|                                                                                                    | 下記の調達案件について、技術提案書を提出します。<br>記<br>1.調達案件番号 5160010000120181865<br>2.調達案件名称 〇〇新幹線トンネル工事・601<br>3.履行期限 (1)                                                                                                    |
|                                                                                                    | Upun   Nemu   Starts   Starts   Starts   Outstarts   Starts   Outstarts   Starts   Starts   Outstarts   Starts   Start |

#### 【操作説明】

① 各入力項目に技術提案書の情報を入力します。

② 提出内容を確認するために「提出内容確認」ボタンをクリックします。

## 【項目説明】

| 項目名        | 必須               | 最大文字数  | 項目説明                         |
|------------|------------------|--------|------------------------------|
| JV 参加      | -                | _      | JV による参加の場合、選択します。           |
| 法人番号等      | -                | -      | 法人番号等を表示します。                 |
| 企業名称       | -                | -      | 企業名称を表示します。                  |
| 企業体名称      | $\bigtriangleup$ | 全角     | JV による参加の場合、企業体名称を入力します。     |
|            |                  | 60 文字  | ※JV 参加が選択されている場合、必須入力です。     |
| 企業郵便番号     | -                | -      | 企業郵便番号を表示します。                |
| 企業住所       | -                | -      | 企業住所を表示します。                  |
| 役職名        | -                | -      | 役職名を表示します。                   |
| 氏名         | -                | -      | 氏名を表示します。                    |
| 代表電話番号     | -                | -      | 代表電話番号を表示します。                |
| 代表 FAX 番号  | -                | -      | 代表 FAX 番号を表示します。             |
| 部署名        | -                | -      | 部署名を表示します。                   |
| 商号(連絡先名称)  | 0                | 全角     | 商号(連絡先名称)を入力します。             |
|            |                  | 60 文字  |                              |
| 連絡先氏名      | 0                | 全角     | 連絡先氏名を入力します。                 |
|            |                  | 20 文字  |                              |
| 連絡先住所      | 0                | 全角     | 連絡先住所を入力します。                 |
|            |                  | 60 文字  |                              |
| 連絡先電話番号    | 0                | 半角     | 連絡先電話番号を入力します。               |
|            |                  | 25文字   |                              |
| 連絡先 E-Mail | 0                | 半角     | 連絡先 E-Mail を入力します。           |
|            |                  | 100 文字 |                              |
| 添付資料       | 0                | -      | 「参照」ボタンをクリックし、添付資料を選択後、「添付資料 |
|            |                  |        | 追加」ボタンをクリックします。              |
|            |                  |        | 「添付資料」は、合計 10MB まで添付可能です。    |

※ JV で参加する場合、構成企業の内、代表企業のIC カードでログインし、参加申請を行って ください。

#### (3) 技術提案書の提出

技術提案書を提出します。

| 一会 (1) 一会 (1) 一合 (1) 一会 (1) 一会 (1) 一合 (1) 一合 ( |                                   | 2019年03月05日                                                                                                    | 13時10分                                                                                                    | <b>CALS/EC</b> 電子入札システム           |             | Ø |
|----------------------------------------------------------------------------------------------------|-----------------------------------|----------------------------------------------------------------------------------------------------|----------------------------------------------------------------------------------------------------|-----------------------------------|-------------|---|
| JRTT JRTT                                                                                                    | 入札情報サービス 電子入札                     | システム 説明要求                                                                                                    |                                                                                                    |                                   |             |   |
| <ul> <li>         ・         ・         ・</li></ul>                                                                                                    | 独立行政法人鉄道建設+通<br>契約担当役<br>副理事長     | <b>耶翰施設整備支援機構</b>                                                                                                    | 技術提案書                                                                                                    |                                   | 平成31年03月05日 |   |
| ○ 登録者情報                                                                                                    | 発注者一郎 様                           |                                                                                                    |                                                                                                    |                                   |             |   |
| •保存データ表示                                                                                                    |                                   | 下記の調達案件は                                                                                                    | こついて、技術提業                                                                                                    | 零書を提出します。                         |             |   |
|                                                                                                    |                                   |                                                                                                    | 51                                                                                                    |                                   |             |   |
|                                                                                                    | 1. 調違案件番号<br>2. 調違案件名称<br>3. 履行期限 | 5160010000120181865<br>〇〇新幹線トンネル工事                                                                                                    | i• 601                                                                                                    |                                   |             |   |
|                                                                                                    | (提出者)                             |                                                                                                    |                                                                                                    |                                   |             |   |
|                                                                                                    | (JELPA)                           | 法人番号等<br>企業名称<br>企業名称<br>企業住所<br>役職名<br>氏名<br>代表電話番号<br>代表FAX番号<br>部署名<br>商号(連絡先名称)<br>連絡先氏名<br>連絡先氏名<br>連絡先住所<br>連絡先電話番号<br>運絡先電話番号<br>運絡先年-Mail | 00000000000<br>○○株式会社<br>123-0001<br>住所01<br>役職01<br>代表者氏名0<br>03-0000-000<br>交店01<br>部署01<br>氏名01<br>住所01<br>03-0000-000<br>○○○@△△ | 01<br>01<br>1<br>1<br>1<br>Δ.∞.jp |             |   |
|                                                                                                    | Ð [                               | 茶付資料 [14<br>[04<br>[19]                                                                                                    | ¥添付資料¥技術摄<br>¥添付資料¥技術摄                                                                                                    | 梁書1.txt<br>梁書2.txt<br><b>反</b> 3  |             |   |

【操作説明】

①「印刷」ボタンをクリックし、技術提案書(印刷)を表示します。

|                                       |                                                                                                    | 平成31年03月05日                                                                                                    |
|---------------------------------------|----------------------------------------------------------------------------------------------------|----------------------------------------------------------------------------------------------------|
|                                       | :                                                                                                    | 技術提案書                                                                                                    |
| 独立行政法人缺道到<br>契約担当役<br>副理事長<br>発注者一郎 様 | 設·運輸施設整備支援機                                                                                                    | 横                                                                                                    |
|                                       | 下記の調達案件に                                                                                                    | こついて、技術提案書を提出します。                                                                                                    |
|                                       |                                                                                                    | 58                                                                                                    |
| 1 - 調達案件番号<br>2 - 調達案件名称<br>3 - 履行期限  | 51600100001201818<br>〇〇新幹線トンネルエ                                                                                                    | 065<br>⊆∰-601                                                                                                    |
| (提出者)                                 |                                                                                                    |                                                                                                    |
|                                       | 法人番号等<br>企業名称<br>企業郵便番号<br>企業報任所<br>设職名<br>氏名<br>代表電話番号<br>代表和活番号<br>代表FAX番号<br>部署名<br>爾号(道紀先名称)<br>道給先氏名<br>道絡先在称)<br>道給先在名<br>道路先上Mail | 000000000001<br>○C株式会社01<br>128-0001<br>住所01<br>役職01<br>代表者氏名01<br>03-0000-0001<br>交石01<br>部署01<br>氏名01<br>住所01<br>03-0000-0001<br>○C○C@人△△ co.p |
|                                       | 添付資料                                                                                                    | D.¥添付資料¥技術提案書1.txt<br>D.¥添付資料¥技術提案書2.txt                                                                                                    |

②「提出」ボタンをクリックし、技術提案書を提出します。

(4) 技術提案書受信確認通知の表示

技術提案書受信確認通知書を表示します。

| 会。<br>鉄道·運輸機構                                                                                                    |                                        | 2019                      | 年03月05日 13時115      | <del>)</del><br>CALS/EC 電子入札システム    | Ø |
|----------------------------------------------------------------------------------------------------|----------------------------------------|---------------------------|---------------------|-------------------------------------|---|
| <ul> <li>         ・ 簡易案件検索         ・         ・         調達案件検索         ・         調達案件一覧         ・         調達案件一覧         ・         3.4 世況         ド         ・         </li> </ul> | ▲化価報サービス<br>○○株式会社0<br>役職01<br>代表者氏名01 | <b>モナ入北システム</b><br>1<br>様 | 證明業來                |                                     |   |
| <ul> <li>              へれい沈一見      </li> <li>             登録者情報         </li> <li>             保存データ表示         </li> </ul>                                                       |                                        |                           | 技術提案書受              | そ信確認通知<br>                          |   |
|                                                                                                    |                                        | 技                         | 術提案書は下記の内容          | で正常に送信されました。                        |   |
|                                                                                                    |                                        | 言則達<br>言則達                | 案件番号 516<br>案件名称 OC | 60010000120181865<br>D新幹線トンネル工事・601 |   |
|                                                                                                    |                                        | 申請                        | 日時 平反               | 苋31年03月05日 13時10分                   |   |
|                                                                                                    |                                        | 印刷を                       | 行ってから、調達案件-         | 一覧ボタンを押下してください                      |   |
|                                                                                                    |                                        | 0                         | 印刷                  | 調達案件一覧                              |   |
|                                                                                                    |                                        |                           |                     |                                     |   |
|                                                                                                    |                                        |                           |                     |                                     |   |
|                                                                                                    |                                        |                           |                     |                                     |   |

### 【操作説明】

「印刷」ボタンをクリックし、技術提案書受信確認通知(印刷)を表示します。
 受信確認通知は、以後表示することができませんので、控えが必要な場合、必ずこの画面の
 印刷を行ってください。

| 〇〇株式会社01<br>役職01<br>代表者氏名01 様 |                                        |
|-------------------------------|----------------------------------------|
| 技術提                           | 案書受信確認通知                               |
| 技術提案書は下                       | 記の内容で正常に送信されました。                       |
| 調達案件番号<br>調達案件名称              | 5160010000120181865<br>〇〇新幹線トンネル工事・601 |
| 申請日時                          | 平成31年03月05日 13時10分                     |

#### 6.2.5 技術提案書受付票の確認

技術提案書受付票を提出すると技術提案書受付票受付票が発行されます。 発行された技術提案書受付票受付票を確認します。

### (1) 技術提案書受付票の表示

対象となる案件を検索し、調達案件一覧を表示します。

| 会。<br>新工業<br>鉄道・運輸機構                                                                                                    | 11件部开一场2                                                                                       | 雪子りおシステム                                                                                                  | 2019年03月05日 13時                                                                                      | 17分                    |                                       |                        |                            | CALS/E    | C 電子                    | 入札シス              | ペテム              |                     |                      |                                                    | Ø                                                                                                    | ľ |
|----------------------------------------------------------------------------------------------------|------------------------------------------------------------------------------------------------|----------------------------------------------------------------------------------------------------|----------------------------------------------------------------------------------------------------|------------------------|---------------------------------------|------------------------|----------------------------|-----------|-------------------------|-------------------|------------------|---------------------|----------------------|----------------------------------------------------|----------------------------------------------------------------------------------------------------|---|
| <ul> <li>新知道(中)</li> <li>新易案件核素</li> <li>調達案件機案</li> <li>調達案件一覧</li> <li>入札状況一覧</li> <li>金録者情報</li> <li>保存データ表示</li> </ul> | 入北信報サービス         発注機関         法人番号等         企業名称         氏名         案件表示順序         ①         1 | 本社/東京支社/大阪支・<br>00000000001<br>○〇株式会社01<br>代表者氏名01<br>公示日等 ✓<br><u>な</u> 件等報<br>違案件名称<br>者アナウンス<br>丁事・601 | 2019年03月05日 13時<br>議時要求<br>社/北海道新幹線建設局/<br>○ 厚順<br>○ 降順<br><u>大札方式</u><br><u></u> <del>7</del> ロポーザル | 17万<br>調<br>九州新幹<br>建出 | <b>) 達 案 (</b><br>線建設)<br>加ま明者<br>再提出 | 倍唯马森工<br>6)/青森工<br>交付素 | <b>官</b><br>□ 二事事務済<br>通知書 | 通知書<br>表示 | 尹信工車<br>登録3<br>提出<br>表示 | 編書/<br>構造書<br>再提出 | <b>受付票</b><br>表示 | 最新<br>技<br>理出<br>表示 | 更新日時<br>著理案書#<br>再理出 | 表示。<br>全案<br>2019.00<br>致荷菜料<br>2付票 通知<br>表示<br>全案 | 案件 1-1<br>件数 1<br>1<br>5<br>5<br>3.05 13:17<br>2<br>2<br>7<br>7<br>7<br>7<br>5<br>7<br>2<br>9<br>2<br>9<br>2<br>9<br>2<br>9<br>2<br>9<br>2<br>9<br>2<br>9<br>2<br>9<br>2<br>9<br>2 |   |
|                                                                                                    |                                                                                                |                                                                                                    |                                                                                                    |                        |                                       |                        |                            |           |                         |                   |                  |                     |                      |                                                    |                                                                                                    |   |

#### 【操作説明】

① 「技術提案書/技術資料―受付票」列の「表示」ボタンをクリックし、技術提案書受付票を表示し ます。

## (2) 技術提案書受付票の確認

技術提案書受付票を確認します。

| tin (1)                                                                                                    |                               | 2019年03月05日 13時18分                                                      | <b>CALS/EC</b> 電子入札システム                         | Ø |
|----------------------------------------------------------------------------------------------------|-------------------------------|-------------------------------------------------------------------------|-------------------------------------------------|---|
| JKTT                                                                                                    | 入札情報サービス 電子入札                 | システム 説明要求                                                               |                                                 |   |
| ○ 簡易案件検索                                                                                                    |                               |                                                                         | 平成31年03月05日                                     |   |
| <ul> <li>         - 調達案件検索         <ul> <li>                   調達案件一覧                  </li> </ul> </li> <li>                  入札状況一覧         </li> </ul> | 〇〇株式会社03<br>役職03<br>代表者氏名03 様 |                                                                         | 独立行政法人鉄道建設,運輸施設整備支援機構<br>契約担当役<br>副理事長<br>発注者一郎 |   |
| の 登録者情報 の 保存データまデ                                                                                                    |                               | 技術提案書                                                                   | 受付票                                             |   |
| 5体行了一支表示                                                                                                    |                               | ( 2488034558428                                                         | 832608)                                         |   |
|                                                                                                    |                               | 下記の調達案件について下記の                                                          | 日時に受領致しました。                                     |   |
|                                                                                                    |                               | 51                                                                      |                                                 |   |
|                                                                                                    |                               |                                                                         |                                                 |   |
|                                                                                                    | 受領番号<br>調達案件番号<br>調達案件名称      | 51600100001201818651104000001<br>5160010000120181865<br>〇〇新幹線トンネル工事・601 |                                                 |   |
|                                                                                                    | 受付日時                          | 平成31年03月05日 13時16分                                                      |                                                 |   |
|                                                                                                    | 1                             | 印刷 保存                                                                   | <b>—</b> ———————————————————————————————————    |   |

## 【操作説明】

①「印刷」ボタンをクリックし、技術提案書受付票(印刷)を表示します。

| 词建来 (H 石朴)<br>受付日時   | 平成31年03月05日 13時16分                   |  |  |  |  |  |  |  |  |
|----------------------|--------------------------------------|--|--|--|--|--|--|--|--|
| 調達案件番号               | 516001000120181865<br>○○新教後につけて書、601 |  |  |  |  |  |  |  |  |
| 受領番号                 | 51600100001201818651104000001        |  |  |  |  |  |  |  |  |
|                      | 記                                    |  |  |  |  |  |  |  |  |
|                      | 下記の調達案件について下記の日時に受領致しました。            |  |  |  |  |  |  |  |  |
| (248803455842832608) |                                      |  |  |  |  |  |  |  |  |
| 技術提案書受付票             |                                      |  |  |  |  |  |  |  |  |
| 役職03<br>代表者氏名03 様    | 契約担当役<br>副理事長<br>発注者一郎               |  |  |  |  |  |  |  |  |
| 00株式会社03             | 平成31年03月05日<br>独立行政法人鉄道建設·運輸施設整備支援機構 |  |  |  |  |  |  |  |  |

6.2.6 特定/非特定通知書の確認

技術提案書を提出後、発注者が技術提案書を確認し、特定通知書が特定/非特定通知書を 発行します。

発行された特定/非特定通知書を確認します。

(1) 特定/非特定通知書の表示

対象となる案件を検索し、調達案件一覧を表示します。

| 会。<br>JRTT 鉄道·運輸機構                                                                                                    | 入礼情報サービス 電子入札システィ                                                                                                    | 2019年03月05日 13時                | 22分                           |                     | CALS/EC 電子入札システム | Ø                                                                      |
|----------------------------------------------------------------------------------------------------|----------------------------------------------------------------------------------------------------|--------------------------------|-------------------------------|---------------------|------------------|------------------------------------------------------------------------|
| <ul> <li>○ 簡易案件検索</li> <li>○ 調達案件検索</li> <li>○ 調達案件一覧</li> <li>○ 入札状況一覧</li> <li>○ 登録者情報</li> <li>○保存データ表示</li> </ul> | 発注機関     本社/東京支社/大阪       法人番号等     000000000001       企業名称     〇〇株式会社01       氏名     代表者氏名01       案件表示順序     公告日/公示日等 | i支社/北海道新幹線建設局/<br>○ 早順<br>● 降順 | 調達案                           | ·件一覧<br>局/青森工事事務    | 所/関東甲信工事局        | 表示案件 1-1<br>全案件数 1<br>3 1<br>最新表示<br>最新更新日時 2019.03.05 13:22           |
|                                                                                                    | 調達案件皆報       ●     調達案件皆報       号     預達案件名称       受     発達者アナウンス       〇〇新幹線トンネル工事・601                                 | 入礼方式                           | ★ ● 参加 3<br>参 加表 明:<br>提出 再提出 | 844 確認申請/<br>書/技術資料 |                  | 技術提案書/技術資料         企業           提出         再提出         受付票         通知書 |
|                                                                                                    | 1                                                                                                    | ブロ探 <sup>ー</sup> ザル_           |                               |                     |                  | 表示<br>表示<br>表示<br>案件 1-1<br>全案件数 1                                     |
|                                                                                                    |                                                                                                    |                                |                               |                     |                  |                                                                        |
|                                                                                                    |                                                                                                    |                                |                               |                     |                  |                                                                        |

### 【操作説明】

① 「技術提案書/技術資料―通知書」列の「表示」ボタンをクリックし、特定/非特定通知書を表示 します。

- (2) 特定/非特定通知書の確認
  - 特定/非特定通知書を確認します。
  - ※ 非特定通知書の確認の操作手順も、同様です。

| 🎱 鉄道·運輸機構                                                                                                    |          | 2022年03                                                                                                    | 月10日 15時14分                                                                                                    | CALS/EC 電子.                                                                                                    | 入札システム                     | Ø |
|----------------------------------------------------------------------------------------------------|----------|----------------------------------------------------------------------------------------------------|----------------------------------------------------------------------------------------------------|----------------------------------------------------------------------------------------------------|----------------------------|---|
| JRTT                                                                                                    | 入礼情報サービス | 電子入札システム 質問目                                                                                                    | 回答                                                                                                    |                                                                                                    |                            |   |
| の 新規案件登録         ○ 兼務支援検索         ○ 課務支援検索         ○ 調達案件検索         ○ 調達案件検索         ○ 調達案件検索         ○ 調達案件検索         ○ 調達案件検索         ○ 調達案件検索         ○ 調達案件検索         ○ 調達案件検索         ○ 調査         ○ 目前受付一覧         ○ 大沢空襲         ○ 大沢空襲         ○ 航景登録         ○ 振作進捗一覧         ○ 進当確認         ○ 素希一覧 | 入礼情報サービス | ● 日本 10 年代<br>(1) 日本 10 年代<br>(1) 日本 10 年代 | 日報 日本 日本 日 | なりないではないではないではないではないではない。<br>なりたいではないではないではないではないではない。<br>なる<br>このではないではないはないではないではないではない。<br>時間にないではないはないではないではない。<br>時間にないではないではないではないではない。<br>なるないではいてはないではないではない。<br>ないではないではないではないではないではない。<br>ないではないではないではないではない。<br>ないではないではないではないではない。<br>ないではないではないではないではない。<br>ないではないではないではないではない。<br>ないではないではないではないではない。<br>ないではないではないではないではないではない。<br>ないではないではないではないではない。<br>ないではないではないではないではないではない。<br>ないではないではないではないではないではない。<br>ないではないではないではないではないではない。<br>ないではないではないではないではないではないではないではない。<br>ないではないではないではないではないではないではないではないではない。<br>ないではないではないではないではないではないではないではないです。<br>ないではないではないではないではないではないではないではないではないではないでは | 04年03月10日<br>整備支援機構<br>ます。 |   |
|                                                                                                    |          |                                                                                                    |                                                                                                    |                                                                                                    |                            |   |

## 【操作説明】

### ①「印刷」ボタンをクリックし、特定通知書(印刷)を表示します。

|            |                                                                      | 令和04年03月10日                                    |
|------------|----------------------------------------------------------------------|------------------------------------------------|
| 00         | )株式会社01                                                              | 独立行政法人鉄道建設・運輸施設整備支援機構                          |
| 役罪         | 01                                                                   | 契約担当役                                          |
| 代表         | 者氏名01 様                                                              | 副理事長                                           |
|            |                                                                      | 氏名                                             |
|            | 特定通                                                                  | 重知書                                            |
| କମ<br>ଅନ୍ୟ | 004年03月 10日付けで貫社から提出のあった、下記<br>ト。                                    | 2の業務について技術提案書を特定したので通知し                        |
| 0.250      | 58                                                                   | 2                                              |
| 言則近        | 案件番号 5160010000120210087                                             | 7                                              |
| 意即这        | 案件名称 〇〇新幹線トンネルエ                                                      | 事•601                                          |
| 見利         | 開始日時 令和04年03月31日 15                                                  | 時02分                                           |
| 見利         | 書提出締切日時 令和04年03月31日 15                                               | 時03分                                           |
| 開主         | 予定日時 令和04年03月31日 15                                                  | 時04分                                           |
| 理由         | または条件<br>・契約保証金は免除す<br>・見積決定に当たってに                                   | る。<br>は、見積書に記載された金額に当該金額の1                     |
|            | 00分の10に相当する                                                          | →金額を加算した金額(当該金額に1円未満<br>その確約金額を加け来てた金額)をもって決   |
|            | 定金額とするので、見                                                           | 積者は、消費税及び地方消費税に係わる課税                           |
|            | 事業者であるか免税事                                                           | ■業者であるかを問わず、見積った契約希望金<br>■サンナスへ数を思わず、見積った契約希望金 |
|            | <ul> <li>         ・契約の確定は、見積         ・         ・         </li> </ul> | 18百9の玉銀を兄検者に記載9のこと。<br>者が契約書を機構に提出し、機構がこれを審    |
|            | 査確認のうえ記名押印                                                           | 叩たときとする。                                       |
|            |                                                                      |                                                |

6.2.7 見積依頼通知書の確認特定通知書が発行されると、見積依頼通知書が発行されます。見積依頼通知書を確認します。

(1) 入札状況通知一覧の表示

対象となる案件を検索し、入札状況一覧を表示します。

| <b>会</b> 鉄道·運輸機構                                                                                                    | 入札情報サービス 電子入札システム                                                                                                    | 2019年03月05日 13時31分<br>説明要求                                 | CALS/EC 電子入札システム                                                                                                    | Ø                                                                                      |
|----------------------------------------------------------------------------------------------------|----------------------------------------------------------------------------------------------------|------------------------------------------------------------|----------------------------------------------------------------------------------------------------|----------------------------------------------------------------------------------------|
| <ul> <li>・ 簡易案件検索</li> <li>・ 調達案件検索</li> <li>・ 調達案件一覧</li> <li>・ 入札状況一覧</li> <li>・ 入札状況一覧</li> <li>・ 登録者情報</li> <li>・ 保存データ表示</li> </ul> | 発注機関     本社/東京支社/大阪3       法人番号等     000000000001       企業名称     〇〇林式会社01       氏名     代表者氏名01                                                                                                    | <b>入札状況一覧</b><br>支社/北海道新幹線建設局/九州新幹線建設局/青森工事<br>○昇順<br>④ 降順 | 事務所/関東甲信工事局<br>最新更新日時                                                                                                    | 表示案件 1-1<br>全案件数 1<br>引 )<br>最新表示<br>2019.03.05 1330                                   |
|                                                                                                    | <ul> <li>●</li> <li>●</li> <li>●<th>到过来作名作</th><th>ALL/ALL/<br/>入LL/<br/>入LL/<br/>スレ<br/>クロボーザル<br/>現在<br/>現在<br/>現在<br/>現在<br/>現在<br/>現在<br/>現在<br/>一覧<br/>の<br/>で<br/>一覧<br/>の<br/>で<br/>一覧<br/>の<br/>の<br/>で<br/>一覧<br/>の<br/>の<br/>で<br/>一覧<br/>の<br/>の<br/>の<br/>の<br/>の<br/>の<br/>の<br/>の<br/>の<br/>の<br/>の<br/>の<br/>の</th><th>減     減     減       減     減     減       夏     麦示       表示案件 1-1     全案件数       1     1</th></li></ul> | 到过来作名作                                                     | ALL/ALL/<br>入LL/<br>入LL/<br>スレ<br>クロボーザル<br>現在<br>現在<br>現在<br>現在<br>現在<br>現在<br>現在<br>一覧<br>の<br>で<br>一覧<br>の<br>で<br>一覧<br>の<br>の<br>で<br>一覧<br>の<br>の<br>で<br>一覧<br>の<br>の<br>の<br>の<br>の<br>の<br>の<br>の<br>の<br>の<br>の<br>の<br>の | 減     減     減       減     減     減       夏     麦示       表示案件 1-1     全案件数       1     1 |

【操作説明】

① 「受付票/通知書一覧」列の「表示」ボタンをクリックし、入札状況通知書一覧を表示 します。

## (2) 見積依頼通知書の表示

見積依頼通知書を表示します。

| 🧼 鉄道·運輸機構                                                           |          | 2019     | 9年03月05日 13時32分 | CALS/EC 電子     | 入札システム |       | Ø |
|---------------------------------------------------------------------|----------|----------|-----------------|----------------|--------|-------|---|
| JRTT                                                                | 入札情報サービス | 電子入札システム | 説明要求            |                |        |       |   |
| ○ 簡易案件検索                                                            |          |          | 入札状況通知          | 書一覧            |        |       |   |
| ○ 調達案件検索                                                            | 執行回数     | 通知書名     | 通知者             | <b>1</b> 発行日付  | 通知書表示  | 通知書確認 |   |
| <ul> <li>         ・調達案件一覧         ・         ・         ・</li></ul>   | 1        | 見積依頼通知書  | 平成31年03月0       | 95日 (火) 13時21分 | 1 表示   | 未参照   |   |
| <ul> <li>         ・登録者情報         ・保存データ表示         ・     </li> </ul> |          |          | 戻る              |                |        |       |   |
|                                                                     |          |          |                 |                |        |       |   |
|                                                                     |          |          |                 |                |        |       |   |
|                                                                     |          |          |                 |                |        |       |   |
|                                                                     |          |          |                 |                |        |       |   |
|                                                                     |          |          |                 |                |        |       |   |
|                                                                     |          |          |                 |                |        |       |   |
|                                                                     |          |          |                 |                |        |       |   |
|                                                                     |          |          |                 |                |        |       |   |

【操作説明】

 通知書名が見積依頼通知書の「通知書表示」列の「表示」ボタンをクリックし、見積依頼通知書 を表示します。

【項目説明】

| 「執行回数」列    | : | 執行回数が表示されます。         |
|------------|---|----------------------|
| 「通知書名」列    | : | 通知書名が表示されます。         |
| 「通知書発行日付」列 | : | 通知書発行日付が表示されます。      |
| 「通知書確認」列   | : | 各通知書を確認した場合は「参照済」、   |
|            |   | 未確認の場合は「未参照」と表示されます。 |

#### (3) 見積依頼通知書の確認

見積依頼通知書の内容を確認します。

| <b>会</b> 鉄道·運輸機構           |                                                            | 2019年03月05日 13時32分                                                                | CALS/EC 電子入札システム                                | Ø |
|----------------------------|------------------------------------------------------------|-----------------------------------------------------------------------------------|-------------------------------------------------|---|
| JRTT                       | 入札情報サービス 電子入札シス                                            | ステム 説明要求                                                                          |                                                 |   |
| ○ 簡易案件検索<br>○ 調達案件検索       | 〇〇株式会社01<br>役職01                                           |                                                                                   | 平成31年03月05日<br>独立行政法人鉄道建設•運輸施設整備支援機構<br>契約担当役   |   |
| <ul> <li>調達業件一覧</li> </ul> | 代表者氏名01 様                                                  |                                                                                   | 副理事長                                            |   |
| • 入札状況一覧                   |                                                            |                                                                                   | 発注者一郎                                           |   |
| ○ 登録者情報                    |                                                            |                                                                                   |                                                 |   |
| の保存データ表示                   |                                                            | 見積依頼通                                                                             | 知書                                              |   |
|                            |                                                            | ( 32301345504203                                                                  | 32580 )                                         |   |
|                            | 下記件名を請負に付したいので<br>図面及び                                     | で独立行政法人鉄道建設・運輸施設整(<br>び現場等を熟覧し、かつ下記の事項を了                                          | 備支援機構契約申込心得、契約書(添付省略)、示方書、<br>7承のうえ、見積書を提出願います。 |   |
|                            |                                                            | 51                                                                                |                                                 |   |
|                            | 調達案件番号<br>調達案件名称<br>見積執行回数<br>見積開始日時<br>見積稀切予定日時<br>開封予定日時 | 5160010000120181<br>○○新幹線トンネル<br>1回目<br>平成31年03月05日<br>平成31年03月05日<br>平成31年03月05日 | 1865<br>工事・601<br>15時40分<br>15時50分<br>16時00分    |   |
|                            | 1                                                          | 印刷 保存                                                                             |                                                 |   |

## 【操作説明】

# ① 「印刷」ボタンをクリックし、見積依頼通知書(印刷)を表示します。

| 〇〇株式会社01<br>役職01<br>代表者氏名01 様                              | 平成31年03月05日<br>独立行政法人鉄道建設・運輸施設整備支援機構<br>契約担当役<br>副理事長<br>発注者一郎                                                  |
|------------------------------------------------------------|----------------------------------------------------------------------------------------------------|
|                                                            | <b>見積依頼通知書</b><br>( 323013455042032580 )                                                                        |
| 下記件名を請負に付したいので独立行政<br>省略)、示方書、図面及び現場等を                     | な法人鉄道建設・運輸施設整備支援機構契約申込心得、契約書(添付<br>2熟覧し、かつ下記の事項を了承のうえ、見積書を提出願います。                                               |
|                                                            | 5                                                                                                    |
| 調達案件番号<br>調達案件名称<br>見積執行回数<br>見積開始台時<br>見積締切予定日時<br>開封予定日時 | 5160010000120181865<br>○○新幹線トンネル工事・601<br>1回目<br>平成31年03月05日 15時40分<br>平成31年03月05日 15時50分<br>平成31年03月05日 16時00分 |

## 6.2.8 見積書(辞退届)の提出

見積依頼通知書を受領し、見積書受付開始予定日時を経過すると、見積書が提出可能となります。

(1) 入札状況一覧の表示

対象となる案件を検索し、入札状況一覧を表示します。

| 会。<br>新加速 新闻·運輸機構                                                                                                    | しお供報サービス                                   | テス 1 おんマライ                                                | 2019年03月05日 13時41分<br>第時専業                                         |                                         | CALS/EC      | 電子入札シ             | ステム     |               |                 |                  | Ø                        |
|----------------------------------------------------------------------------------------------------|--------------------------------------------|-----------------------------------------------------------|--------------------------------------------------------------------|-----------------------------------------|--------------|-------------------|---------|---------------|-----------------|------------------|--------------------------|
| <ul> <li>         ・ 簡易案件検索         ・         調達案件検索         ・         調達案件一覧         ・         入札状況一覧         ・         金録者情報         ・         保存データ表示         ・         </li> </ul> | 発注機関<br>法人番号等<br>企業名称<br>氏名<br>案件表示順序 公告日/ | 本社/東京支社/大阪支<br>00000000003<br>〇〇株式会社03<br>代表者氏名03<br>公示日等 | →<br>社/北海道新幹線建設局/九州新<br>社/北海道新幹線建設局/九州新<br>社/北海道<br>新幹線<br>建設局/九州新 | <b>し札状況一覧</b><br><sup>幹線建設局/青森工事事</sup> | \$務所/関東甲     | 信工事局              |         | 品紙面紙口         |                 | 表示案件<br>全案件数<br> | ‡ 1-1<br>文 1<br>1 ▶<br>示 |
|                                                                                                    | #<br>문                                     | IJ                                                        | ]速案件名称                                                             |                                         | 入礼方式         | 入礼/<br>再入礼/<br>見積 | 辞退届     | 受付票/通知書<br>一覧 | 企業<br>プロパ<br>ティ | 摘要               | 状況                       |
|                                                                                                    | 1 00新幹線トンネル:                               | <u>工事・601</u>                                             |                                                                    |                                         | 標準<br>プロポーザル | 見積書提出             | 提出<br>② | 表示            | 変更              | 表示案(<br>全案件對     | 表示<br>牛 1-1<br>紋 1<br>1  |
|                                                                                                    |                                            |                                                           |                                                                    |                                         |              |                   |         |               |                 |                  | Ŭ                        |
|                                                                                                    |                                            |                                                           |                                                                    |                                         |              |                   |         |               |                 |                  |                          |
|                                                                                                    |                                            |                                                           |                                                                    |                                         |              |                   |         |               |                 |                  |                          |

【操作説明】

① 「入札/再入札/見積」列の「見積書提出」ボタンをクリックし、見積書を提出します。

※ 辞退届を提出する場合は、②「辞退届」列の「提出」ボタンをクリックします。 ※ 辞退届は、見積書受付開始予定日時以前でも提出が可能です。

#### (2) 見積書の作成

| 道·運輸機構        | 2019年03月11日 15時42分  | CALS/EC 電子入札システム |
|---------------|---------------------|------------------|
| 入札情報サービス 電子   | 入札システム 脱明要求         |                  |
| 案件検索          | 見積書                 |                  |
| 《件検索 举注者名称    | 本社                  |                  |
| 彩件一覧 調達案件番号   | 5160010000120181924 |                  |
| + 辺一 製 調達案件名称 | ○○新幹線トンネル工事・6       | 501              |
| 執行回数          | 108                 | A                |
| 者情報 締切日時      | 平成31年03月15日 17時00   | 纷 U              |
| 一タ表示 見積金額半角で入 | (カしてください]           |                  |
| (入力欄)         | (表示欄)               |                  |
|               | 10100 円(税抜き)        | 10,100 円(税抜き)    |
|               |                     | 1万100円(税抜き)      |
| くじ番号          | [111]               |                  |
|               | ※任意の3桁の数字を入力        | してください。          |
| 法人番号等         | 0000000000000000    |                  |
| 企業名称          | 〇〇株式会社01            |                  |
| 企業体名称         | 企業体名称01             |                  |
| 氏名<br><連絡先>   | 代表者氏名01             |                  |
| 商号(連絡先名称)     | 部署01                |                  |
| 氏名            | 氏名01                |                  |
| 住所            | 住所01                |                  |
| 電話番号          | 03-0000-0001        |                  |
| E-Mail        | 000@AAAjp           |                  |

見積書を作成します。

## 【操作説明】

- ① 各入力項目に見積書の情報を入力します。
- ② 提出内容を確認するため、「提出内容確認」ボタンをクリックします。

## 【項目説明】

| 項目名       | 必須 | 最大文字数  | 項目説明                      |
|-----------|----|--------|---------------------------|
| 見積金額      | 0  | -      | 見積金額を入力します。               |
| くじ番号      | 0  | -      | くじ番号を入力します。               |
|           |    |        | 000 ~ 999 の 3 桁で入力してください。 |
| 法人番号等     | -  | -      | 法人番号等を表示します。              |
| 企業名称      | -  | -      | 企業名称を表示します。               |
| 企業体名称     |    |        | 企業体名称を表示します。              |
|           |    |        | ※ JV 参加の場合に表示します。         |
| 氏名        | -  | -      | 氏名を表示します。                 |
| <連絡先>     | 0  | 全角     | <連絡先>商号(連絡先名称)を入力します。     |
| 商号(連絡先名称) |    | 60 文字  |                           |
| <連絡先>     | 0  | 全角     | <連絡先>氏名を入力します。            |
| 氏名        |    | 20 文字  |                           |
| <連絡先>     | 0  | 全角     | <連絡先>住所を入力します。            |
| 住所        |    | 60 文字  |                           |
| <連絡先>     | 0  | 半角     | <連絡先>電話番号を入力します。          |
| 電話番号      |    | 25文字   |                           |
| <連絡先>     | 0  | 半角     | <連絡先>E-Mail を入力します。       |
| E-Mail    |    | 100 文字 |                           |

## (3) 見積書の内容確認

見積書の内容を確認します。

| 🧼 鉄道·運輸機構           | 2019年             | 03月05日 13時34分 <b>CALS/EC</b> 電子入札システム        | Ø |
|---------------------|-------------------|----------------------------------------------|---|
| JRTT                | 入札情報サービス 電子入札システム | 说明要求                                         |   |
|                     |                   |                                              |   |
| ○ 簡易案件検索            |                   |                                              |   |
| ○ 調達案件検索            |                   | 日本书                                          |   |
| - TOTAL AND ALL BOT |                   | 兄禎書                                          |   |
| • 調達業件一覧            | 発注者名称             | 本社                                           |   |
| ○ 入札状況一覧            | 調達案件番号            | 5160010000120181865                          |   |
| 0 条线表情报             | 調達案件名称            | ○○新幹線トンネル工事・601                              |   |
| 2 2 2 F H H K       | 執行回数              | 108                                          |   |
| •保存データ表示            | 締切日時              | 平成31年03月05日 15時50分                           |   |
|                     | 見積余額              |                                              |   |
|                     | (入力欄)             | (表示欄)                                        |   |
|                     | 10100             | 円(税抜き) 10,100 円(税抜き)                         |   |
|                     |                   | 1万100円(税抜き)                                  |   |
|                     |                   |                                              |   |
|                     | 独立行政法人 鉄道建設・連輛施設  | 受整備支援機構契約申込心得(及び内容説明書)承諾の上、上記金額により<br>見積します。 |   |
|                     | くじ番号              | 111                                          |   |
|                     | 法人番号等             | 000000000001                                 |   |
|                     | 企業名称              | OO株式会社01                                     |   |
|                     | 氏名                | 代表者氏名01                                      |   |
|                     | <連絡先>             |                                              |   |
|                     | 商号(連絡先名称)         | 部署01                                         |   |
|                     | 氏名                | 氏名01                                         |   |
|                     | 住所                | 住所01                                         |   |
|                     | 電話番号              | 03-0000-0001                                 |   |
|                     | E-Mail            | 000@ДДД.co.jp                                |   |
|                     | 印刷を行              | ってから、見積書提出ボタンを押下してください                       |   |
|                     |                   |                                              |   |
|                     |                   | 見積香提出 戻る                                     |   |
|                     |                   |                                              |   |
|                     |                   |                                              |   |

## 【操作説明】

「印刷」ボタンをクリックし、見積書(印刷)を表示します。
 ※ 見積書は、一度提出すると以降見積金額などの内容を確認することができなくなります。
 控えが必要な場合、必ずこの画面の印刷を行ってください。

|                 | 見積書                                             |
|-----------------|-------------------------------------------------|
| 発注者名称<br>調達案件番号 | 本社 516001000120181865                           |
| 調達案件名称          | ○○新幹線トンネル工事・601                                 |
| 執行回数 締切日時       | 1回目<br>平成31年03月05日 15時50分                       |
| 見積金額            | 10,100 円(税抜き)                                   |
| 独立行政法人 鉄道建設・    | 運輸施設整備支援機構契約申込心得(及び内容説明書)承諾の上、上記金額により<br>見積します。 |
| くじ番号            | 111                                             |
| 法人番号等           | 000000000001                                    |
| 企業名称            | 〇〇株式会社01                                        |
| 氏名              | 代表者氏名01                                         |
| <連絡先>           |                                                 |
| 商号(連絡先名称)       | 部署01                                            |
| 氏名              | 氏名01                                            |
| 住所              | 住所01                                            |
| 電話番号            | 03-0000-0001                                    |
| E-Mail          | 000@ip                                          |

## (4) 見積書の提出

見積書を提出します。

| 🧼 鉄道·運輸機構                                                                                                    |                  | 2019年03月05日 13時34分            | CALS/EC 電子入札システム             | Ø  |
|----------------------------------------------------------------------------------------------------|------------------|-------------------------------|------------------------------|----|
| JRTT                                                                                                    | 入札情報サービス 電子入札システ | テム 説明要求                       |                              |    |
| ○ 簡易案件検索                                                                                                    |                  |                               |                              |    |
|                                                                                                    |                  | 見積書                           |                              |    |
| <ul> <li>調達案件一覧</li> </ul>                                                                                                    | 発注者名称            | 本社                            |                              |    |
| <ul> <li>入札状況一覧</li> </ul>                                                                                                    | 調達案件番号           | 516001000012018186            | 35                           |    |
| 登録者情報     登録者情報     日本     日本     日 | 調達案件名称           | 〇〇新幹線トンネルエ?                   | <b>事·</b> 601                |    |
| の保存データ表示                                                                                                    | 執行回数             |                               |                              |    |
| "休行"——>农小                                                                                                    | 禘切日時             | 平成31年03月05日 15                | 時50分                         |    |
|                                                                                                    | 見積金額             | /+ - 1995                     |                              |    |
|                                                                                                    | (人力欄)            | (表示欄)                         |                              |    |
|                                                                                                    |                  | 10100 円(税扱き)                  | 10,100円(税援ぎ)                 |    |
|                                                                                                    |                  |                               | 1 万100 円(税抜き)                |    |
|                                                                                                    | 独立行政法人 鉄道建設      | 史·運輸施設整備支援機構契約申込の<br>見積します。   | ∂得(及び内容説明書)承諾の上、上記金額により<br>。 |    |
|                                                                                                    | くじ番号             | 111                           |                              |    |
|                                                                                                    | 法人番号等            | 00000000000000000             |                              |    |
|                                                                                                    | 企業名称             | 〇〇株式会社01                      |                              |    |
|                                                                                                    | 氏名               | 代表者氏名01                       |                              |    |
|                                                                                                    | <連絡先>            |                               |                              |    |
|                                                                                                    | 商号(連絡先名称)        | 部署01                          |                              |    |
|                                                                                                    | 氏名               | 氏名01<br>住所o1                  |                              |    |
|                                                                                                    | 11771<br>雷託金号    | 03-0000-0001                  |                              |    |
|                                                                                                    | E-Mail           | $OOO@ \land \land \land m$ in |                              |    |
|                                                                                                    |                  | 000emme                       |                              |    |
|                                                                                                    |                  | 印刷を行ってから、見積書提出ボ               | タンを押下してください                  |    |
|                                                                                                    | ED RU            |                               | 見積書提出 戻る                     |    |
|                                                                                                    |                  |                               | t affiin in other            |    |
|                                                                                                    |                  | jrt                           | t.entis.jp の内谷               |    |
|                                                                                                    |                  | 見利                            | 資雪を提出しますがよろしいですか?            |    |
|                                                                                                    |                  |                               | OK ++>>+h                    | ١ſ |
|                                                                                                    |                  |                               |                              |    |

【操作説明】

- ① 「見積書提出」ボタンをクリックし、見積書を提出します。
  - ※ 「印刷」ボタンをクリックしないと「見積提出」ボタンをクリックすることはできませんので 注意してください。
- ② 確認ダイアログが表示されますので「OK」ボタンをクリックします。

見積書は、一度提出すると内容の確認、取下げ、修正、再提出は一切できませんのでご注意ください。

## (5) 見積書受信確認通知の表示

見積書受信確認通知を表示します。

| 🍚 鉄道·運輸機構                                                                         |                                                                                                    | 201                                                                                                    | 9年03月05日 13時36分                                                   | <b>CALS/EC</b> 電子入札システム                                                                                                    | Ø |
|-----------------------------------------------------------------------------------|----------------------------------------------------------------------------------------------------|----------------------------------------------------------------------------------------------------|-------------------------------------------------------------------|----------------------------------------------------------------------------------------------------|---|
| JRTT                                                                              | 入礼情報サービス                                                                                                    | 電子入札システム                                                                                                    | 説明要求                                                              |                                                                                                    |   |
| <ul> <li>6 簡易案件検索     </li> <li>6 調達案件検索     </li> </ul>                          |                                                                                                    |                                                                                                    | 見積書受信確                                                            | [認通知                                                                                                    |   |
|                                                                                   |                                                                                                    |                                                                                                    | 見慎者は「記切内谷(正常                                                      | に达信されました。                                                                                                    |   |
| <ul> <li>○ 調速案件一覧</li> <li>○ 入札状況一覧</li> <li>○ 登録者情報</li> <li>○保存データ表示</li> </ul> | 5<br>1<br>2<br>2<br>3<br>4<br>4<br>4<br>5<br>5<br>7<br>1<br>1<br>1<br>1<br>1<br>1<br>1<br>1<br>1<br>1<br>1<br>1<br>1<br>1<br>1<br>1<br>1 | <ul> <li>総注者名称</li> <li>調達案件名称</li> <li>調達案件名称</li> <li>執行回数</li> <li>希切日時</li> <li>去人番号等</li> <li>企業名称</li> <li>5、4</li> <li>5、5萬谷(道紹先之)</li> <li>新号(道紹先名称))</li> <li>5、名</li> <li>主所</li> </ul> | 本村<br>516<br>OC<br>1 匝<br>平成<br>000<br>OC<br>代表<br>部署<br>氏名<br>住列 | -<br>2010000120181865<br>)新幹線トンネル工事・601<br>1日<br>231年03月05日 15時50分<br>200000001<br>2時50分<br>2000<br>201<br>201<br>201<br>201<br>201<br>201 |   |
|                                                                                   | E                                                                                                    | 电話番号<br>E-Mail<br>受信日時                                                                                                    | 03-<br>〇C<br>平成                                                   | 2000-0001<br>○○@△△△.∞.jp<br>331年03月05日 13時35分                                                                                              |   |
|                                                                                   |                                                                                                    | ability<br>()                                                                                                    | 行ってから、人札状況一覧 見積書保護                                                | ボタンを押下してください F 入札状況一覧                                                                                                    |   |
|                                                                                   |                                                                                                    |                                                                                                    |                                                                   |                                                                                                    |   |

## 【操作説明】

- ① 「印刷」ボタンをクリックし、見積書受信確認通知(印刷)を表示します。
  - ※ 見積書は、一度提出すると以降見積金額などの内容を確認することができなくなります。 控えが必要な場合、必ずこの画面の印刷を行ってください。

|           | 見積書受信確認通知             |
|-----------|-----------------------|
| 厚         | 見積書は下記の内容で正常に送信されました。 |
| 発注者名称     | 本社                    |
| 調達案件番号    | 5160010000120181865   |
| 調達案件名称    | ○○新幹線トンネル工事・601       |
| 執行回数      | 1 🛛 🗄                 |
| 締切日時      | 平成31年03月05日 15時50分    |
| 法人番号等     | 0000000000001         |
| 企業名称      | 〇〇株式会社01              |
| 氏名        | 代表者氏名01               |
| 〈連絡先〉     |                       |
| 商号(連絡先名称) | 部署01                  |
| 氏名        | 氏名01                  |
| 住所        | 住所01                  |
| 電話番号      | 03-0000-0001          |
| E-Mail    |                       |
| 受信日時      | 平成31年03月05日 13時35分    |

#### (6) 辞退届の作成

辞退届を作成します。

| 🧼 鉄道·運輸機構                                  | 201                                        | 19年03月11日 15時41分 CALS/EC 電子入札システム               | Ø |
|--------------------------------------------|--------------------------------------------|-------------------------------------------------|---|
| JRTT                                       | 入札情報サービス 電子入札システム                          | 説明要求                                            |   |
| ○ 簡易案件検索                                   |                                            | 辞退届                                             |   |
| <ul> <li>調達案件検索</li> <li>調達案件一覧</li> </ul> | 発注者名称<br>調達案件番号                            | 本社<br>5180010000120181924                       |   |
| • 入札状況一覧                                   | 調達案件名称<br>執行回数                             | ○○新幹線トンネル工事・601<br>1回目                          |   |
| o 登録者情報                                    | 締切日時                                       | 平成31年03月15日 17時00分 (1)                          |   |
| ○保存データ表示                                   | 法人番号等<br>企業名称<br>企業体名称<br>氏名<br>< i=isit+> | 0000000000001<br>〇〇株式会社01<br>企業体名称01<br>代表者氏名01 |   |
|                                            | 商号(連絡先名称)                                  | 部署01                                            |   |
|                                            | 氏名                                         | 氏名01                                            |   |
|                                            | 住所                                         | 住所01                                            |   |
|                                            | 電話番号                                       | 03-0000-0001                                    |   |
|                                            | E-Mail                                     | 000@ДД.œ.jp                                     |   |
|                                            | 備考                                         |                                                 |   |
|                                            | 2                                          | 提出内容確認                                          |   |

#### 【操作説明】

- ① 各入力項目に辞退届の情報を入力します。
- ②「提出内容確認」ボタンをクリックし、提出内容を確認します。
   ※辞退届の作成以降の操作手順は、(3)見積書の内容確認~(5)見積書受信確認通知の表示と 同様です

【項目説明】

| 項目名       | 必須 | 最大文字数  | 項目説明                          |
|-----------|----|--------|-------------------------------|
| 法人番号等     | -  | -      | 法人番号等を表示します。                  |
| 企業名称      | -  | -      | 企業名称を表示します。                   |
| 企業体名称     |    |        | 企業体名称を表示します。※ JV 参加の場合に表示します。 |
| 氏名        | -  | -      | 氏名を表示します。                     |
| <連絡先>     | 0  | 全角     | <連絡先>商号(連絡先名称)を入力します。         |
| 商号(連絡先名称) |    | 60 文字  |                               |
| <連絡先>     | 0  | 全角     | <連絡先>氏名を入力します。                |
| 氏名        |    | 20 文字  |                               |
| <連絡先>     | 0  | 全角     | <連絡先>住所を入力します。                |
| 住所        |    | 60 文字  |                               |
| <連絡先>     | 0  | 半角     | <連絡先>電話番号を入力します。              |
| 電話番号      |    | 25文字   |                               |
| <連絡先>     | 0  | 半角     | <連絡先>E-Mail を入力します。           |
| E-Mail    |    | 100 文字 |                               |
| <連絡先>     | -  | 全角     | <連絡先>備考を入力します。                |
| 備考        |    | 128文字  |                               |

6.2.9 見積書(辞退届)受付票の確認

見積書(辞退届)を提出すると見積書(辞退届)受付票が発行されます。

(1) 入札状況通知一覧の表示

対象となる案件を検索し、入札状況一覧を表示します。

| 🧼 鉄道·運輸機構                  |                       | 2019年03月05日 13時37分                                      | CALS/EC 電子入札システム                                                  | Ø                     |
|----------------------------|-----------------------|---------------------------------------------------------|-------------------------------------------------------------------|-----------------------|
| JRTT                       | 入札情報サービス 電子入札システム     | 説明要求                                                    |                                                                   |                       |
| o 簡易案件検索                   |                       | 入札状況一覧                                                  |                                                                   |                       |
| ○ 調達案件検索                   | 発注機関 本社/東京支社/大阪       | 支社/北海道新幹線建設局/九州新幹線建設局/青森工事                              | ■事務所/関東甲信工事局                                                      |                       |
| <ul> <li>調達案件一覧</li> </ul> | 法人委员等 00000000000     |                                                         |                                                                   | 表示案件 1-1              |
| <ul> <li>入札状況一覧</li> </ul> | 企業名称 OO株式会社03         |                                                         |                                                                   | 全案件数 1                |
| <ul> <li>登録者情報</li> </ul>  | 氏名 代表者氏名03            |                                                         |                                                                   | <b>(1)</b>            |
| ○保存データ表示                   | 案件表示順序 \公告日/公示日等 			✔ | 〇昇順                                                     |                                                                   | 最新表示                  |
|                            |                       | 「「「」「」「」」「」」「」」「」」「」」「」」「」」「」」」「」」「」」」「」」」「」」」「」」」「」」」」 | 最新更新日時                                                            | 2019.03.05 13:36      |
|                            | 冊<br>号                | 調速案件名称                                                  | 入札/     入札/     再入札/     海辺届     受付票/通知書     フ     プ     見族     プ | 企業<br>/ロパ 摘要 状況<br>ティ |
|                            | 1 00新幹線トンネル工事・601     |                                                         | 標準<br>プロポーザル<br>未参照有り                                             | 変更 表示                 |
|                            |                       |                                                         | 1                                                                 | 表示案件 1-1<br>全案件数  1   |
|                            |                       |                                                         |                                                                   | <b>(</b> 1 )          |
|                            |                       |                                                         |                                                                   |                       |
|                            |                       |                                                         |                                                                   |                       |
|                            |                       |                                                         |                                                                   |                       |
|                            |                       |                                                         |                                                                   |                       |
|                            |                       |                                                         |                                                                   |                       |
|                            |                       |                                                         |                                                                   |                       |
|                            |                       |                                                         |                                                                   |                       |

【操作説明】

① 「受付票/通知書一覧」列の「表示」ボタンをクリックし、入札状況通知書一覧を表示 します。 (2) 見積書(辞退届)受付票の表示見積書受付票を表示します。

| <b>会</b> 鉄道·運輸機構                           |          | 201      | 9年03月05日 13時37分 | CALS/EC 電子     | 入札システム |       | Ø |
|--------------------------------------------|----------|----------|-----------------|----------------|--------|-------|---|
| JRTT                                       | 入札情報サービス | 電子入札システム | 説明要求            |                |        |       |   |
| o 簡易案件検索                                   |          |          | 入札状況通知          | 0書一覧           |        |       |   |
| ○ 調達案件検索                                   | 執行回数     | 通知書名     | 通知              | 書発行日付          | 通知書表示  | 通知書確認 |   |
| <ul> <li>調達案件一覧</li> <li>入札状況一覧</li> </ul> |          | 見積書受付票   | 平成31年03月        | 05日 (火) 13時36分 | 1 表示   | 未参照   |   |
| o 登録者情報                                    |          | 見積依頼通知書  | 平成31年03月        | 05日 (火) 13時21分 | 表示     | 参照済   |   |
| ○保存データ表示                                   |          |          | 戻る              |                |        |       |   |
|                                            |          |          |                 |                |        |       |   |
|                                            |          |          |                 |                |        |       |   |
|                                            |          |          |                 |                |        |       |   |
|                                            |          |          |                 |                |        |       |   |
|                                            |          |          |                 |                |        |       |   |
|                                            |          |          |                 |                |        |       |   |
|                                            |          |          |                 |                |        |       |   |
|                                            |          |          |                 |                |        |       |   |
|                                            |          |          |                 |                |        |       |   |
|                                            |          |          |                 |                |        |       |   |

【操作説明】

 通知書名が見積札書受付票の「通知書表示」列の「表示」ボタンをクリックし、見積書受付票 を表示します。

※ 辞退届受付票の場合は、通知書名が「辞退届受付票」と表示されます。

## 【項目説明】

| 「執行回数」列    | : | 執行回数が表示されます。         |
|------------|---|----------------------|
| 「通知書名」列    | : | 通知書名が表示されます。         |
| 「通知書発行日付」列 | : | 通知書発行日付が表示されます。      |
| 「通知書確認」列   | : | 各通知書を確認した場合は「参照済」、   |
|            |   | 未確認の場合は「未参照」と表示されます。 |

(3) 見積書(辞退届)受付票の確認見積書受付票を確認します。

※ 辞退届受付票の確認も同様です。

| 🍚 鉄道·運輸機構                                                                                                    | 2019                                                                                                    | 年03月05日 13時38分 <b>CALS/EC</b> 電子入札システム                                                                              | Ø  |
|----------------------------------------------------------------------------------------------------|----------------------------------------------------------------------------------------------------|----------------------------------------------------------------------------------------------------|----|
| JRTT                                                                                                    | 入札情報サービス 電子入札システム                                                                                                    | 説明要求                                                                                                    |    |
| <ul> <li>         ・         ・         舗速案件検索         ・         調速案件検索         ・         調速案件検索         ・         調速案件一覧         ・         ス         ・         、         ・         ス         、         ・         、         、</li></ul> | ▲ 1 日本 1 日本 1 日本 1 日本 1 日本 1 日本 1 日本 1 日                                                                                    | EUUUUUUUUUUUUUUUUUUUUUUUUUUUUUUUUUUUU                                                                               | 58 |
| THE PAR                                                                                                    | の話す                                                                                                    | )案件について下記の日時に見積書を受領しました。                                                                                            |    |
|                                                                                                    |                                                                                                    | 5                                                                                                    |    |
|                                                                                                    | 受領番号     5       調達案件番号     5       調達案件名称     C       見積執行回数     11       受付日時     平       入力<じ番号     1       確定くじ番号     2 | 1600100001201819653101010001<br>160010000120181965<br>つ)新幹線トンネル工事・601<br>回日<br>F成31年03月05日 13時36分00秒097<br>11<br>18 |    |

## 【操作説明】

① 「印刷」ボタンをクリックし、見積書受付票(印刷)を表示します。

|           |                            | 平月             | 成31年03月05日     |  |
|-----------|----------------------------|----------------|----------------|--|
| 〇〇株式会社01  | 独立                         | 2行政法人鉄道建設・運輸施調 | <b>殳整備支援機構</b> |  |
| 役職O1      | 契約                         | 姐当役            |                |  |
| 代表者氏名01 様 | 副理                         | 霍事長            |                |  |
|           | 発注                         | 主者一郎           |                |  |
|           | 見積書受付票                     |                |                |  |
|           | (20832345534233258         | 33)            |                |  |
| 下記        | D案件について下記の日時に見積            | 書を受領しました。      |                |  |
|           | 后                          |                |                |  |
| 受領報号      | 51600100001201818653101010 | 001            |                |  |
| 調達案件番号    | 5160010000120181865        |                |                |  |
| 調達案件名称    | ○○新幹線トンネル工事・601            |                |                |  |
| 見積執行回数    | 108                        |                |                |  |
| 受付日時      | 平成31年03月05日 13時36分00種      | 秒097           |                |  |
| 入力くじ番号    | 111                        |                |                |  |
| 確定くじ番号    | 208                        |                |                |  |
|           |                            |                |                |  |

#### 6.2.10 見積締切通知書の確認

見積が締切となると見積締切通知書が発行されます。

(1) 入札状況通知一覧の表示

対象となる案件を検索し、入札状況一覧を表示します。

| 🧼 鉄道·運輸機構                  |                   | 2019年03月05日 13時50分         | <b>CALS/EC</b> 電子入札システム                      | Ø                     |
|----------------------------|-------------------|----------------------------|----------------------------------------------|-----------------------|
| JRTT                       | 入札情報サービス 電子入札システム | 説明要求                       |                                              |                       |
| ○ 簡易案件検索                   |                   | 入札状況一覧                     |                                              |                       |
| ○ 調達案件検索                   | 発注機関 本社/東京支社/大阪:  | 支社/北海道新幹線建設局/九州新幹線建設局/青森工画 | 事事務所/関東甲信工事局                                 |                       |
| <ul> <li>調達案件一覧</li> </ul> | 注人 经 号            |                            |                                              | 表示案件 1-1              |
| <ul> <li>入札状況一覧</li> </ul> | 企業名称 OO株式会社03     |                            |                                              | 全案件数 1                |
| <ul> <li>登録者情報</li> </ul>  | 氏名 代表者氏名03        |                            |                                              | 🕙 1 🕑                 |
| ○保存データ表示                   | 案件表示顺序 公告日/公示日等 V | ○昇順<br>●降順                 |                                              | 最新表示                  |
|                            |                   |                            | 最新更新日時                                       | 2019.03.05 13:50      |
|                            | #<br>5            | 調達案件名称                     | 入札/<br>入札方式 再入札/ 辞退届 受付票/通知書<br>見鉄 一覧        | 企業<br>プロパ 摘要 状況<br>テイ |
|                            | 1 00新幹線トンネル工事・601 |                            | 大売         表示           プロボーザル         未参照有り | 変更表示                  |
|                            |                   |                            | 1                                            | 表示案件 1-1<br>全案件数 1    |
|                            |                   |                            |                                              | <b>d</b> 1 🕑          |
|                            |                   |                            |                                              |                       |
|                            |                   |                            |                                              |                       |
|                            |                   |                            |                                              |                       |
|                            |                   |                            |                                              |                       |
|                            |                   |                            |                                              |                       |
|                            |                   |                            |                                              |                       |
|                            |                   |                            |                                              |                       |

【操作説明】

① 「受付票/通知書一覧」列の「表示」ボタンをクリックし、入札状況通知一覧を表示します。

#### (2) 見積締切通知書の表示

見積締切通知書を表示します。

| 🧼 鉄道·運輸機構                                  | 2019年03月05日 13時5 <sup>-</sup> CALS/EC 電子入札シス・ | 74 🔗      |
|--------------------------------------------|-----------------------------------------------|-----------|
| JRTT                                       | 入札情報サービス 電子入札システム 説明要求                        |           |
| ○ 簡易案件検索                                   | 入札状況通知書一覧                                     |           |
| ○ 調達案件検索                                   | 執行回数 通知書名 通知書発行日付 通知                          | 書表示 通知書確認 |
| <ul> <li>調達案件一覧</li> <li>入札状況一覧</li> </ul> | 見積締切通知書 平成31年03月05日(火)13時50分 1                | 長示未参照     |
| ○ 登録者情報                                    | 1 見積書受付票 平成31年03月05日(火)13時36分                 | 長示 参照済    |
| ○保存データ表示                                   | 見積依頼通知書 平成31年03月05日(火)13時21分                  | 長示 参照済    |
|                                            | Ţ                                             |           |

【操作説明】

 通知書名が見積締切通知書の「通知書表示」列の「表示」ボタンをクリックし、見積締切通知書 を表示します。

【項目説明】

| 「執行回数」列    | : | 執行回数が表示されます。         |
|------------|---|----------------------|
| 「通知書名」列    | : | 通知書名が表示されます。         |
| 「通知書発行日付」列 | : | 通知書発行日付が表示されます。      |
| 「通知書確認」列   | : | 各通知書を確認した場合は「参照済」、   |
|            |   | 未確認の場合は「未参照」と表示されます。 |

#### (3) 見積締切通知書の確認

見積締切通知書を確認します。

| 🧼 鉄道·運輸機構                                                                                                    |                                                  | 2019年03月05日 13時51                                                 | CALS/EC 電子入札システム                                              | ø        |  |  |
|----------------------------------------------------------------------------------------------------|--------------------------------------------------|-------------------------------------------------------------------|---------------------------------------------------------------|----------|--|--|
| JRTT                                                                                                    | 入札情報サービス 電子入札シス                                  | マンジョン 説明要求                                                        |                                                               |          |  |  |
| <ul> <li>・ 簡易案件検索</li> <li>・ 調達案件検索</li> <li>・ 調達案件一覧</li> <li>・ 入札状況一覧</li> <li>・ 入札状況一覧</li> <li>・ 全録者情報</li> <li>・ 保存データ表示</li> </ul> | 〇〇株式会社01<br>役職01<br>代表者氏名01 様                    | 見積締切通                                                             | 平成31年03月05<br>独立行政法人鉄道建設•運輸施設整備支援機/<br>契約担当役<br>副理事長<br>発注者一郎 | 5日<br> 構 |  |  |
|                                                                                                    |                                                  | ( 9420434550420                                                   | 32580 )                                                       |          |  |  |
|                                                                                                    | 下記の案件について下記の日時に見積を締切りました。                        |                                                                   |                                                               |          |  |  |
|                                                                                                    | 58                                               |                                                                   |                                                               |          |  |  |
|                                                                                                    | 調達案件番号<br>調達案件名称<br>見積執行回数<br>見積締切発行日時<br>開封予定日時 | 516001000012018<br>○○新幹線トンネル<br>1回目<br>平成31年03月05日<br>平成31年03月05日 | 31885<br>上工事・601<br>] 13時50分<br>] 16時00分                      |          |  |  |
|                                                                                                    | 1                                                | 印刷 保存                                                             | <b>展</b> る                                                    |          |  |  |
|                                                                                                    |                                                  |                                                                   |                                                               |          |  |  |
|                                                                                                    |                                                  |                                                                   |                                                               |          |  |  |

## 【操作説明】

①「印刷」ボタンをクリックし、見積締切通知書(印刷)を表示します。

|                  | 平成31年03月05日               |
|------------------|---------------------------|
| 〇〇株式会社01         | 独立行政法人鉄道建設・運輸施設整備支援機構     |
| 役職01             | 契約担当役                     |
| 代表者氏名01 様        | 副理事長                      |
|                  | 発注者一郎                     |
|                  |                           |
|                  | 見積締切通知書                   |
|                  | ( 942043455042032580 )    |
|                  |                           |
|                  | 下記の案件について下記の日時に見積を締切りました。 |
|                  |                           |
|                  | ΞĊ                        |
| 調達室件番号           | 5160010000120181865       |
| 調達案件名称           | ○○新幹線トンネル工事・601           |
| 見積執行回数           |                           |
| 見積締切発行日時         | 平成31年03月05日 13時50分        |
| 10.001 00001 0-1 |                           |

#### 6.2.11 決定通知書の確認

落札者が決定すると決定通知書が発行されます。

(1) 入札状況通知一覧の表示

対象となる案件を検索し、入札状況一覧を表示します。

| 🧼 鉄道·運輸機構                                                                           |                         | 2019年03月05日 14時01分         | CALS/EC 電子入札システム                         | Ø                      |
|-------------------------------------------------------------------------------------|-------------------------|----------------------------|------------------------------------------|------------------------|
| JRTT                                                                                | 入礼情報サービス 電子入札システム       | 1. 説明要求                    |                                          |                        |
| ○ 簡易案件検索                                                                            |                         | 入札状況一覧                     |                                          |                        |
| ○ 調達案件検索                                                                            | 発注機関 本社/東京支社/大阪:        | 支社/北海道新幹線建設局/九州新幹線建設局/青森工具 | 事事務所/関東甲信工事局                             |                        |
| ○ 調達案件一覧                                                                            | 注人委员等 00000000000       |                            |                                          | 表示案件 1-1               |
| ○入札状況一覧                                                                             | 企業名称 〇〇株式会社03           |                            |                                          | 全案件数 1                 |
| <ul> <li>         ・         ・         金録者情報         ・         ・         ・</li></ul> | 氏名 代表者氏名03              |                            |                                          | <b>(1)</b>             |
| ○保存データ表示                                                                            | 案件表示顺序<br>公告日/公示日等<br>・ | ○ 昇順<br>● 降順               |                                          | 最新表示                   |
|                                                                                     |                         |                            | 最新更新日時                                   | 2019.03.05 14:01       |
|                                                                                     | #<br>5                  | 調達案件名称                     | 入札/<br>入札方式 再入札/<br>見検 登付票/通知書<br>プ<br>プ | 企業<br>7ロパ 摘要 状況<br>テイ  |
|                                                                                     | 1 〇〇新幹線トンネル工事・601       |                            | 標準<br>プロボーザル         表示<br>未参照有り         | 変更表示                   |
|                                                                                     |                         |                            | 1                                        | 表示案件 1-1<br>全案件数  1    |
|                                                                                     |                         |                            |                                          | <ul> <li>1 </li> </ul> |
|                                                                                     |                         |                            |                                          |                        |
|                                                                                     |                         |                            |                                          |                        |
|                                                                                     |                         |                            |                                          |                        |
|                                                                                     |                         |                            |                                          |                        |
|                                                                                     |                         |                            |                                          |                        |
|                                                                                     |                         |                            |                                          |                        |
|                                                                                     |                         |                            |                                          |                        |

#### 【操作説明】

① 「受付票/通知書一覧」列の「表示」ボタンをクリックし、入札状況通知一覧を表示します。

#### (2) 決定通知書の表示

決定通知書を表示します。

| 会。<br>新TT 鉄道·運輸機構                                                 | 入札情報サービス | 2019年<br>電子入札システム | 03月05日 14時02分 CALS/EC 電子<br>説明要求 | 入札システム |       | Ø |
|-------------------------------------------------------------------|----------|-------------------|----------------------------------|--------|-------|---|
| ○ 簡易案件検索                                                          |          |                   | 入札状況通知書一覧                        |        |       |   |
| ○ 調達案件検索                                                          | 執行回数     | 通知書名              | 通知書発行日付                          | 通知書表示  | 通知書確認 |   |
| <ul> <li>         ・調達案件一覧         ・         ・         ・</li></ul> |          | 決定通知書             | 平成31年03月05日(火)14時01分             | 1 表示   | 未参照   |   |
| · 登録者情報                                                           |          | 見積締切通知書           | 平成31年03月05日(火)13時50分             | 表示     | 参照済   |   |
| ○保存データ表示                                                          |          | 見積書受付票            | 平成31年03月05日(火)13時36分             | 表示     | 参照済   |   |
|                                                                   |          | 見積依頼通知書           | 平成31年03月05日(火)13時21分             | 表示     | 参照済   |   |
|                                                                   |          |                   | <b>戻</b> る                       |        |       |   |

【操作説明】

「通知書名」列が決定通知書の「通知書表示」列の「表示」ボタンをクリックし、
 決定通知書を表示します。

【項目説明】

| 「執行回数」列    | : | 執行回数が表示されます。         |
|------------|---|----------------------|
| 「通知書名」列    | : | 通知書名が表示されます。         |
| 「通知書発行日付」列 | : | 通知書発行日付が表示されます。      |
| 「通知書確認」列   | : | 各通知書を確認した場合は「参照済」、   |
|            |   | 未確認の場合は「未参照」と表示されます。 |

#### (3) 決定通知書の確認

決定通知書を確認します。

| 🧼 鉄道·運輸機構                                                                                                    |                                                  | 2019年03月05日 14時04分                                                                   | CALS/EC 電子入札システム                                                  | Ø               |  |  |  |
|----------------------------------------------------------------------------------------------------|--------------------------------------------------|--------------------------------------------------------------------------------------|-------------------------------------------------------------------|-----------------|--|--|--|
| JRTT                                                                                                    | 入礼情報サービス 電子                                      | 入札システム 説明要求                                                                          |                                                                   |                 |  |  |  |
| <ul> <li>         ・         ・         舗易案件検索         ・         調達案件検索         ・         調達案件検索         ・         調達案件一覧         ・         入札状況一覧         ・         登録者情報         </li> </ul> | 〇〇株式会社01<br>役職01<br>代表者氏名01 様                    | 決定通知                                                                                 | 平成31年<br>独立行政法人鉄道建設·運輸施設整備<br>契約担当役<br>副理事長<br>発注者一郎<br><b>]書</b> | :03月05日<br>支援機構 |  |  |  |
| 0保存データ表示                                                                                                    |                                                  | ( 1115194455545                                                                      | 232558)                                                           |                 |  |  |  |
|                                                                                                    | 下記の案件について、下記の者に決定した旨通知致します。                      |                                                                                      |                                                                   |                 |  |  |  |
|                                                                                                    |                                                  | 記                                                                                    |                                                                   |                 |  |  |  |
|                                                                                                    | 調違案件番号<br>調違案件名称<br>開札日時<br>落札企業名称<br>落札金額<br>備考 | 5160010000120181865<br>〇〇新幹線トンネル工事・<br>平成31年03月05日 13時5<br>〇〇株式会社01<br>10,100 円(税抜き) | 601<br>මත්                                                        |                 |  |  |  |
|                                                                                                    | 1                                                | ) 印刷 保存                                                                              | <b>—</b>                                                          |                 |  |  |  |

## 【操作説明】

①「印刷」ボタンをクリックし、決定通知書(印刷)を表示します。

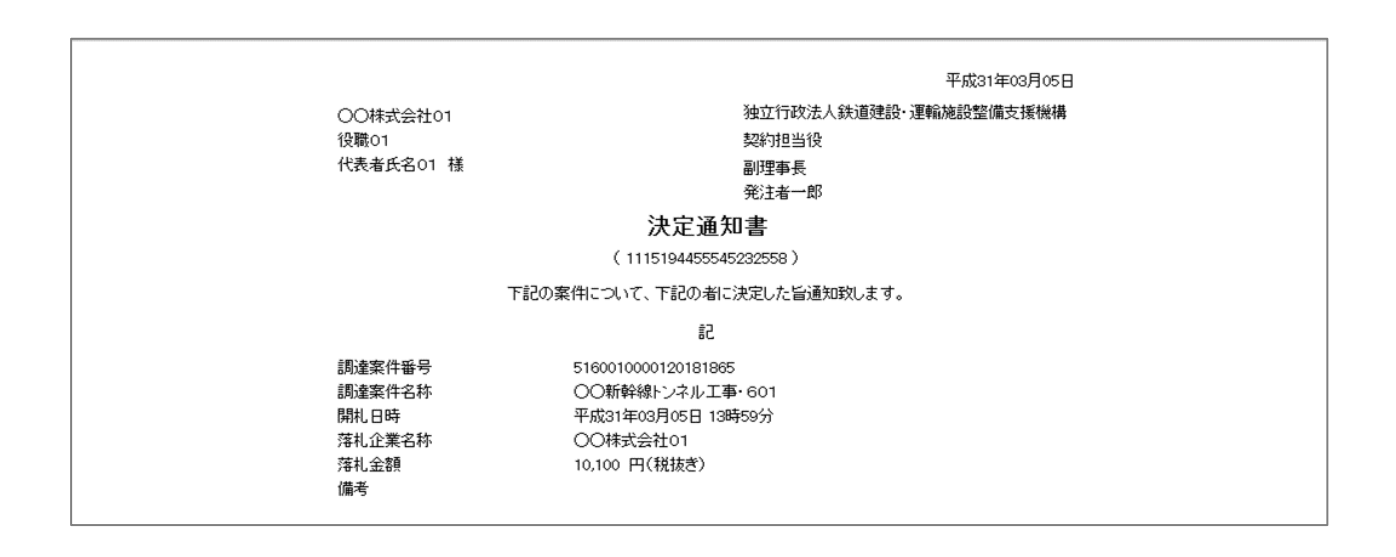
# 7. 随意契約

# 7.1 随意契約の流れ

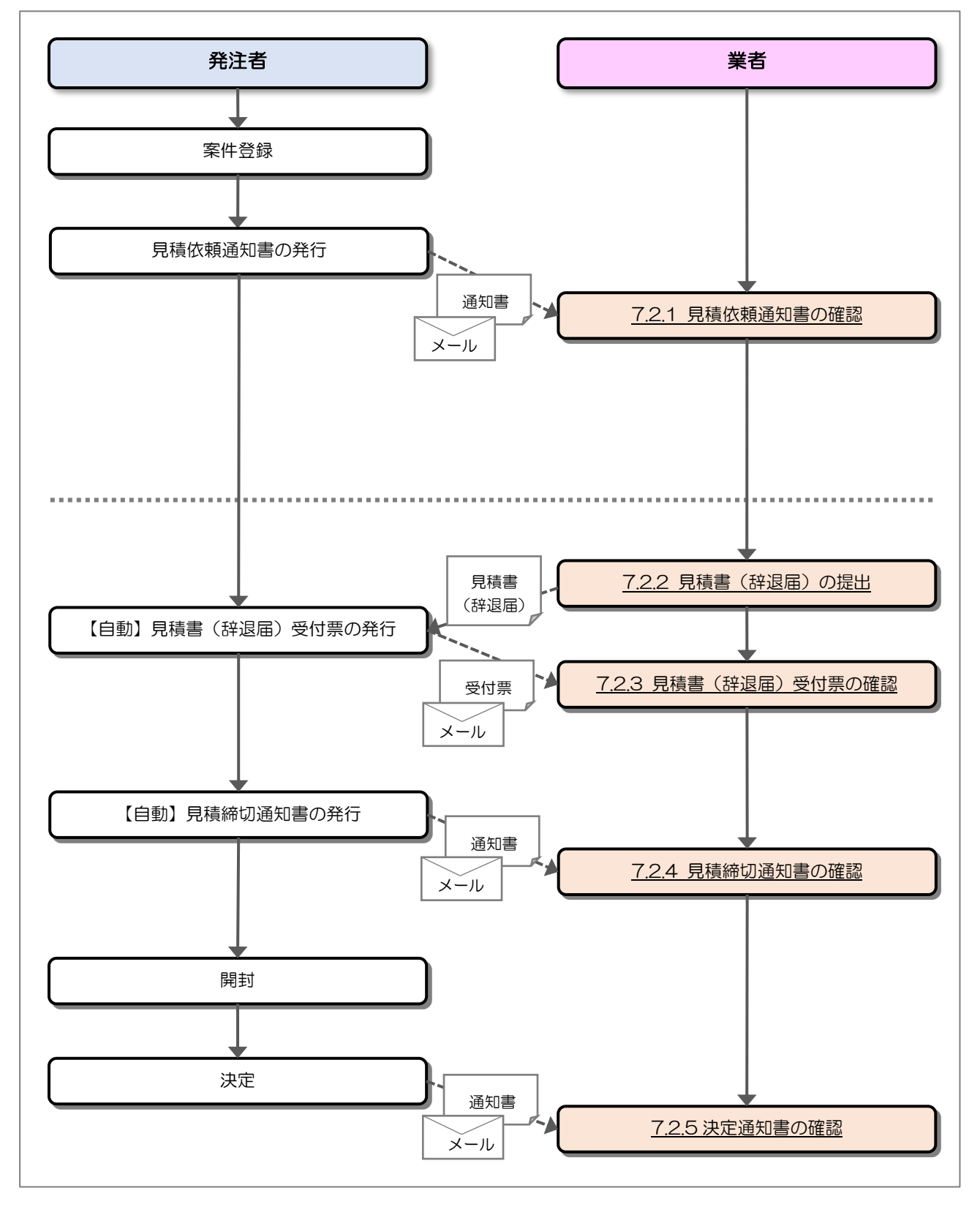

# 7.2 操作手順

# 7.2.1 見積依頼通知書の確認

発注者から見積を依頼されると見積依頼通知書が発行されます。

(1) 調達案件一覧の表示

対象となる案件を検索して調達案件一覧を表示します。

| 会。<br>鉄道·運輸機構                 |                                                                                                    |                                                                                               | 2019年03月05日                                                      | 17時37分                         |                                               |                                 | CALS/EC                         | 電子入札                                                                                 | システム                                                              |                      |                            |                                                 | Ø                                                                                                    |
|-------------------------------|----------------------------------------------------------------------------------------------------|-----------------------------------------------------------------------------------------------|------------------------------------------------------------------|--------------------------------|-----------------------------------------------|---------------------------------|---------------------------------|--------------------------------------------------------------------------------------|-------------------------------------------------------------------|----------------------|----------------------------|-------------------------------------------------|----------------------------------------------------------------------------------------------------|
| <ul> <li>         ・</li></ul> | 入礼情報サービス<br>発注機関<br>法人番号等<br>企業名称<br>氏名<br>案件表示順序 ①告日<br>明建文<br>第<br>注入<br>二<br>二<br>二<br>二<br>二<br>二<br>二<br>二<br>二<br>二<br>二<br>二 | 本社/東京支社/大阪<br>000000000001<br>○〇株式会社01<br>代表者氏名01<br>公示日等 ✓<br>年度板<br>2件名称<br>アナウンス<br>工事-701 | 2019年03月05日<br>道明要求<br>支社/北海道新幹谷<br>● 屛順<br>● 降順<br>入止方式<br>随意契約 | 17時37分<br>泉建設局///<br><u>第一</u> | <b>司達案件</b> -<br>1州新幹線建<br>素明書/技術3<br>2월出 受付素 | → <b>覧</b><br>設局/青森<br>四<br>道加ま | CALS/EC<br>集工事事務<br>通知書 批<br>表示 | 電子入札<br>(所/関東<br>型、<br>型、<br>調、<br>調、<br>調、<br>調、<br>調、<br>調、<br>調、<br>調、<br>調、<br>調 | <ul> <li>システム</li> <li>申信工事局</li> <li>133</li> <li>受付素</li> </ul> | 最新更早<br>狭嶺出<br>提出 再: | 析日時 2<br>1文書/技術資<br>隆出 受付素 | 表示案件数<br>量新表<br>1019.03.05<br>24<br>通知者<br>全案件判 | <ul> <li>: 1-1</li> <li>え</li> <li>17:37</li> <li>企業</li> <li>プロバライ</li> <li>第1</li> <li>()</li> <li>()</li></ul> |
|                               |                                                                                                    |                                                                                               |                                                                  |                                |                                               |                                 |                                 |                                                                                      |                                                                   |                      |                            |                                                 |                                                                                                    |

# 【操作説明】

- ①「調達案件情報-調達案件名称」列の「調達案件名称」リンクをクリックし、案件の内容を確認し ます。
- ②「受領確認/提出意思確認書-通知書」列の「表示」ボタンをクリックし、通知書を確認します。

#### (2) 見積依頼通知書の確認

見積依頼通知書を確認します。

| JRTT         入札情報サービス 電子入札システム 説明要求           ・ 簡易案件検索         平成31年03月05日           ・ 調達案件検索         ○○林式会社01         独立行政法人鉄道建設・運輸施設整備支援機構<br>役職01           ・ 調達案件一覧         ○○林式会社01         独立行政法人鉄道建設・運輸施設整備支援機構<br>役職01           ・ 調達案件一覧         ○○林式会社01         ジンジンジンジンジンジンジンジンジンジンジンジンジンジンジンジンジンジンジン                                                                                                    |
|----------------------------------------------------------------------------------------------------|
| • 簡易案件検索       平成31年03月05日         • 調達案件検索       ○○林式会社01       独立行政法人鉄道建設・運輸施設整備支援機構         • 調達案件一覧       ○○林式会社01       契約担当役         · 調達案件一覧       ○代表者氏名01 様       副理事長         · 乙札状況一覧       ジ注者氏名01       愛給者情報         · 金録者情報       (1028727458548824483)       (1028727458548824483)         · 保存データ表示       下記件名を請負に付したいので独立行政法人鉄道建設・運輸施設整備支援機構契約申込心得、契約書(添付省略)、示方書、<br>図面及び現場等を熟覧し、かっ下記の事項を了承のうよ、見積書を提出願います。 |
| 記<br>調達案件番号 516001000120181878<br>調進案件名称 〇〇新幹線トンネル工事・701<br>見積開始日時 平成31年03月05日 17時50分<br>開封予定日時 平成31年03月05日 17時51分<br>理由または条件 〇〇〇〇〇〇〇〇〇〇〇〇〇〇〇〇〇〇〇〇〇〇〇〇〇〇〇〇〇〇〇〇〇〇〇〇                                                                                                    |

【操作説明】

①「印刷」ボタンをクリックし、見積依頼通知書(印刷)を表示します。

|                            | 平成31年03月05日                                                                   |
|----------------------------|-------------------------------------------------------------------------------|
| 0〇株式会社01                   | 独立行政法人鉄道建設,運輸施設整備支援機構                                                         |
| 役職01                       | 契約担当役                                                                         |
| 代表者氏名01 様                  | 副理事長                                                                          |
|                            | 発注者氏名01                                                                       |
|                            | 見積依頼通知書                                                                       |
|                            | ( 1028727458548824483 )                                                       |
| 下記件名を請負に付し、<br>省略)、示方書、図面及 | たいので独立行政法人鉄道建設・運輸施設整備支援機構契約申込心得、契約書(添付<br>近辺現場等を熟覧し、かつ下記の事項を了承のうえ、見積書を提出願います。 |
|                            | 言                                                                             |
| 調達案件番号                     | 5160010000120181878                                                           |
| 調達案件名称                     | ○○新幹線トンネル工事・701                                                               |
| 見積開始日時                     | 平成31年03月05日 17時40分                                                            |
| 見積締切予定日時                   | 平成31年03月05日 17時50分                                                            |
| 開封予定日時                     | 平成31年03月05日 17時51分                                                            |
| 理由または条件                    | 000000000000000000000000000000000000000                                       |

# 7.2.2 見積書(辞退届)の提出

見積依頼通知書を受領し、見積書受付開始予定日時を経過すると見積書が提出可能となります。

(1) 入札状況一覧の表示

対象となる案件を検索して入札状況一覧を表示します。

| 会。<br>新加速 新闻·運輸機構                                                                                                    | 3.対体報サービス 学ス3.対システム                                                                                                    | 2019年03月05日 17時40分<br>過度要素                                      | CALS/EC 電子入札システム                                                                                   | Ø                                                                                                    |
|----------------------------------------------------------------------------------------------------|----------------------------------------------------------------------------------------------------|-----------------------------------------------------------------|----------------------------------------------------------------------------------------------------|----------------------------------------------------------------------------------------------------|
| ○ 簡易案件検索                                                                                                    | ARUNY-EA NIARSAFA                                                                                                    | 入札状況一覧                                                          | Ī                                                                                                  |                                                                                                    |
| <ul> <li>・ 間易案件模案</li> <li>・ 調達案件検索</li> <li>・ 調達案件一覧</li> <li>・ 入札状況一覧</li> <li>・ 登録者情報</li> <li>・ 保存データ表示</li> </ul> | 発注機関     本社/東京支社/大阪支       法人番号等     00000000001       企業名称     ○〇株式会社01       氏名     代表者氏名01       案件表示順序     公告日/公示日等        「まま」       1     ○〇新幹線トンネル工事・701 | 人私状況一覧<br>社/北海道新幹線建設局/九州新幹線建設局/青和<br>○屏順<br>◎降順<br><u>≰件名</u> ₽ | 2.<br>朱工事事務所/関東甲信工事局<br>最新更新日時<br>入化方式 入化/<br>見枝 #進届 2付系/通知書<br>一覧 2<br>発信要約<br>見機書提出 提出<br>1<br>2 | 表示案件 1-1<br>全案件数 1<br>④ 1 ●<br>最新表示<br>2019.03.05 17:40<br>※<br>が況<br>ティ<br>読素<br>株況<br>表示案件 1-1<br>全案件数 1<br>全案件数 1 |
|                                                                                                    |                                                                                                    |                                                                 |                                                                                                    |                                                                                                    |

# 【操作説明】

①「入札/再入札/見積」列の「見積書提出」ボタンをクリックし、見積書を提出します。

※辞退届を提出する場合は②「辞退届」列の「提出」ボタンをクリックします。 ※辞退届は入札書受付開始予定日時以前でも提出が可能です。

#### (2) 見積書の作成

見積書を作成します。

| 🧼 鉄道·運輸機構                                                                                     |                                           | 2019年03月05日 17時40分 CAL                                                    | S/EC 電子入札システム                            | Ø |
|-----------------------------------------------------------------------------------------------|-------------------------------------------|---------------------------------------------------------------------------|------------------------------------------|---|
| JRTT                                                                                          | 入札情報サービス 電子入札システ                          | ム 説明要求                                                                    |                                          |   |
| ○ 簡易案件検索                                                                                      |                                           | 見積書                                                                       |                                          |   |
| <ul> <li>調達案件検索</li> <li>調達案件一覧</li> <li>入札状況一覧</li> <li>              会録書情報      </li> </ul> | 発注者名林<br>調達案件番号<br>調査案件名称<br>執行回政<br>織切用時 | 本社<br>5160010000120181878<br>〇〇新幹線トンネル工事・701<br>1回日<br>平成21年03月05日 17時50分 | 1                                        |   |
| の保存データ表示                                                                                      | 見積金額半角で入力してくた                             | :さい]                                                                      |                                          |   |
| PRIJ / J SAM                                                                                  | (入力欄)                                     | (表示欄)                                                                     |                                          |   |
|                                                                                               | 45000000                                  | 円(税抜き)                                                                    | 45,000,000 円(税抜ぎ)<br><b>4500万</b> 円(税抜ぎ) |   |
|                                                                                               | くじ番号                                      | 123<br>※任意の3桁の数字を入力してく7                                                   | eau.                                     |   |
|                                                                                               | 法人番号等<br>企業名称<br>氏名<br><連絡先>              | 0000000000001<br>〇〇株式会社01<br>代表者氏名01                                      |                                          |   |
|                                                                                               | 商号(連絡先名称)                                 | 部署01                                                                      |                                          |   |
|                                                                                               | 氏名                                        | 氏名01                                                                      |                                          |   |
|                                                                                               | 住所                                        | 住所01                                                                      |                                          |   |
|                                                                                               | 電話番号                                      | 03-0000-0001                                                              |                                          |   |
|                                                                                               | E-Mail                                    | 000@∆∆∆.∞.jp                                                              |                                          |   |
|                                                                                               | @                                         | 提出內容確認                                                                    | <u></u>                                  |   |

#### 【操作説明】

①各入力項目に見積書の情報を入力します。

②「提出内容確認」ボタンをクリックし、提出内容を確認します。

| 項目名       | 必須 | 最大文字数  | 項目説明                  |
|-----------|----|--------|-----------------------|
| 見積金額      | 0  | _      | 入札金額を入力します。           |
| くじ番号      | 0  | -      | くじ番号を入力します。           |
|           |    |        | 000~999の3桁で入力してください。  |
| 法人番号等     | -  | _      | 法人番号等を表示します。          |
| 企業名称      | -  | -      | 企業名称を表示します。           |
| 氏名        | _  | _      | 代表者氏名を表示します。          |
| <連絡先>     | 0  | 全角     | <連絡先>商号(連絡先名称)を入力します。 |
| 商号(連絡先名称) |    | 60文字   |                       |
| <連絡先>     | 0  | 全角     | <連絡先>氏名を入力します。        |
| 氏名        |    | 20文字   |                       |
| <連絡先>     | 0  | 全角     | <連絡先>住所を入力します。        |
| 住所        |    | 60文字   |                       |
| <連絡先>     | 0  | 半角     | <連絡先>電話番号を入力します。      |
| 電話番号      |    | 25文字   |                       |
| <連絡先>     | 0  | 半角     | <連絡先>E-Mail を入力します。   |
| E-Mail    |    | 100 文字 |                       |

## (3) 見積書の内容確認

見積書の内容を確認します。

| ter ter ter ter ter ter ter ter ter ter | 2019              | 年03月05日 17時40分 CALS/EC 電子入札システム           | Ø     |
|-----------------------------------------|-------------------|-------------------------------------------|-------|
| JRTT                                    | 入礼情報サービス 電子入札システム | 説明要求                                      |       |
| ○ 簡易案件検索                                |                   |                                           |       |
| o 調達案件検索                                |                   | 見積書                                       |       |
| <ul> <li>調達案件一覧</li> </ul>              | 発注者名称             | 本社                                        |       |
| • 入札状況一覧                                | 調達案件番号            | 5160010000120181878                       |       |
| 2. 路经半结扣                                | 調達案件名称            | ○○新幹線トンネル工事・701                           |       |
| 2 2 2 F H I H X2                        | 執行回数              | 1回目                                       |       |
| ○保存データ表示                                | 締切日時              | 平成31年03月05日 17時50分                        |       |
|                                         | 見積余額              |                                           |       |
|                                         | (入力欄)             | (表示欄)                                     |       |
|                                         | 4500000           | ) 円(税抜き) 45,000,000 円(税持                  | 抜ぎ)   |
|                                         |                   | <b>4500万</b> 円(税)                         | 抜き)   |
|                                         | 独立行政法人 鉄道建設・運輸旅   | 調整備支援機構契約申込心得(及び内容説明書)承諾の上、上記金額<br>入札します。 | 11こより |
|                                         | くじ番号              | 123                                       |       |
|                                         | 法人番号等             | 0000000000001                             |       |
|                                         | 企業名称              | 〇〇株式会社01                                  |       |
|                                         | 氏名                | 代表者氏名01                                   |       |
|                                         | <連絡先>             |                                           |       |
|                                         | 商号(連絡先名称)         | 部署01                                      |       |
|                                         | 氏名                | 氏名01                                      |       |
|                                         | 住所                | 住所01                                      |       |
|                                         | 電話番号              | 03-0000-0001                              |       |
|                                         | E-Mail            | 000@AAA.co.jp                             |       |
|                                         | 印刷を               | 行ってから、見積書提出ボタンを押下してください                   |       |
|                                         | ① 印刷              | 見積書提出 戻る                                  |       |
|                                         |                   |                                           |       |
|                                         |                   |                                           |       |

# 【操作説明】

①「印刷」ボタンをクリックし、見積書(印刷)を表示します。
 ※見積書は、一度提出すると以降見積金額などの内容を確認することができなくなります。
 控えが必要な場合、必ずこの画面の印刷を行ってください。

|                                                                         | 見積書                                                                                           |
|-------------------------------------------------------------------------|-----------------------------------------------------------------------------------------------|
| 発注者名称<br>調違案件番号<br>調違案件名称<br>執行回数<br>締切日時<br>見積金額                       | 本社<br>516001000120181878<br>〇〇新幹線トンネル工事・701<br>1回目<br>平成31年03月05日 17時50分<br>45,000,000 円(税抜き) |
| 独立行政法人 鉄道建設・運輸施設                                                        | 整備支援機構契約申込心得(及び内容説明書)承諾の上、上記金額により<br>入礼します。                                                   |
| くじ番号                                                                    | 123                                                                                           |
| 法人番号等<br>企業名称<br>氏名<br><連絡先><br>商号(連絡先名称)<br>氏名<br>住所<br>電話番号<br>E-Mail | 000000000001<br>○〇株式会社01<br>代表者氏名01<br>部署01<br>氏名01<br>住所01<br>03-0000-0001<br>○○○@△△△.co.jp  |

## (4) 見積書の提出

見積書を提出します。

| 鉄道·運輸機構                                                                                                    | 2019年                               | 03月05日 17時40分 CALS/EC 電子入札システム      | Ø     |
|----------------------------------------------------------------------------------------------------|-------------------------------------|-------------------------------------|-------|
| JRTT                                                                                                    | 入礼情報サービス 電子入札システム                   | 説明要求                                |       |
|                                                                                                    |                                     |                                     |       |
| o 簡易案件検索                                                                                                    |                                     |                                     |       |
| <ul> <li>調達案件検索</li> </ul>                                                                                                    |                                     | Buth                                |       |
| ○ 1回:表示的 AL ■2                                                                                                    |                                     | 見積書                                 |       |
| 9 詞述条件一克                                                                                                    | 発注者名称                               | 本社                                  |       |
| <ul> <li>入札状況一覧</li> </ul>                                                                                                    | 調達案件番号                              | 5160010000120181878                 |       |
| 登録者情報     日     日      日      日 | 調達案件名称                              | ○○新幹線トンネル工事・701                     |       |
|                                                                                                    | 執行回数                                | 108                                 |       |
| の保存ナータ表示                                                                                                    | 締切日時                                | 平成31年03月05日 17時50分                  |       |
|                                                                                                    | 見積金額                                |                                     |       |
|                                                                                                    | (入力欄)                               | (表示欄)                               |       |
|                                                                                                    | 45000000                            | 円(税抜き) 45,000,000 円(税抜き)            |       |
|                                                                                                    |                                     | 4500万円(税抜き)                         |       |
|                                                                                                    | 独立行政法人 鉄道建設・運輸協制                    | 9整備支援機構契約由決於得(及び内容説明書)承諾の トート記全類により |       |
|                                                                                                    | SALLIS AND SALLIS ALLOS ALLOS ALLOS | 入札します。                              |       |
|                                                                                                    | くじ番号                                | 123                                 |       |
|                                                                                                    | 法人番号等                               | 000000000001                        |       |
|                                                                                                    | 企業名称                                | OO株式会社01                            |       |
|                                                                                                    | 氏名                                  | 代表者氏名01                             |       |
|                                                                                                    | <連絡先>                               |                                     |       |
|                                                                                                    | 商号(連絡先名称)                           | 部署01                                |       |
|                                                                                                    | 氏名                                  | 氏名01                                |       |
|                                                                                                    | 住所                                  | 住所01                                |       |
|                                                                                                    | 電話番号                                | 03-0000-0001                        |       |
|                                                                                                    | E-Mail                              | OOO@AAA.co.jp                       |       |
|                                                                                                    | 印刷水行                                | - チムこ 目秋事倶山ギか 水伸下! デノだちい            |       |
|                                                                                                    |                                     | うしかつ、元相省議由小ダンを計「ししくんでい              |       |
|                                                                                                    | ED RU                               | ① 見積書提出 戻る                          |       |
|                                                                                                    |                                     |                                     |       |
|                                                                                                    |                                     | jrtt.efftis.jp の内容                  |       |
|                                                                                                    |                                     | 見積書を提出しますがよろしいですか?                  |       |
|                                                                                                    |                                     |                                     |       |
|                                                                                                    |                                     | (2) ок                              | キャンセル |

#### 【操作説明】

- ①「見積書提出」ボタンをクリックし、見積書を提出します。
  - ※「印刷」ボタンをクリックしないと「見積書提出」ボタンをクリックすることはできませんので 注意してください
- ②確認ダイアログが表示されますので「OK」ボタンをクリックしてください。

見積書は、一度提出すると内容の確認、取下げ、修正、再提出は一切できませんのでご注意ください。

### (5) 見積書受信確認通知の確認

見積書を提出すると「見積書受信確認通知」が表示されます。

| 鉄道·運輸機構                    |                                                                                                    | 2019年03月05日 17時41分 | CALS/EC 電子入札システム  | Ø |
|----------------------------|----------------------------------------------------------------------------------------------------|--------------------|-------------------|---|
| JRTT                       | 入礼情報サービス 電子入札シス                                                                                                    | マンジョン 一般明要求        |                   |   |
| o 簡易案件検索                   |                                                                                                    | 見積書受信碑             | 國通知               |   |
| o 調達案件検索                   |                                                                                                    |                    |                   |   |
|                            |                                                                                                    | 元相省は「記の内谷し正希       |                   |   |
| 0 調達条件一見                   | 発注者名称                                                                                                    | 本社                 |                   |   |
| <ul> <li>入札状況一覧</li> </ul> | 調達案件番号                                                                                                    | 516                | 0010000120181878  |   |
| ○ 登録者情報                    | 調達案件名称                                                                                                    | 00                 | 新幹線トンネル工事・701     |   |
| . /0 + = + + = 1           | 執行回数                                                                                                    | 1 🖸                |                   |   |
| の保存ナータ表示                   | 締切日時                                                                                                    | 平成                 | 31年03月05日 17時50分  |   |
|                            | 法人番号等                                                                                                    | 000                | 000000001         |   |
|                            | 企業名称                                                                                                    | 00                 | )株式会社01<br>(老氏タウ1 |   |
|                            | 「「「「「「「「」」」によって、「「」」になって、「「」」になって、「」」になって、「」」」になって、「」」になって、「」」になって、「」」になって、「」」になって、「」」になって、「」」になって、「」」になって、「」」になって、「」」になって、「」」になって、「」」になって、「」」になって、「」」になって、「」」になって、「」」になって、「」」になって、「」」になって、「」」になって、「」」になって、「」」になって、「」」になって、「」」になって、「」」になって、「」」になって、「」」になって、「」」になって、「」」、 | 173                | :有氏名01            |   |
|                            | 商号(連絡先名称)                                                                                                    | 部選                 | 01                |   |
|                            | 氏名                                                                                                    | 氏名                 | 01                |   |
|                            | 住所                                                                                                    | 住所                 | i01               |   |
|                            | 電話番号                                                                                                    | 03-                | 0000-0001         |   |
|                            | E-Mail                                                                                                    | 00                 | )⊖@∆∆∆.∞.jp       |   |
|                            | 受信日時                                                                                                    | 平成                 | 31年03月05日 17時41分  |   |
|                            |                                                                                                    |                    |                   |   |
|                            |                                                                                                    | 印刷を行ってから、入札状況一覧    | ボタンを押下してください      |   |
|                            |                                                                                                    |                    |                   |   |
|                            | 1                                                                                                    | 印刷 見積書保存           | ¥ 入札状況一覧          |   |
|                            |                                                                                                    |                    |                   |   |
|                            |                                                                                                    |                    |                   |   |
|                            |                                                                                                    |                    |                   |   |
|                            |                                                                                                    |                    |                   |   |

【操作説明】

①「印刷」ボタンをクリックし、見積書受信確認通知(印刷)を表示します。

受信確認通知は以後表示することができませんので、控えが必要な場合、必ずこの画面の印刷を行ってください。

| 受信確認通知              |
|---------------------|
| 客で正常に送信されました。       |
| 本社                  |
| 5160010000120181878 |
| ○○新幹線トンネル工事・701     |
| 1 🛛 🗄               |
| 平成31年03月05日 17時50分  |
| 000000000001        |
| OO株式会社01            |
| 代表者氏名01             |
|                     |
| 部署01                |
| 氏名01                |
| 住所01                |
| 03-0000-0001        |
| 000@∆∆.œ.jp         |
| 平成31年03月05日 17時41分  |
|                     |

### (6) 辞退届の作成

辞退届を作成します。

| 🧼 鉄道·運輸機構                  | 201               | 9年03月05日 18時10分 CALS/EC 電子入札システム        | Ø |
|----------------------------|-------------------|-----------------------------------------|---|
| JRTT                       | 入礼情報サービス 電子入札システム | 説明要求                                    |   |
| ◎ 簡易案件検索                   |                   | 辞退届                                     |   |
| 1911年末1十分末                 | 発注者名称             | 本社                                      |   |
| <ul> <li>調達案件一覧</li> </ul> | 調達案件番号            | 51600100001201818/9                     |   |
| <ul> <li>入札状況一覧</li> </ul> | 執行回教              |                                         |   |
| <ul> <li>登録者情報</li> </ul>  | 締切日時              | 平成31年03月05日 18時15分                      |   |
| ○保存データ表示                   | 法人番号等             | 000000000000000000000000000000000000000 |   |
|                            | ① 企業名称            | OO株式会社01                                |   |
|                            | 氏名                | 代表者氏名01                                 |   |
|                            | <連絡先>             |                                         |   |
|                            | 商号(連絡先名称)         | 部署01                                    |   |
|                            | 氏名                | 氏名01                                    |   |
|                            | 住所                | 住所01                                    |   |
|                            | 電話番号              | 03-0000-0001                            |   |
|                            | E-Mail            |                                         |   |
|                            | 備考                | 0000000000.                             |   |
|                            | 2 #               | 出内容確認 戻る                                |   |

#### 【操作説明】

①各入力項目に辞退届の情報を入力します。

②「提出内容確認」ボタンをクリックし、提出内容を確認します。

※辞退届作成以降の操作手順は、(3)見積書の内容確認~(5)見積書受信確認通知の確認と同様です

| 項目名       | 必須 | 最大文字数  | 項目説明                  |
|-----------|----|--------|-----------------------|
| 法人番号等     | _  | _      | 法人番号等を表示します。          |
| 企業名称      | -  | -      | 企業名称を表示します。           |
| 氏名        | -  | -      | 氏名を表示します。             |
| <連絡先>     | 0  | 全角     | <連絡先>商号(連絡先名称)を入力します。 |
| 商号(連絡先名称) |    | 60文字   |                       |
| <連絡先>     | 0  | 全角     | <連絡先>氏名を入力します。        |
| 氏名        |    | 20文字   |                       |
| <連絡先>     | 0  | 全角     | <連絡先>住所を入力します。        |
| 住所        |    | 60文字   |                       |
| <連絡先>     | 0  | 半角     | <連絡先>電話番号を入力します。      |
| 電話番号      |    | 25 文字  |                       |
| <連絡先>     | 0  | 半角     | <連絡先>E-Mail を入力します。   |
| E-Mail    |    | 100 文字 |                       |
| 備考        | _  | 全角     | 備考を入力します。             |
|           |    | 128文字  |                       |

7.2.3 見積書(辞退届)受付票の確認

見積書(辞退届)を提出すると見積書(辞退届)受付票が発行されます。

(1) 入札状況一覧の表示

対象となる案件を検索して入札状況一覧を表示します。

| 会。<br>新加速 新闻·運輸機構                                                                                        | 入井体報サービュ 楽子入井システム                                                                                                    | 2019年03月05日 17時42分<br>戦闘要求       | <i>CALS/EC</i> 電子入札システム | Ø                                               |
|----------------------------------------------------------------------------------------------------|----------------------------------------------------------------------------------------------------|----------------------------------|-------------------------|-------------------------------------------------|
| <ul> <li>○ 簡易案件検索</li> <li>○ 調達案件検索</li> </ul>                                                           |                                                                                                    | 入札状況一                            | 覧<br>+ - + + = =        |                                                 |
| <ul> <li>         ・調達案件一覧         ・         入札状況一覧         ・         ろ銭者情報         ・         </li> </ul> | 先注個頃         4-位/東京文社/入版3           法人番号等         000000000001           企業名称         〇〇株式会社01           氏名         代表者氏名01 | 2个[/] 北山市建和学校领建設词// 几叶和学校领建設词/ 有 | 林上争争预/// 刚果 甲语上争/同      | 表示案件 1-1<br>全案件数 1                              |
| 0保存データ表示                                                                                                 | 案件表示顺序 公告日/公示日等 🗸                                                                                                    | ○ 昇順<br>● 降順                     | Brraw                   | 最新表示                                            |
|                                                                                                    | 8<br>8                                                                                                    | ≜安件 <b>名</b> 件                   |                         | bF 2019.03.05 17:42<br>企業<br>プロパ 摘要 状況<br>ティ    |
|                                                                                                    | 1 OO新幹線ドンネル工事・701                                                                                                    |                                  | 随意契約<br>未登照有5<br>1      | 変更         表示           表示案件 1-1         全案件数 1 |
|                                                                                                    |                                                                                                    |                                  |                         | <b>1</b>                                        |
|                                                                                                    |                                                                                                    |                                  |                         |                                                 |
|                                                                                                    |                                                                                                    |                                  |                         |                                                 |
|                                                                                                    |                                                                                                    |                                  |                         |                                                 |

# 【操作説明】

①「受付票/通知書一覧」列の「表示」ボタンをクリックし、入札状況通知書一覧を表示します。

#### (2) 見積書(辞退届)受付票の表示

見積書(辞退届)受付票を表示します。

| 🕐 鉄道·運輸機構                                                                                                 |        | 201         | 9年03月05日 17時43分 | CALS/EC 電子)                | 入札システム                                                                                                    |       | Ø |
|----------------------------------------------------------------------------------------------------|--------|-------------|-----------------|----------------------------|----------------------------------------------------------------------------------------------------|-------|---|
| JRTT                                                                                                    | 入礼情報サー | ビス 電子入札システム | 説明要求            |                            |                                                                                                    |       |   |
| ○ 簡易案件検索                                                                                                  |        |             | 入札状況通知          | 書一覧                        |                                                                                                    |       |   |
| ○ 調達案件検索                                                                                                  | 執行回题   | 数 通知書名      | 通知者             | 発行日付                       | 通知書表示                                                                                                    | 通知書確認 |   |
| <ul> <li>         ・調達案件一覧         ・         へれ状況一覧         ・         入れ状況一覧         ・         </li> </ul> | 1      | 見積書受付票      | 平成31年03月0       | 5日(火)17時41分 <mark>(</mark> | 1 表示                                                                                                    | 未参照   |   |
| <ul> <li>         ・登録者情報         ・         ・         保存データ表示         ・         ・         </li> </ul>      |        |             | 戻る              |                            |                                                                                                    |       |   |
|                                                                                                    |        |             |                 |                            |                                                                                                    |       |   |
|                                                                                                    |        |             |                 |                            |                                                                                                    |       |   |
|                                                                                                    |        |             |                 |                            |                                                                                                    |       |   |
|                                                                                                    |        |             |                 |                            |                                                                                                    |       |   |
|                                                                                                    |        |             |                 |                            |                                                                                                    |       |   |
|                                                                                                    |        |             |                 |                            |                                                                                                    |       |   |
|                                                                                                    |        |             |                 |                            |                                                                                                    |       |   |
|                                                                                                    |        |             |                 |                            |                                                                                                    |       |   |
|                                                                                                    |        |             |                 |                            | and a second second second second second second second second second second second second second second second |       |   |

【操作説明】

①通知書名が「見積書受付票」の「通知書表示」列の「表示」ボタンをクリックし、見積書受付票を 表示します。

※辞退届受付票の場合は通知書名が「辞退届受付票」と表示されます。

| 「執行回数」列    | : | 執行回数が表示されます。         |
|------------|---|----------------------|
| 「通知書名」列    | : | 通知書名が表示されます。         |
| 「通知書発行日付」列 | : | 通知書発行日付が表示されます。      |
| 「通知書参照」列   | : | 各通知書を確認した場合は「参照済」、   |
|            |   | 未確認の場合は「未参照」と表示されます。 |
|            |   |                      |

(3) 見積書(辞退届)受付票の確認

見積書(辞退届)受付票を確認します。

※辞退届受付票の確認も同様です。

| 🍚 鉄道·運輸機構                                      |                                                                | 2019                                      | )年03月05日 17時43分                                                                                              | <b>CALS/EC</b> 電子入札システム                       | Ø |
|------------------------------------------------|----------------------------------------------------------------|-------------------------------------------|----------------------------------------------------------------------------------------------------|-----------------------------------------------|---|
| JRTT                                           | 入札情報サービス                                                       | 電子入札システム                                  | 説明要求                                                                                                    |                                               |   |
| <ul> <li>○ 簡易案件検索</li> <li>○ 調達案件検索</li> </ul> | 〇〇株式会社01<br>役職01                                               |                                           |                                                                                                    | 平成31年03月05日<br>独立行政法人鉄道建設・運輸施設整備支援機構<br>契約相当役 |   |
| <ul> <li>調達案件一覧</li> <li>入札状況一覧</li> </ul>     | 代表者氏名01 村                                                      | ŧ                                         |                                                                                                    | 副理事長<br>発注者氏名01                               |   |
| <ul> <li>登録者情報</li> </ul>                      |                                                                |                                           | 見積書受                                                                                                    | 付票                                            |   |
| ○保存データ表示                                       |                                                                |                                           | ( 843437455448                                                                                               | 424434 )                                      |   |
|                                                |                                                                | 下記の                                       | )案件について下記の日時                                                                                                 | こ見積書を受領しました。                                  |   |
|                                                |                                                                |                                           | 51                                                                                                    |                                               |   |
|                                                | 受領番号<br>調達案件番号<br>調達案件名称<br>見積執行回数<br>受付日時<br>入力くじ番号<br>確定くじ番号 | 5<br>(<br>1<br>1<br>5<br>(<br>)<br>(<br>) | 5160010000120181878310<br>5160010000120181878<br>つの新幹線トンネル工事・7<br>回日<br>平成31年03月05日 17時41<br>23<br>910<br>保存 | 11010001<br>01<br>分46秒787<br><b>反</b> る       |   |

【操作説明】

①「印刷」ボタンをクリックし、見積書受付票(印刷)を表示します。

|           | 平成31年03月05日                   |
|-----------|-------------------------------|
| 〇〇株式会社01  | 独立行政法人鉄道建設・運輸施設整備支援機構         |
| 役職01      | 契約担当役                         |
| 代表者氏名01 様 | 副理事長                          |
|           | 発注者氏名01                       |
|           | 見積書受付票                        |
|           |                               |
|           | ( 643437433446424434 )        |
| -         | 下記の支付について下記の口時に目詰また当論 キレナー    |
|           |                               |
|           | ÷3                            |
|           | 8C                            |
|           |                               |
| 受視番号      | 51600100001201818783101010001 |
| 調達案件番号    | 5160010000120181878           |
| 調達案件名称    | ○○新幹線トンネル工事・701               |
| 見積執行回数    |                               |
| 受付日時      | 平成31年03月05日 17時41分4秒787       |
| 入力くじ番号    | 123                           |
| 確定くじ番号    | 910                           |
|           |                               |

# 7.2.4 見積締切通知書の確認

見積が締切となると見積締切通知書が発行されます。

(1) 入札状況一覧の表示

対象となる案件を検索して入札状況一覧を表示します。

| 会。<br>鉄道·運輸機構                              |                                            | 2019年03月05日 17時50分      | CALS/EC 電子入札システム                   | Ø                     |
|--------------------------------------------|--------------------------------------------|-------------------------|------------------------------------|-----------------------|
|                                            | 入札情報サービス 電子入札システム                          | 説明要求                    |                                    |                       |
| • 簡易案件検索                                   |                                            | 入札状況一覽                  |                                    |                       |
| ○ 調達案件検索                                   | 発注機関 本社/東京支社/大阪支                           | 社/北海道新幹線建設局/九州新幹線建設局/青銅 | 森工事事務所/関東甲信工事局                     |                       |
| <ul> <li>調達案件一覧</li> <li>入札状況一覧</li> </ul> | 法人番号等 000000000000000000000000000000000000 |                         |                                    | 表示案件 1-1<br>全案件数 1    |
| o 登録者情報                                    | 氏名 代表者氏名01                                 |                         |                                    | <b>d</b> 1 🕨          |
| ○保存データ表示                                   | 案件表示顺序 公告日/公示日等 ✔                          | ○ 昇順<br>● 降順            |                                    | 最新表示                  |
|                                            |                                            |                         | 最新更新日時                             | \$ 2019.03.05 17:50   |
|                                            | 册<br>号 ■                                   | 案件名称                    | 入礼/<br>再入礼/<br>見袂<br>受付票/通知書<br>一覧 | 企業<br>プロパ 摘要 状況<br>ティ |
|                                            | 1 00新幹線トンネル工事・701                          |                         | 表示           随意契約           未参照有り  | 変更表示                  |
|                                            |                                            |                         | 1                                  | 表示案件 1-1<br>全案件数 1    |
|                                            |                                            |                         |                                    | 1 🕨                   |
|                                            |                                            |                         |                                    |                       |
|                                            |                                            |                         |                                    |                       |
|                                            |                                            |                         |                                    |                       |
|                                            |                                            |                         |                                    |                       |
|                                            |                                            |                         |                                    |                       |
|                                            |                                            |                         |                                    |                       |
|                                            |                                            |                         |                                    |                       |
|                                            |                                            |                         |                                    |                       |

# 【操作説明】

①「受付票/通知書一覧」列の「表示」ボタンをクリックし、入札状況通知一覧を表示します。

#### (2) 見積締切通知書の表示

見積締切通知書を表示します。

| 鉄道·運輸機構                                                            |         | 2019       | ∓03月05日 17時50分 <b>CALS/EC</b> 電 | 子入札システム |       | Ø |
|--------------------------------------------------------------------|---------|------------|---------------------------------|---------|-------|---|
| JRTT                                                               | 入札情報サービ | ス 電子入札システム | 説明要求                            |         |       |   |
| <ul> <li>簡易案件検索</li> </ul>                                         |         |            | 入札状況通知書一覧                       |         |       |   |
| o 調達案件検索                                                           | 執行回数    | 通知書名       | 通知書発行日付                         | 通知書表示   | 通知書確認 |   |
| <ul> <li>         · 調達案件一覧         ·         ·         ·</li></ul> | 1       | 見積締切通知書    | 平成31年03月05日(火)17時50分            | 1 表示    | 未参照   |   |
| ○ 登録者情報                                                            |         | 見積書受付票     | 平成31年03月05日(火)17時41分            | 表示      | 参照済   |   |
| •保存データ表示                                                           |         |            | EA                              |         |       |   |
|                                                                    |         |            |                                 |         |       |   |
|                                                                    |         |            |                                 |         |       |   |
|                                                                    |         |            |                                 |         |       |   |
|                                                                    |         |            |                                 |         |       |   |
|                                                                    |         |            |                                 |         |       |   |
|                                                                    |         |            |                                 |         |       |   |
|                                                                    |         |            |                                 |         |       |   |
|                                                                    |         |            |                                 |         |       |   |
|                                                                    |         |            |                                 |         |       |   |
|                                                                    |         |            |                                 |         |       |   |
|                                                                    |         |            |                                 |         |       |   |

【操作説明】

①通知書名が「見積締切通知書」の「通知書表示」列の「表示」ボタンをクリックし、見積締切通知 書を表示します。

| 「執行回数」列    | : | 執行回数が表示されます。         |
|------------|---|----------------------|
| 「通知書名」列    | : | 通知書名が表示されます。         |
| 「通知書発行日付」列 | : | 通知書発行日付が表示されます。      |
| 「通知書参照」列   | : | 各通知書を確認した場合は「参照済」、   |
|            |   | 未確認の場合は「未参照」と表示されます。 |

#### (3) 見積締切通知書の確認

見積締切通知書を確認します。

| ter and the angle of the angle of the angle |                                                  | 2019年03月05日 17時51分                                                | <b>CALS/EC</b> 電子入札システム                | Ø     |
|----------------------------------------------------------------------------------------------------|--------------------------------------------------|-------------------------------------------------------------------|----------------------------------------|-------|
| JRTT                                                                                                    | 入札情報サービス 電子入札シ                                   | ステム 説明要求                                                          |                                        |       |
| o 簡易案件検索                                                                                                    |                                                  |                                                                   | 平成31年0:                                | 3月05日 |
| <ul> <li>調達案件検索</li> <li>調達案件一覧</li> </ul>                                                                                                    | ○○株式会社01<br>役職01                                 |                                                                   | 独立行政法人鉄道建設・運輸施設整備支<br>契約担当役<br>副理由 E   | 援機構   |
| <ul> <li>入札状況一覧</li> </ul>                                                                                                    | 代表有成石01 棟                                        |                                                                   | ●/注 <del>章 表</del><br>発注者氏名01          |       |
|                                                                                                    |                                                  | 見積締切通                                                             | 知書                                     |       |
| の保存ナーダ表示                                                                                                    |                                                  | ( 5229474559489;                                                  | 24439)                                 |       |
|                                                                                                    |                                                  | 下記の案件について下記の日時                                                    | こ見積苍締切りました。                            |       |
|                                                                                                    |                                                  | 5                                                                 |                                        |       |
|                                                                                                    | 調達案件番号<br>調達案件名称<br>見積執行回数<br>見積締切発行日時<br>開封予定日時 | 516001000012018<br>〇〇新幹線トンネル<br>1回目<br>平成31年03月05日<br>平成31年03月05日 | 1878<br>工事·701<br>17時50分<br>17時51分     |       |
|                                                                                                    | 0                                                | 印刷 保存                                                             | —————————————————————————————————————— |       |
|                                                                                                    |                                                  |                                                                   |                                        |       |

【操作説明】

①「印刷」ボタンをクリックし、見積締切通知書(印刷)を表示します。

| 〇〇株式会社01                                                     | 平成31年03月05日<br>独立行政法人鉄道建設・運輸施設整備支援機構                                                     |
|--------------------------------------------------------------|------------------------------------------------------------------------------------------|
| 役職01<br>代表者氏名01 様                                            | 契約担当役<br>副理事長<br>発注者氏名01                                                                 |
|                                                              | <b>見積締切通知書</b><br>(522947455948924439)                                                   |
| 下記の案件                                                        | について下記の日時に見積を締切りました。                                                                     |
|                                                              | 記                                                                                        |
| 調達案件 <del>番号</del><br>調達案件名称<br>見積執行回敗<br>見積締切発行日時<br>開封予定日時 | 516001000120181878<br>○○新幹線トンネル工事・701<br>1回目<br>平成31年03月05日 17時50分<br>平成31年03月05日 17時51分 |

## 7.2.5 決定通知書の確認

落札者が決定すると決定通知書が発行されます。

(1) 入札状況一覧の表示

対象となる案件を検索して入札状況一覧を表示します。

| 会。<br>鉄道·運輸機構                                             |                                                                                                    | 2019年03月05日 17時53分                               | CALS/EC 電子入札システム                      | Ø                         |
|-----------------------------------------------------------|----------------------------------------------------------------------------------------------------|--------------------------------------------------|---------------------------------------|---------------------------|
| <ul> <li>簡易案件検索</li> </ul>                                | 入札情報サービス 電子入札システム                                                                                            | ● 酸明要求                                           | <b></b>                               |                           |
| ○ 調達案件検索                                                  |                                                                                                    | ンイロ・ハルロ う                                        | で<br>森丁車車務所/明审田信丁車島                   |                           |
| <ul> <li>調達案件一覧</li> <li>入札状況一覧</li> <li>登録者情報</li> </ul> | 地口東示文口//MX3           法人番号等         00000000001           企業名称         〇〇株式会社01           氏名         代表者氏名01 | TU / JU/9/ENITEH99/202/0/ / UTINITEH99/202/0/ FI | ₩┴ŦŦĨŊſΛ/ℝ₩ T IG⊥ŦĸJ                  | 表示案件 1-1<br>全案件数 1        |
| ○保存データ表示                                                  | 案件表示顺序 公告日/公示日等 V                                                                                            | ○昇順<br>●降順                                       |                                       | 最新表示                      |
|                                                           |                                                                                                    |                                                  | 最新更新日日                                | <b>第 2019.03.05 17:53</b> |
|                                                           | 음<br>문<br>문                                                                                                  | 案件名称                                             | 人礼/<br>入礼方式 再入礼/ 莽退届 受付票/通知書<br>見破 →覧 | 企業<br>プロパ 摘要 状況<br>ティ     |
|                                                           | 1 00新幹線トンネル工事・701                                                                                            |                                                  | 随意契約         表示           未参照有り       | 変更表示                      |
|                                                           |                                                                                                    |                                                  | 1                                     | 表示案件 1-1<br>全案件数 1        |
|                                                           |                                                                                                    |                                                  |                                       | 1 🕨                       |
|                                                           |                                                                                                    |                                                  |                                       |                           |
|                                                           |                                                                                                    |                                                  |                                       |                           |
|                                                           |                                                                                                    |                                                  |                                       |                           |
|                                                           |                                                                                                    |                                                  |                                       |                           |
|                                                           |                                                                                                    |                                                  |                                       |                           |
|                                                           |                                                                                                    |                                                  |                                       |                           |
|                                                           |                                                                                                    |                                                  |                                       |                           |

# 【操作説明】

①「受付票/通知書一覧」列の「表示」ボタンをクリックし、入札状況通知一覧を表示します。

#### (2) 決定通知書の表示

決定通知書を表示します。

| 会议 (1) 我道·運輸機構                             | 14 4 <b>5</b> - 1 | 2019年(     | 03月05日 17時54分 <b>CALS/EC</b> 電子 | 入札システム |       | Ø |
|--------------------------------------------|-------------------|------------|---------------------------------|--------|-------|---|
| <ul> <li>○ 簡易案件検索</li> </ul>               | 情報サービ             | 3 電子入札システム | <sup>跟明要求</sup><br>入札状況通知書一覧    |        |       |   |
| ○ 調達案件検索                                   | 執行回数              | 通知書名       | 通知書発行日付                         | 通知書表示  | 通知書確認 |   |
| <ul> <li>調達案件一覧</li> <li>入札状況一覧</li> </ul> |                   | 決定通知書      | 平成31年03月05日(火)17時53分            | 1 表示   | 未参照   |   |
| ○ 登録者情報                                    | 1                 | 見積締切通知書    | 平成31年03月05日(火)17時50分            | 表示     | 参照済   |   |
| ○保存データ表示                                   |                   | 見積書受付票     | 平成31年03月05日(火)17時41分            | 表示     | 参照済   |   |
|                                            |                   |            | ₩3                              |        |       |   |

【操作説明】

①通知書名が「決定通知書」の「通知書表示」列の「表示」ボタンをクリックし、決定通知書を表示 します。

| 「執行回数」列    | : | 執行回数が表示されます。         |
|------------|---|----------------------|
| 「通知書名」列    | : | 通知書名が表示されます。         |
| 「通知書発行日付」列 | : | 通知書発行日付が表示されます。      |
| 「通知書参照」列   | : | 各通知書を確認した場合は「参照済」、   |
|            |   | 未確認の場合は「未参照」と表示されます。 |

#### (3) 決定通知書の確認

決定通知書を確認します。

| 会。<br>鉄道·運輸機構                                                                                        |                                                              | 2019     | 0年03月05日 17時54分                                                                            | <b>CALS/EC</b> 電子入札システム                                          | Ø |
|----------------------------------------------------------------------------------------------------|--------------------------------------------------------------|----------|--------------------------------------------------------------------------------------------|------------------------------------------------------------------|---|
| 3811                                                                                                 | 入礼情報サービス                                                     | 電子入札システム | 説明要求                                                                                       |                                                                  |   |
| <ul> <li>・ 簡易案件検索</li> <li>・ 調達案件検索</li> <li>・ 調達案件一覧</li> <li>・ 調達案件一覧</li> <li>・ 入札状況一覧</li> </ul> | 〇〇株式会社01<br>役職01<br>代表者氏名01 ‡                                | Ť        |                                                                                            | 平成31年03月05日<br>独立行政法人鉄道建設・運輸施設整備支援機構<br>契約担当役<br>副理事長<br>発注者氏名01 |   |
| <ul> <li>登録者情報</li> </ul>                                                                            |                                                              |          | 決定通知                                                                                       | 書                                                                |   |
| ○保存データ表示                                                                                             |                                                              |          | ( 20574745574872                                                                           | 4437)                                                            |   |
|                                                                                                    |                                                              | 下記の      | 案件について、下記の者に決                                                                              | 定した旨通知致します。                                                      |   |
|                                                                                                    |                                                              |          | 58                                                                                         |                                                                  |   |
|                                                                                                    | 調達案件 <del>番号</del><br>調達案件名称<br>開札日時<br>落札企業名称<br>落札金額<br>備考 |          | 516001000120181878<br>〇〇新幹線トンネル工事・76<br>平成31年03月05日 17時52<br>〇〇株式会社01<br>45,000,000 円(税抜き) | D1<br>分                                                          |   |
|                                                                                                    |                                                              | ① 印刷     | 保存                                                                                         | <b>天</b> る                                                       |   |

【操作説明】

①「印刷」ボタンをクリックし、決定通知書(印刷)を表示します。

|                      | 平成31年03月05日                |  |  |  |
|----------------------|----------------------------|--|--|--|
| ○○株式会社01             | 独立行政法人鉄道建設・運輸施設整備支援機構      |  |  |  |
| ↓ 役職○1               | 契約担当役                      |  |  |  |
| 代表者氏名01 様            | 副理事長                       |  |  |  |
|                      | 発注者氏名01                    |  |  |  |
| 決定通知書                |                            |  |  |  |
| (205747455748724437) |                            |  |  |  |
| न<br>न               | 記の案件について、下記の者に決定した旨通知致します。 |  |  |  |
|                      | 記                          |  |  |  |
| 調達案件番号               | 5160010000120181878        |  |  |  |
| 調達案件名称               | ○○新幹線トンネル工事・701            |  |  |  |
| 開札日時                 | 平成31年03月05日 17時52分         |  |  |  |
| │<br>│               | ○○株式会社01                   |  |  |  |
| 落札金額                 | 45,000,000 円(税抜き)          |  |  |  |
| 備考                   |                            |  |  |  |